# Комп'ютерні мережі Матеріали для самостійного вивчення (частина 2)

Створено на засадах курсів академії CISCO

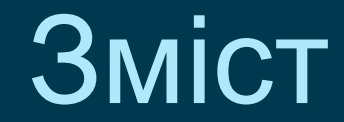

Визначення адрес

Адресація IPv4

Адресація IPv6

Протокол ІСМР v4/v6

Транспортний рівень

Протоколи прикладного рівня

Створення невеликої мережі

Обладнання та приклади налаштування

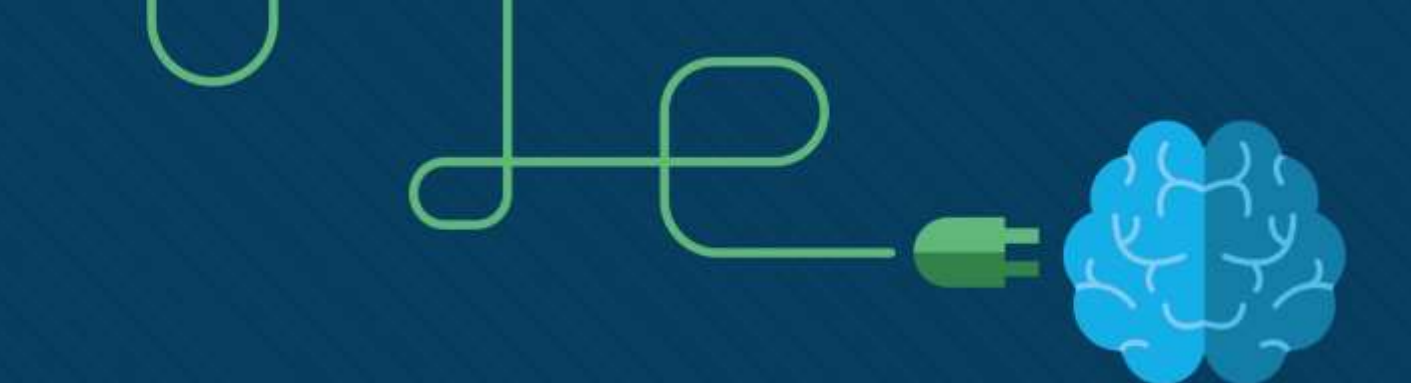

### Визначення адрес

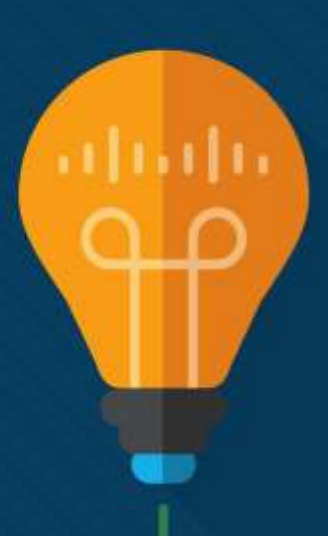

### Мета підтеми

Мета розділу: Пояснити, як ARP і ND дозволяють спілкуватися у мережі.

| Назва теми        | Мета вивчення теми                      |
|-------------------|-----------------------------------------|
| МАС- та IP-адреси | Порівняти ролі МАС-адрес та IP-адрес.   |
| ARP               | Описати призначення ARP.                |
| Виявлення сусіда  | Описати процес виявлення сусіда в IPv6. |

# МАС- та ІР-адреси

#### МАС- та IP-адреси Пункт призначення у тій же мережі

Пристрою у локальній мережі Ethernet призначаються дві основні адреси:

- Фізична адреса Рівня 2 (МАС-адреса) використовується для комунікації між мережними картами (NIC) в одній мережі Ethernet.
- Логічна адреса Рівня 3 (IP-адреса) використовується для відправлення пакета від джерела до кінцевого пункту призначення.

Адреси Рівня 2 використовуються для доставки кадрів з одного мережного адаптера до іншого в одній мережі. Якщо IP-адреса призначення знаходиться у тій самій мережі, МАС-адресою призначення буде адреса пристрою-отримувача.

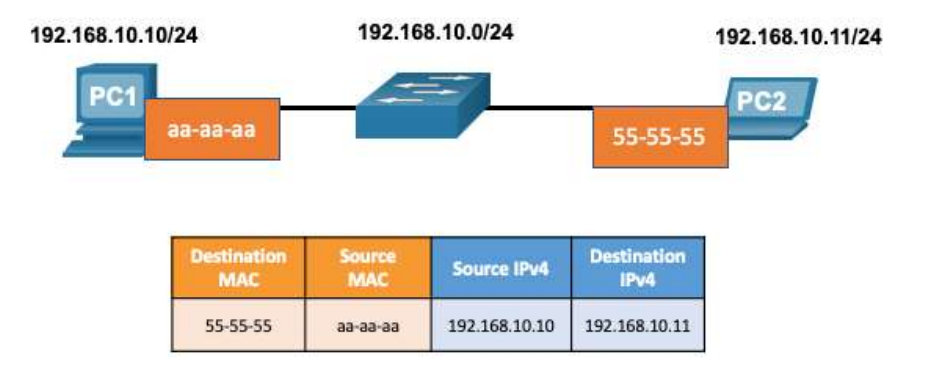

#### МАС- та IP-адреси Пункт призначення у віддаленій мережі

Якщо IP-адреса призначення знаходиться у віддаленій мережі, МАС-адресою призначення буде адреса шлюзу за замовчуванням.

- IPv4 використовує ARP, щоб пов'язати IPv4-адресу пристрою з MAC-адресою його мережного адаптера.
- IPv6 використовує ICMPv6, щоб пов'язати IPv6-адресу пристрою з MAC-адресою його мережного адаптера.

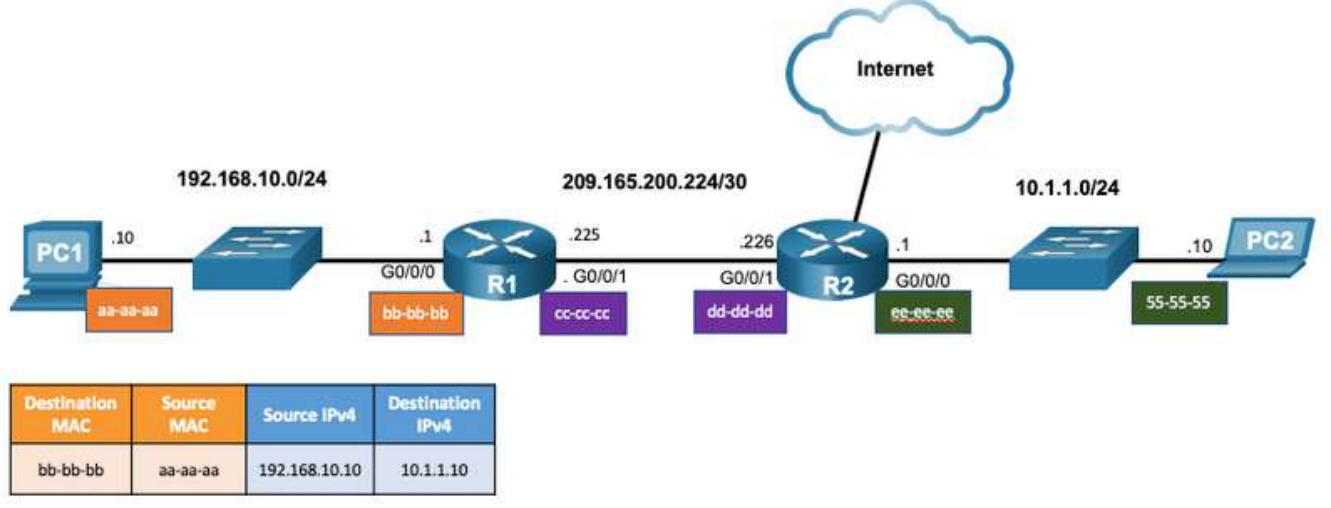

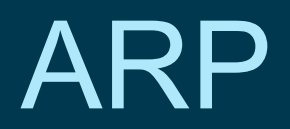

#### ARP Огляд ARP

Пристрій використовує ARP для визначення MAC-адреси призначення локального пристрою, коли відома його IPv4-адреса.

ARP забезпечує дві основні функції:

- Перетворення IPv4-адреси у MACадресу
- Ведення ARP-таблиці відповідності між адресами IPv4 і MAC-адресами.

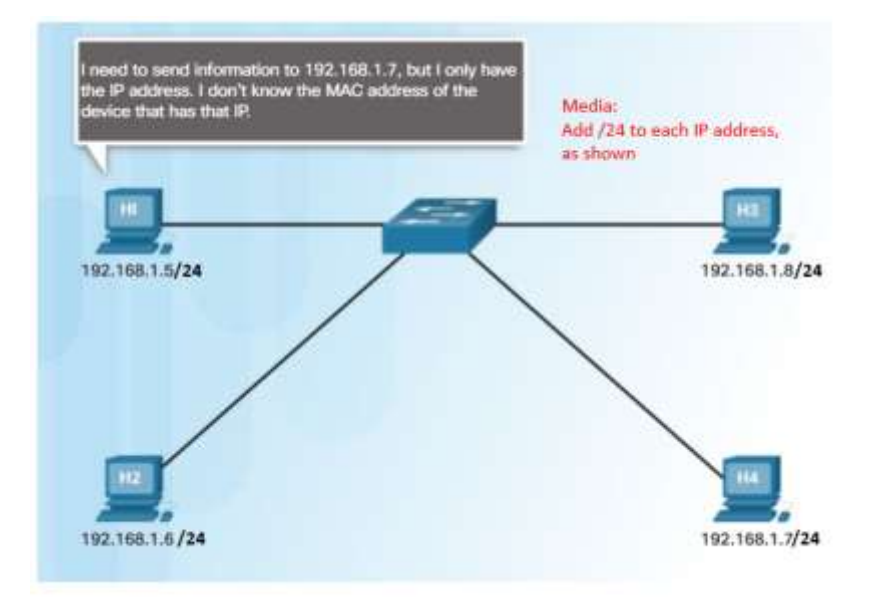

#### <sup>ARP</sup> Функції ARP

Для надсилання кадру пристрій шукатиме в ARP-таблиці MAC-адресу, що відповідає IPv4-адресі призначення.

- Якщо IPv4-адреса призначення пакета знаходиться у тій самій мережі, що і IPv4 адреса джерела, пристрій буде шукати в ARP-таблиці запис для IPv4-адреси призначення.
- Якщо IPv4-адреса призначення знаходиться в іншій мережі, пристрій визначатиме за таблицею ARP IPv4-адресу шлюзу за замовчуванням.
- Якщо пристрій знаходить IPv4-адресу, то відповідна їй MAC-адреса використовується у кадрі як MAC-адреса призначення.
- Якщо жодного запису в ARP-таблиці не знайдено, пристрій надсилає ARP-запит.

#### акр Видалення записів з ARP-таблиці

- Записи в ARP-таблиці не є постійними і видаляються, коли таймер ARP-кешу обнуляється після вказаного періоду часу.
- Цей період може бути різним і залежить від операційної системи пристрою.
- Записи ARP-таблиці також можуть видалятися вручну адміністратором.

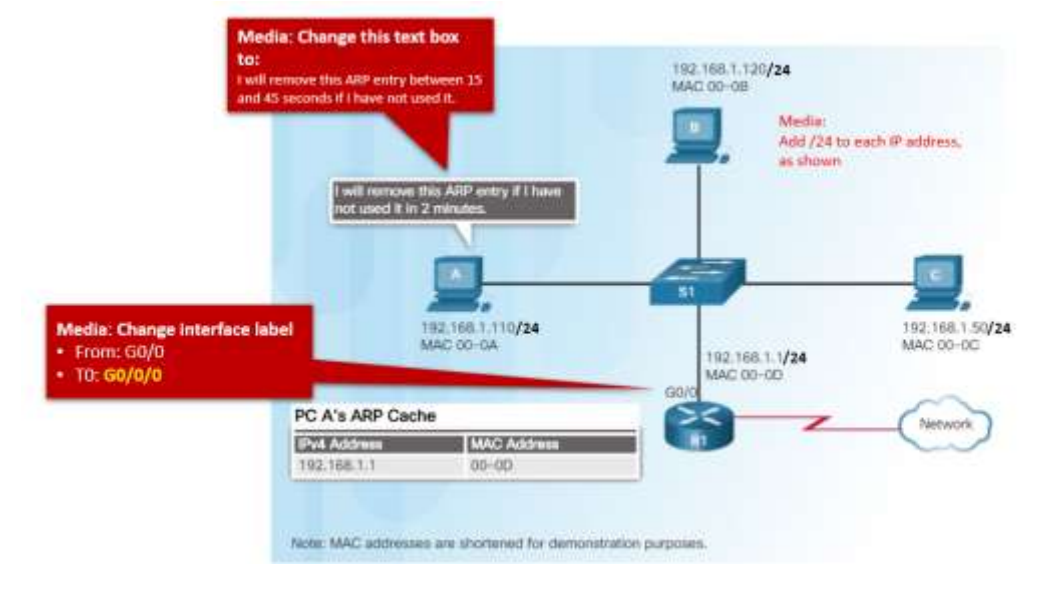

#### АRP ARP таблиці на мережних пристроях

- Команда show ip arp виводить ARP-таблицю на маршрутизаторі Cisco.
- Команда агр а відображає ARP-таблицю на ПК під керуванням Windows 10.

R1# show ip arp Protocol Address Age (min) Hardware Addr Type Interface Internet 192.168.10.1 - a0e0.af0d.e140 ARPA GigabitEthernet0/0/0

C:\Users\PC> **arp** -a

Interface: 192.168.1.124 --- 0x10
Internet Address Physical Address Type
192.168.1.1 c8-d7-19-cc-a0-86 dynamic
192.168.1.101 08-3e-0c-f5-f7-77 dynamic

# Проблеми ARP – Широкомовні розсилки ARP та ARP spoofing (підміна)

- ARP-запити отримують та обробляють всі пристрої в локальній мережі.
- Надмірні широкомовні розсилки ARP можуть викликати деяке зниження продуктивності.
- ARP-відповіді можуть бути підроблені зловмисником для здійснення атаки "отруєння" ARP (підробки ARP-кешу).
- Комутатори корпоративного рівня містять засоби пом'якшення наслідків для захисту від ARP-атак.

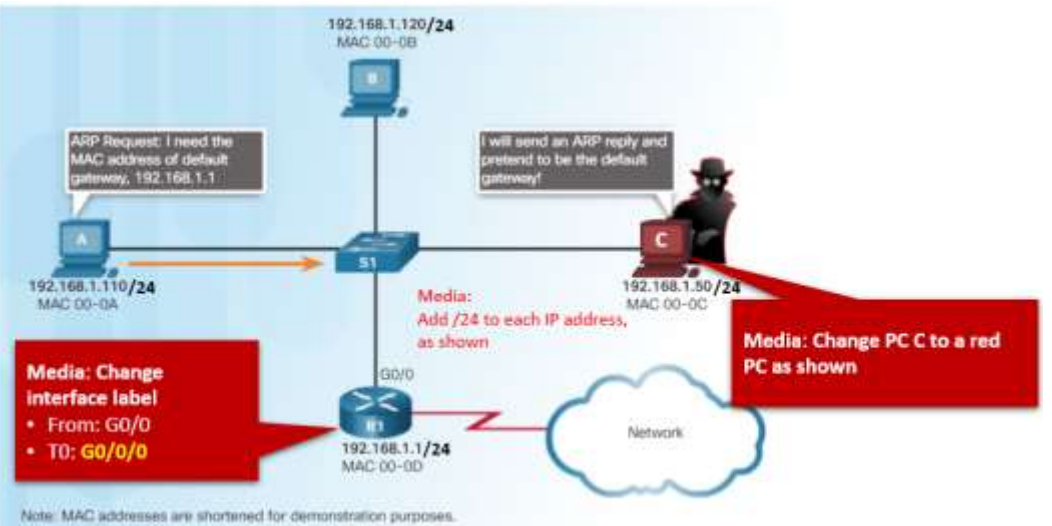

#### ARP Packet Tracer – Дослідження ARP-таблиці

У Packet Tracer ви виконаєте такі завдання:

- Дослідження ARP-запитів
- Дослідження таблиці МАС-адрес комутатора
- Дослідження процесу ARP з віддаленим зв'язком

# Виявлення сусіда

#### Виявлення сусіда IPv6 Повідомлення ND IPv6

Протокол IPv6 Виявлення сусіда (ND) забезпечує:

- Визначення адрес
- Виявлення маршрутизатора
- Послуги перенаправлення
- Повідомлення ICMPv6 Запит сусіда та Анонсування сусіда використовуються для обміну повідомленнями між пристроями, наприклад, для визначення адреси.
- Повідомлення ICMPv6 Запит маршрутизатора та Анонсування маршрутизатора призначені для обміну повідомленнями між пристроями та маршрутизаторами.
- Повідомлення переадресації ICMPv6 використовуються маршрутизаторами для кращого вибору наступного переходу.

#### Виявлення сусіда IPv6 ND IPv6 - Визначення адрес

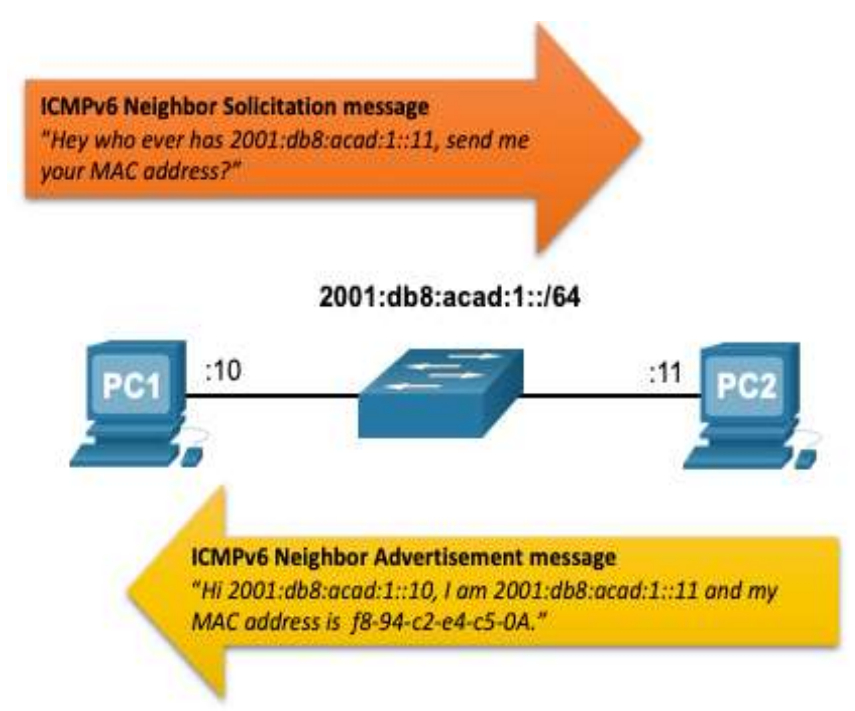

- Пристрої IPv6 використовують Визначення сусіда (ND) для визначення MAC-адреси пристрою за відомою адресою IPv6.
- Повідомлення ІСМРv6 Запит сусіда надсилаються за допомогою спеціальних групових Ethernet- і ІРv6адрес.

### Що ми вивчили у цій підтемі?

- Фізичні адреси Рівня 2 (тобто, MAC-адреси Ethernet) використовуються для передавання кадру канального рівня з інкапсульованим IP-пакетом від однієї мережної карти до іншої в одній мережі.
- Якщо IP-адреса призначення знаходиться в тій самій мережі, МАС-адресою призначення буде адреса пристрою-отримувача.
- Якщо IP-адреса (IPv4 чи IPv6) призначення перебуває у віддаленій мережі, МАС-адресою призначення буде адреса шлюзу за замовчуванням (тобто інтерфейс маршрутизатора).
- Пристрій IPv4 використовує ARP для визначення MAC-адреси призначення локального пристрою, коли відома його IPv4 -адреса.
- ARP забезпечує дві основні функції: зіставлення IPv4-адрес із MAC-адресами і ведення таблиці відповідності IPv4- до MAC-адрес.
- Після отримання ARP-відповіді, пристрій додає IPv4-адресу та відповідну MAC-адресу до своєї ARP-таблиці.
- На кожному пристрої є таймер кешу ARP, який видаляє з таблиці ARP записи, що не використовувались протягом зазначеного періоду часу.
- Для визначення MAC-адрес IPv6 не замість ARP використовує протокол ND.
- Зокрема, пристрій IPv6 використовує ND протоколу ICMPv6 для визначення MAC-адреси призначення локального пристрою, коли відома його IPv6-адреса.

### Розділ 9: Визначення адрес Нові терміни та команди

- Address Resolution Protocol (ARP)
- ARP-таблиця
- show ip arp
- arpr -a
- Протокол виявлення сусідів (ND або NDP -Neighbor Discovery Protocol)
- Повідомлення ICMPv6 Запит сусіда (NS -Neighbor Solicitation)
- Повідомлення ICMPv6 Анонсування сусіда (NA - Neighbor Advertisement)
- Повідомлення ICMPv6 Запит маршрутизатора (RS - Router Solicitation)
- Повідомлення ICMPv6 Анонсування маршрутизатора (RA Router Advertisement)
- Повідомлення ICMPv6 перенаправлення

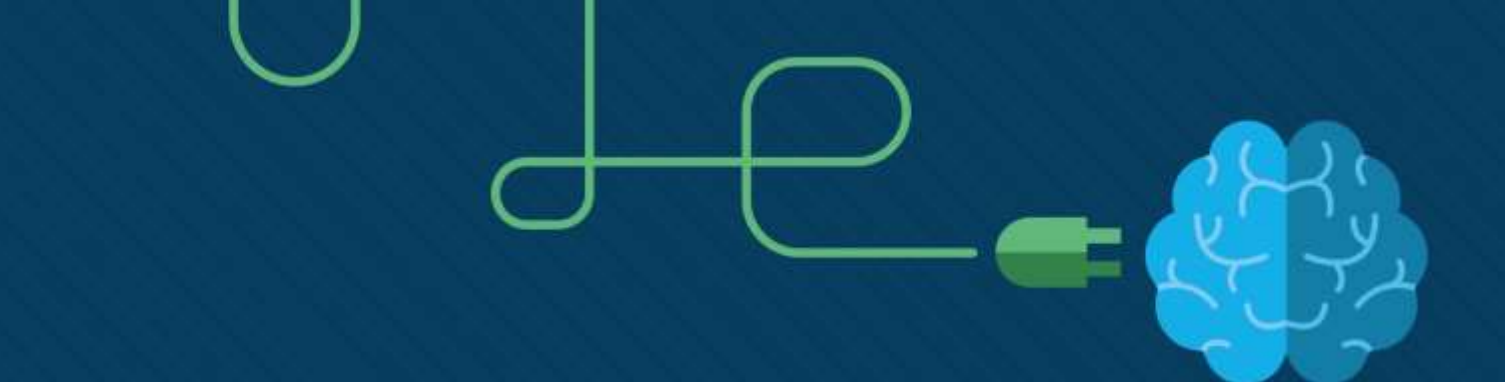

# Адресація IPv4

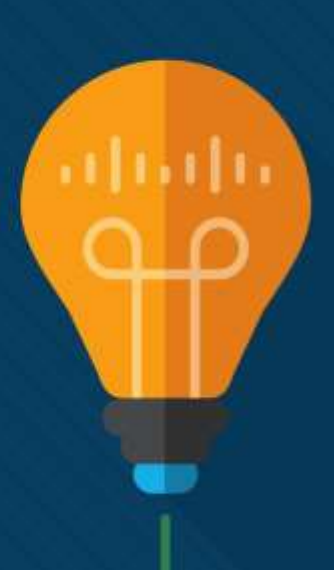

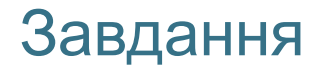

Завдання підтеми: Обчислити схему підмережі IPv4, щоб ефективно сегментувати мережу.

| Назва теми                          | Мета вивчення теми                           |
|-------------------------------------|----------------------------------------------|
| Структура адреси IPv4               | Описати структуру адреси IPv4, включаючи     |
|                                     | мережну частину, вузлову частину та маску    |
|                                     | підмережі.                                   |
| Одноадресна, широкомовна та групова | Порівняти характеристики та способи          |
| розсилки IPv4                       | використання одноадресних, широкомовних і    |
|                                     | групових адрес IPv4.                         |
| Типи IPv4 адрес                     | Пояснити публічні, приватні та зарезервовані |
|                                     | IPv4-адреси.                                 |
| Сегментація мережі                  | Пояснити як підмережі сегментують мережу для |
|                                     | забезпечення кращої комунікації.             |
| Розподіл мережі IPv4 на підмережі   | Обчислити підмережі IPv4 для префікса /24.   |
|                                     |                                              |

### Завдання розділу (Продовж.)

Назва розділу: Адресація IPv4

Завдання розділу: Обчислити схему підмережі IPv4, щоб ефективно сегментувати мережу.

| Назва теми                                 | Мета вивчення теми                              |
|--------------------------------------------|-------------------------------------------------|
| Розподіл на підмережі з префіксом /16 і /8 | Обчислити підмережі IPv4 для префікса /16 і /8. |
| Розподіл на підмережі відповідно до вимог  | Враховуючи набір вимог до підмережі,            |
|                                            | реалізувати схему адресації IPv4.               |
| Маска підмережі змінної довжини            | Пояснити, як створити гнучку схему адресації за |
|                                            | допомогою маски підмережі змінної довжини       |
|                                            | (VLSM).                                         |
| Структуроване проектування                 | Реалізувати схему адресації VLSM.               |
|                                            |                                                 |

# Структура адреси ІРv4

#### Структура адреси IPv4 Мережна та вузлова частини

- Адреса IPv4 це 32-розрядна ієрархічна адреса, яка складається з мережної частини та вузлової частини.
- Визначаючи мережну частину чи вузлову частину, необхідно звернути увагу не на десяткове значення, а на 32-бітну послідовність, яку показано на рисунку.
- Маска підмережі використовується для визначення мережної та вузлової частини.

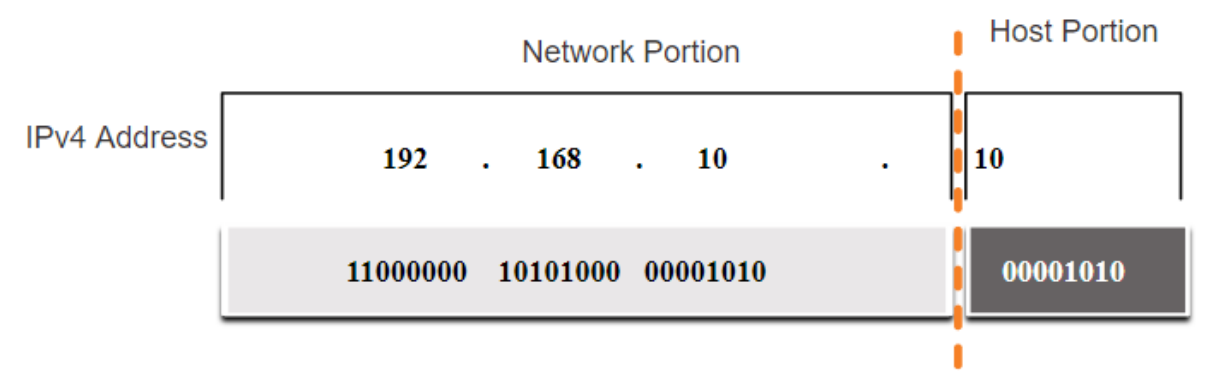

#### Структура адреси IPv4 Маска підмережі

- Для ідентифікації мережної і вузлової частини IPv4-адреси маска підмережі побітово порівнюється з IPv4-адресою зліва направо, як показано на рисунку.
- Ha практиці процес, ٠ ЯКИЙ використовується ДЛЯ визначення мережної частини та вузлової частини логічною називається операцією І (AND).

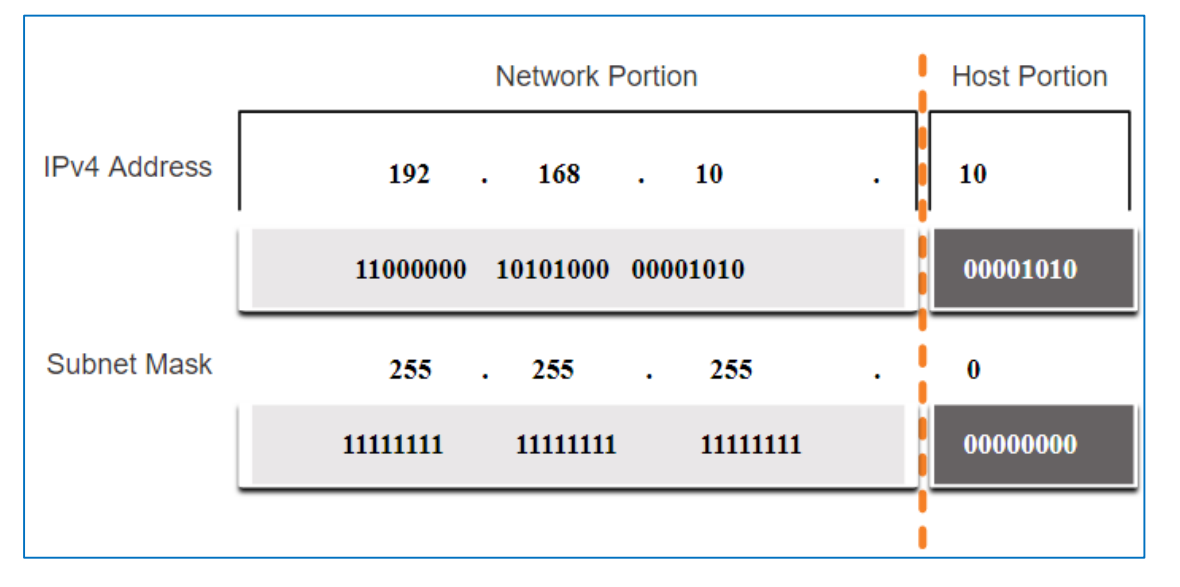

#### Структура адреси IPv4 Довжина префікса

- Довжина префікса це простійший метод, який використовується для визначення адреси маски підмережі.
   Маска підмережі
   Залоги Префікс
- Довжина префікса це кількість бітів, встановлених в одиницю (1) у масці підмережі.
- Маска підмережі позначається скісною рискою («/»), за якою вказується кількість бітів, встановлених в 1.

| Маска підмережі | 32-бітна IP-адреса                     | Префікс<br>Довжина |
|-----------------|----------------------------------------|--------------------|
| 255.0.0.0       | 11111111.0000000.0000000.00000000000   | /8                 |
| 255.255.0.0     | 11111111.1111111.0000000.0000000000    | /16                |
| 255.255.255.0   | 11111111.11111111.11111111.00000000    | /24                |
| 255.255.255.128 | 11111111.11111111.11111111.10000000    | /25                |
| 255.255.255.192 | 11111111.11111111.1111111.11000000     | /26                |
| 255.255.255.224 | 11111111.11111111.11111111111.11100000 | /27                |
| 255.255.255.240 | 11111111.11111111.11111111111111110000 | /28                |
| 255.255.255.248 | 11111111.11111111.111111111111111000   | /29                |
| 255.255.255.252 | 11111111.11111111.111111111111100      | /30                |

#### Структура адреси IPv4 Визначення мережі: Логічна операція I

- Операція І використовується для визначення адреси мережі.
- Логічна операція I (AND) це порівняння двох бітів, де тільки 1 I 1 призведе до 1, а будь-яка інша комбінація до 0.
- Логічна операція І 1 І 1 = 1, 0 Ι 1 = 0, 1 Ι 0 = 0, 0 Ι 0 = 0, де 1 = Правда (True) і 0 = Неправда (False).
- Щоб визначити мережну IPv4-адресу вузла для IPv4адреси та маски підмережі побітово виконується логічна операція I.

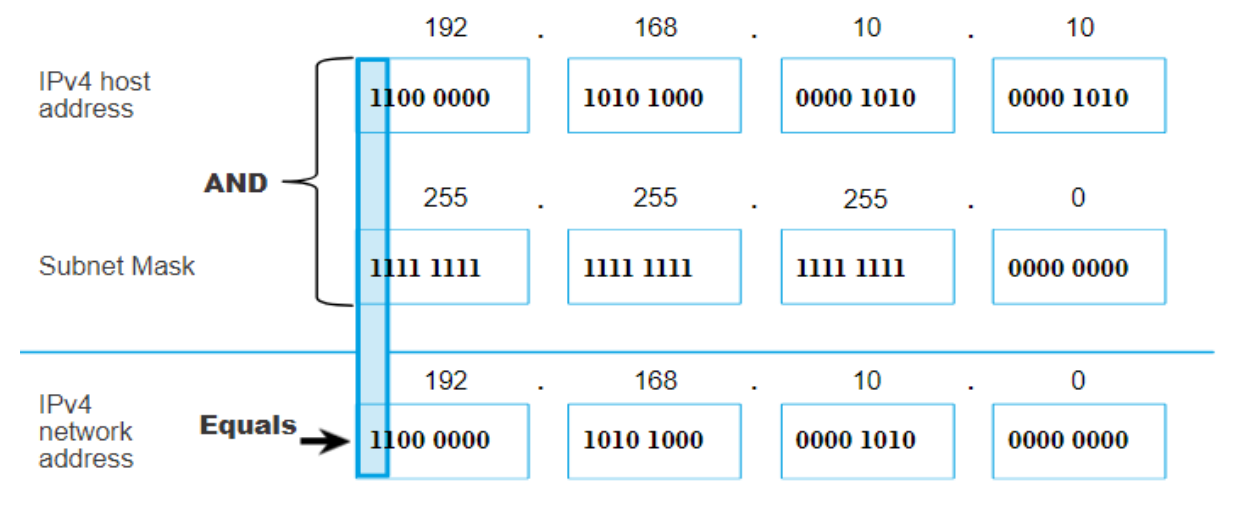

### Структура адреси IPv4

### Адреса мережі, адреса вузла та широкомовна адреса.

Вузлова

- У межах кожної мережі є три типи IP-адрес:
- Адреса мережі
- Адреса вузла
- Широкомовна адреса

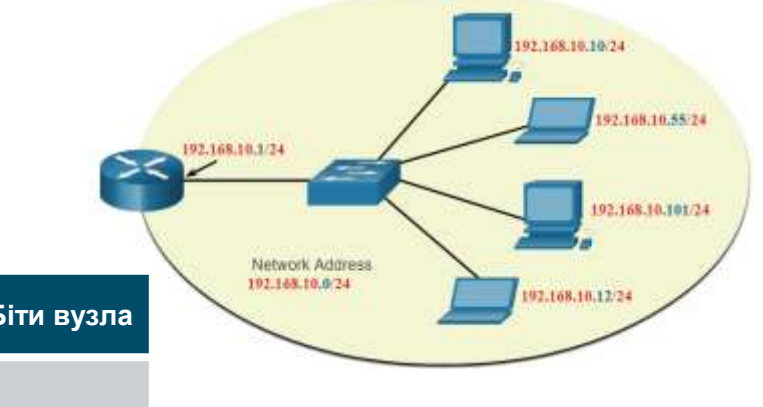

|                                       | Мережна частина            | частина  | ыти вузла |
|---------------------------------------|----------------------------|----------|-----------|
| Маска мережі                          | 255 255 255                | 0        |           |
| <b>255.255.255.</b> 0 або/ <b>24</b>  | 1111111 111111 111111      | 00000000 |           |
| Адреса мережі                         | 192 168 10                 | 0        | Bci 0     |
| <b>192.168.10</b> .0 або/ <b>24</b>   | 11000000 10100000 00001010 | 00000000 |           |
| Перша адреса                          | 192 168 10                 | 1        | Bci 0 i 1 |
| <b>192.168.10</b> .1 або/ <b>24</b>   | 11000000 10100000 00001010 | 00000001 |           |
| Остання адреса                        | 192 168 10                 | 254      | Bci 1 i 0 |
| <b>192.168.10</b> .254 or / <b>24</b> | 11000000 10100000 00001010 | 111110   |           |
| Широкомовна адреса                    | 192 168 10                 | 255      | Bci 1     |
| <b>192.168.10</b> .255 or / <b>24</b> | 11000000 10100000 00001010 | 111111   |           |

# Одноадресна, широкомовна та групова розсилки IPv4

#### Одноадресна, широкомовна та групова розсилки IPv4 Одноадресна розсилка

- Одноадресна розсилка (Unicast) це відправлення пакета на одну IP-адресу призначення.
- Наприклад, ПК з адресою 172.16.4.1 відправляє одноадресний пакет на принтер з адресою 172.16.4.253.

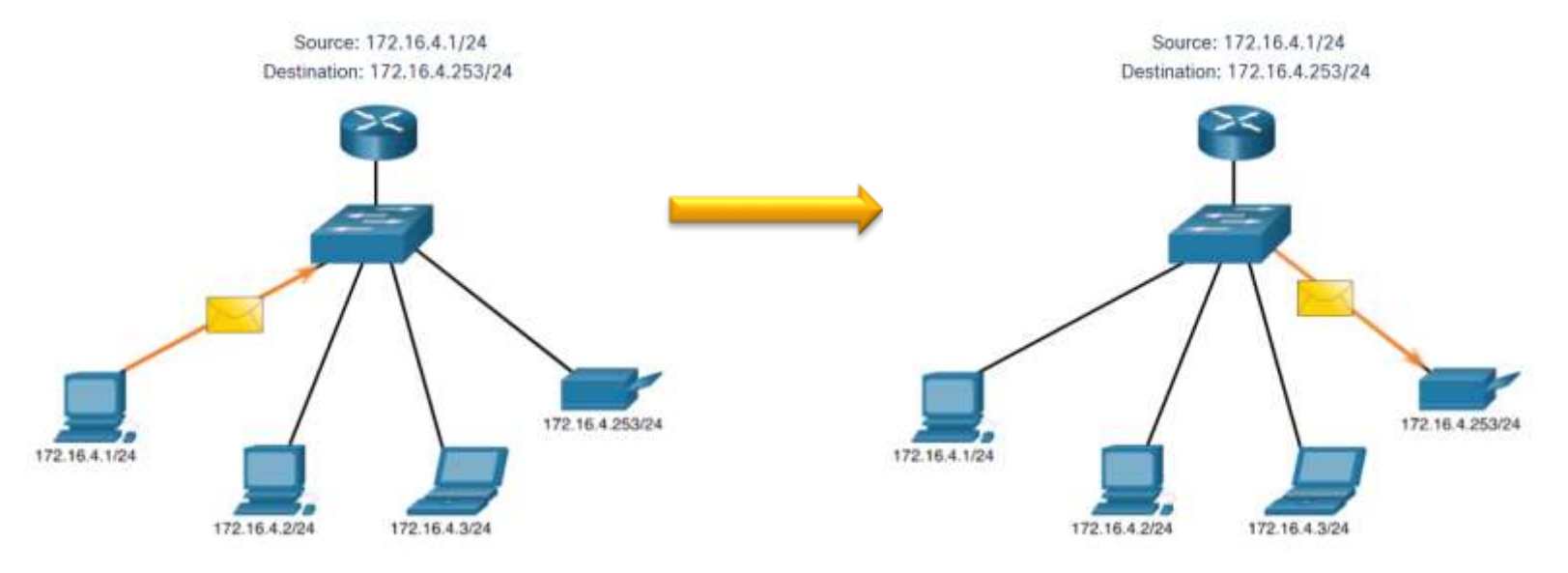

#### Одноадресна, широкомовна та групова розсилка IPv4 Широкомовна розсилка

- Широкомовна розсилка IPv4 (Broadcast) це відправлення пакета усім вузлам у мережі.
- Наприклад, ПК з адресою 172.16.4.1 відправляє широкомовний пакет усім вузлам IPv4.

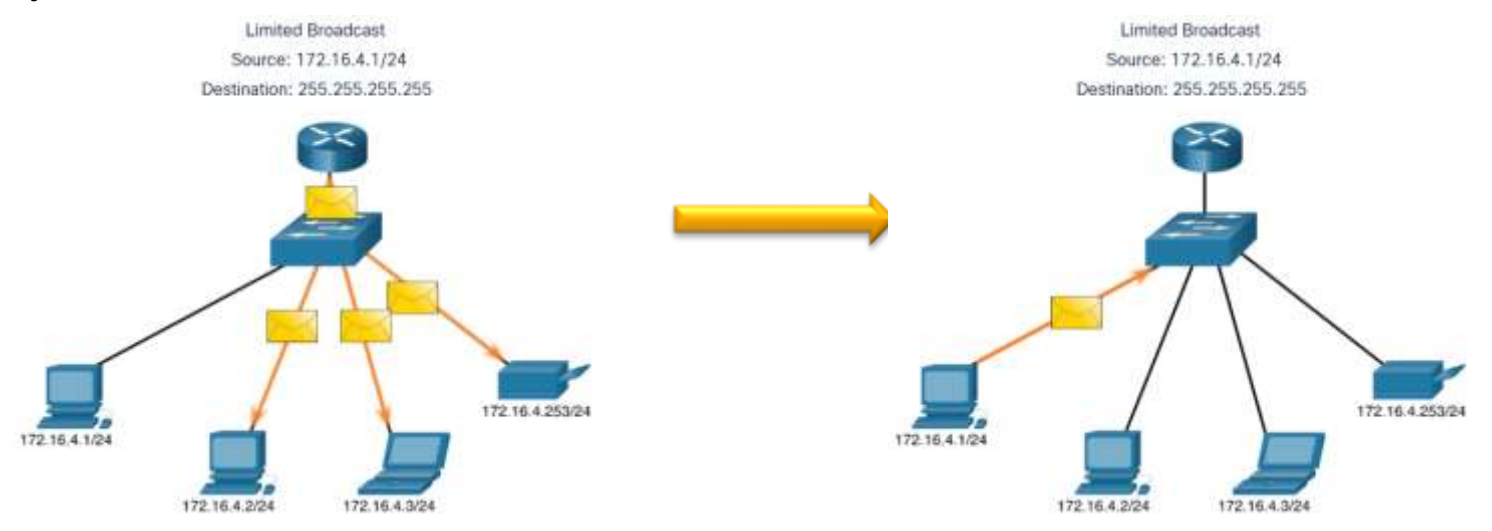

#### Одноадресна, широкомовна та групова розсилка IPv4 Групова розсилка

- Групова розсилка (Multicast) це відправлення пакета обраній групі вузлів, які підписані на групову розсилку.
- Наприклад, ПК з адресою 172.16.4.1 відправляє пакет з адресою групової розсилки 224.10.10.10.5.

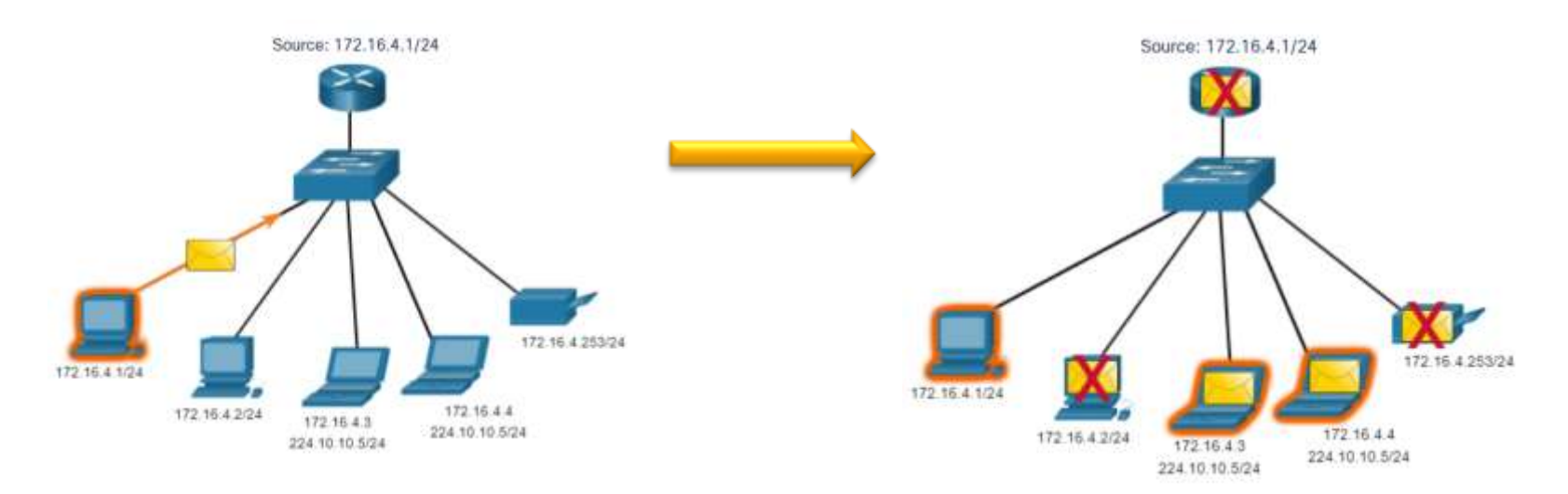

# Типи адрес IPv4

#### Типи адрес IPv4 Публічні та приватні адреси IPv4

- Як визначено в RFC 1918, публічні адреси IPv4 глобально маршрутизуються між маршрутизаторами постачальника послуг Інтернету (ISP).
- Однак, приватні адреси не є глобально маршрутизованими.
  - Приватні адреси це загальні блоки адрес, які використовуються більшістю організацій для призначення IPv4-адрес внутрішнім вузлам.
  - Приватні IPv4-адреси не є унікальними і можуть використовуватися всередині будь-якої мережі.

| Адреса мережі<br>та префікс | Діапазон приватних адрес RFC<br>1918 |
|-----------------------------|--------------------------------------|
| 10.0.0/8                    | 10.0.0.0 - 10.255.255.255            |
| 172.16.0.0/12               | 172.16.0.0 - 172.31.255.255          |
| 192.168.0.0/16              | 192.168.0.0 - 192.168.255.255        |

#### Типи адрес IPv4 Маршрутизація в Інтернеті

- Трансляція мережних адрес (NAT, Network Address Translation) використовується для перетворення приватних IPv4-адрес на публічні IPv4-адреси, і навпаки.
- This packet has a source IPv4 address that is a private address. I will translate it to a public IPv4 address using NAT Зазвичай NAT активується ٠ на граничному маршрути-Internet заторі, що під'єднується до Інтернету. Він перетворює внутрішню ٠ приватну адресу на 10.0.0/8 192.168.0.0/24 публічну (глобальну) IP-Network 1 Network 3 адресу. 172.16.0.0/16 Network 2

#### Типи адрес IPv4 Публічні та приватні адреси IPv4

### Адреси (loopback)

- 127.0.0.0 /8 (від 127.0.0.1 до 127.255.255.254)
- Зазвичай ідентифікуються як 127.0.0.1
- Використовуються вузлом, щоб перевірити, чи працює TCP/IP.

#### C:\Users\NetAcad> ping 127.0.0.1 Pinging 127.0.0.1 with 32 bytes of data: Reply from 127.0.0.1: bytes=32 time<1ms TTL=128 Reply from 127.0.0.1: bytes=32 time<1ms TTL=128

### Локальна адреса каналу (LLA)

- 169.254.0.0 /16 (від 169.254.0.1 до 169.254.255.254)
- Більш відомі як автоматична приватна IP-адресація (APIPA, Automatic Private IP Addressing) або самопризначені адреси.
- Вони використовуються Windows DHCP-клієнтом для самостійної конфігурації у випадку, якщо ні один DHCP-сервер не доступний.
#### Типи адрес IPv4 Застаріла класова адресація

Відповідно до стандарту RFC одноадресні діапазони поділяються на наступні класи:

- Клас А (0.0.0/8 127.0.0.0/8)
- Клас В (128.0.0.0 /16 191.255.0.0 /16)
- Клас С (192,0.0.0 /24 223.255.255.0 /24)
- Клас D (224.0.0.0 239.0.0.0)
- Клас Е (240.0.0.0 255.0.0.0)
- Класова адресація витрачала багато IPv4адрес.

Класова адресація була замінена більш новою і актуальною безкласовою системою адресації, яка не використовує правила класів (А, В, С).

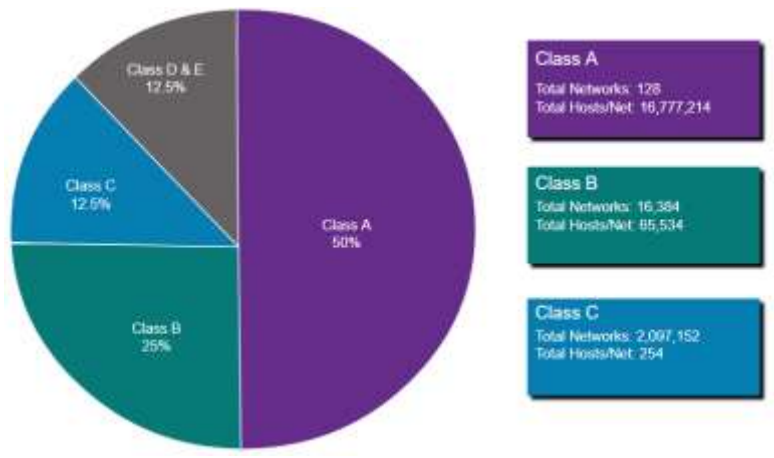

#### Типи IPv4 Призначення IP-адрес

- Адміністрація адресного простору Інтернет (IANA, Internet Assiged Numbers Authority) керує та розподіляє блоки IP-адрес до п'яти регіональних інтернетреєстраторів (RIR, Regional Internet Registries).
- Регіональні інтернетреєстратори (RIR)
   відповідальні за розподіл ІР-адрес між інтернетпровайдерами (ISP), які в свою чергу, надають блоки адрес ІРv4 організаціям та меншим інтернет-провайдерам.

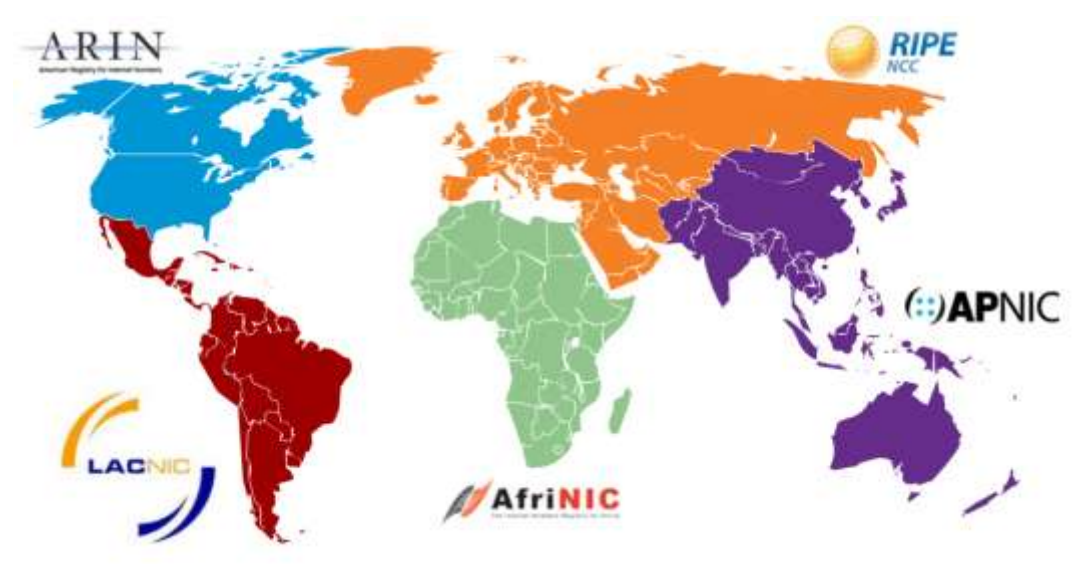

# Сегментація мережі

## Сегментація мережі Широкомовні домени та сегментація

- Багато протоколів використовують широкомовні або групові розсилки (наприклад, ARP використовує широкомовну розсилку для пошуку інших пристроїв, вузли надсилають за допомогою DHCP широкомовні пакети для пошуку DHCP-сервера.)
- Комутатори розповсюджують широкомовні повідомлення з усіх інтерфейсів, за винятком того інтерфейсу, на якому вони були отримані.

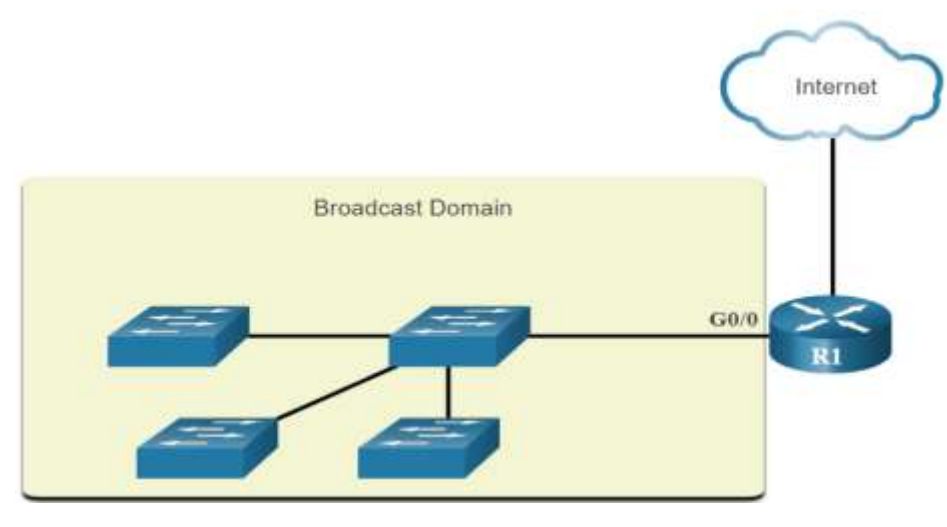

- Єдиний пристрій, який призупиняє широкомовну розсилку це маршрутизатор.
- Маршрутизатори не розповсюджують широкомовні повідомлення.
- Таким чином, кожен інтерфейс маршрутизатора під'єднується до широкомовного домену і широкомовні повідомлення розповсюджуються тільки в межах цього конкретного широкомовного домену.

#### Сегментація мережі Проблеми, які виникають з великими широкомовними доменами

- Проблема з великим широкомовним доменом полягає в тому, що вузли можуть розповсюджувати надмірну кількість широкомовних повідомлень, які негативно впливають на роботу мережі.
- Для вирішення цієї проблеми потрібно зменшити розмір мережі, створивши менші широкомовні домени, що можливо за допомогою процесу розподілу на підмережі (subnetting).
- Розподілити мережну адресу 172.16.0.0/16 на дві підмережі по 200 користувачів: 172.16.0.0/24 і 172.16.1.0 /24.
- Широкомовні пакети тепер розповсюджуються в межах лише цих менших широкомовних доменах.

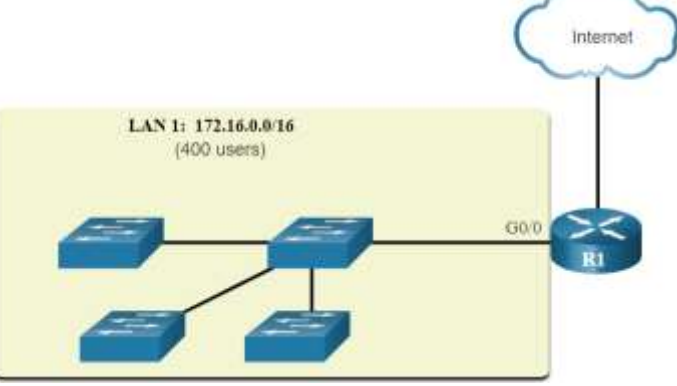

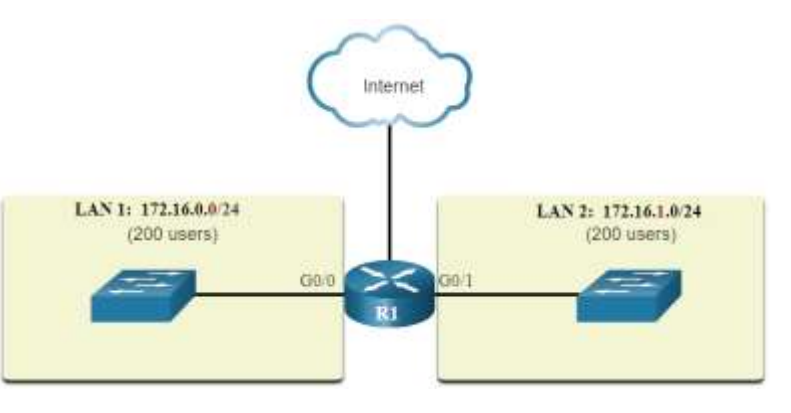

## Сегментація мереж Причини сегментації мереж

- Розподіл на підмережі зменшує загальний мережний трафік і покращує продуктивність мережі.
- Такий підхід можна використати для реалізації політики безпеки між підмережами.
- Підмережа зменшує кількість пристроїв, які впливають на надмірний об'єм широкомовного трафіку.
- Підмережі використовуються з різних причин, включаючи:

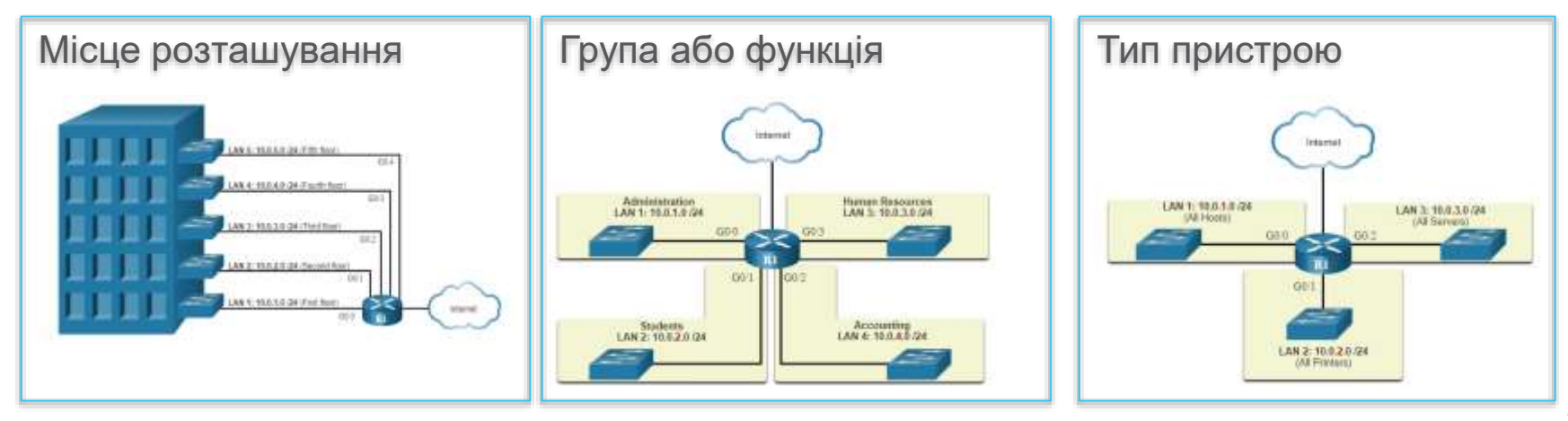

# Розподіл мережі IPv4 на підмережі

#### Розподіл мережі IPv4 на підмережі Створення підмережі на межі октету

- Мережі найпростіше розподіляти на підмережі на межі октетів /8, /16 та /24.
- Зверніть увагу, що збільшення довжини префікса зменшує кількість вузлів у кожній підмережі.

| Довжина<br>префікса | Маска підмережі       | Маска підмережі у двійковому форматі<br>(n = мережа, h = вузол)                 | Кількість<br>вузлів |
|---------------------|-----------------------|---------------------------------------------------------------------------------|---------------------|
| /8                  | <b>255</b> .0.0.0     | <b>nnnnnnn</b> .hhhhhhh.hhhhhhh.hhhhhhhh<br>11111111.0000000.0000000.0000000000 | 16 777 214          |
| /16                 | <b>255.255</b> .0.0   | <b>nnnnnnn.nnnnnnn.</b> hhhhhhhh.hhhhhhh<br>1111111.1111111.0000000.0000000     | 65 534              |
| /24                 | <b>255.255.255</b> .0 | <b>nnnnnnn.nnnnnnn.nnnnnnn.</b> hhhhhhh<br>1111111.1111111.1111111.00000000     | 254                 |

#### Розподіл мережі IPv4 на підмережі Створення підмережі на межі октету (Продовж.)

• У першій таблиці наведено розподіл мережі 10.0.0.0/8 на підмережі за допомогою префікса /16, а в другій таблиці - /24.

| <b>Адреса</b><br>підмережі<br>(256 можливих<br>підмереж) | <b>Діапазон вузлів</b><br>(65 534 можливих вузлів у<br>підмережі) | Широкомовна<br>адреса  |
|----------------------------------------------------------|-------------------------------------------------------------------|------------------------|
| <b>10.0</b> .0.0/ <b>16</b>                              | <b>10.0</b> .0.1 - <b>10.0</b> .255.254                           | <b>10.0</b> .255.255   |
| <b>10.1.</b> 0.0/ <b>16</b>                              | <b>10.1</b> .0.1 - <b>10.1</b> .255.254                           | <b>10.1</b> .255.255   |
| <b>10.2</b> .0.0/ <b>16</b>                              | <b>10.2</b> .0.1 - <b>10.2</b> .255.254                           | <b>10.2</b> .255.255   |
| <b>10.3</b> .0.0/ <b>16</b>                              | 10.3.0.1 <b>-10.3</b> .255.254                                    | <b>10.3</b> .255.255   |
| <b>10.4</b> .0.0/ <b>16</b>                              | <b>10.4</b> .0.1 - <b>10.4</b> .255.254                           | <b>10.4</b> .255.255   |
| <b>10.5</b> .0.0/ <b>16</b>                              | <b>10.5</b> .0.1 - <b>10.5</b> .255.254                           | <b>10.5</b> .255.255   |
| <b>10.6</b> .0.0/ <b>16</b>                              | <b>10.6</b> .0.1 - <b>10.6</b> .255.254                           | <b>10.6</b> .255.255   |
| <b>10.7</b> .0.0/ <b>16</b>                              | <b>10.7</b> .0.1 - <b>10.7</b> .255.254                           | <b>10.7</b> .255.255   |
|                                                          |                                                                   |                        |
| <b>10.255</b> .0.0/ <b>16</b>                            | <b>10.255</b> .0.1 - <b>10.255</b> .255.254                       | <b>10.255</b> .255.255 |

| Адреса підмережі<br>(65 536 можливих<br>підмереж) | <b>Діапазон вузлів</b><br>(254 можливих вузлів у підмережі) | Широкомовна<br>адреса  |
|---------------------------------------------------|-------------------------------------------------------------|------------------------|
| 10.0.0/ <b>24</b>                                 | <b>10.0.0</b> .1 - <b>10.0.0</b> .254                       | <b>10.0.0</b> .255     |
| 10.0.1 .0/ <b>24</b>                              | <b>10.0.1</b> .1 - <b>10.0.1</b> .254                       | 10.0.255               |
| 10.0.2 .0/ <b>24</b>                              | <b>10.0.2</b> .1 - <b>10.0.2</b> .254                       | <b>10.0.2</b> .255     |
|                                                   |                                                             |                        |
| 10.0.255 .0/ <b>24</b>                            | <b>10.0.255</b> .1 - <b>10.0.255</b> .254                   | <b>10.0.255</b> .255   |
| <b>10.1.0</b> .0/ <b>24</b>                       | <b>10.1.0</b> .1 - <b>10.1.0</b> .254                       | <b>10.1.0</b> .255     |
| <b>10.1.1</b> .0/ <b>24</b>                       | <b>10.1.1</b> .1 <b>- 10.1.1</b> .254                       | <b>10.1.1</b> .255     |
| <b>10.1.2</b> .0/ <b>24</b>                       | <b>10.1.2</b> .1 - <b>10.1.2</b> .254                       | <b>10.1.2</b> .255     |
|                                                   |                                                             |                        |
| <b>10.100.0</b> .0/ <b>24</b>                     | <b>10.100.0</b> .1 - <b>10.100.0</b> .254                   | <b>10.100.0</b> .255   |
|                                                   |                                                             |                        |
| <b>10.255.255</b> .0/ <b>24</b>                   | <b>10.255.255</b> .1 - <b>10.2255.255</b> .254              | <b>10.255.255</b> .255 |

#### Розподіл мережі IPv4 на підмережі Створення підмережі на межі октету (Продовж.)

• Зверніться до таблиці, щоб розглянути шість способів розподілу на підмережі мережі з префіксом /24.

| Довжина<br>префікса | Маска підмережі | Маска підмережі в двійковому форматі<br>(n = мережа, h = вузол)                        | Кількість<br>підмереж | Кількість<br>вузлів |
|---------------------|-----------------|----------------------------------------------------------------------------------------|-----------------------|---------------------|
| /25                 | 255.255.255.128 | nnnnnnn.nnnnnnn.nnnnnnn. <b>n</b> hhhhhh<br>1111111.1111111.111111. <b>1</b> 0000000   | 2                     | 126                 |
| /26                 | 255.255.255.192 | nnnnnnn.nnnnnnn.nnnnnnn. <b>nn</b> hhhhh<br>1111111.1111111.111111. <b>11</b> 000000   | 4                     | 62                  |
| /27                 | 255.255.255.224 | nnnnnnn.nnnnnnn.nnnnnnn. <b>nnn</b> hhhhh<br>1111111.1111111.111111. <b>111</b> 00000  | 8                     | 30                  |
| /28                 | 255.255.255.240 | nnnnnnn.nnnnnnn.nnnnnnn. <b>nnn</b> hhhh<br>1111111.1111111.111111. <b>1111</b> 0000   | 16                    | 14                  |
| /29                 | 255.255.255.248 | nnnnnnn.nnnnnnn.nnnnnnn. <b>nnnnn</b> hhh<br>1111111.1111111.111111. <b>11111</b> 000  | 32                    | 6                   |
| /30                 | 255.255.255.252 | nnnnnnn.nnnnnnn.nnnnnnnn. <b>nnnn</b> hhh<br>1111111.1111111.1111111. <b>111111</b> 00 | 64                    | 2                   |

Розподіл на підмережі з префіксом /16 і /8

#### Розподіл на підмережі з префіксом /16 і /8

# Створення підмереж з префіксом /16

 У таблиці висвітлюються всі можливі варіанти створення підмереж з префіксом /16.

| Довжина<br>префікса | Маска підмережі         | Мережна адреса (n =мережа , h = вузол)                                                      | Кількість<br>підмереж | Кількість<br>вузлів |
|---------------------|-------------------------|---------------------------------------------------------------------------------------------|-----------------------|---------------------|
| /17                 | 255.255. <b>128</b> .0  | nnnnnnn.nnnnnnn. <b>n</b> hhhhhhh.hhhhhhh<br>11111111.11111111. <b>1</b> 0000000.0000000    | 2                     | 32766               |
| /18                 | 255.255. <b>192</b> .0  | nnnnnnn.nnnnnnn. <b>nn</b> hhhhhh.hhhhhhhh<br>11111111.11111111. <b>11</b> 000000.0000000   | 4                     | 16382               |
| /19                 | 255.255. <b>224</b> .0  | nnnnnnn.nnnnnnn. <b>nnn</b> hhhhh.hhhhhhh<br>11111111.11111111. <b>111</b> 00000.0000000    | 8                     | 8190                |
| /20                 | 255.255. <b>240</b> .0  | nnnnnnn.nnnnnnn. <b>nnnn</b> hhhh.hhhhhhh<br>1111111.11111111. <b>1111</b> 0000.0000000     | 16                    | 4094                |
| /21                 | 255.255. <b>248</b> .0  | nnnnnnnn.nnnnnnn. <b>nnnnn</b> hhh.hhhhhhh<br>11111111.11111111. <b>11111</b> 000.0000000   | 32                    | 2046                |
| /22                 | 255.255. <b>252</b> .0  | nnnnnnn.nnnnnnn. <b>nnnnn</b> hh.hhhhhhh<br>11111111.11111111. <b>111111</b> 00.0000000     | 64                    | 1022                |
| /23                 | 255.255. <b>254</b> .0  | nnnnnnnn.nnnnnnn. <b>nnnnnn</b> h.hhhhhhh<br>11111111.11111111. <b>1111111</b> 0.0000000    | 128                   | 510                 |
| /24                 | 255.255. <b>255.0</b>   | nnnnnnnn.nnnnnnn. <b>nnnnnnn</b> .hhhhhhhh<br>11111111.11111111. <b>11111111</b> .00000000  | 256                   | 254                 |
| /25                 | 255.255. <b>255.128</b> | nnnnnnn.nnnnnnn. <b>nnnnnnn.n</b> hhhhhhh<br>11111111.11111111 <b>.11111111.1</b> 00000     | 512                   | 126                 |
| /26                 | 255.255. <b>255.192</b> | nnnnnnn.nnnnnnn. <b>nnnnnnn.nn</b> hhhhhh<br>11111111.111111111 <b>.11111111.11</b> 0000    | 1024                  | 62                  |
| /27                 | 255.255. <b>255.224</b> | nnnnnnn.nnnnnnn. <b>nnnnnnn.nnn</b> hhhhh<br>11111111.111111111 <b>.11111111.111</b> 00000  | 2048                  | 30                  |
| /28                 | 255.255 <b>.255.240</b> | nnnnnnn.nnnnnnn. <b>nnnnnnn.nnn</b> hhhh<br>11111111.111111111. <b>11111111.1111</b> 0000   | 4096                  | 14                  |
| /29                 | 255.255. <b>255.248</b> | nnnnnnn.nnnnnnn. <b>nnnnnnn.nnnnn</b> hhh<br>11111111.111111111 <b>.11111111.11111</b> 000  | 8192                  | 6                   |
| /30                 | 255.255. <b>255.252</b> | nnnnnnnn.nnnnnnnn. <b>nnnnnnnn.nnnnn</b> hh<br>11111111.11111111 <b>.11111111.111111</b> 00 | 16384                 | 2                   |

### Розподіл на підмережі з префіксом /16 і /8 Створення 1000 підмереж з префіксом /8

Розглянемо велике підприємство, якому потрібно не менше 100 підмереж і яке обрало приватну адресу 172.16.0.0/16 як свою внутрішню адресу мережі.

- На рисунку показано кількість підмереж, які можна створити при запозиченні бітів з третього і четвертого октетів.
- Зверніть увагу, що тепер може бути запозичено до 14 бітів з вузлової частини (тобто останні два біти не можуть бути запозичені).

Щоб задовольнити вимогу 100 підмереж для підприємства, 7 бітів (тобто 2<sup>7</sup> = 128 підмереж) потрібно було б запозичити (всього 128 підмереж).

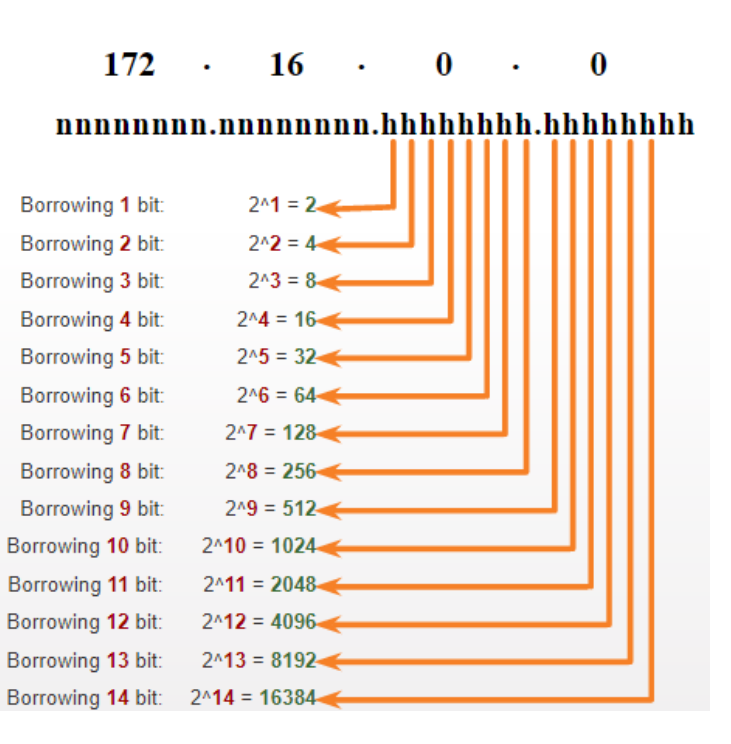

### Розподіл на підмережі з префіксом /16 і /8 Створення 1000 підмереж з префіксом /8

Розглянемо невеликого інтернет-провайдера (ISP), який потребує 1000 підмереж для своїх клієнтів, використовуючи мережну адресу 10.0.0.0/8, що означає, що в мережній частині є 8 бітів і ще 24 біти для створення підмереж, які можна запозичати з позиції вузлових бітів.

- На рисунку показано кількість підмереж, які можна отримати при запозиченні бітів з другого і третього октетів.
- Зверніть увагу, що тепер може бути запозичено до 22 бітів з позиції вузлових бітів (тобто останні два біти не можуть бути запозичені).

Щоб задовольнити вимогу 1000 підмереж для підприємства, 10 бітів (тобто 2<sup>10</sup>=1024 підмережі) потрібно було б запозичити (всього 1024 підмережі).

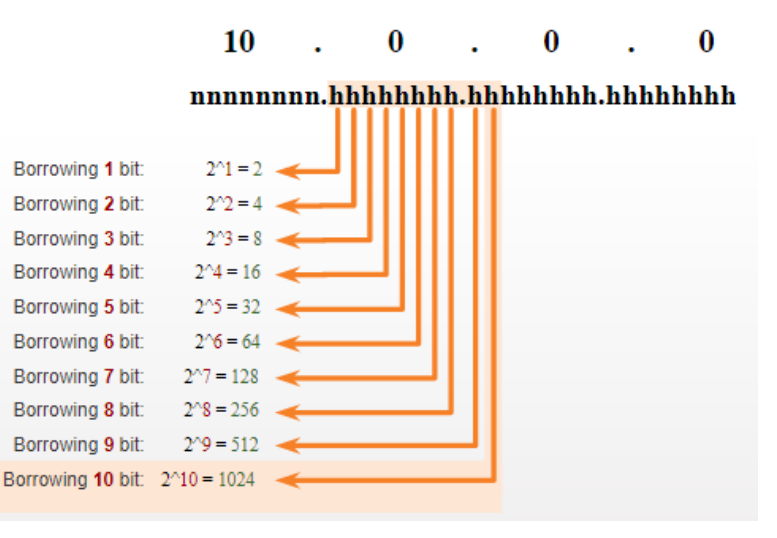

# Розподіл на підмережі відповідно до вимог

Розподіл на підмережі відповідно до вимог

### Приватна підмережа та публічний адресний простір ІРv4

Корпоративні мережі мають:

- Інтранет (Intranet) це внутрішня частина мережі компанії, зазвичай використовує приватні адреси IPv4.
- DMZ це частина мережі компанії, що містить ресурси, доступні в Інтернеті, наприклад сервери. Пристрої в DMZ використовують публічні адреси IPv4.
- Компанія може використовувати адресу 10.0.0.0/8 і розподілити мережу на підмережі на межі /16 або /24.
- Пристрої DMZ повинні бути налаштовані за допомогою публічних IP-адрес.

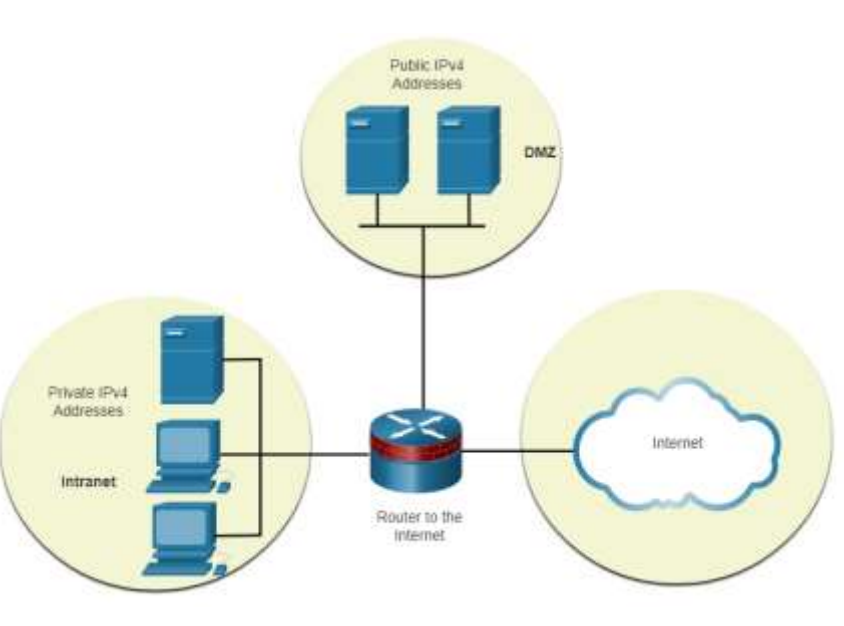

Розподіл на підмережі відповідно до вимог Зменшення кількості невикористаних IPv4-адрес вузла та збільшення кількості підмереж

При плануванні підмереж необхідно врахувати два аспекти:

- Необхідну кількість адрес вузлів у кожній мережі
- Необхідну кількість окремих підмереж

| Довжина<br>префікса | Маска підмережі | Маска підмережі в двійковому форматі<br>(n = мережа, h = вузол)                       | Кількість<br>підмереж | Кількість<br>вузлів |
|---------------------|-----------------|---------------------------------------------------------------------------------------|-----------------------|---------------------|
| /25                 | 255.255.255.128 | nnnnnnn.nnnnnnn.nnnnnnn. <b>n</b> hhhhhh<br>1111111.1111111.1111111. <b>1</b> 0000000 | 2                     | 126                 |
| /26                 | 255.255.255.192 | nnnnnnn.nnnnnnn.nnnnnnn. <b>nn</b> hhhhh<br>1111111.1111111.1111111. <b>11</b> 000000 | 4                     | 62                  |
| /27                 | 255.255.255.224 | nnnnnnn.nnnnnnn.nnnnnnn. <b>nnn</b> hhhh<br>1111111.1111111.1111111. <b>111</b> 00000 | 8                     | 30                  |
| /28                 | 255.255.255.240 | nnnnnnn.nnnnnnn.nnnnnnn. <b>nnn</b> hhh<br>1111111.1111111.1111111. <b>1111</b> 0000  | 16                    | 14                  |
| /29                 | 255.255.255.248 | nnnnnnn.nnnnnnn.nnnnnnn. <b>nnnn</b> hhh<br>1111111.1111111.1111111. <b>11111</b> 000 | 32                    | 6                   |
| /30                 | 255.255.255.252 | nnnnnnn.nnnnnnn.nnnnnnn. <b>nnnnn</b> hh<br>1111111.1111111.1111111. <b>111111</b> 00 | 64                    | 2                   |

#### Розподіл на підмережі відповідно до вимог Приклад: Ефективний розподіл на підмережі IPv4

- У цьому прикладі інтернет-провайдер (ISP) виділив корпоративному офісу для використання публічну адресу мережі 172.16.0.0/22 (10 вузлових бітів), яка забезпечує 1022 адреси вузлів.
- Існує п'ять відділів, а це означає, що потрібно п'ять під'єднань до Інтернету.
   Отже, організації потрібно 10 підмереж, а найбільшій підмережі необхідно 40 адрес.
- Виділено 10 підмереж з маскою підмережі /26 (тобто 255.255.255.192).

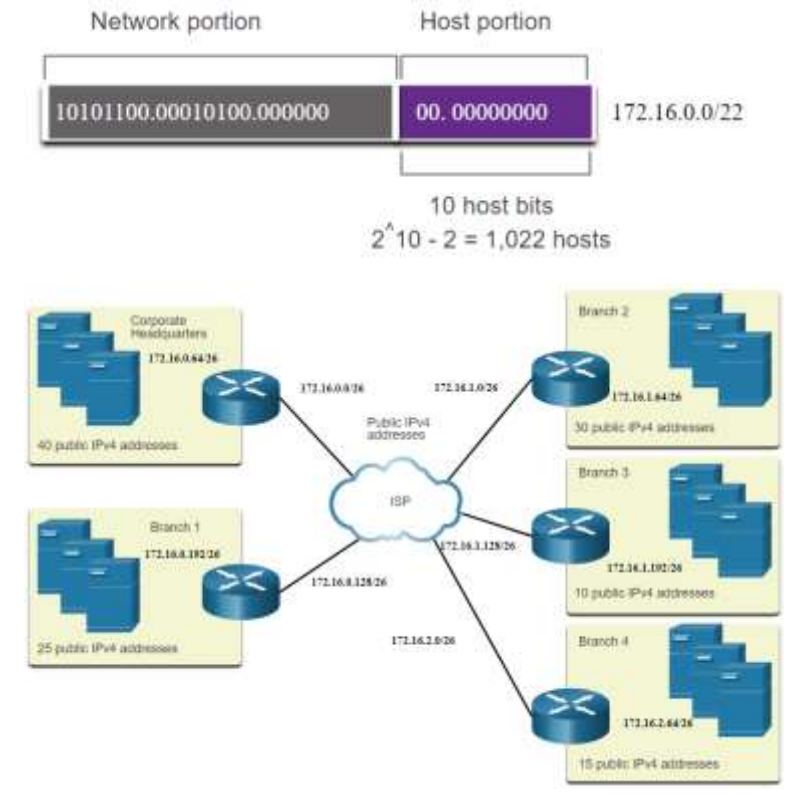

# Маска підмережі змінної довжини (VLSM)

# Маска підмережі змінної довжини (VLSM) Збереження адрес IPv4

З огляду на топологію, потрібно 7 підмереж (тобто чотири локальні мережі (LAN) і три мережі (WAN)). Найбільша кількість вузлів знаходиться у Будівлі D - 28 вузлів.

• Маска /27 забезпечуватиме 8 підмереж з 30 ІР-адресами вузлів і, отже, підтримуватиме цю топологію.

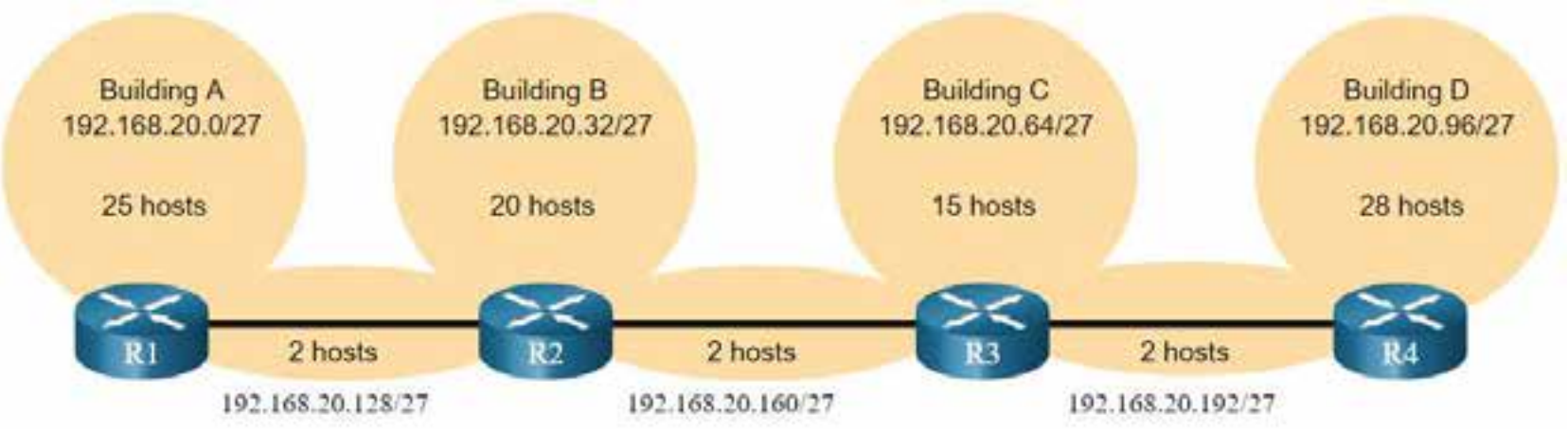

### Маска підмережі змінної довжини (VLSM) Збереження адрес IPv4 (Продовж.)

Однак. канали МіЖ WAN мережами «точка-точка» потребують тільки дві адреси, а отже, витрачається 28 адрес із загальної кількості 84 не використовуваних адрес.

```
Host portion
2^5 - 2 = 30 host IP addresses per subnet
30 - 2 = 28
Each WAN subnet wastes 28 addresses
28 \times 3 = 84
84 addresses are unused
```

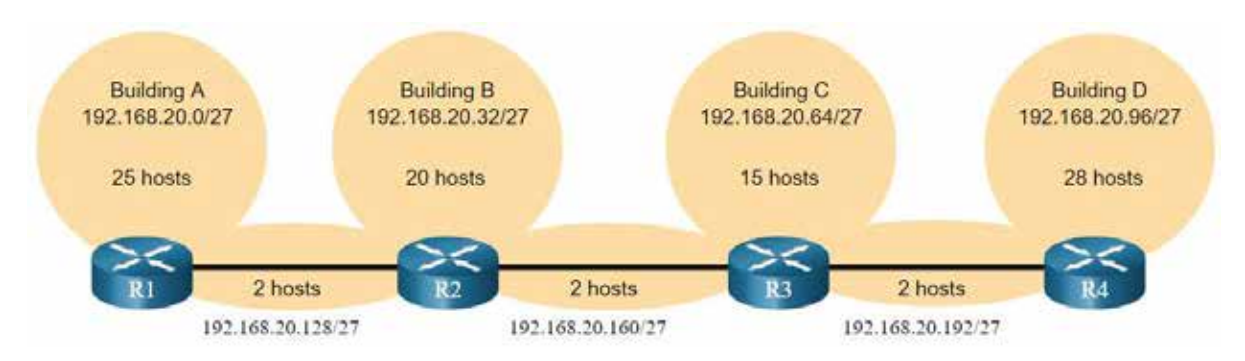

- Застосування традиційної схеми розподілу мережі на підмережі за таким ٠ сценарієм є неефективним і допускає недоцільне витрачання ресурсів.
- Macka підмережі змінної довжини (VLSM, Variable Length Subnet Mask) ٠ розроблена, щоб уникнути недоцільного витрачання адрес при розподілі мережі на підмережі.

# Маска підмережі змінної довжини (VLSM) Маска підмережі змінної довжини (VLSM)

- Ліворуч показано традиційну схему підмережі (тобто, підмережі з однаковою маскою), а праворуч показано, як використовувати VLSM для розподілу мережі на підмережі та як розподілити останню підмережу на вісім підмереж з префіксом /30.
- Здійснюючи розподіл за допомогою VLSM завжди починайте із вимог щодо кількості вузлів у найбільшій підмережі та розподіляйте підмережу, допоки не будуть виконані вимоги щодо кількості вузлів у найменшій підмережі.
- Отримана топологія за допомогою VLSM.

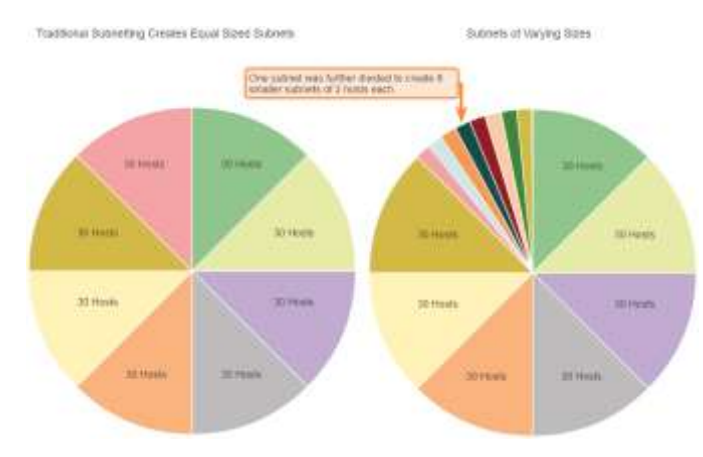

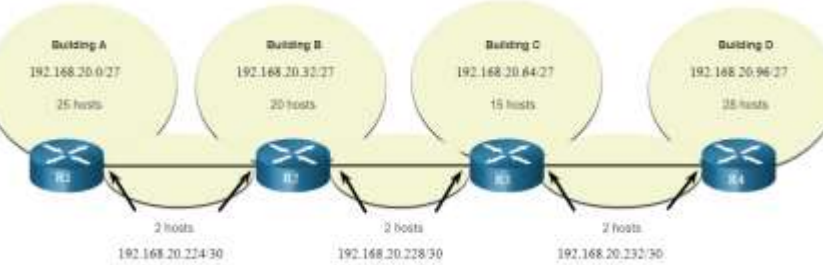

Маска підмережі змінної довжини (VLSM)

### Призначення адрес топології VLSM

• При використанні підмереж VLSM, локальним мережам (LAN) та мережам між маршрутизаторами (WAN) можна виділяти адреси без зайвих витрат, як показано на схемі логічної топології.

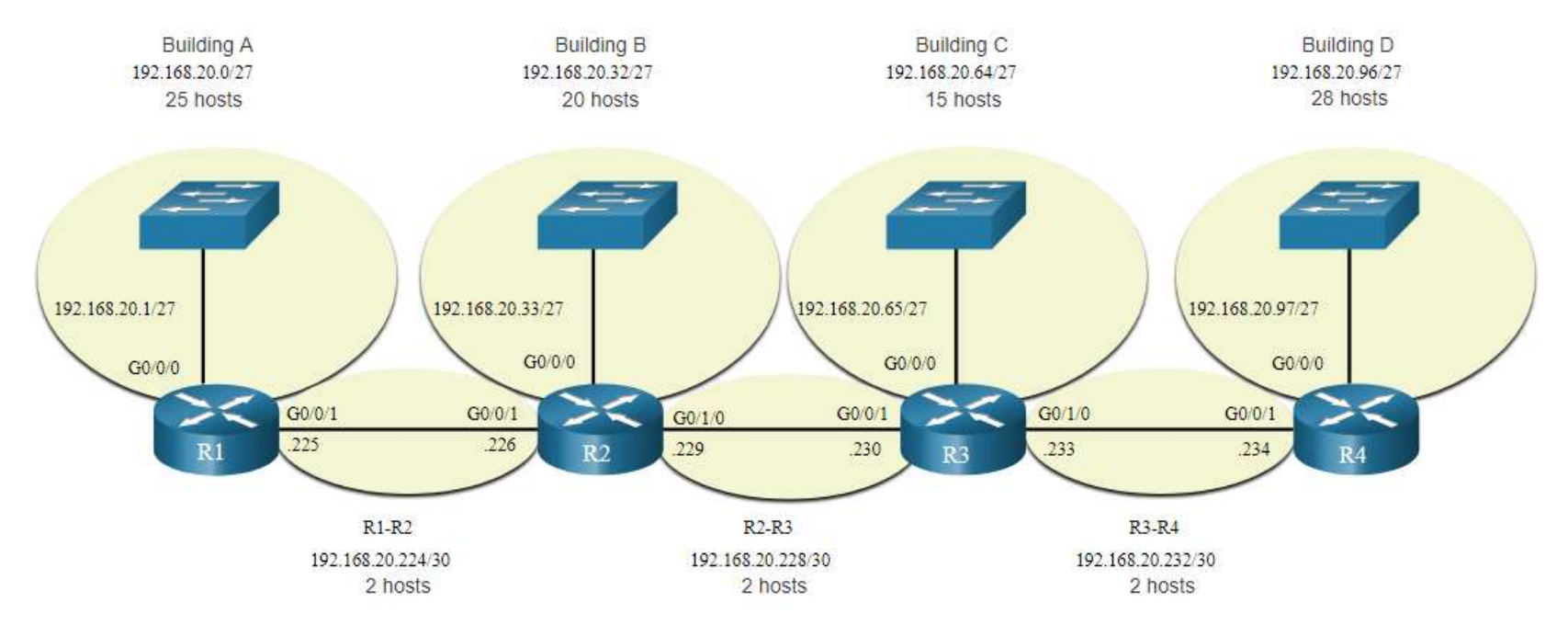

# Структуроване проектування

#### Структуроване проектування

### Планування адресації мережі IPv4

Планування ІР-мережі має вирішальне значення для розвитку та масштабування корпоративної мережі в майбутньому.

• Вам потрібно знати, скільки потрібно підмереж, скільки необхідно вузлів у кожній підмережі, які пристрої входять до складу підмереж, які частини мережі використовують приватні адреси, а які - публічні, і багато інших визначальних факторів.

При плануванні розподілу мережі IPv4 на підмережі необхідно дослідити вимоги, що висуваються організаціями щодо використання мережі та передбачити структуру підмереж.

- Здійсніть ґрунтовний аналіз вимог, що висуваються до мережі, зокрема розгляньте всю мережу та визначте, як сегментувати кожну область.
- Визначте, скільки необхідно підмереж і вузлів у кожній підмережі.
- Визначте діапазони адрес DHCP та діапазони VLAN Рівня 2.

#### Структуроване проектування

### Призначення адрес пристроям

В межах мережі існують різні типи пристроїв, яким потрібні такі адреси:

- Клієнтські пристрої кінцевих користувачів Більшість використовують DHCP для зменшення помилок та навантаження на персонал служби підтримки мережі. Клієнти IPv6 можуть отримати інформацію про адресу за допомогою DHCPv6 або SLAAC.
- Сервери та периферійні пристрої Вони повинні мати передбачувану статичну IP-адресу.
- Сервери, які доступні з Інтернету Сервери, повинні мати публічну IPv4-адресу, доступ до якої здійснюється за допомогою NAT.
- Проміжні пристрої Цим пристроям адреси присвоюються для керування мережею, моніторингу та безпеки.
- Шлюз Маршрутизатори та пристрої брандмауера є шлюзом для вузлів у цій мережі.

При проектуванні схеми ІР-адресації, як правило, рекомендується мати заданий шаблон призначення адрес для кожного типу пристроїв.

### Що ми вивчили у цій підтемі?

- Структура IP-адреси являє собою 32-бітну ієрархічну мережну адресу, яка визначає мережну й вузлову частини. Для визначення мережної та вузлової частини, пристрої у мережі використовують, для IP-адреси та пов'язаної з нею маски підмережі, процес який називається логічною операцією I (AND).
- Призначення IPv4-пакетів може бути одноадресним, широкомовним і груповим.
- Існують глобально керовані ІР-адреси, призначені ІАNA, і є три діапазони приватних мережних ІР-адрес, які не можуть бути глобально маршрутизованими, але можуть бути використаними в усіх внутрішніх приватних мережах.
- Зменшуйте великі широкомовні домени шляхом розподілу підмереж на менші широкомовні домени, що в свою чергу зменшить загальний мережний трафік та підвищить продуктивність мережі.
- Підмережі IPv4 створюються за допомогою одного або декількох вузлових бітів, які використовуються у якості мережних бітів. Мережі найпростіше розподіляти на підмережі на межі октетів /8, /16 та /24.

### Що ми вивчили у цій підтемі? (Продовж.)

- Великі мережі можуть бути розподілені на підмережі на межі /8 або /16.
- Щоб зменшити кількість не використовуваних адрес вузлів у підмережі, використовуйте VLSM-розподіл.
- VLSM дозволяє розподілити мережний простір на нерівні частини. При використанні VLSM завжди потрібно починати із вимог щодо кількості вузлів у найбільшій підмережі. Продовжуйте розподіл на підмережі, допоки не будуть задоволені вимоги щодо кількості вузлів у найменшій підмережі.
- При розробленні схеми адресації мережі враховуйте внутрішні, DMZ і зовнішні вимоги.
   При проектуванні схеми IP-адресації, зазвичай рекомендується використовувати готовий шаблон призначення адрес кожному типу пристроїв.

### Нові терміни і команди

- Довжина префікса
- Логічна операція І
- Адреса мережі
- Широкомовна адреса
- Перша доступна адреса вузла
- Остання доступна адреса вузла
- Одноадресна, широкомовна та групова розсилки
- Приватна адреса
- Публічна адреса
- Трансляція мережних адрес (NAT)
- Адреса зворотнього зв'язку (Loopback)
- Автоматична приватна IP-адресація (APIPA)
- Класова адресація (класи А, В, С, D та E)

- Адміністрація адресного простору Інтернет (IANA)
- Регіональні інтернет-реєстратори (RIRs)
- AfriNIC, APNIC, ARIN, LACNIC TA RIPE NCC
- Широкомовний домен
- Підмережа
- Межа октету
- Маска підмережі змінної довжини (VLSM)

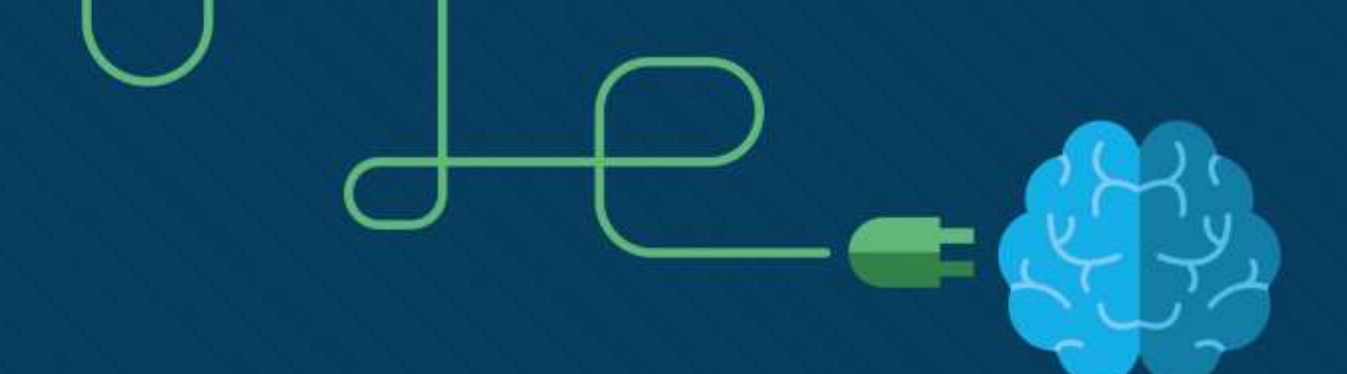

# Адресація IPv6

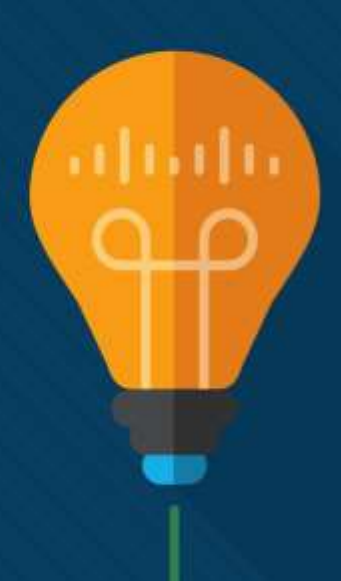

### Завдання

Мета : Реалізувати схему адресації підмережі IPv6.

| Назва теми                                                                                       | Мета вивчення теми                                                                                        |
|--------------------------------------------------------------------------------------------------|----------------------------------------------------------------------------------------------------|
| Проблеми з IPv4                                                                                  | Пояснити необхідність адресації ІРv6.                                                                     |
| Подання адрес IPv6                                                                               | Пояснити який вигляд мають адреси IPv6.                                                                   |
| Типи адрес IPv6                                                                                  | Порівняти типи мережних адрес IPv6.                                                                       |
| Статичне налаштування глобальної індивідуальної<br>адреси (GUA) та локальної адреси каналу (LLA) | Пояснити, як налаштовувати статичні глобальні індивідуальні адреси та локальні адреси каналу мережі IPv6. |
| Динамічна адресація для глобальних індивідуальних<br>адрес (GUA) IPv6                            | Пояснити, як динамічно налаштовувати глобальні<br>індивідуальні адреси.                                   |

### Завдання (Продовж.)

Назва розділу: Адресація ІРv6

Мета розділу: Реалізувати схему адресації ІРv6.

| Назва теми                                                   | Мета вивчення теми                                              |
|--------------------------------------------------------------|-----------------------------------------------------------------|
| Динамічна адресація для локальних адрес<br>каналу (LLA) IPv6 | Динамічно налаштовувати локальну адресу каналу (link-local).    |
| Групові адреси ІРv6                                          | Визначити адреси IPv6.                                          |
| Розподіл мережі ІРv6 на підмережі                            | Реалізувати схему адресації розподілу мережі ІРv6 на підмережі. |

# Проблеми з IPv4

### Проблеми з IPv4 Потреба в IPv6

- Адресний простір протоколу IPv4 вичерпується. Протокол IPv6 був розроблений як послідовник протоколу IPv4 та має набагато більший 128бітний адресний простір.
- Розроблення IPv6 також включало виправлення обмежень IPv4 та внесення додаткових покращень.
- Зі збільшенням кількості активних інтернет-користувачів, виснаженням адресного простору IPv4, проблемами з NAT та розвитком IoT, прийшов час розпочати перехід на IPv6.

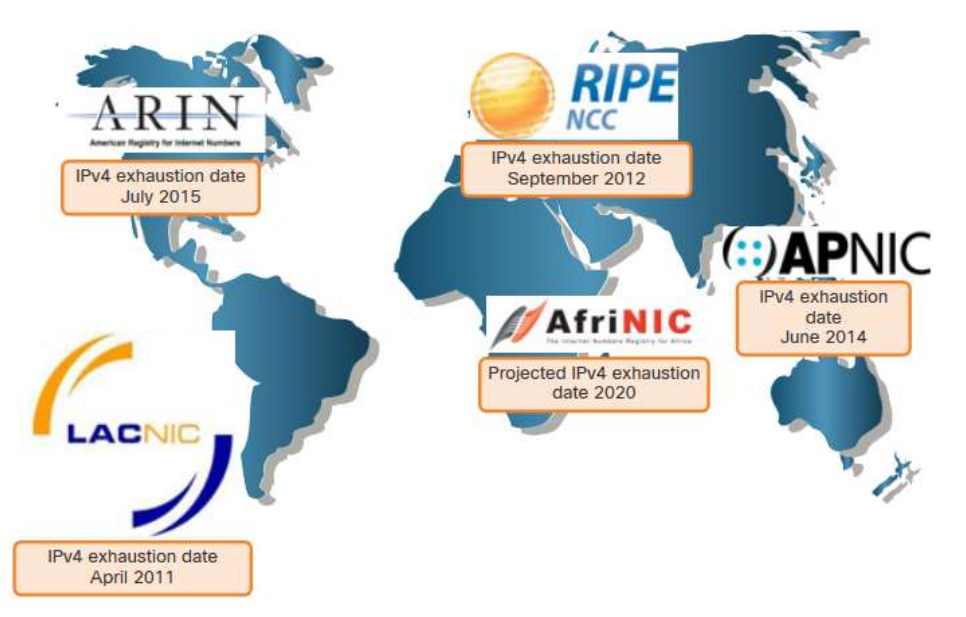

#### Проблеми IPv4 Сумісне використання протоколів IPv4 і IPv6

Як IPv4, так і IPv6 будуть співіснувати найближчим часом, і перехід триватиме декілька років.

Фахівці IETF створили різні протоколи та інструменти, які допомагають мережним адміністраторам поступово здійснити перехід своїх мереж на IPv6. Методи переходу можна розділити на три категорії:

- Подвійний стек (Dual stack) пристрої подвійного стека одночасно працюють з протокольними стеками як IPv4, так і IPv6.
- **Тунелювання (Tunneling)** це метод передачі пакета IPv6 через мережу IPv4. Пакет IPv6 інкапсульований всередині пакета IPv4, аналогічно іншим типам даних.
- Перетворення (Translation) перетворення мережних адрес 64 (NAT64) дозволяє пристроям під керуванням IPv6 взаємодіяти з пристроями під керуванням IPv4 за допомогою методу перетворення, аналогічного методу перетворення NAT для IPv4.

**Примітка:** Тунелювання і перетворення призначені для переходу на рідну IPv6-адресу та повинні використовуватися тільки там, де це необхідно. Метою повинні бути рідні IPv6-комунікації від джерела до місця призначення.

# Подання адрес IPv6
### Подання адрес IPv6 Формати адрес IPv6

- Адреси IPv6 мають довжину 128 бітів і записуються у вигляді рядка шістнадцяткових значень.
- IPv6-адреси не чутливі до регістру і можуть бути записані як в нижньому регістрі, так і у верхньому.
- Основний формат для запису IPv6 адреси x:x:x:x:x:x:x, при цьому кожен х складається з чотирьох шістнадцяткових значень.
- Для IPv6 гекстет (hextet) неофіційний термін, який використовують для позначення сегмента з 16 бітів або чотирьох шістнадцяткових значень.
- Приклади запису адрес IPv6 в основному форматі.
   2001:0db8:0000:1111:0000:0000:0000:0200
   2001:0db8:0000:00a3:abcd:0000:0000:1234

Подання адрес IPv6

## Правило 1 – Пропуск початкових нульових розрядів

Перше правило, яке допоможе скоротити запис адреси IPv6 - це пропуск усіх початкових нулів (0) у будь-якому гекстеті.

#### Приклади:

- 01аb можна подати як 1ab
- 09f0 можна подати як 9f0
- 0а00 можна подати як а00
- 00аb можна подати як ab

**Примітка**: Це правило застосовується лише до початкових 0, а НЕ до кінцевих 0, інакше адреса буде незрозумілою.

| Тип                      | Формат                                                                                              |
|--------------------------|----------------------------------------------------------------------------------------------------|
| Основний                 | 2001: <b>0</b> db8: <b>000</b> 0:1111: <b>000 0:000</b> 0: <b>000</b> 0: <b>000</b> 0: <b>0</b> 200 |
| Пропуск початкових нулів | 2001 : db8 : 0: 1111 : 0 : 0 : 0 : 200                                                              |

#### Подання адрес IPv6 Правило 2 – Подвійні двокрапки

Подвійні двокрапки (::) можуть замінити будь-який єдиний, суміжний рядок одного або декількох 16-бітних гекстетів, що складаються з усіх нулів.

#### Наприклад:

• 2001:db8:cafe:1:0:0:0:1 (початкові 0 не вказано) можна подати як 2001:db8:cafe:1::1

**Примітка**: Подвійні двокрапки (::) можуть використовуватися лише один раз у межах адреси, інакше в результаті може виникнути декілька адрес.

| Тип             | Формат                                    |
|-----------------|-------------------------------------------|
| Основний формат | 2001: 0db8: 0000:1111: 0000 : 0000 : 0200 |
| Стиснутий       | 2001:db8:0:1111::200                      |

# Типи адрес IPv6

#### Типи адрес IPv6 Індивідуальна, групова і альтернативна адреси

Існує три типи адрес IPv6:

- Індивідуальна (unicast) індивідуальна адреса IPv6 однозначно ідентифікує інтерфейс на пристрої з підтримкою IPv6.
- **Групова (multicast)** групова адреса IPv6 використовується для надсилання одного пакета IPv6 на декілька адрес призначення.
- Альтернативна (anycast) альтернативна адреса IPv6 це будь-яка індивідуальна адреса IPv6, яку можна призначати декільком пристроям. Пакет, надісланий на альтернативну адресу, перенаправляється до найближчого пристрою, який має цю адресу.

**Примітка**: На відміну від IPv4, IPv6 не використовує широкомовної адреси. Однак, є групова адреса IPv6 для усіх вузлів, що дає аналогічний результат.

Типи адрес IPv6

## Довжина префікса IPv6

Довжина префікса представлена скісною рискою та використовується для позначення мережної частини адреси IPv6.

Довжина префікса може знаходитись у діапазоні від 0 до 128. Рекомендована довжина префікса IPv6 для локальних мереж та більшості інших типів мереж - /64, як показано на рисунку. 64 bits 64 bits

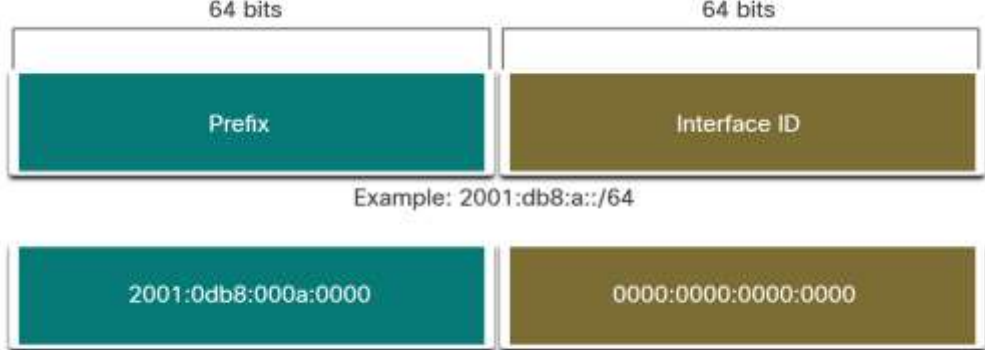

**Примітка**: Строго рекомендовано використовувати 64-бітний ідентифікатор інтерфейсу для більшості мереж. Це відбувається тому, що для автоналаштування адреси без збереження стану (SLAAC) використовується 64 біти для ідентифікатора інтерфейсу. Це також полегшує створення підмереж та їх керування.

## Типи адрес IPv6 Типи індивідуальних адрес IPv6

На відміну від пристроїв з підтримкою IPv4, які мають тільки одну адресу, IPv6-адреси зазвичай мають дві індивідуальні (unicast) адреси:

- Глобальну індивідуальну адресу (GUA) – аналогічну публічній адресі IPv4. Це глобально унікальні в усьому світі адреси, що маршрутизуються в Інтернеті.
- Локальну адресу каналу (LLA) потрібну для кожного пристрою з підтримкою IPv6. Локальні адреси не є маршрутизованими і обмежуються одним каналом.

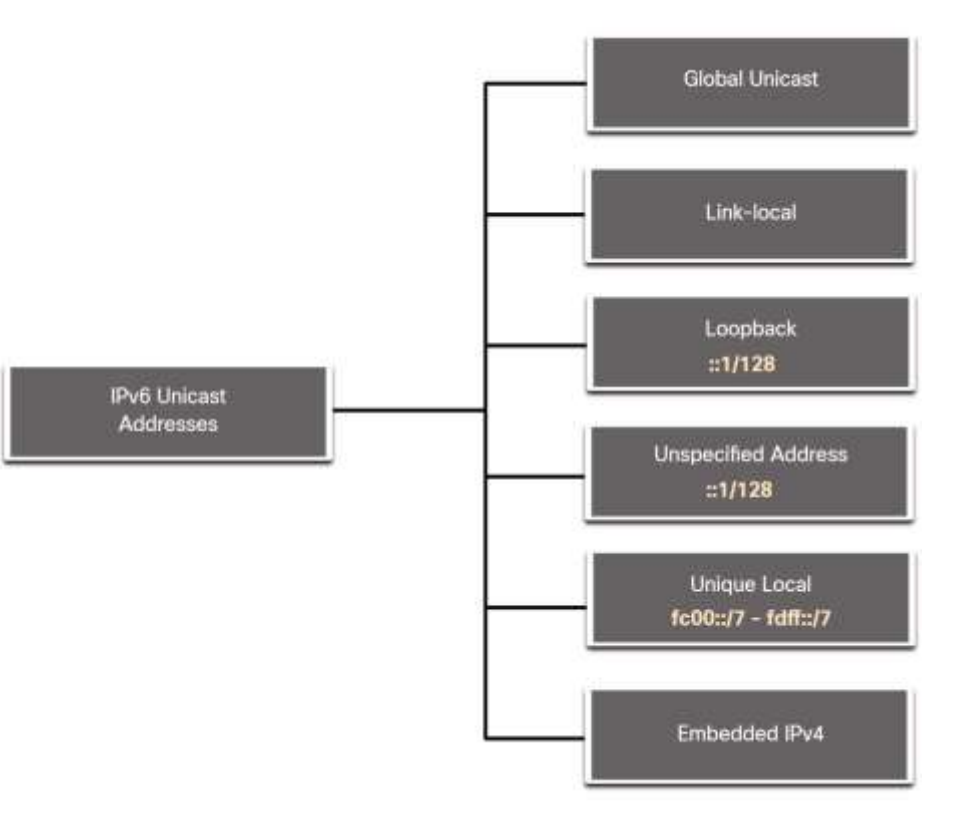

#### Типи адрес IPv6 Примітка про унікальну локальну адресу (ULA)

Унікальні локальні адреси IPv6 (діапазон від fc00::/7 до fdff::/7) мають деяку схожість з приватними адресами RFC 1918 для IPv4, але при цьому між ними є істотні відмінності:

- Унікальні локальні адреси використовуються для локальної адресації в межах мережі або між окремим (обмеженим) колом мереж.
- Унікальні локальні адреси можна використовувати для пристроїв, яким ніколи не потрібно мати доступ до іншої мережі.
- Унікальні локальні адреси не маршрутизуються глобально і не перетворюються в глобальну адресу IPv6.

**Примітка**: Багато мереж також використовують приватні адреси RFC 1918, щоб спробувати захистити або приховати свою мережу від потенційних ризиків безпеки. Це ніколи не було цільовим використанням ULA.

### Типи адрес IPv6 Глобальні індивідуальні адреси IPv6

Глобальні індивідуальні адреси (GUA, Global Unicast Addresses) IPv6 глобально унікальні та доступні для маршрутизації в Інтернеті IPv6.

- В даний час призначаються тільки глобальні індивідуальні адреси (GUA) з першими трьома бітами 001 або 2000::/3.
- В даний час доступні GUA починається з десяткової цифри 2 або 3 (Це лише 1/8 від загального доступного IPv6 адресного простору).

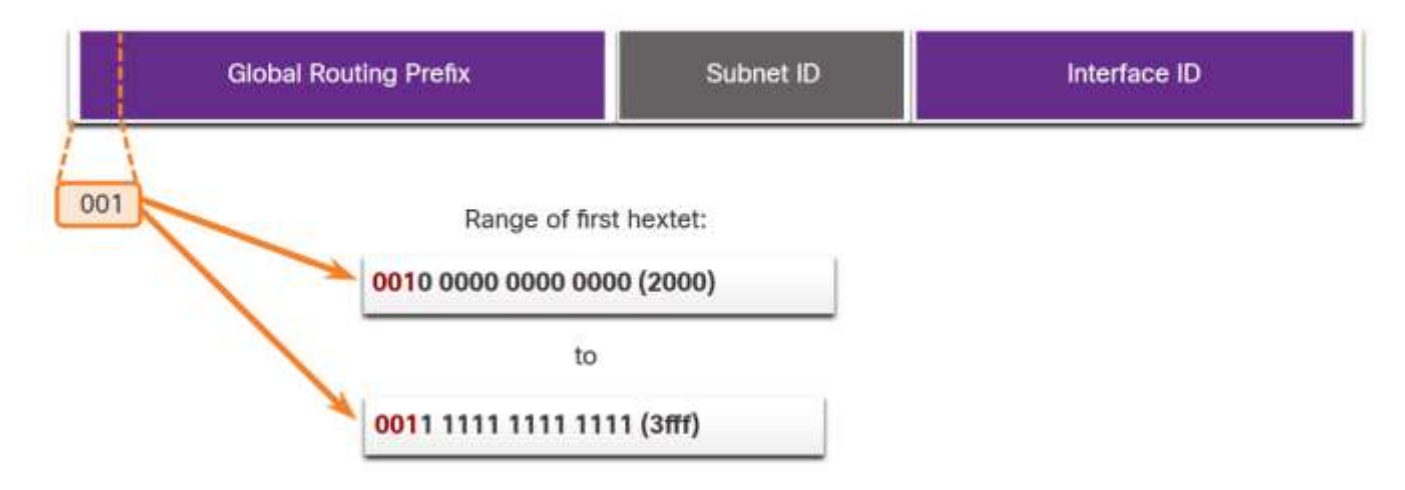

#### Типи адрес IPv6 Структура глобальної індивідуальної адреси IPv6

#### Префікс глобальної маршрутизації:

 Префікс глобальної маршрутизації - це префіксна або мережна частина адреси, яка призначається постачальником, наприклад, інтернет-провайдером, клієнту чи мережі. Префікс глобальної маршрутизації залежить від політики постачальника послуг Інтернету (ISP).

#### Ідентифікатор підмережі

 Поле Ідентифікатор підмережі (Subnet ID) - це область між префіксом глобальної маршрутизації та ідентифікатором інтерфейсу (Interface ID). Ідентифікатор підмережі використовується організаціями для позначення підмереж в межах своєї мережі.

#### Ідентифікатор інтерфейсу

 Ідентифікатор інтерфейсу IPv6 еквівалентний вузловій частині адреси IPv4. Наполегливо рекомендується в більшості випадків використовувати префікс підмережі /64, що створює 64бітний ідентифікатор інтерфейсу.

**Примітка**: IPv6 дозволяє пристрою призначати адресу вузла, що складається з усіх 0 або з усіх 1. Адреса всі-0 зарезервована як альтернативна (anycast) адреса підмережі маршрутизатора і повинна призначатися тільки маршрутизаторам.

Типи адрес IPv6

#### Локальна IPv6-адреса каналу

Локальна IPv6-адреса каналу (LLA) дозволяє пристрою взаємодіяти з іншими пристроями з підтримкою IPv6, що знаходяться в одному і тому ж каналі (підмережі) і тільки в ньому.

- Пакети з локальною адресою каналу джерела або призначення не можуть бути перенаправлені поза межі каналу, в якому створюється пакет.
- Однак кожен IPv6-сумісний мережний інтерфейс повинен мати локальну адресу каналу (LLA).
- Якщо локальну адресу каналу не налаштовано статично на інтерфейсі, пристрій автоматично створює її самостійно.
- Локальні IPv6-адреси каналу знаходяться в діапазоні fe80::/10.

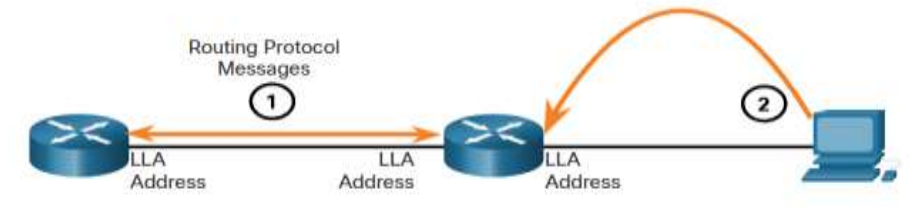

1. Routers use the LLA of neighbor routers to send routing updates.

2. Hosts use the LLA of a local router as the default-gateway.

Статичне налаштування глобальної індивідуальної адреси (GUA) та локальної адреси каналу (LLA) Статичне налаштування глобальної індивідуальної адреси (GUA) та локальної адреси каналу (LLA)

## Статичне налаштування GUA та LLA на маршрутизаторі

Більшість команд налаштування та перевірки мережі IPv6 в операційній системі Cisco IOS схожі на свої аналоги для мережі IPv4. У багатьох випадках єдиною відмінністю між ними є використання **ірv6** замість **ір** всередині команд.

- Для налаштування глобальної індивідуальної адреси IPv6 на інтерфейсі використовується команда: ipv6 address ipv6-address/prefix-length.
- У прикладі показано команди для налаштування глобальної індивідуальної адреси на інтерфейсі G0/0/0 маршрутизатора R1:

```
R1(config)# interface gigabitethernet 0/0/0
R1(config-if)# ipv6 address 2001:db8:acad:1::1/64
R1(config-if)# no shutdown
R1(config-if)# exit
```

# Статичне налаштування глобальної індивідуальної адреси (GUA) та локальної адреси каналу (LLA) Статична конфігурація GUA на вузлі Windows

- Статичне налаштування адреси IPv6 на вузлі аналогічне налаштуванню адреси IPv4.
- GUA або LLA інтерфейсу маршрутизатора можна використовувати як шлюз за замовчуванням. Найпрактичніше використовувати LLA.

**Примітка**: При використанні DHCPv6 або SLAAC, локальна адреса каналу маршрутизатора автоматично вказується як адреса шлюзу за замовчуванням.

| 5                                                                               |                                                                                                    |   |
|---------------------------------------------------------------------------------|----------------------------------------------------------------------------------------------------|---|
| nternet Protocol Version 6 (TCP/IPv6)                                           | Properties                                                                                                    | × |
| General                                                                         |                                                                                                    |   |
| You can get IPv6 settings assigned aut<br>Otherwise, you need to ask your netwo | comatically if your network supports this capability.<br>ork administrator for the appropriate IPv6 settings. |   |
| O Obtain an IPv6 address automatic                                              | ally                                                                                                    |   |
| • Use the following IPv6 address:                                               |                                                                                                    |   |
| IPv6 address:                                                                   | 2001:db8:acad:1::10                                                                                           |   |
| Subnet prefix length:                                                           | 64                                                                                                    |   |
| Default gateway:                                                                | 2001:db8:acad:1::1                                                                                            |   |
| Obtain DNS server address autom                                                 | natically                                                                                                    |   |
| Use the following DNS server add                                                | resses:                                                                                                    |   |
| Preferred DNS server:                                                           |                                                                                                    |   |
| Alternate DNS server:                                                           |                                                                                                    |   |
| Ualidate settings upon exit                                                     | Ad <u>v</u> anced                                                                                             |   |
|                                                                                 | OK Cancel                                                                                                    |   |

Статичне налаштування глобальної індивідуальної адреси (GUA) та локальної адреси каналу (LLA) Статичне налаштування індивідуальної локальної адреси каналу

Статичне налаштування локальної адреси каналу дозволяє створити адресу, яку легше розпізнати і запам'ятати.

- Для налаштування локальної адреси каналу використовується команда **ipv6** адреси ipv6-link-local-address link-local.
- У прикладі показані команди для налаштування локальної адреси на інтерфейсі G0/0/0 маршрутизатора R1:

```
R1(config)# interface gigabitethernet 0/0/0
R1 (config-if) # agpeca ipv6 fe80::1:1 link-local
R1(config-if)# no shutdown
R1(config-if)# exit
```

**Примітка**: Одна і та ж локальна адреса може бути налаштована на кожному каналі до тих пір, поки вона є унікальною для цього каналу. Поширеною практикою є створення іншої LLA на кожному інтерфейсі маршрутизатора, щоб полегшити ідентифікацію маршрутизатора та конкретного інтерфейсу.

# Динамічна адресація для глобальних індивідуальних адрес (GUA) IPv6

### Динамічна адресація для глобальних індивідуальних адрес (GUA) IPv6 RS і RA повідомлення

Пристрої динамічно отримують глобальні індивідуальні адреси за допомогою протоколу IMAP і міжмережного протоколу керуючих повідомлень версії 6 (ICMPv6, Internet Control Message Protocol).

- Повідомлення Запит маршрутизатора (RS, Router Solicitation) надсилаються вузловими пристроями для виявлення маршрутизаторів IPv6
- Повідомлення Анонсування маршрутизатора (RA, Router Advertisement) надсилаються маршрутизаторами, щоб інформувати вузли як отримати GUA IPv6 і надати необхідну інформацію про мережу, зокрема:
  - Мережний префікс і довжину префікса
  - Адреса шлюзу за замовчуванням
  - Адреса DNS і доменне ім'я
- Повідомлення RA може надати три методи налаштування глобальної індивідуальної адреси IPv6:
  - Автоматичне налаштування адреси без відстеження стану (SLAAC, Stateless Address Autoconfiguration)
  - SLAAC і DHCPv6-сервер без відстеження стану адреси
  - DHCPv6 з відстеженням стану адреси (без SLAAC)

### Динамічна адресація для глобальних індивідуальних адрес (GUA) IPv6 Метод 1: SLAAC

- SLAAC це метод, який дозволяє пристрою створювати власну глобальну індивідуальну адресу без сервера DHCPv6.
- Пристрої отримують необхідну інформацію для налаштування глобальної індивідуальної адреси з повідомлень RA ICMPv6 локального маршрутизатора.
- Префікс надається в RA, і пристрій використовує процес EUI-64 або метод випадкової генерації для створення ідентифікатора інтерфейсу.

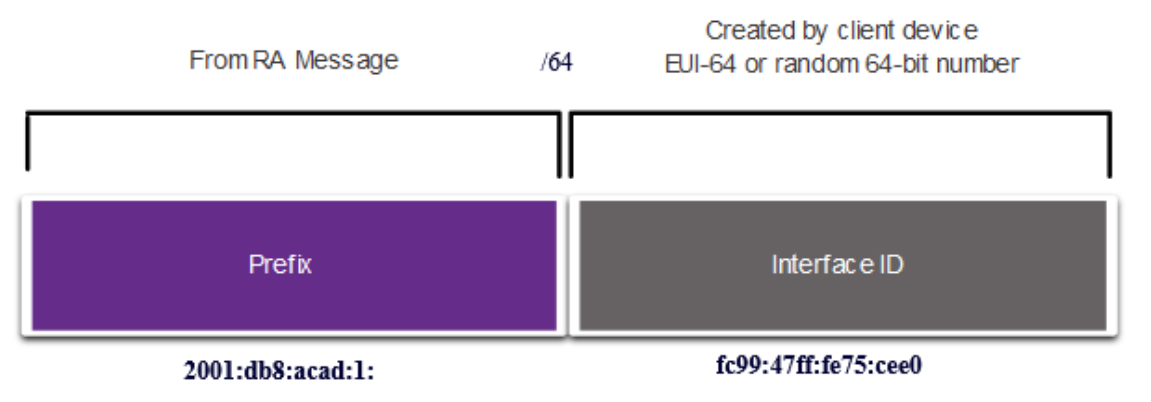

### Динамічна адресація для глобальних індивідуальних адрес (GUA) IPv6 Метод 2: SLAAC і DHCPv6 без відстеження стану адреси

RA може інформувати пристрій використовуючи для цього як SLAAC, так і DHCPv6 без відстеження стану.

Повідомлення RA пропонує пристроям використовувати наступне:

- SLAAC для створення власної глобальної індивідуальної адреси IPv6.
- Локальну адресу каналу маршрутизатора, IPv6-адресу джерела RA як адресу шлюзу за замовчуванням.
- Сервер DHCPv6 без відстеження стану адрес, для отримання іншої інформації, такої як адреса DNS-сервера та доменне ім'я.

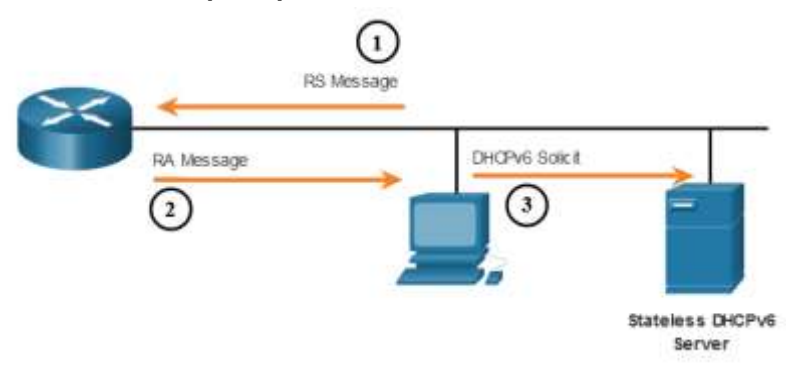

### Динамічна адресація для глобальних індивідуальних адрес (GUA) IPv6 Метод 3: DHCPv6 з відстеженням стану адреси

Повідомлення RA може надати пристрою використовувати DHCPv6 з відстеженням стану.

DHCPv6 з відстеженням стану аналогічний DHCP для IPv4. Пристрій може автоматично отримувати глобальну індивідуальну адресу, довжину префікса та адреси DNS-серверів від DHCPv6-сервера з відстеженням стану.

Повідомлення RA пропонує пристроям використовувати наступне:

- Локальну адресу маршрутизатора, IPv6-адресу джерела RA як адресу шлюзу за замовчуванням.
- DHCPv6-сервер без відстеження стану для отримання глобальної індивідуальної адреси, адреси DNS-сервера, доменного імені та іншої необхідної інформації.

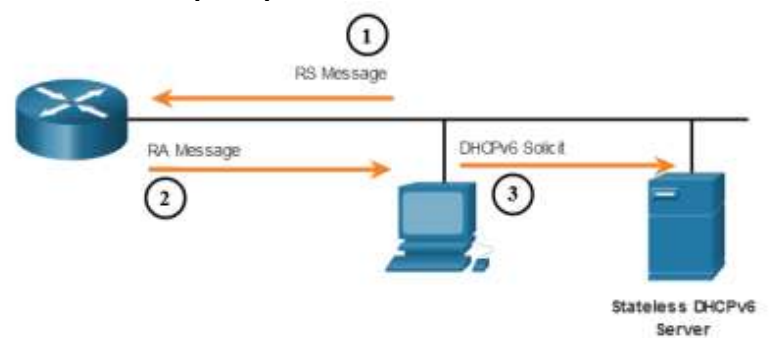

Динамічна адресація для глобальних індивідуальних адрес (GUA) IPv6 Процес EUI-64 і випадково згенерований ідентифікатор інтерфейсу

- Коли повідомлення RA має тип SLAAC або SLAAC + DHCPv6 без відстеження стану, клієнт повинен згенерувати свій власний ідентифікатор інтерфейсу.
- Ідентифікатор інтерфейсу може бути створений за допомогою процесу EUI-64 або випадково згенерованого 64бітного числа.

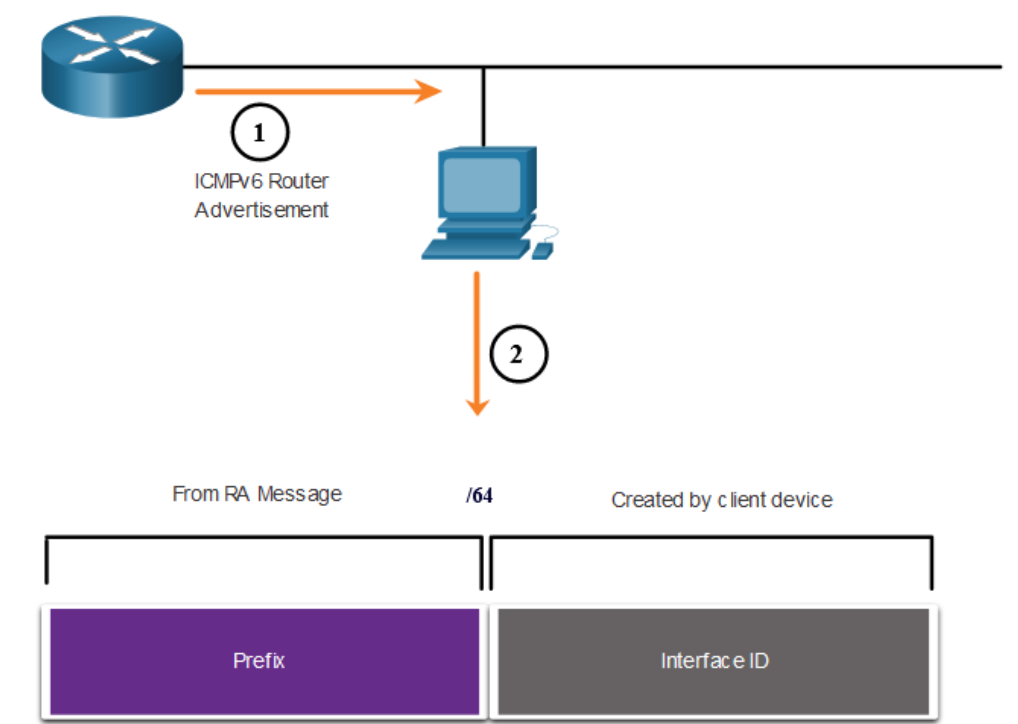

EUI-64 or random 64-bit number

# Динамічна адресація для глобальних індивідуальних адрес (GUA) IPv6 Процес EUI-64 і випадково згенерований ідентифікатор інтерфейсу

Організація IEEE визначила розширений унікальний ідентифікатор (EUI, Extended Unique Identifier) або модифікований процес EUI-64, який виконує такі дії:

- 16-бітне значення fffe (у шістнадцятковому форматі) вставляється в середину 48-бітної Ethernet MAC-адреси клієнта.
- 7-й біт клієнта МАС-адреси інвертується з 0 на 1.
- Наприклад:

| 48-бітна МАС-адреса                | fc:99:47:75:ce:e0       |
|------------------------------------|-------------------------|
| Ідентифікатор<br>інтерфейсу EUI-64 | fe:99:47:ff:fe:75:ce:e0 |

### Динамічна адресація для глобальних індивідуальних адрес (GUA) IPv6 Випадково згенеровані ідентифікатори інтерфейсу

Залежно від операційної системи пристрій може використовувати випадково згенерований ідентифікатор інтерфейсу замість того, щоб використовувати МАС-адресу та процес EUI-64.

Починаючи з Windows Vista, в операційних системах Windows використовується випадково згенерований ідентифікатор інтерфейсу замість створеного за допомогою EUI-64.

| C:\> ipconfig                                           |
|---------------------------------------------------------|
| Windows IP Configuration                                |
| Ethernet adapter Local Area Connection:                 |
| Connection-specific DNS Suffix . :                      |
| IPv6 Address <b>2001:db8:acad:1:50a5:8a35:a5bb:66e1</b> |
| Link-local IPv6 Address : fe80::50a5:8a35:a5bb:66e1     |
| Default Gateway : fe80::1                               |
| C:\ >                                                   |

**Примітка**: Для забезпечення унікальності будь-якої індивідуальної IPv6-адреси (unicast), клієнт може використовувати процес виявлення дублювання адрес (DAD, Duplicate Address Detection). Це схоже на ARP-запит для власної адреси. Якщо відповіді немає, то адреса унікальна.

# Динамічна адресація для локальних адрес каналу (LLA) IPv6

### Динамічна адресація для локальних адрес каналу (LLA) IPv6 Динамічні локальні адреси каналу (LLA)

- Всі інтерфейси IPv6 повинні мати локальну IPv6-адресу каналу.
- Як і глобальні, індивідуальні адреси IPv6, локальні адреси каналу також можуть бути налаштовані динамічно.
- На рисунку показано, що локальна адреса каналу (LLA) динамічно створюється при використанні префікса fe80/10 та ідентифікатора інтерфейсу за допомогою процесу EUI-64 або випадково згенерованого 64-бітного числа.

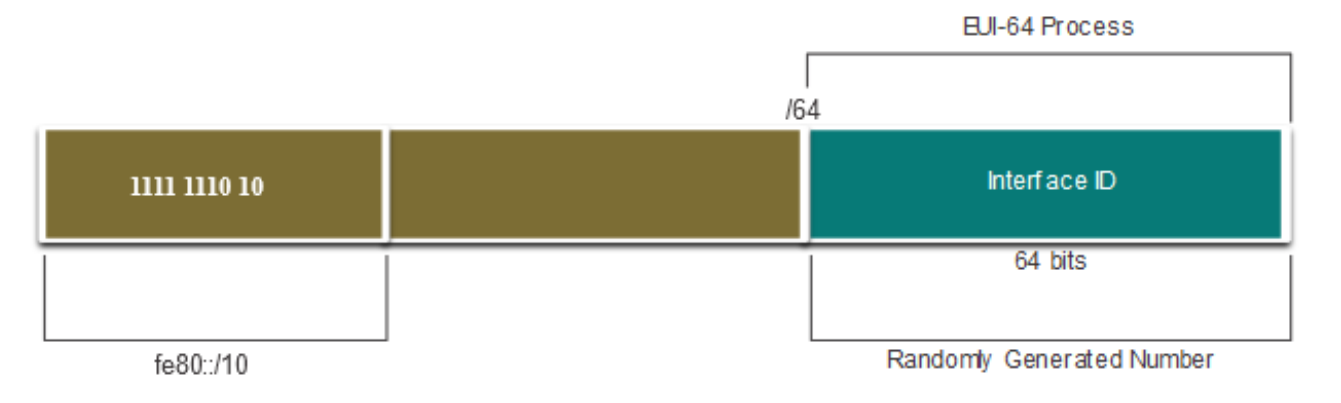

#### Динамічна адресація для локальних адрес каналу (LLA) IPv6 Динамічні LLA у Windows

Операційні системи, такі як Windows, зазвичай використовують один і той же метод як для створеної SLAAC GUA, так і для динамічно призначеної LLA.

Випадково згенерований ідентифікатор інтерфейсу за допомогою EUI-64

Випадково згенерований 64-бітний ідентифікатор інтерфейсу:

```
C:\> ipconfig
Windows IP Configuration
Ethernet adapter Local Area Connection:
   Connection-specific DNS Suffix . :
   IPv6 Address. . . . . . . . . . . . . . . . . 2001:db8:acad:1:50a5:8a35:a5bb:66e1
   Link-local IPv6 Address . . . . . . . . . . . . . . fe80::50a5:8a35:a5bb:66e1
   Default Gateway . . . . . . . . . . . . . . . . . fe80::1
C:\ >
```

Динамічна адресація для локальних адрес каналу (LLA) IPv6 Динамічні локальні адреси каналу на маршрутизаторах Cisco

Маршрутизатори Cisco автоматично створюють локальну IPv6-адресу каналу щоразу, коли інтерфейсу призначено GUA. За замовчуванням маршрутизатори Cisco IOS використовують EUI-64 для створення ідентифікатора інтерфейсу для всіх LLA на інтерфейсах IPv6.

Приклад динамічно налаштованої локальної адреси каналу (LLA) на інтерфейсі G0/0/0 маршрутизатора R1:

R1# show interface gigabitEthernet 0/0/0
GigabitEthernet0/0/0 is up, line protocol is up
Hardware is ISR4221-2x1GE, address is 7079.b392.3640 (bia 7079.b392.3640)
(Output omitted)
R1# show ipv6 interface brief
GigabitEthernet0/0/0 [up/up]
FE80::7279:B3FF:FE92:3640
2001:DB8:ACAD:1::1

#### Динамічна адресація для локальних адрес каналу (LLA) IPv6 Перевірка налаштувань адреси IPv6

Маршрутизатори Cisco автоматично створюють локальну IPv6-адресу каналу щоразу, коли інтерфейсу призначено GUA. За замовчуванням маршрутизатори Cisco IOS використовують EUI-64 для створення ідентифікатора інтерфейсу для всіх LLA на інтерфейсах IPv6.

Приклад динамічно налаштованої локальної адреси каналу (LLA) на інтерфейсі G0/0/0 маршрутизатора R1:

R1# show interface gigabitEthernet 0/0/0 GigabitEthernet0/0/0 is up, line protocol is up Обладнання ISR4221-2x1GE, адреса 7079.b392.3640 (bia 7079.b392.3640) (Output omitted) R1# show ipv6 interface brief GigabitEthernet0/0/0 [up/up] FE80::7279:B3FF:FE92:3640 2001:DB8:ACAD:1::1

# Групові адреси ІРv6

#### Групові адреси IPv6 Призначення групових адрес IPv6

Групові адреси IPv6 мають префікс ff00::/8. Групові адреси IPv6 поділяються на два типи:

- Відомі групові адреси
- Групові адреси запитуваного вузла

Примітка: Групові адреси можуть бути тільки адресами призначення, а не адресами джерела.

### Групові адреси IPv6 Призначення групових адрес IPv6

Призначені групові адреси - це зарезервовані групові адреси для попередньо визначеної групи пристроїв. Є дві поширені групи призначених групових адрес IPv6:

- Групова розсилка для усіх вузлів ff02::1 це групова розсилка, до якої під'єднуються усі пристрої з підтримкою IPv6. Пакет, який надійшов у цю групу, приймається і обробляється усіма інтерфейсами IPv6 в каналі або мережі.
- Групова розсилка для усіх маршрутизаторів ff02::2 це групова розсилка, до якої під'єднано усі маршрутизатори IPv6. Маршрутизатор стає учасником цієї групи, коли переходить під керування протоколу IPv6 за допомогою команди ірv6 unicast-routing глобального режиму конфігурації.

### Групові адреси IPv6 Групова IPv6-адреса запитуваного вузла

- Групова адреса запитуваного вузла подібна до адреси групової розсилки для усіх вузлів.
- Перевага групової адреса запитуваного вузла полягає в тому, що вона зіставляється з особливою груповою адресою Ethernet.
- Це дозволяє мережній платі Ethernet фільтрувати кадр, аналізуючи МАСадресу призначення, не надсилаючи його до процесу IPv6, щоб переконатися, що пристрій дійсно є вузлом призначення пакету IPv6.

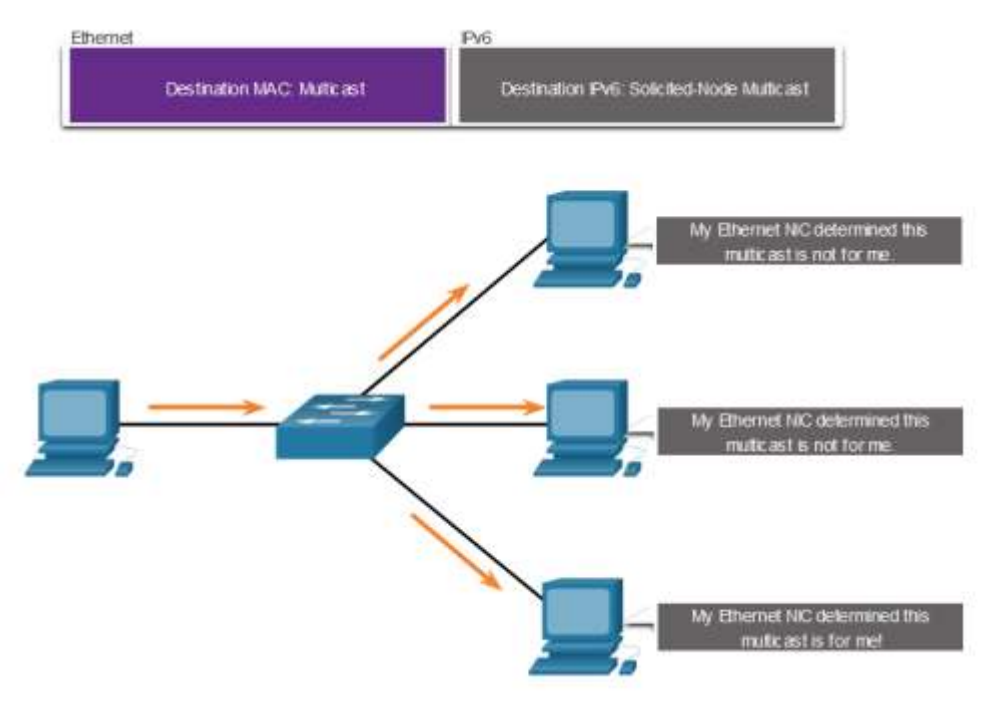

# Розподіл мережі IPv6 на підмережі

#### Розподіл мережі IPv6 на підмережі Розподіл на підмережі з використанням ідентифікатора підмережі

Протокол IPv6 був розроблений з урахуванням підмереж.

- Окреме поле Ідентифікатор підмережі глобальної індивідуальної адреси ІРv6 використовується для створення підмереж.
- Поле Ідентифікатор підмережі (Subnet ID) це область між префіксом глобальної маршрутизації (Global Routing Prefix ) та ідентифікатором інтерфейсу (Interface ID).

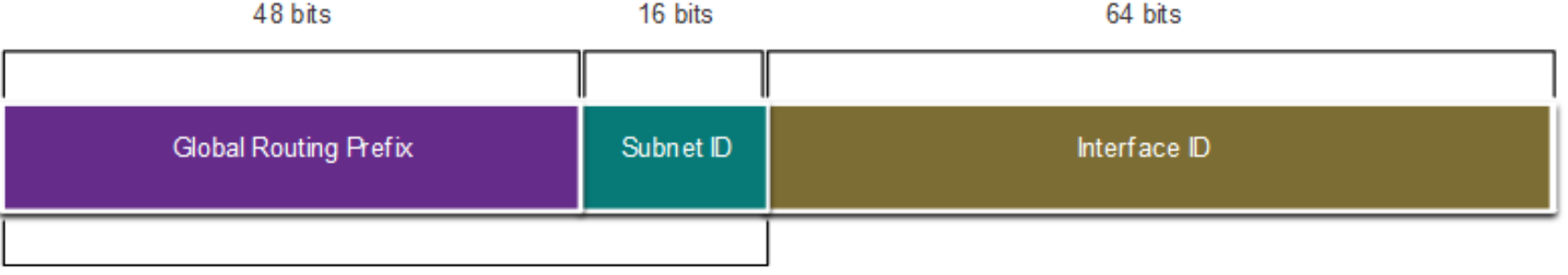

A /48 routing prefix + 16 bit Subnet ID = /64 prefix

### Розподіл мережі IPv6 на підмережі Приклад створення підмереж IPv6

Організації призначено префікс глобальної маршрутизації 2001:db8:acad::/48 з 16-бітним ідентифікатором підмережі:

- Дозволяє створити 65 536 /64 підмереж, • як показано на рисунку.
- Префікс глобальної маршрутизації • однаковий для всіх підмереж.
- Для кожної підмережі збільшується лише • шістнадцятковий ідентифікатор підмережі.

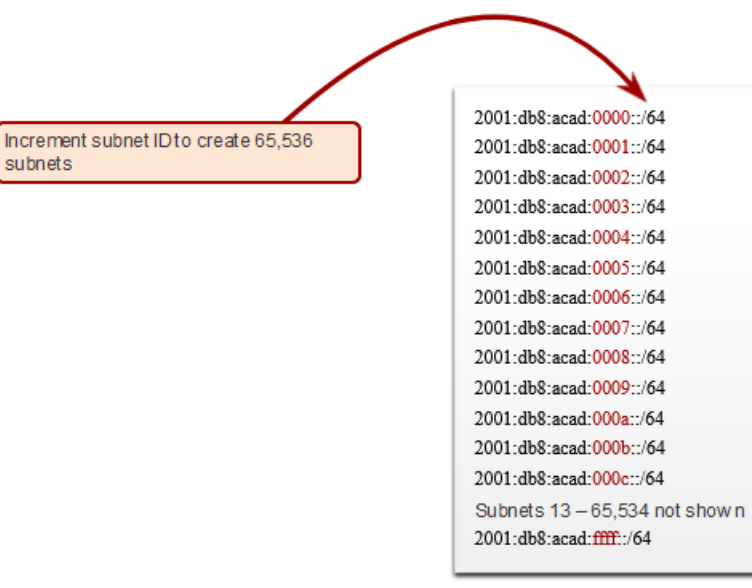

subnets

### Розподіл мережі IPv6 на підмережі Розподіл підмережі IPv6

На прикладі топологія вимагає п'ять підмереж, по одній для кожної локальної мережі (LAN), а також для послідовного зв'язку між маршрутизаторами R1 та R2.

П'ять підмереж IPv6 було виділено з полем ідентифікаторів підмережі 0001 - 0005. Кожна підмережа /64 надаватиме більше адрес, ніж коли-небудь знадобиться.

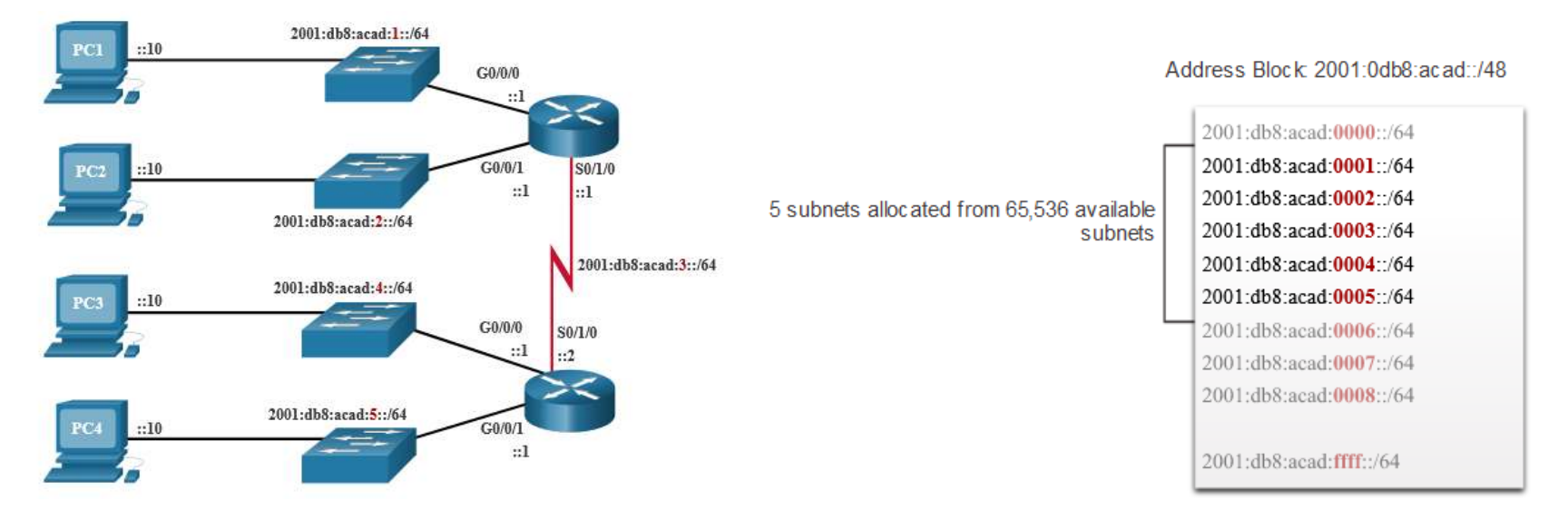
#### Розподіл мережі ІРv6 на підмережі

#### Налаштування маршрутизатора з підмережами ІРv6

У прикладі показано, що кожен з інтерфейсів на маршрутизаторі R1 налаштований на іншу підмережу IPv6.

R1(config) # interface gigabitethernet 0/0/0
R1(config-if) # ipv6 address 2001:db8:acad:1::1/64
R1(config-if) # no shutdown
R1(config-if) # exit
R1(config) # interface gigabitethernet 0/0/1
R1(config-if) # ipv6 address 2001:db8:acad:2::1/64
R1(config-if) # no shutdown
R1(config-if) # exit
R1(config) # interface serial 0/1/0
R1(config-if) # ipv6 address 2001:db8:acad:3::1/64
R1(config-if) # ipv6 address 2001:db8:acad:3::1/64
R1(config-if) # no shutdown

#### Що ми вивчили у цій темі?

- Теоретично максимальна кількість IPv4 адрес 4,3 мільярда.
- Фахівці ІЕТГ створили різні протоколи та інструменти, які допомагають мережним адміністраторам поступово здійснити перехід своїх мереж на IPv6.
- Технології переходу можна розділити на три категорії: подвійний стек, тунелювання та перетворення адрес.
- Адреси IPv6 мають довжину 128 бітів і записуються у вигляді рядка шістнадцяткових значень.
- Основний формат для запису IPv6 адреси x:x:x:x:x:x:x, де кожен x складається з чотирьох шістнадцяткових значень.
- Існує три типи IPv6-адрес: індивідуальна, групова, альтернативна адреси.
- Індивідуальна адреса IPv6 однозначно ідентифікує інтерфейс на пристрої з підтримкою IPv6.
- Глобальна індивідуальна адреса (GUA) IPv6 глобально унікальна та доступна для маршрутизації в Інтернеті IPv6.
- Локальна IPv6-адреса каналу (LLA) дозволяє пристрою взаємодіяти з іншими пристроями під керуванням IPv6, що знаходяться в одному і тому ж каналі (підмережі) і тільки в ньому.
- Для налаштування глобальної індивідуальної адреси IPv6 на інтерфейсі використовується команда: **ipv6 address** *ipv6-address/prefix-length*.
- Пристрій динамічно отримує глобальну індивідуальну IPv6-адресу через повідомлення ICMPv6. Маршрутизатори IPv6 періодично розсилають повідомлення RA ICMPv6 кожні 200 секунд для усіх пристроїв під керуванням IPv6.

#### Що ми вивчили у цій темі? (Продовж.)

- Повідомлення RA мають три методи: SLAAC, SLAAC і DHCPv6-сервер без відстеження стану та DHCPv6 з відстеженням стану (без SLAAC).
- Ідентифікатор інтерфейсу може бути створений за допомогою процесу EUI-64 або випадково згенерованого 64-бітного числа.
- Цей процес використовує 48-бітну MAC-адресу Ethernet клієнта і в середину цієї адреси вставляє ще 16 бітів для створення 64-бітного ідентифікатора інтерфейсу.
- Залежно від операційної системи, пристрій може використовувати випадково згенерований ідентифікатор інтерфейсу.
- Всі ІРv6 повинні мати локальну ІРv6-адресу каналу. LLA можна налаштувати статично або створити динамічно.
- Маршрутизатори Cisco автоматично створюють локальну IPv6-адресу каналу щоразу, коли інтерфейсу призначено глобальну індивідуальну адресу.
- Існує два типи групових IPv6-адрес: відома групова адреса і групова адреса запитуваного вузла.
- Дві загальноприйняті групи IPv6-адрес для групової розсилки: групова розсилка для усіх вузлів ff02::1 та групова розсилка для усіх маршрутизаторів ff02::2.
- Групова адреса запитуваного вузла аналогічна адресі групової розсилки для усіх вузлів.
   Перевага групової адреса запитуваного вузла полягає в тому, що вона відповідає спеціальній адресі групової розсилки Ethernet.
- Протокол IPv6 був розроблений з урахуванням підмереж. Окреме поле Ідентифікатор підмережі глобальної індивідуальної адреси IPv6 використовується для створення підмереж.

#### Нові терміни та команди

- Гекстет
- Локальна адреса каналу (LLA)
- Адреса ірv6
- show ipv6 interface brief
- Автоматичне налаштування адреси без відстеження стану (SLAAC, Stateless Address Autoconfiguration)
- Анонсування маршрутизатора (RA, Router Advertisement)
- Запит маршрутизатора (RS, Router Solicitation)
- Процес EUI-64
- Групова адреса запитуваного вузла

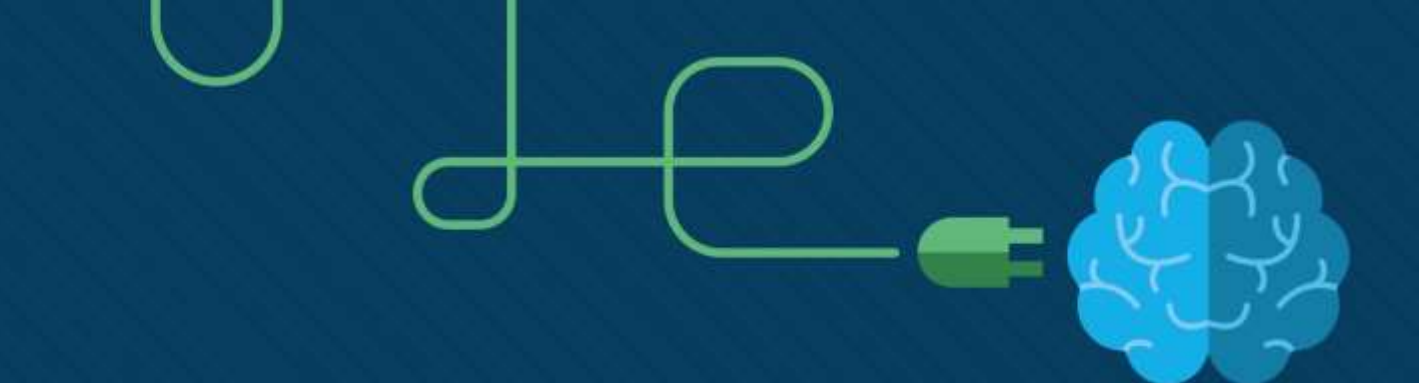

## Протокол ICMP v4/v6

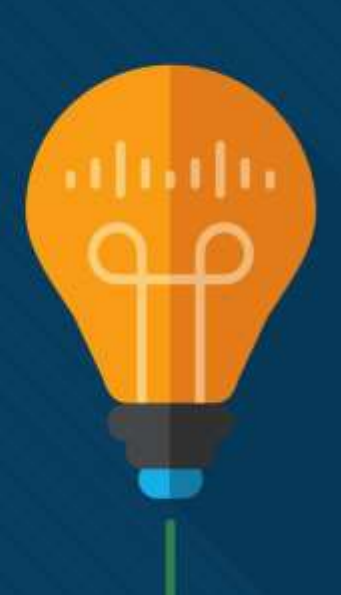

#### Завдання

Мета : Використання різних засобів для перевірки мережного з'єднання.

| Назва теми                                | Мета вивчення теми                                                            |  |
|-------------------------------------------|-------------------------------------------------------------------------------|--|
| Повідомлення ІСМР                         | Пояснити як протокол ICMP використовується для перевірки мережного з'єднання. |  |
| Тестування за допомогою ping i traceroute | Використовувати утиліти ping i traceroute для тестуван мережного з'єднання.   |  |

## Повідомлення ІСМР

#### Повідомлення ІСМР Повідомлення ІСМРv4 і ІСМРv6

- Міжмережний протокол керуючих повідомлень (ICMP, Internet Control Message Protocol) забезпечує зворотній зв'язок щодо питань, пов'язаних з обробкою IP-пакетів за певних умов.
- ICMPv4 це протокол обміну повідомленнями для IPv4. ICMPv6 це протокол обміну повідомленнями для IPv6 і включає додаткову функціональність.
- ICMP-повідомлення, спільні для ICMPv4 і ICMPv6:
  - Досяжність вузла.
  - Пункт призначення або служби недоступні.
  - Перевищено час очікування.

Повідомлення ICMP є необов'язковими та часто заборонені в межах мережі з міркувань безпеки.

#### Повідомлення ICMP Досяжність вузла

Ехо-повідомлення ICMP можна використовувати для перевірки досяжності вузла в IP-мережі.

Як наведено у прикладі:

- Локальний вузол надсилає ІСМР ехо-запит іншому вузлу.
- Якщо вузол доступний, то вузол призначення відповідає, надсилаючи ехо-відповідь.

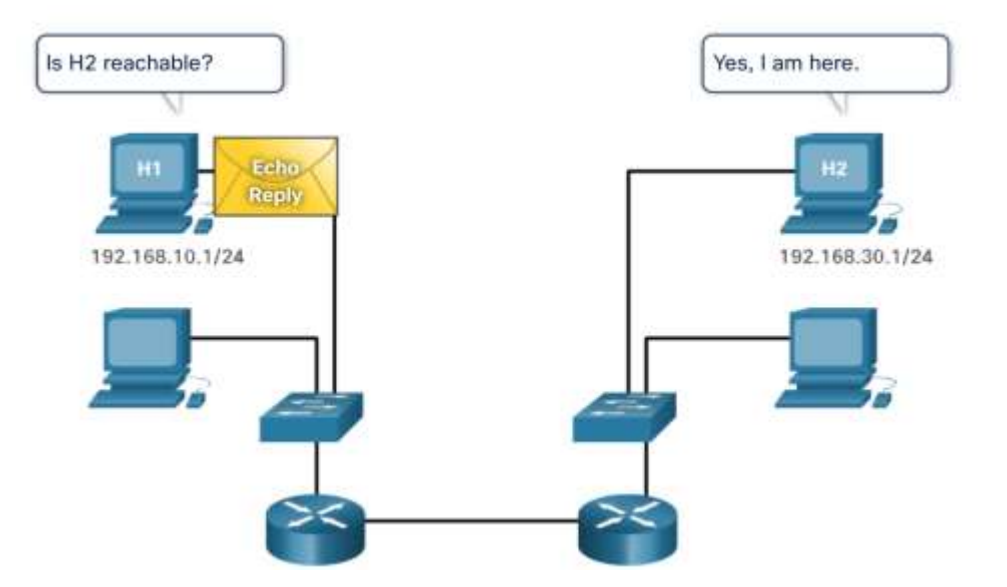

#### Повідомлення ІСМР

#### Пункт призначення або служби недоступні

- ICMP-повідомлення Пункт призначення недосяжний (Destination Unreachable) використовується для сповіщення джерела, що вузол призначення або служби для цього пакета недоступні.
- Повідомлення буде містити код, який вказує на те, чому пакет не може доставлено. Приклади деяких кодів повідомлень

#### Приклади деяких кодів повідомлень про недоступність вузла призначення для ICMPv4:

- 0 Мережа недоступна.
- 1 Вузол недоступний.
- 2 Протокол недоступний.
- 3 Порт недоступний.

ий вказує на те, чому пакет не може бути Приклади деяких кодів повідомлень про недоступність вузла призначення для ICMPv6:

- 0 Немає маршруту до пункту призначення.
- 1 Зв'язок з пунктом призначення адміністративно заборонений (наприклад, брандмауер).
- 2 Поза межами адреси джерела.
- 3 Адреса недоступна.
- 4 Порт недоступний.

**Примітка**. Протокол ICMPv6 має схожі, але дещо відмінні коди повідомлень Пункт призначення недосяжний (Destination Unreachable).

#### Повідомлення ІСМР

#### Перевищено час очікування

- Коли поле Час життя (TTL, Time to Live) у пакеті зменшиться до 0, то вузлу джерела буде надіслано повідомлення ICMPv4 Перевищено час очікування.
- ICMPv6 також надсилає повідомлення Перевищено час очікування у такій ситуації.
   Замість поля TTL в IPv4, протокол ICMPv6 використовує поле Обмеження переходів (Hop Limit) в IPv6, щоб визначити, чи закінчився термін дії пакету.

```
Pinging 8.8.8.8 with 32 bytes of data:
Reply from 192.168.1.1: TTL expired in transit.
Reply from 192.168.1.1: TTL expired in transit.
Reply from 192.168.1.1: TTL expired in transit.
Reply from 192.168.1.1: TTL expired in transit.
Ping statistics for 8.8.8.8:
Packets: Sent = 4, Received = 4, Lost = 0 (0% loss),
```

**Примітка.**: Повідомлення Перевищено час очікування (Time Exceeded) використовуються інструментом traceroute.

#### Повідомлення ІСМР Повідомлення ІСМРv6

У ICMPv6 має нові можливості та вдосконалену функціональність, які не знайти в ICMPv4, включаючи чотири нові протоколи як частину протоколу виявлення сусідів (NDP або ND, Neighbor Discovery Protocol).

Обмін повідомленнями між маршрутизатором IPv6 і пристроєм IPv6, включає динамічний розподіл адрес, який є таким:

- Запит маршрутизатора (RS, Router Solicitation).
- Анонсування маршрутизатора (RA, Router Advertisement).

Обмін повідомленнями між пристроями IPv6, включаючи виявлення дублікатів адреси та визначення адреси, є такими:

- Запит сусіда (NS, Neighbor Solicitation,).
- Анонсування сусіда (NA, Neighbor Advertisement).

**Примітка**. ICMPv6 ND також включає в себе переспрямування повідомлення, яке має функцію, схожу на подібну функцію переспрямування повідомлення, що використовується в ICMPv4.

#### Повідомлення ICMP Повідомлення ICMPv6 (Продовж.)

- Повідомлення RA надсилаються маршрутизаторами з підтримкою IPv6 кожні 200 секунд для надання інформації про адресацію вузлам з підтримкою IPv6.
- Повідомлення RA може включати таку інформацію про адресацію вузла, як префікс, довжина префікса, DNS-адреса та доменне ім'я.
- Вузол, який використовує SLAAC, встановить як шлюз за замовчуванням локальну адресу каналу маршрутизатора, який надіслав повідомлення RA.

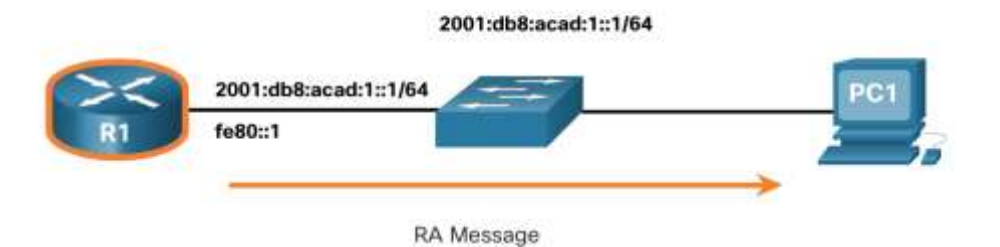

# ІСМР-повідомлення Повідомлення IСМРv6 (Продовж.)

- Маршрутизатор з підтримкою IPv6 також надсилатиме повідомлення RA у відповідь на повідомлення RS.
- На рисунку РС1 надсилає повідомлення RS, щоб визначити, як динамічно отримувати інформацію про свою адресу IPv6.
  - R1 відповідає на повідомлення RS повідомленням RA.
  - РС1 надсилає повідомлення RS: «Привіт, я щойно завантажився. Чи є в мережі маршрутизатор IPv6? Мені потрібно знати, як динамічно отримувати інформацію про свою адресу IPv6».
  - Маршрутизатор R1 відповідає повідомленням RA. «Привіт усім пристроям із підтримкою IPv6. Я R1, і ви можете використовувати SLAAC для створення глобальної індивідуальної адреси IPv6. Префікс -2001:db8:acad:1::/64. До речі, використовуйте мою локальну адресу fe80::1 як шлюз за замовчуванням».

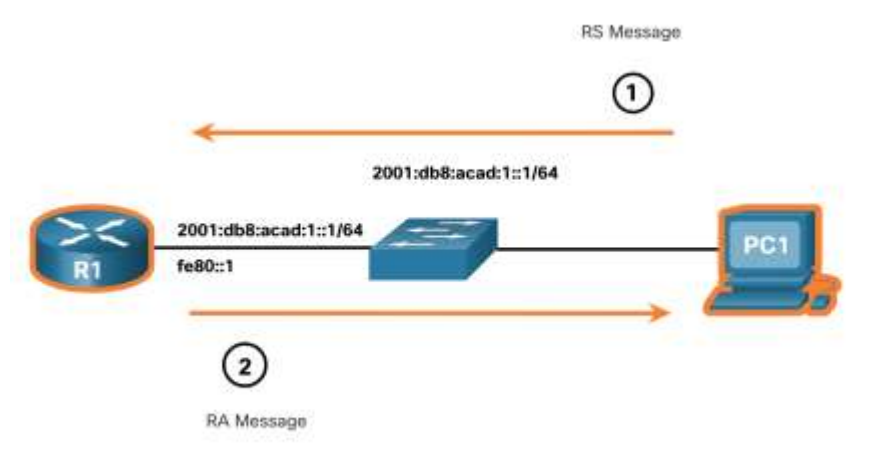

#### Повідомлення ICMP Повідомлення ICMPv6 (Продовж.)

- Пристрій, якому призначено глобальну індивідуальну адресу IPv6 або локальну індивідуальну адресу, може здійснювати виявлення дублікатів адрес (DAD), щоб гарантувати унікальність адреси IPv6.
- Щоб перевірити унікальність адреси, пристрій надсилає NS повідомлення зі своєю власною адресою IPv6 як адресою призначення.
- Якщо інший пристрій в мережі має цю адресу, він відповість повідомленням NA.

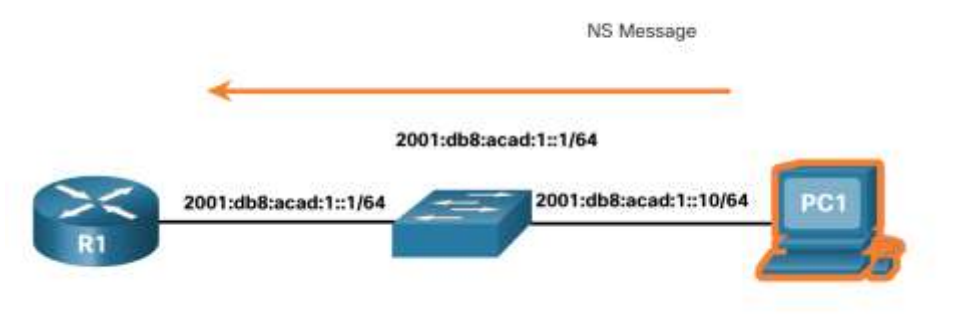

Примітка: Процес DAD не є обов'язковим, але RFC 4861 рекомендує його виконувати для визначення індивідуальної адреси.

# ІСМР-повідомлення Повідомлення IСМРv6 (Продовж.)

- Щоб визначити МАС-адресу призначення, пристрій надсилатиме повідомлення NS на адресу запитуваного вузла.
- Повідомлення має містити відому (цільову) IPv6 адресу. Пристрій, який має цільову IPv6 адресу, відповість повідомленням NA, що буде містити його Ethernet MAC-адресу.
- На рисунку, маршрутизатор R1 надсилає повідомлення NS на адресу 2001:db8:acad:1::10 з проханням вказати його MAC-адресу.

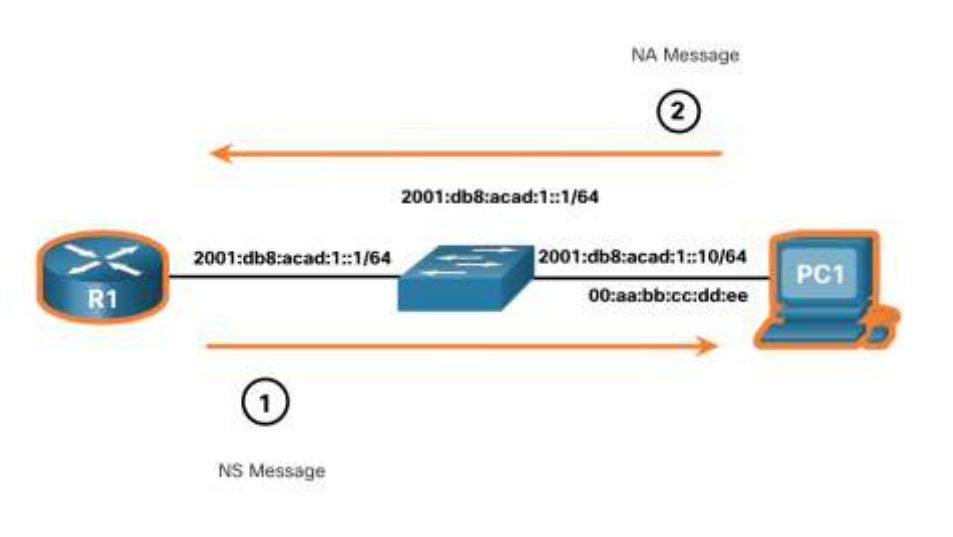

# Тестування за допомогою ping i traceroute

#### Тестування за допомогою ping та traceroute Утиліта ping - Перевірка зв'язку

- Утиліта ping це інструмент для тестування IPv4 і IPv6, який використовує ICMP ехо-запит та ехо-відповідь для перевірки зв'язку між вузлами та надає підсумок, що включає показник успішності та середній час в обидва кінці до пункту призначення.
- Якщо протягом цього інтервалу відповіді не отримано, команда ping видає повідомлення про те, що відповідь не була отримана.
- Зазвичай для першого ехо-запиту потрібно виконати визначення адреси (ARP або ND) перед відправкою ехо-запиту ICMP.

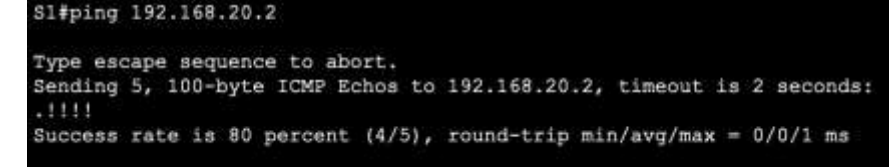

| R1#ping 2001 | :db8:acad:1:: | :2         |                     |         |               |
|--------------|---------------|------------|---------------------|---------|---------------|
| Type escape  | sequence to a | abort.     |                     |         |               |
| Sending 5, 1 | 00-byte ICMP  | Echos to   | 2001:db8:acad:1::2, | timeout | is 2 seconds: |
| Success rate | is 100 perce  | ent (5/5), | round-trip min/avo  | max = 0 | /0/1 ms       |

#### Тестування за допомогою ping та traceroute Тестування інтерфейсу loopback за допомогою команди ping

C:\>ping 127.0.0

Утиліту ping можна використовувати для тестування внутрішньої конфігурації IPv4 або IPv6 на локальному вузлі. Для виконання цього тесту, потрібно відправити команду на локальну адресу loopback 127.0.0.1 для IPv4 (::1 для IPv6).

Відповідь від 127.0.0.1 для IPv4 або від ::1 для IPv6 означає, що IPпротокол правильно налаштовано на вузлі.

 Повідомлення про помилку вказує на те, що стек протоколів TCP/IP не працює на вузлі.

| Co |                                                                                    |                                                                                                    |                                             |      |
|----|------------------------------------------------------------------------------------|----------------------------------------------------------------------------------------------------|---------------------------------------------|------|
|    | nnect using:                                                                       |                                                                                                    |                                             |      |
| 4  | 🦻 Reatek PCIe G                                                                    | BE Family Controller                                                                                                    |                                             |      |
|    |                                                                                    |                                                                                                    | Configu                                     | .re  |
| Th | is connection uses t                                                               | the following items:                                                                                                    |                                             |      |
|    | Client for Micro<br>File and Print<br>VirtualBox ND<br>QoS Packet<br>Microsoft Net | rosoft Networks<br>er Sharing for Microsoft<br>DIS6 Bridged Networkin<br>Scheduler<br>soft Version 4 (TCP/IP)<br>work Adapter Multiplex<br>DP Protocol Driver | Networks<br>Ig Driver<br>(4)<br>or Protocol | ~    |
|    | Instal                                                                             | Uninsal                                                                                                    | Propert                                     | ies  |
|    | lescription<br>Transmission Contro<br>wide area network ;<br>across diverse inter  | al Protocol/Internet Prot<br>protocol that provides c<br>connected networks.                                                                                  | tocol. The defa                             | auit |

#### Тестування за допомогою ping та traceroute Перевірка зв'язку зі шлюзом за замовчуванням за допомогою команди ping

Ви також можете використовувати команду **ping**, щоб перевірити чи може вузол обмінюватися даними в локальній мережі.

Для цієї перевірки найчастіше використовується адреса шлюзу за замовчуванням, оскільки маршрутизатор практично завжди знаходиться в робочому стані.

- Успішне відправлення команди на шлюз за замовчуванням вказує на те, що вузол та інтерфейс маршрутизатора, що виступає як шлюз за замовчуванням, правильно функціонують в локальній мережі.
- Якщо адреса шлюзу за замовчування не відповідає, команда може бути відправлена на IPадресу іншого вузла в локальній мережі, який, як відомо, працює.

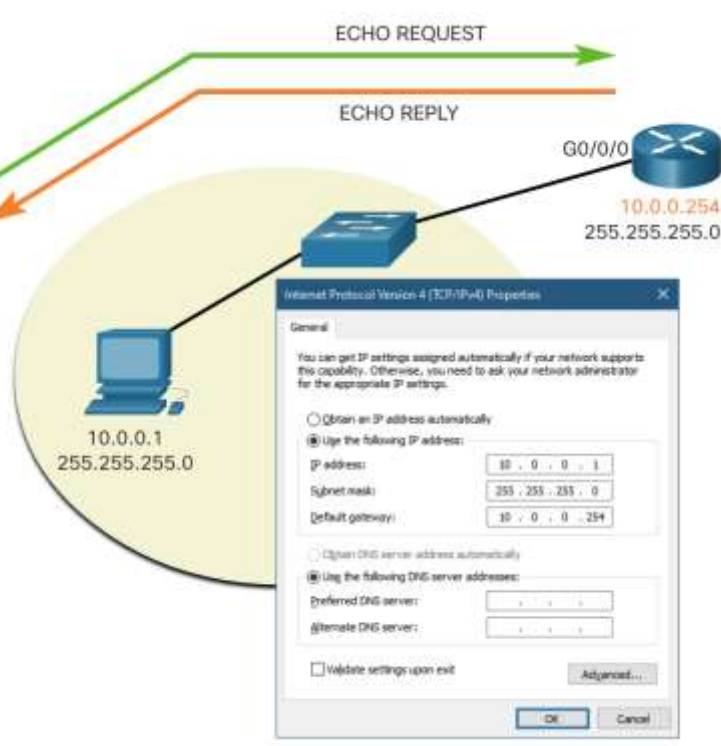

#### Тестування за допомогою ping та traceroute Встановлення зв'язку з віддаленим вузлом за допомогою команди ping

Утиліта ping також може використовуватися для перевірки здатності локального вузла взаємодіяти в локальній мережі.

Локальний вузол може пропінгувати вузол у віддаленій мережі. Якщо відправлений ping виявивилася успішним, то може бути перевірено функціонування великої частини локальної мережі.

**Примітка**: Багато адміністраторів мережі обмежують або забороняють введення ICMPповідомлень, тому відсутність відповіді на запити **ping**, може бути наслідком обмежень безпеки.

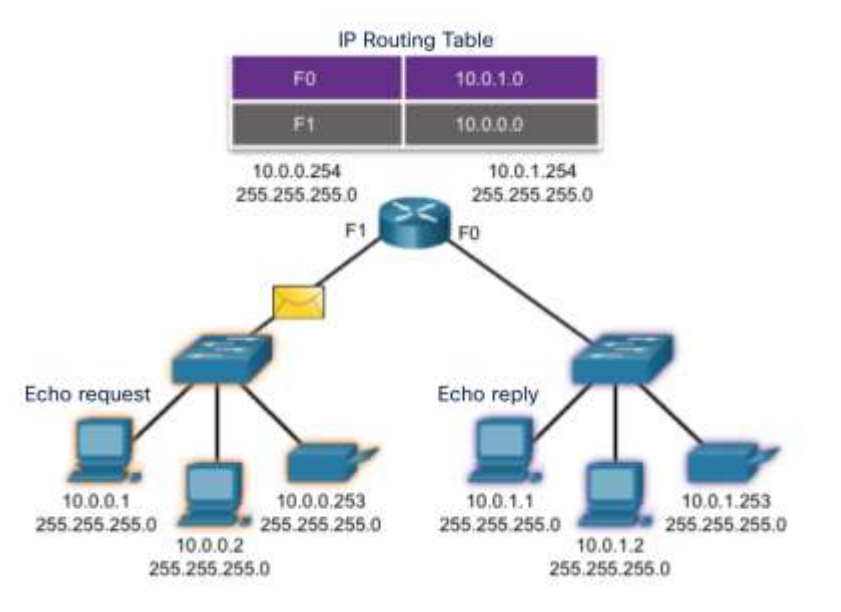

#### Тестування за допомогою ping та traceroute Утиліта Traceroute – Тестування шляху

- Traceroute (tracert) це утиліта, яка використовується для перевірки шляху між двома вузлами та виводить перелік хопів (hop), які були успішно досягнуті на шляху до вузла призначення.
- Утиліта traceroute визначає сумарний час проходження сигналу в прямому і зворотному напрямках (RTT) повідомляє про можливу відсутність відповіді на одному з переходів. Символ зірочка (\*) використовується для позначення втраченого пакета або відсутності відповіді на пакет.
- Ця інформація може бути використана для пошуку проблемного маршрутизатора на шляху або може вказати, що маршрутизатор налаштований так, щоб не відповідати.

| scape sequence | to short                                                                       |                                                                                                    |                                                                                                    |                                                                                                    |                                                                                                    |
|----------------|--------------------------------------------------------------------------------|----------------------------------------------------------------------------------------------------|----------------------------------------------------------------------------------------------------|----------------------------------------------------------------------------------------------------|----------------------------------------------------------------------------------------------------|
|                | to abort.                                                                      |                                                                                                    |                                                                                                    |                                                                                                    |                                                                                                    |
| g the route to | 192.168.4                                                                      | 0.2                                                                                                    |                                                                                                    |                                                                                                    |                                                                                                    |
|                |                                                                                | -2                                                                                                    |                                                                                                    | 1.23                                                                                                    |                                                                                                    |
| 192.168.10.2   | 1 msec                                                                         | 0                                                                                                    | msec                                                                                                    | 0                                                                                                    | msec                                                                                                    |
| 192.168.20.2   | 2 msec                                                                         | 1                                                                                                    | msec                                                                                                    | 0                                                                                                    | msec                                                                                                    |
| 192.168.30.2   | 1 msec                                                                         | 0                                                                                                    | msec                                                                                                    | 0                                                                                                    | msec                                                                                                    |
| 192.168.40.2   | 0 msec                                                                         | 0                                                                                                    | msec                                                                                                    | 0                                                                                                    | msec                                                                                                    |
|                | g the route to<br>192.168.10.2<br>192.168.20.2<br>192.168.30.2<br>192.168.40.2 | g the route to 192.168.40<br>192.168.10.2 1 msec<br>192.168.20.2 2 msec<br>192.168.30.2 1 msec<br>192.168.40.2 0 msec | g the route to 192.168.40.2<br>192.168.10.2 1 msec 0<br>192.168.20.2 2 msec 1<br>192.168.30.2 1 msec 0<br>192.168.40.2 0 msec 0 | g the route to 192.168.40.2<br>192.168.10.2 1 msec 0 msec<br>192.168.20.2 2 msec 1 msec<br>192.168.30.2 1 msec 0 msec<br>192.168.40.2 0 msec 0 msec | g the route to 192.168.40.2<br>192.168.10.2 1 msec 0 msec 0<br>192.168.20.2 2 msec 1 msec 0<br>192.168.30.2 1 msec 0 msec 0<br>192.168.40.2 0 msec 0 msec 0 |

Примітка: Утиліта traceroute використовує функцію поля Час життя (TTL) в IPv4 та поля Обмеження переходів (Hop Limit) в IPv6 в заголовках Рівня 3 (разом з ICMPповідомленням Перевищено час очікування (Time exceeded)).

#### Тестування за допомогою ping та traceroute Утиліта Traceroute – Тестування шляху (Продовж.)

- Перша послідовність повідомлень, відправлених командою traceroute, матиме значення поля TTL, яке рівне 1. Дане значення TTL викликає перевищення часу очікування відповіді на пакет IPv4 на першому маршрутизаторі. Потім цей маршрутизатор відповідає ICMPv4-повідомленням Перевищено час очікування.
- Потім traceroute поступово збільшує поле TTL (2, 3, 4...) для кожної наступної послідовності повідомлень. Таким чином трасуються адреси кожного переходу, у міру того як перевищення часу очікування відповіді відбувається далі на маршруті.
- Значення в полі TTL продовжує збільшуватися до тих пір, поки не буде досягнуто вузол призначення, або до певного заздалегідь встановленого максимального рівня.

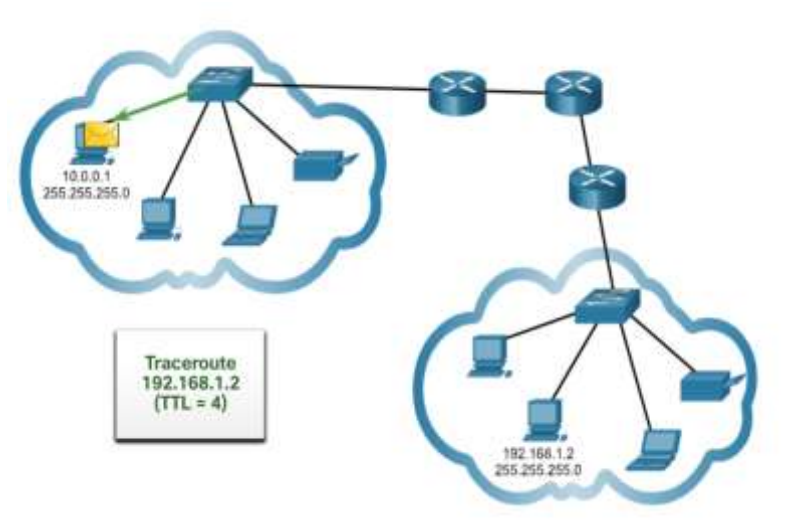

#### Що ми вивчили?

- Міжмережний протокол керуючих повідомлень (ICMP, Internet Control Message Protocol) надає зворотній зв'язок щодо питань, пов'язаних з обробкою IP-пакетів за певних умов.
- Повідомлення ICMP, загальні для ICMPv4 і ICMPv6, є: досяжність вузла, пункт призначення або служби недоступні та перевищено час очікування.
- Обмін повідомленнями між маршрутизатором IPv6 і пристроєм IPv6 разом із динамічним розподілом адрес, включають RS і RA. Повідомлення між пристроями IPv6 включають перенаправлення (аналогічно IPv4), NS і NA.
- Ping (як в IPv4, так і в IPv6) використовує повідомлення ехо-запит та ехо-відповідь ICMP для перевірки зв'язку між вузлами.
- Утиліту ping можна використовувати для тестування внутрішньої конфігурації IPv4 або IPv6 на локальному вузлі.
- Traceroute (tracert) це утиліта, яка виводить перелік переходів (хопів), через які проходить шлях пакета.

#### Нові терміни і команди

- Протокол ICMP
- Протокол ICMPv4
- Протокол ICMPv6
- Команда ping
- Команда traceroute
- Команда tracert
- Протокол виявлення сусідів (NDP або ND, Neighbor Discovery Protocol)
- Запит маршрутизатора (RS, Router Solicitation)
- Анонсування маршрутизатора (RA, Router Advertisement)
- Запит сусіда (NS, Neighbor Solicitation)
- Анонсування сусіда (NA, Neighbor Advertisement)
- Час життя (TTL, Time to Live)

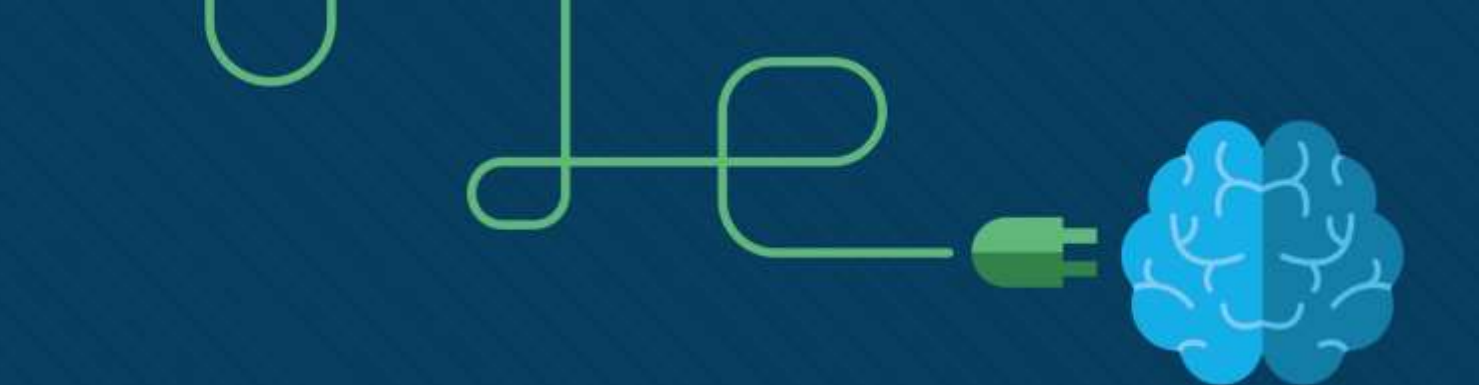

### Транспортний рівень

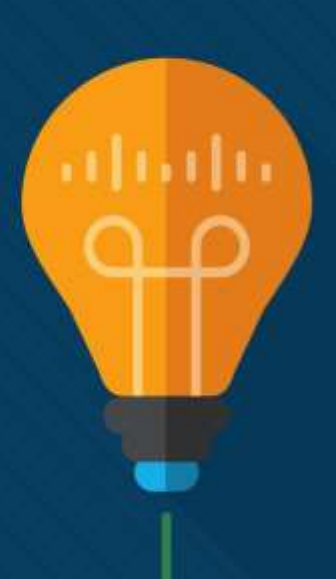

#### Завдання

Мета : Порівняти операцій протоколів транспортного рівня з точки зору підтримки наскрізного з'єднання.

| Назва теми                     | Мета вивчення теми                                                       |
|--------------------------------|--------------------------------------------------------------------------|
| Транспортування даних          | Пояснити призначення транспортного рівня при керуванні наскрізним        |
|                                | з сдпапням.                                                              |
| Огляд ТСР                      | Пояснити характеристики ТСР.                                             |
| Огляд UDP                      | Пояснити характеристики UDP.                                             |
| Номери портів                  | Пояснити, як TCP і UDP використовують номери портів.                     |
| Процес ТСР-з'єднання           | Пояснити як процеси створення і завершення сеансів ТСР сприяють          |
|                                | надійному передаванню даних.                                             |
| Надійність і керування потоком | Пояснити, як відбувається передавання блоків даних протоколу ТСР і       |
|                                | забезпечується їх гарантована доставка.                                  |
| Передавання даних UDP          | Порівняти операцій протоколів транспортного рівня з точки зору підтримки |
|                                | наскрізного з'єднання                                                    |

# Транспортування даних

#### Транспортування даних Роль транспортного рівня

Транспортний рівень:

- відповідає за логічні зв'язки між застосунками, запущеними на різних вузлах.
- з'єднує рівень застосунків і нижчі рівні, які відповідають за передавання даних мережею.

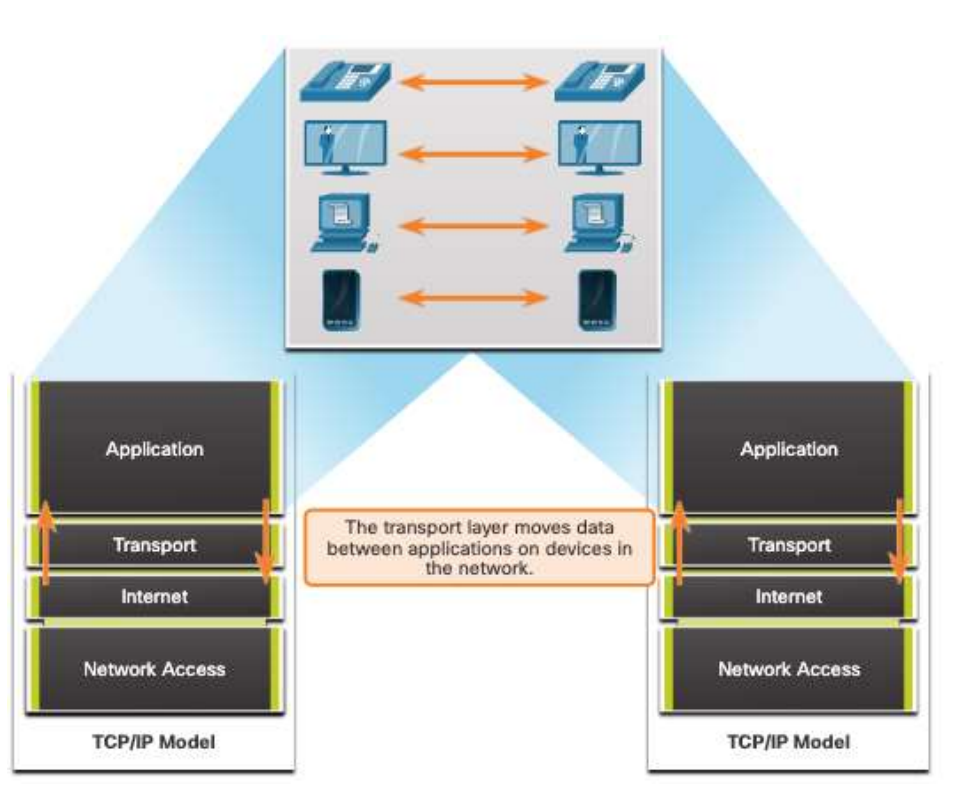

#### Транспортування даних Обов'язки транспортного рівня

Транспортний рівень має кілька зон відповідальності:

- Відстеження окремих сеансів зв'язку.
- Сегментація даних і впорядкування сегментів.
- Додавання інформації заголовку.
- Визначення, розмежування та керування кількома розмовами.
- Використання сегментації та мультиплексування для поєднання різних комунікаційних діалогів у одному каналі зв'язку.

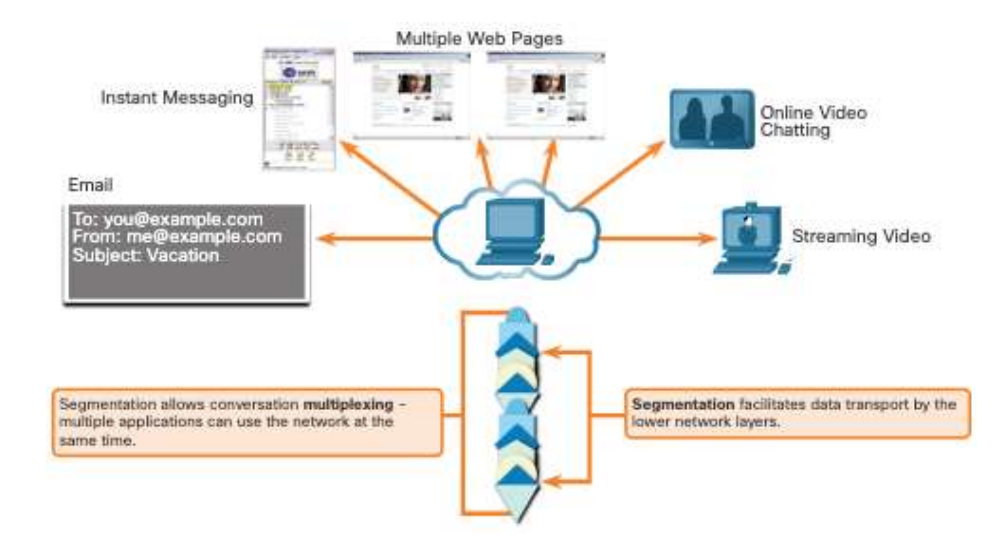

#### Транспортування даних Протоколи транспортного рівня

- IP не впливає на спосіб доставки або транспортування пакетів.
- Протоколи транспортного рівня визначають спосіб передавання повідомлень між вузлами, і відповідають за керування вимогами надійності діалогу.
- Транспортний рівень включає протоколи TCP і UDP.

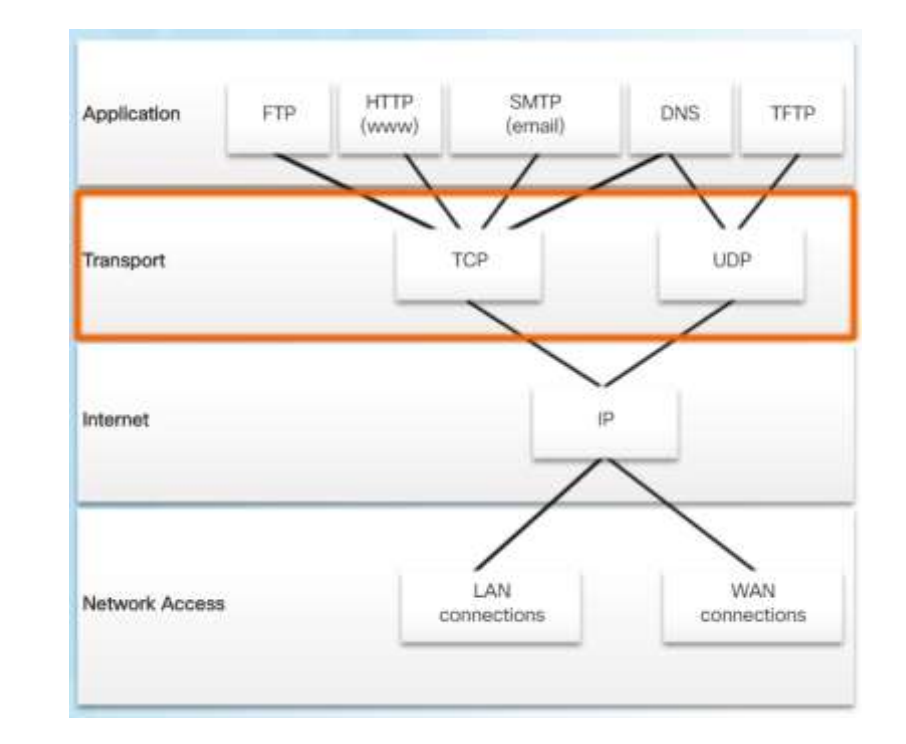

## Транспортування даних Протокол ТСР

TCP забезпечує надійність і контроль за потоком даних. Основні функції TCP:

- Нумерація і відстеження сегментів даних, переданих конкретному вузлу від визначеного застосунку.
- Підтвердження отримання даних.
- Повторне надсилання будь-яких непідтверджених даних через певний проміжок часу.
- Відновлення послідовності даних, які могли надійти в неправильному порядку.
- Надсилання даних з ефективною швидкістю, прийнятною для одержувача

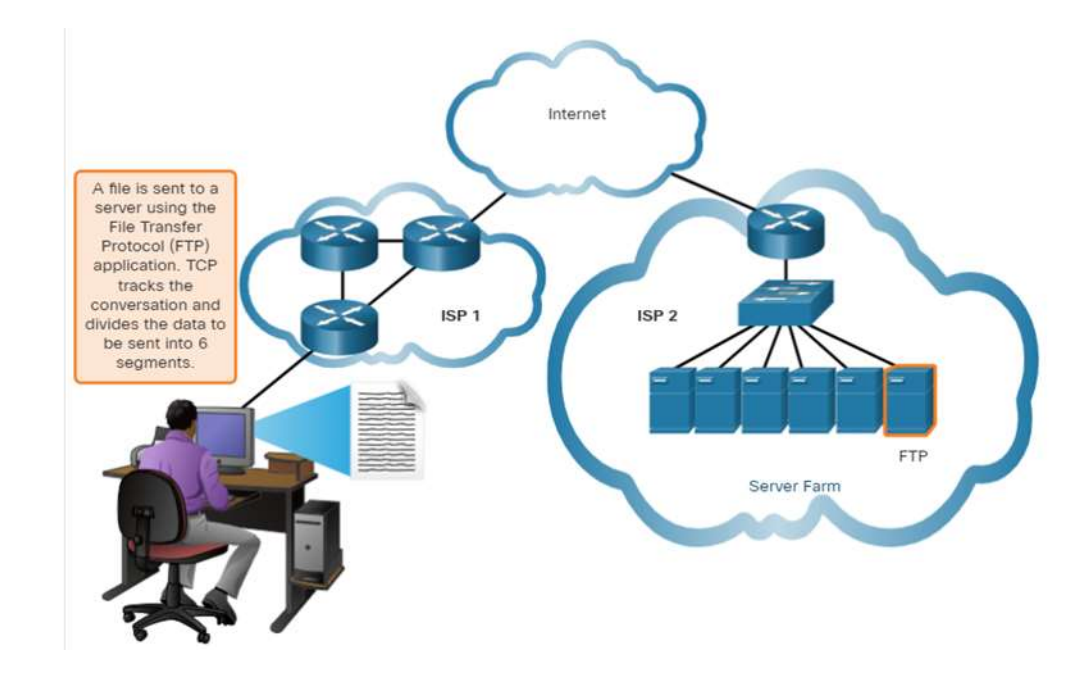

## Транспортування даних Протокол UDP

UDP забезпечує основні функції для доставки дейтаграм між відповідними застосунками, з незначними накладними витратами та перевіркою даних.

- UDP це протокол без встановлення з'єднання.
- UDP не гарантує доставки, проте робить все можливе, оскільки немає підтвердження того, що дані отримані за місцем призначення.

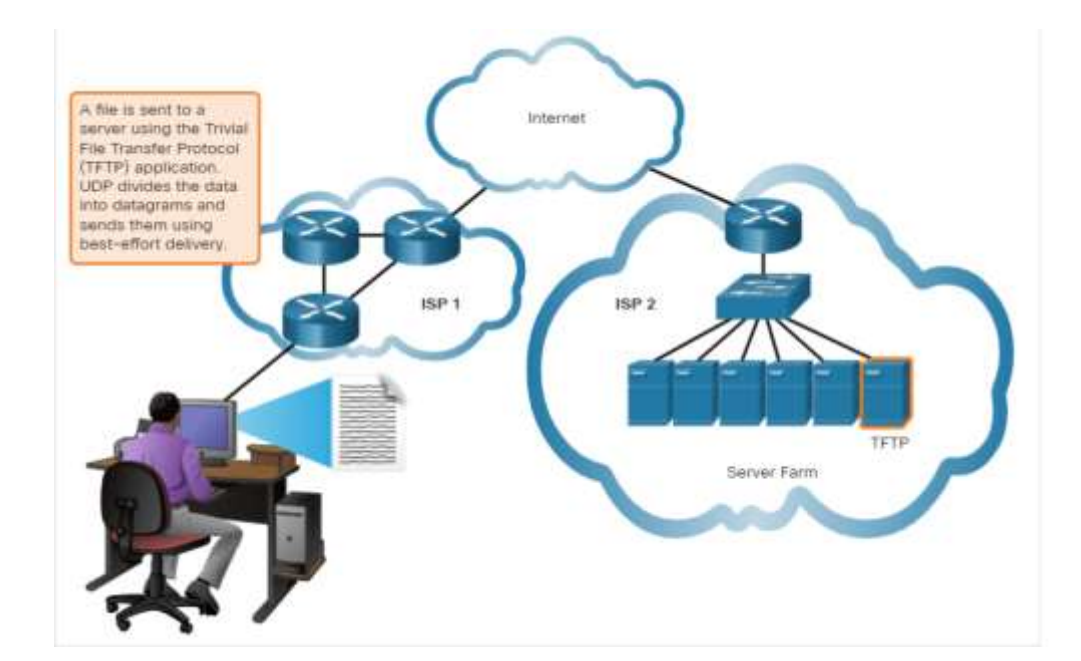

#### Транспортування даних Відповідний протокол транспортного рівня для відповідного застосунку

Окрім цього, UDP використовується застосунками, які працюють у режимі запит-відповідь, де дані подаються невеликими порціями, а повторне надсилання виконується досить швидко.

Якщо важливо, щоб VCİ дані оброблялися надходили Í V належній послідовності, ЯК транспортний слід протокол використовувати ТСР.

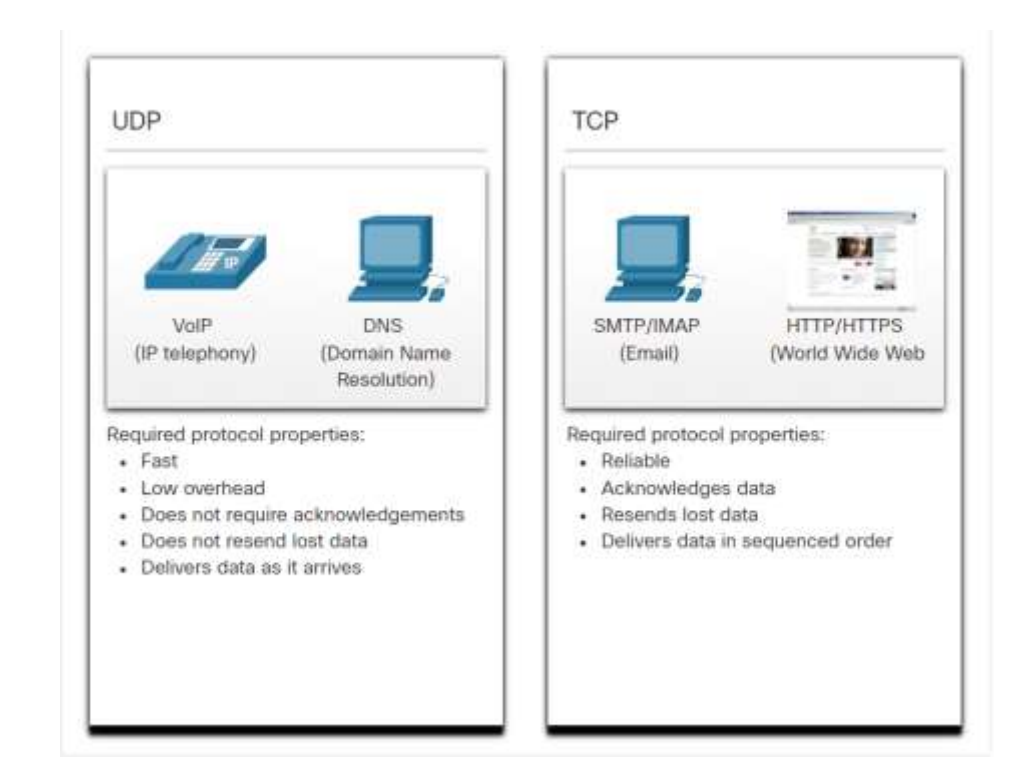

# Огляд ТСР

#### Огляд ТСР Функції ТСР

- Встановлення сеансу ТСР це орієнтований на з'єднання протокол, який перш ніж розпочати пересилання будь-якого трафіку узгоджує деталі та налаштовує постійне з'єднання (або сеанс) між пристроями джерела і призначення.
- Забезпечення надійної доставки У процесі передавання мережею з багатьох причин може трапитися пошкодження або повна втрата сегментів. ТСР гарантує, що кожен сегмент, який надсилається джерелом, надходить до пункту призначення.
- Забезпечення впорядкованої доставки Оскільки у мережі може існувати декілька шляхів з різною пропускною здатністю, дані можуть надходити в неправильному порядку.
- Підтримка керування потоком Мережні вузли мають обмежені ресурси (зокрема, пам'ять і обчислювальну потужність). Коли ТСР виявляє, що ці ресурси перевантажені, він може надіслати запит до застосунку відправника з проханням зменшити швидкість потоку даних.
#### Огляд ТСР Заголовок ТСР

TCP - це протокол із контролем стану (stateful), який відстежує стан сеансів зв'язку.

Для цього, TCP фіксує надіслану інформацію, а також підтвердження про її отримання.

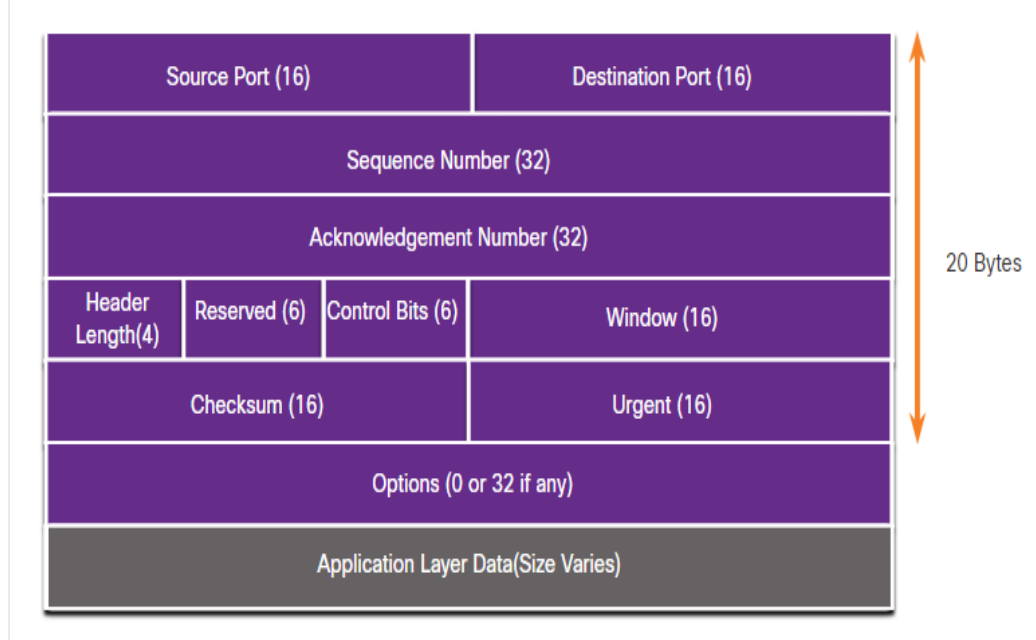

#### Огляд ТСР Поля ТСР-заголовка

| Поля заголовка ТСР    | Опис                                                                                                    |
|-----------------------|----------------------------------------------------------------------------------------------------|
| Порт джерела          | 16-бітне поле, яке використовується для ідентифікації застосунку відправника за номером порту.                                                |
| Порт призначення      | 16-бітне поле, яке використовується для ідентифікації застосунку призначення за номером порту.                                                |
| Порядковий номер      | 32-бітне поле, яке використовується для відновлення послідовності надходження даних.                                                          |
| Номер підтвердження   | 32-бітне поле, яке використовується для позначення того, що дані були отримані, а також номеру наступного байта, який очікується від джерела. |
| Довжина заголовку     | 4-бітне поле, відоме як зміщення даних, що вказує на довжину заголовка сегмента ТСР.                                                          |
| Зарезервовано         | Поле довжиною 6 бітів, яке зарезервоване для майбутнього використання.                                                                        |
| Контрольні біти       | Поле з 6 бітів, яке містить двійкові коди або прапорці, що позначають призначення або функцію TCP-сегмента.                                   |
| Розмір вікна          | 16-бітне поле, яке використовується для позначення кількості байтів, які можуть бути прийняті за один раз.                                    |
| Контрольна сума       | Поле розміром 16 бітів, яке використовується для перевірки помилок у даних та у заголовку сегмента.                                           |
| Покажчик терміновості | 16-бітне поле, яке використовується як ознака того, що сегмент містить термінові дані.                                                        |

## Огляд ТСР Застосунки, які використовують TCP

ТСР виконує усі завдання, пов'язані з розбиттям потоку даних на сегменти, забезпеченням надійності, керуванням потоком даних і перегрупуванням сегментів.

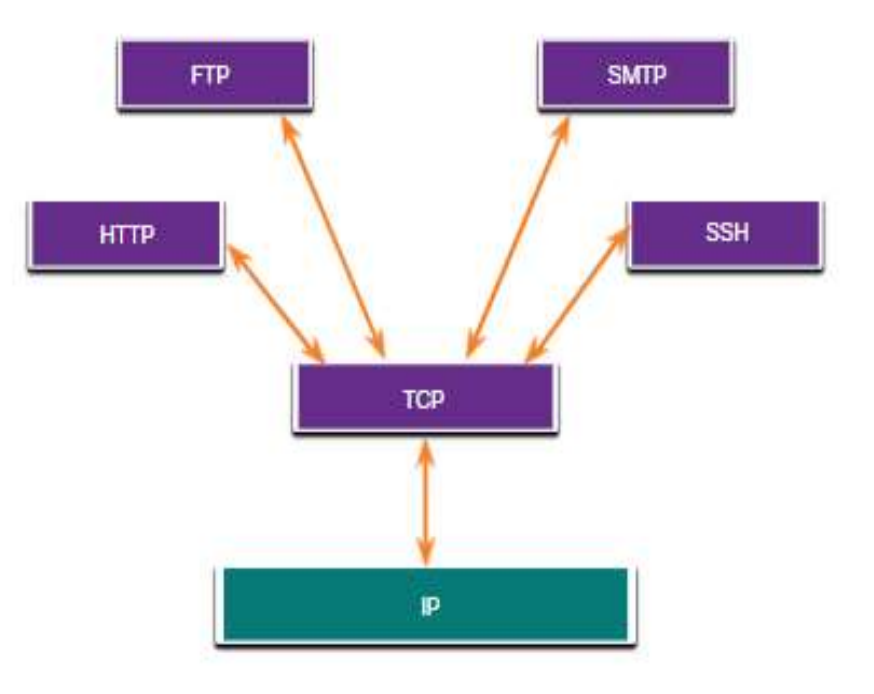

# Огляд UDP

## огляд UDP Функції UDP

Основні характеристики UDP:

- Дані обробляються у порядку їх надходження.
- Будь-які втрачені сегменти повторно не надсилаються.
- Немає попереднього налаштування сеансу з'єднання.
- Відправник не інформується про доступність ресурсів з боку одержувача.

#### Огляд UDP Заголовок UDP

У порівнянні з TCP, заголовок UDP набагато простіший, оскільки містить лише чотири поля і потребує 8 байтів (тобто 64 біти).

| Source Port (16)                     | Destination Port (16) |  |         |
|--------------------------------------|-----------------------|--|---------|
| Length (16)                          | Checksum (16)         |  | 8 Bytes |
| Application Layer Data (Size varies) |                       |  |         |

#### Огляд UDP Поля UDP-заголовка

У таблиці визначено та описано чотири поля заголовка UDP.

| Поля заголовка<br>UDP | Опис                                                                                                    |  |  |
|-----------------------|----------------------------------------------------------------------------------------------------|--|--|
| Порт джерела          | 16-бітне поле, яке використовується для ідентифікації застосунку відправника за номером порту.          |  |  |
| Порт<br>призначення   | 16-бітне поле, яке використовується для ідентифікації застосунку призначення за номером порту.          |  |  |
| Довжина               | 16-бітне поле, яке вказує довжину заголовка UDP-дейтаграми.                                             |  |  |
| Контрольна сума       | 16-бітне поле, яке використовується для перевірки наявності помилок у даних<br>і в заголовку дейтаграм. |  |  |

#### Огляд UDP

# Застосунки, які використовують UDP

- Мультимедійні і відео застосунки, що працюють наживо - Такі програми допускають деякі втрати даних, при цьому вимагають дуже малих затримок або повної їх відсутності. Прикладами можуть бути VoIP і потокове відео.
- Прості застосунки типу "запит-відгук"- Застосунки, що працюють у режимі простих транзакцій, при якому вузол, що надсилає запит, може не отримати відповіді. До них належать DNS і DHCP.
- Програми, які самі забезпечують надійність -Однонаправлені з'єднання, які не потребують керування потоком, виявлення помилок, підтвердження про доставку та виправлення помилок, або ці функції може забезпечити сам застосунок. Прикладами є SNMP і TFTP.

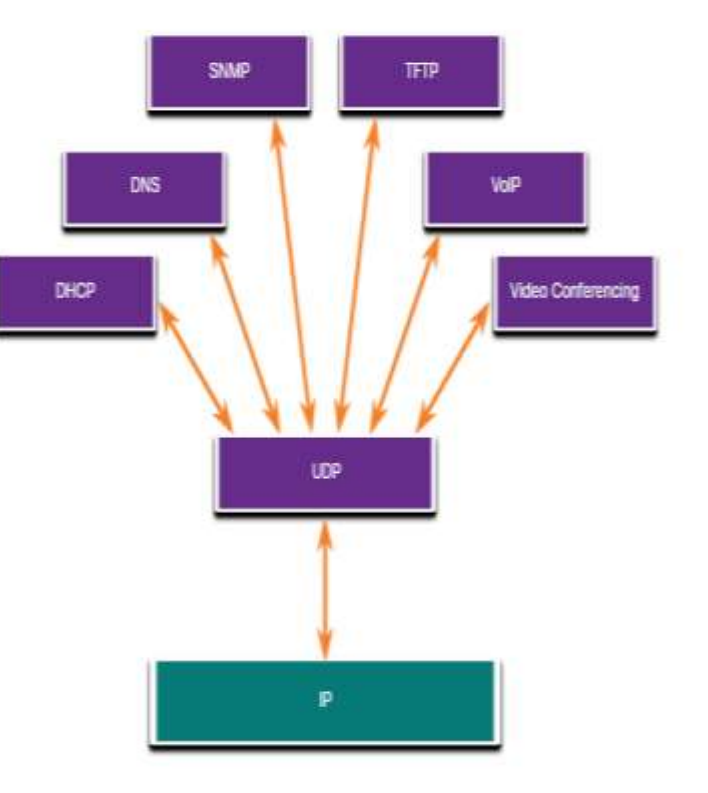

# Номери портів

# Номери портів Декілька окремих комунікацій

Протоколи транспортного рівня TCP і UDP використовують номери портів для керування кількома одночасними діалогами.

Номер порту джерела пов'язаний з вихідною програмою на локальному вузлі, тоді як номер порту отримувача пов'язаний з програмою призначення з боку отримувача.

|--|

#### Номери портів Пари сокетів

- Номери портів джерела та призначення прописані в сегменті.
- Далі ці сегменти інкапсулюються в ІРпакети.
- Комбінацію вихідної ІР-адреси та номера порту джерела, або ІР-адреси отримувача та відповідного номера порту призначення, називають сокетом.
- Сокети дозволяють розрізняти декілька процесів, запущених на клієнтському комп'ютері, а також розмежовувати кілька звернень до серверного процесу.

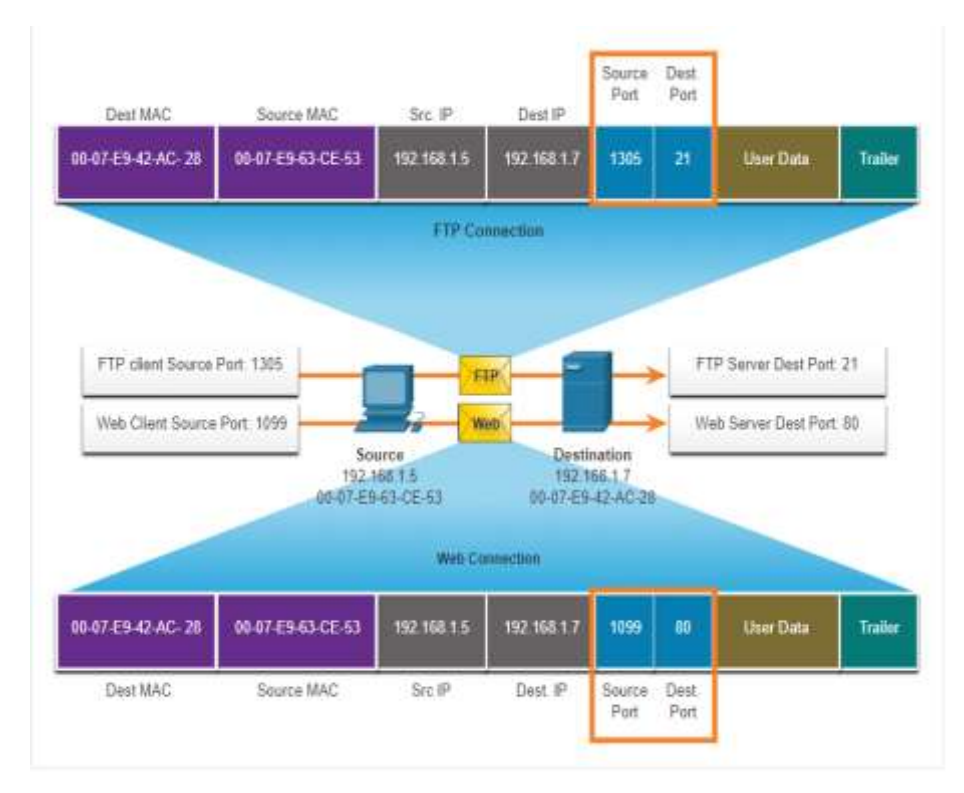

#### Номери портів Групи номерів портів

| Група портів                                     | Діапазон номерів   | Опис                                                                                                    |
|--------------------------------------------------|--------------------|----------------------------------------------------------------------------------------------------|
| Відомі порти                                     | від 0 до 1023      | <ul> <li>•Ці номери портів зарезервовані для традиційних або популярних служб і програм, таких як веб-браузери, поштові клієнти та клієнти віддаленого доступу.</li> <li>•Визначені добре відомі порти для серверних застосунків загального призначення дозволяють клієнтам легко ідентифікувати пов'язані з ними служби.</li> </ul>                                                                      |
| Зареєстровані<br>порти                           | від 1024 до 49151  | <ul> <li>Ці номери портів призначаються IANA за запитом суб'єкта для використання конкретними процесами або програмами.</li> <li>Цими процесами, насамперед, є окремі застосунки, які користувач обрав для установки, а не традиційні програми, які використовують відомі номери портів.</li> <li>Наприклад, компанія Cisco зареєструвала порт 1812 для процесу автентифікації RADIUS-сервера.</li> </ul> |
| <b>Приватні</b> та/або<br><b>динамічні порти</b> | від 49152 до 65535 | <ul> <li>•Ці порти також відомі як одноденні порти.</li> <li>•ОС клієнта зазвичай призначає номери портів динамічно, коли ініціюється з'єднання зі службою.</li> <li>•Після цього динамічний порт використовується для ідентифікації клієнтського застосунку протягом усього з'єднання.</li> </ul>                                                                                                    |

#### Номери портів Групи номерів портів (Продовж.)

#### Відомі номери портів

| Номер порту | Протокол | Прикладний рівень                                   |
|-------------|----------|-----------------------------------------------------|
| 20          | ТСР      | File Transfer Protocol (FTP) - Дані                 |
| 21          | TCP      | File Transfer Protocol (FTP) - Контроль             |
| 22          | ТСР      | Secure Shell (SSH)                                  |
| 23          | TCP      | Telnet                                              |
| 25          | ТСР      | Simple Mail Transfer Protocol (SMTP)                |
| 53          | UDP, TCP | Domain Name Service (DNS)                           |
| 67          | UDP      | Dynamic Host Configuration Protocol (DHCP) - Сервер |
| 68          | UDP      | Dynamic Host Configuration Protocol - Клієнт        |
| 69          | UDP      | Trivial File Transfer Protocol (TFTP)               |
| 80          | TCP      | Hypertext Transfer Protocol (HTTP)                  |
| 110         | ТСР      | Post Office Protocol version 3 (POP3)               |
| 143         | TCP      | Internet Message Access Protocol (IMAP)             |
| 161         | UDP      | Simple Network Management Protocol (SNMP)           |
| 443         | TCP      | Hypertext Transfer Protocol Secure (HTTPS)          |

#### Номери портів Команда netstat

TCP-з'єднання невідомого походження можуть становити серйозну загрозу безпеці. Netstat є важливим інструментом для перевірки з'єднань.

 $C: \setminus >$  netstat

Active Connections Proto Local Address Foreign Address State TCP 192.168.1.124:3126 192.168.0.2:netbios-ssn ESTABLISHED TCP 192.168.1.124:3158 207.138.126.152:http ESTABLISHED TCP 192.168.1.124:3159 207.138.126.169:http ESTABLISHED TCP 192.168.1.124:3160 207.138.126.169:http ESTABLISHED TCP 192.168.1.124:3161 sc.msn.com:HTTP ESTABLISHED TCP 192.168.1.124:3166 www.cisco.com:http ESTABLISHED

# Процес ТСР-з'єднання

#### Процес ТСР-з'єднання Процеси сервера ТСР

Кожен прикладний процес, запущений на сервері, налаштований на використання певного номера порту.

- Сервер не може мати дві служби, які працюють на одному і тому ж порті в межах одного сеансу транспортного рівня.
- Активна серверна програма, пов'язана з визначеним портом, вважається відкритою. Це означає, що транспортний рівень приймає і обробляє сегменти, адресовані цьому порту.
- Будь-який вхідний запит клієнта, адресований правильному сокету, приймається, а дані передаються серверному застосунку.

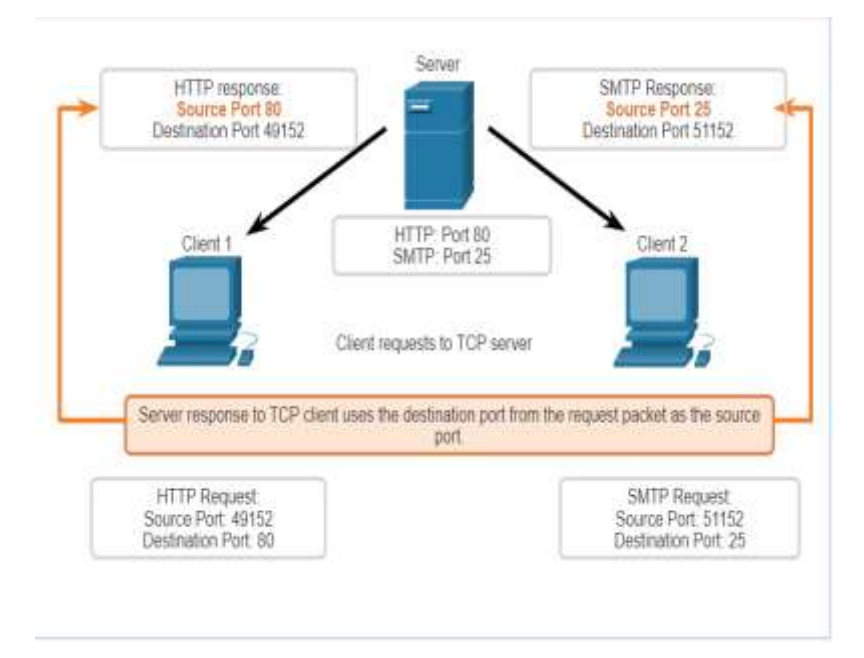

### Процес TCP-з'єднання Встановлення TCP-з'єднання

Крок 1: Клієнт ініціює з'єднання типу "клієнт-сервер", надсилаючи запит до сервера.

Крок 2: Сервер підтверджує сеанс обміну даними за принципом "клієнт-сервер" і робить запит на відкриття з'єднання типу "сервер-клієнт".

Крок 3: Клієнт, що розпочинав з'єднання, зі свого боку підтверджує відкриття сеансу зв'язку між сервером і клієнтом.

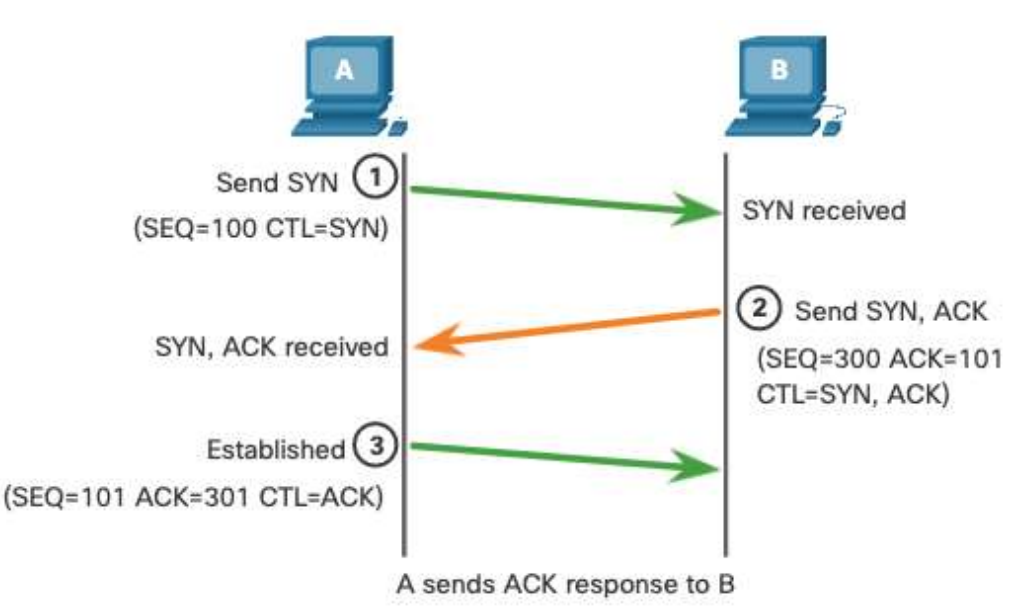

#### Процес ТСР-з'єднання Закриття сеансу

Крок 1: Коли у клієнта немає більше даних для розміщення у потік, він надсилає сегмент зі встановленим прапорцем FIN.

Крок 2: Сервер надсилає АСК аби підтвердити отримання FIN для закриття сеансу зв'язку між клієнтом і сервером.

Крок 3: Сервер надсилає клієнту прапорець FIN для завершення сеансу зі свого боку.

Крок 4: Клієнт у відповідь надсилає сегмент АСК, щоб підтвердити отримання FIN від сервера.

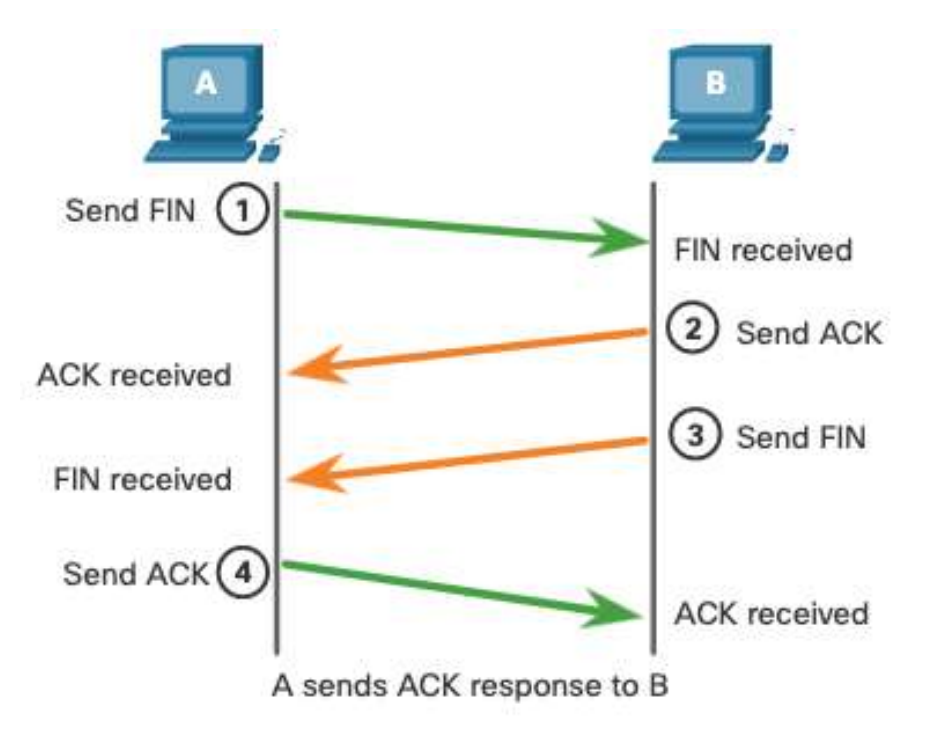

## Процес TCP-з'єднання Аналіз тристороннього рукостискання TCP

Функції тристороннього рукостискання:

- Встановлює присутність цільового пристрою у мережі.
- Підтверджує, що на пристрої призначення активовано відповідну службу і він приймає запити на номер порту, який клієнт-ініціатор має намір використовувати.
- Повідомляє пристрій призначення, що клієнт збирається налаштувати з'єднання за цим номером порту.

Після завершення обміну інформацією, сеанси закриваються і з'єднання розривається. Механізми передавання даних і встановлення з'єднання забезпечують функцію надійності ТСР.

#### Процес ТСР-з'єднання

## Аналіз тристороннього рукостискання ТСР (Продовж.)

Вирізняють шість прапорців контрольних бітів:

- URG Urgent покажчик терміновості.
- ACK Acknowledgment прапорець підтвердження, який використовується при встановленні або припиненні з'єднання.
- **PSH** Push функція проштовхування.
- **RST** Reset перемикає з'єднання, коли стається помилка або затримка у часі.
- SYN Synchronize синхронізація порядкових номерів, які використовуються при встановленні з'єднання.
- FIN Немає більше даних від відправника, використовуються для припинення сеансу.

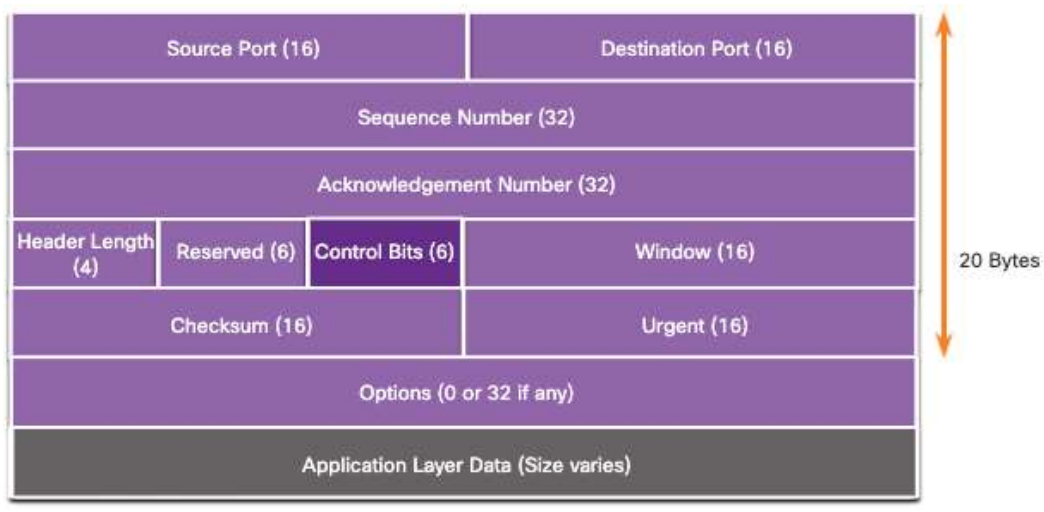

# Надійність і керування потоком

#### Надійність і керування потоком Надійність TCP - Гарантована і впорядкована доставка

- ТСР також допомагає підтримувати потік пакетів, щоб уникнути перевантаженості пристроїв.
- Часто трапляється, що TCP-сегменти не прибувають до місця призначення.
- Необхідно отримати усі сегменти і відновити з них вихідну послідовність даних.
- Для цього у заголовку кожного пакета зазначаються порядкові номери.

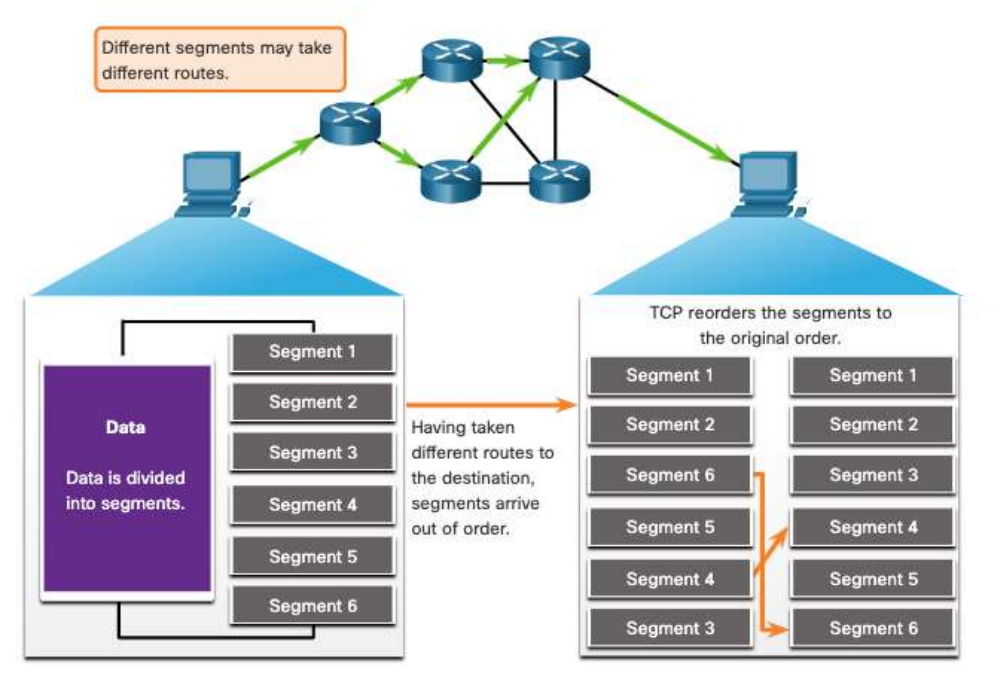

## Надійність і керування потоком ТСР Надійність — Втрата даних і ретрансляція

Незалежно від того, наскільки добре спроектована мережа, час від часу має місце втрата даних.

ТСР забезпечує методи керування цими втратами сегментів. Серед цих методів - механізм повторного передавання сегментів для непідтверджених даних.

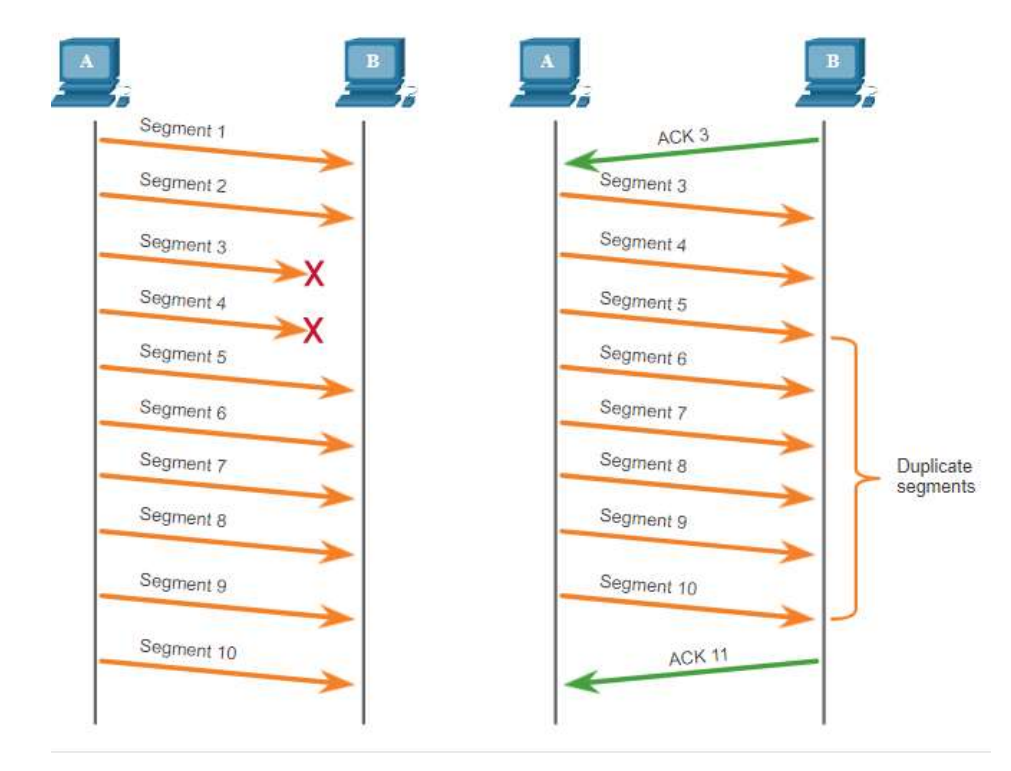

## Надійність і керування потоком Надійність TCP — Втрата даних і ретрансляція (Продовж.)

Сучасні операційні системи вузлів зазвичай використовують додаткові функції ТСР під назвою вибіркове підтвердження (SACK), яке узгоджується під час тристороннього рукостискання.

Якщо обидва вузли підтримують SACK, одержувач може явно підтвердити, які сегменти (байти) були отримані, навіть якщо послідовність надсилання була порушена.

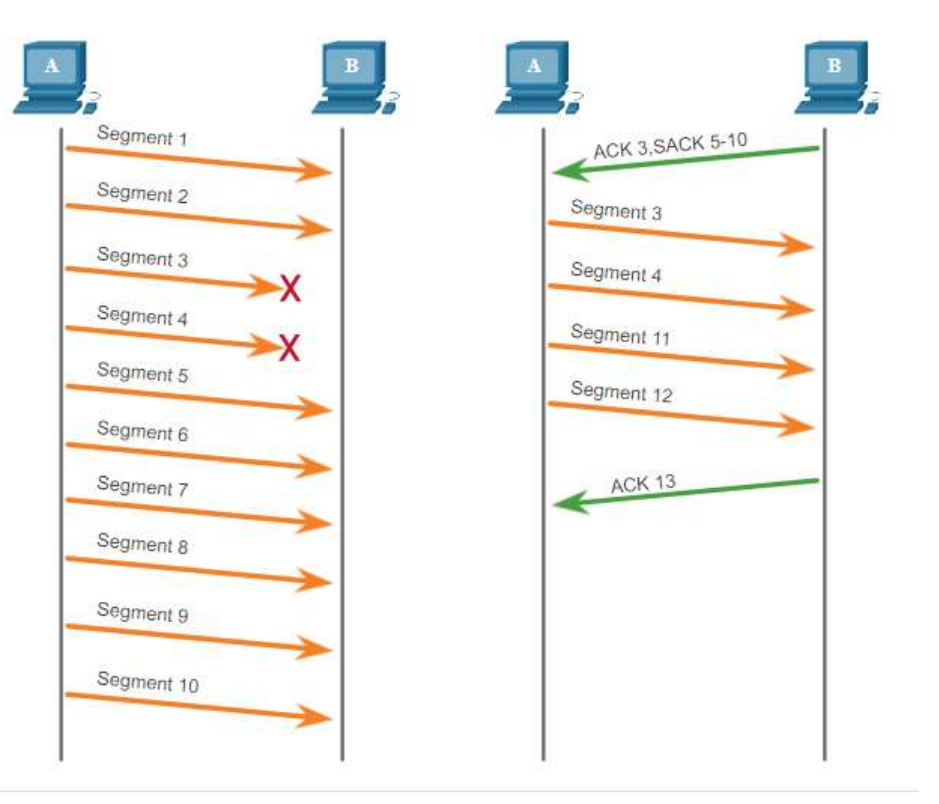

#### 169

#### Надійність і керування потоком Керування потоком TCP — Розмір вікна та підтвердження

TCP також забезпечує механізми керування потоками даних.

- Керування потоком це кількість даних, які сторона призначення може надійно отримати і обробити.
- Керування потоком даних допомагає підтримувати надійність передавання за протоколом TCP за рахунок регулювання швидкості потоку даних між вузлами джерела та призначення впродовж усього сеансу.

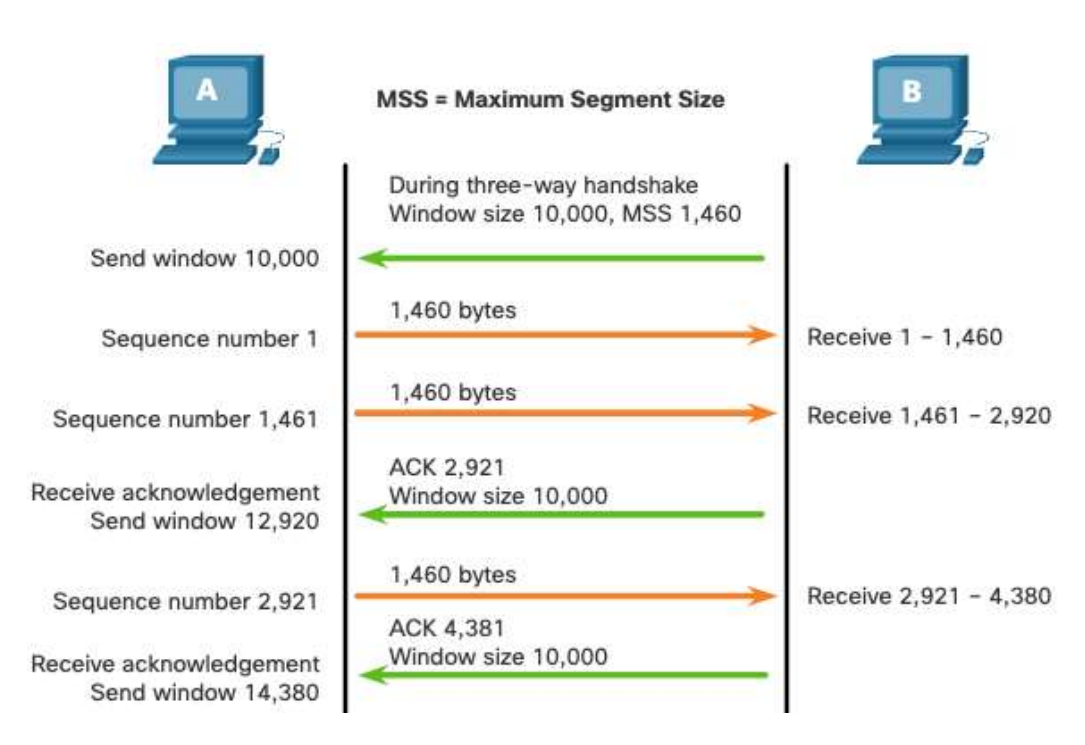

Надійність і керування потоком Керування потоком TCP – Максимальний розмір сегмента (MSS)

Максимальний розмір сегмента (MSS) — це максимальний обсяг даних, які може отримати пристрій призначення.

- Зазвичай MSS становить 1460 байтів при використанні IPv4.
- Вузол визначає величину свого поля MSS, вилучаючи заголовки IP і TCP з максимальної одиниці передавання даних (MTU) Ethernet, що за замовчуванням складає 1500 байтів.
- 1500 мінус 60 (20 байтів для заголовка IPv4 і 20 байтів для заголовка TCP) залишає 1460 байтів.

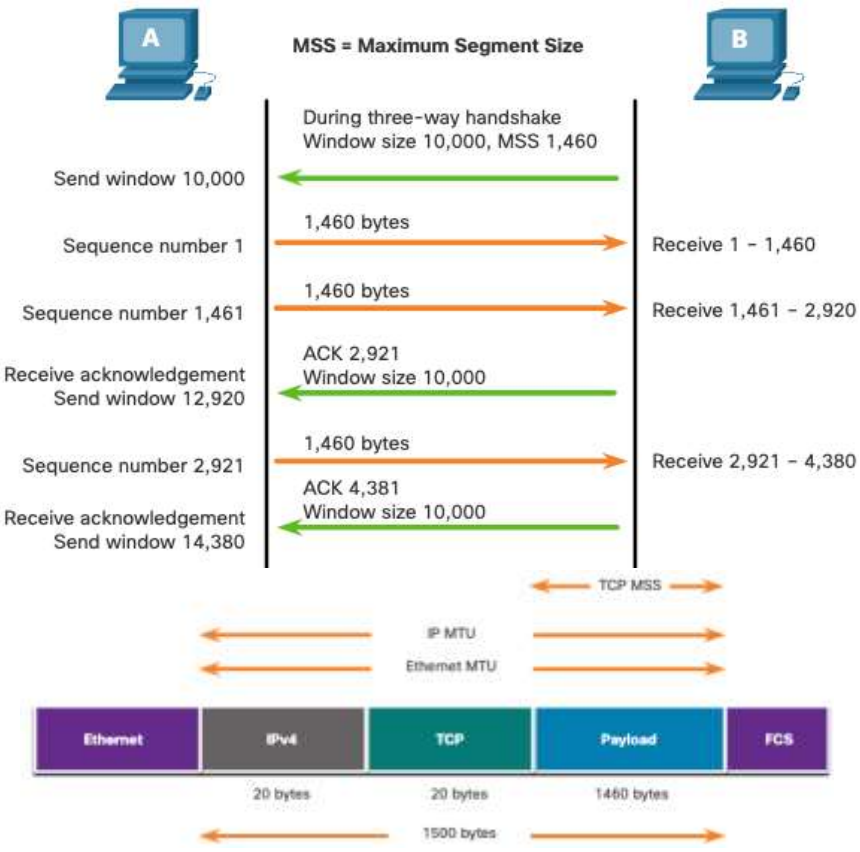

#### Надійність і керування потоком ТСР Керування потоком ТСР - Уникнення перевантаженості

При виникненні тисняви у мережі, перевантажений маршрутизатор змушений відкидати пакети.

Для уникнення тисняви та керування нею, ТСР використовує різноманітні механізми оброблення перевантаженості, таймери та алгоритми.

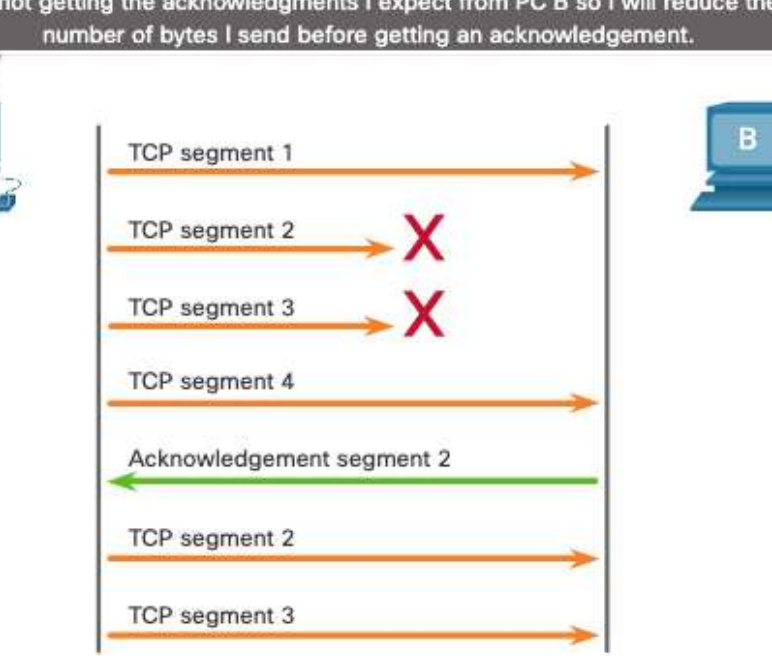

I'm not getting the acknowledgments I expect from PC B so I will reduce the

# Передавання даних UDP

#### Передавання даних UDP Низькі накладні витрати UDP проти надійності

UDP не встановлює з'єднання. UDP забезпечує низькі накладні витрати транспортування, оскільки для цього протоколу характерний невеликий заголовок дейтаграм і відсутність контролю мережного трафіку.

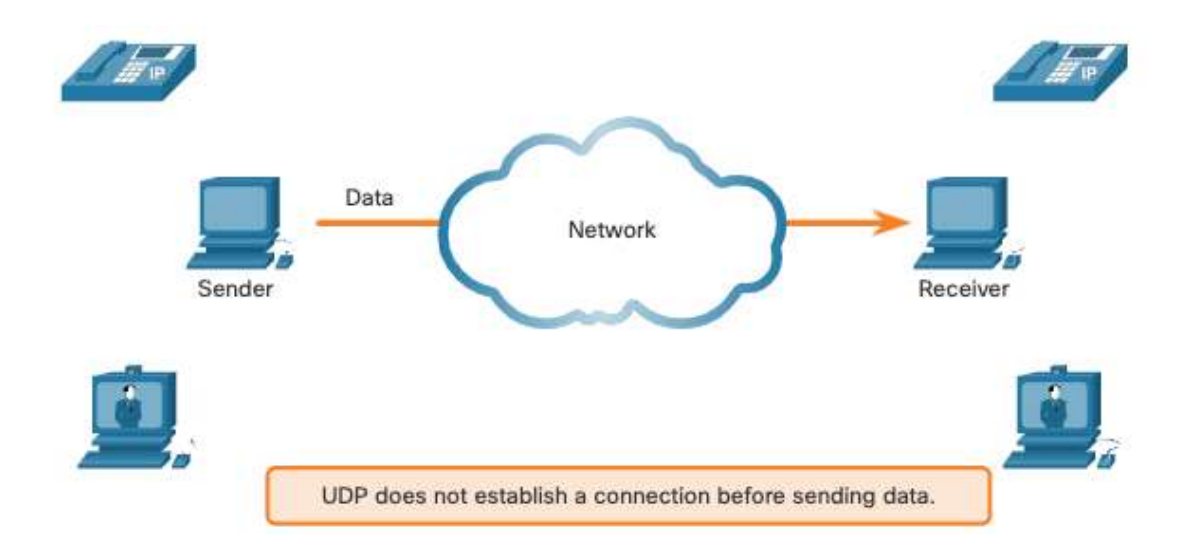

#### Передавання даних UDP Відтворення послідовності дейтаграм UDP

- На відміну від TCP, UDP не відстежує порядкові номери.
- UDP не має можливості відновити порядок надсилання дейтаграм.
- UDP просто збирає дані у тій послідовності, у якій вони були отримані, і передає їх прикладній програмі.

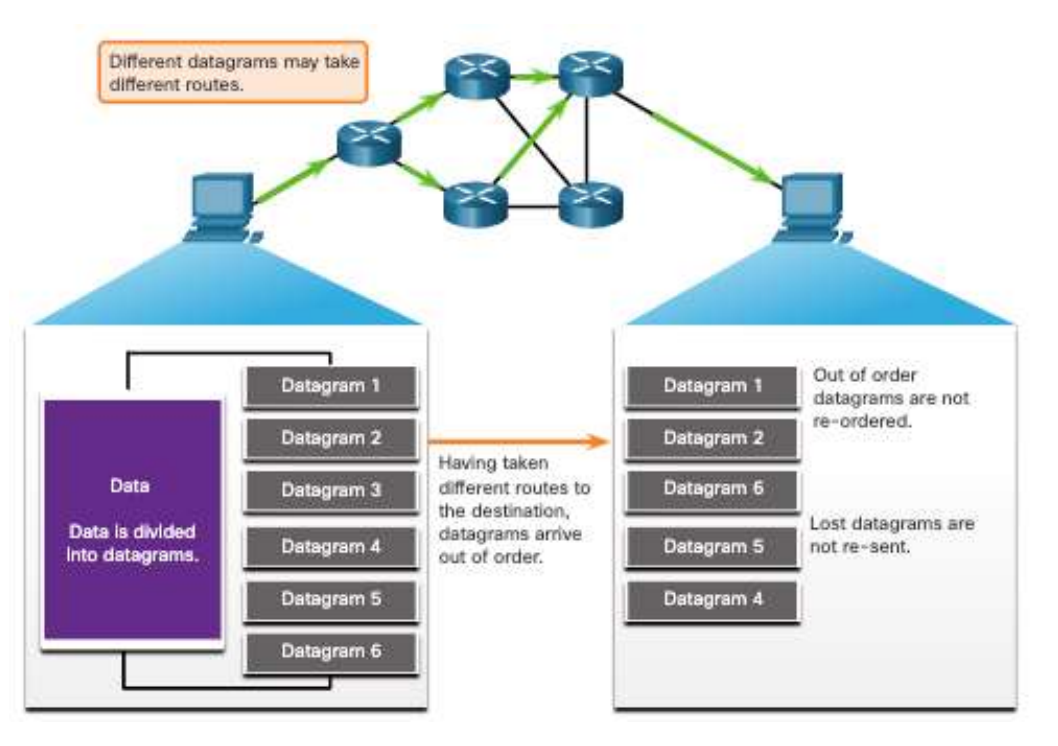

#### Передавання даних UDP Процеси і запити UDP-сервера

Серверним застосункам на основі UDP також призначені відомі або зареєстровані номери портів.

Коли протокол UDP отримує дейтаграму, призначену для одного з цих портів, він перенаправляє дані до відповідного застосунку на основі його номера порту.

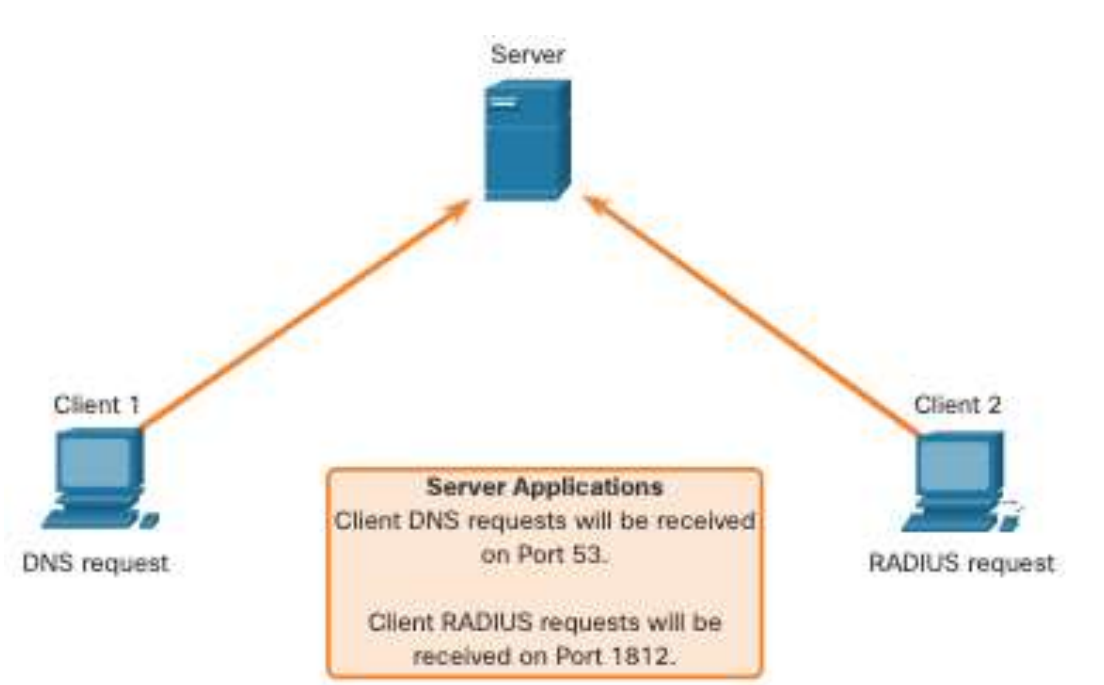

#### Передавання даних UDP Клієнтські процеси UDP

- Процес UDP-клієнта динамічно вибирає номер порту із визначеного діапазону і використовує його як порт джерела під час обміну даними.
- Порт призначення, як правило, це добре відомий або зареєстрований номер порту, призначений серверному процесу.
- Після того, як клієнт обрав порти джерела і отримувача, ця пара портів використовується у заголовку всіх дейтаграм у процесі передавання.

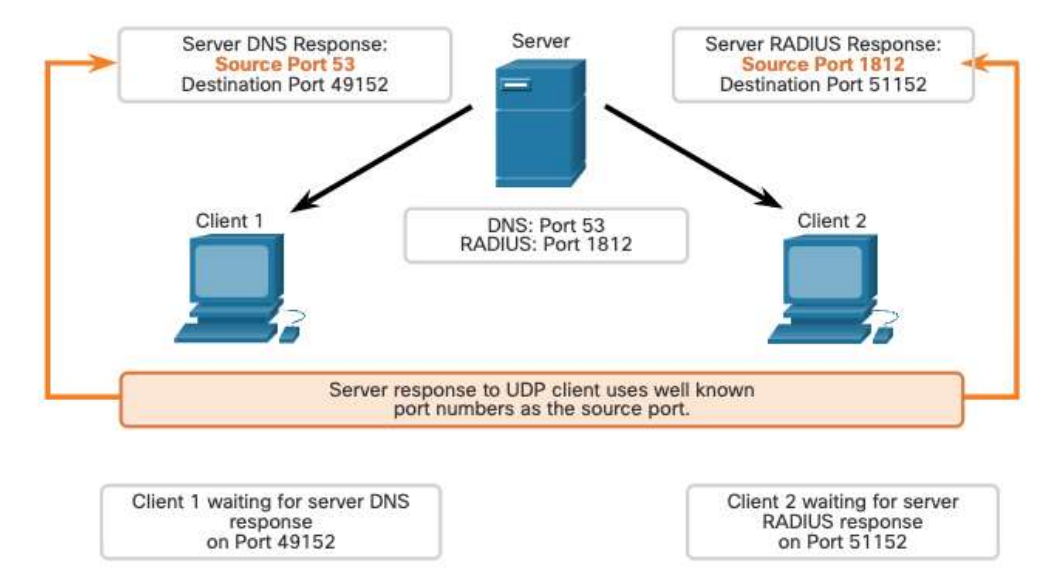

# Що ми вивчили?

- Транспортний рівень виконує роль зв'язкового між прикладним рівнем і нижніми рівнями, які забезпечують передавання даних мережею.
- Транспортний рівень включає протоколи TCP і UDP.
- ТСР налаштовує сеанси з'єднання, забезпечує надійність, підтримує доставку даних у порядку їх надсилання та виконує керування потоком.
- UDP це простий протокол, який забезпечує основні функції транспортного рівня.
- UDP відтворює повідомлення у порядку надходження даних, втрачені сегменти повторно не надсилаються, немає попереднього налаштування сеансу зв'язку, UPD не інформує відправника про доступність ресурсів.
- Протоколи транспортного рівня TCP і UDP використовують номери портів для керування декількома одночасними діалогами.
- Кожен прикладний процес, запущений на сервері, налаштований на використання певного номера порту.
- Номер порту призначається автоматично або налаштовується вручну системним адміністратором.
- Щоб одержувач міг відтворити оригінальне повідомлення, необхідно отримати усі дані та відновити із сегментів їх початкову послідовність.

# Що ми вивчили? (Продовж.)

- У заголовку кожного пакету використовуються порядкові номери.
- Керування потоком допомагає підтримувати надійність передавання TCP за рахунок регулювання швидкості надсилання даних між вузлами джерела й отримувача.
- У кожному TCP-сегменті джерело може передати 1460 байтів даних. Це типовий MSS, який може отримати пристрій призначення.
- Процес надсилання підтверджень вузлом призначення при обробці отриманих байтів і постійне регулювання вікна надсилання джерела відомі як "розсувне вікно".
- Для контролю та уникнення тисняви ТСР використовує кілька механізмів обробки перевантаженості.

# Нові терміни і команди

| ٠ | Мультиплексування | діалог | ïв |
|---|-------------------|--------|----|
|   | 5                 |        |    |

- Сегменти
- Дейтаграми
- Протокол, орієнтований на з'єднання
- Протокол без встановлення з'єднання.
- Протокол без відстеження стану
- Керування потоками
- Впорядкована доставка
- Пари сокетів
- netstat

- Тристороннє рукостискання
- SYN
- ACK
- FIN
- URG
- PSH
- RST
- Початковий порядковий номер (ISN)
- Вибіркове підтвердження (SACK)
- Розсувне вікно
- Максимальний розмір сегмента (MSS)
- Максимальний блок передавання даних (MTU)
- Уникнення перевантаженості

# Протоколи прикладного рівня

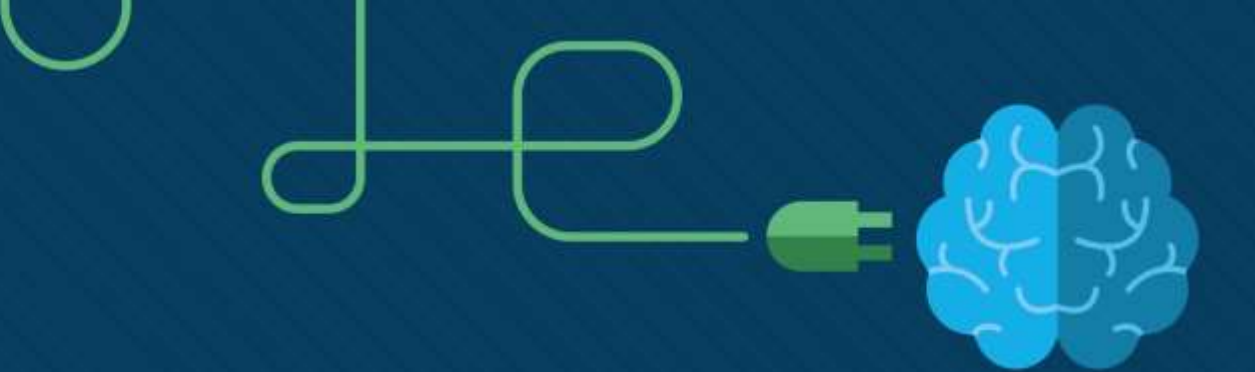
#### Завдання

• Мета : Пояснити роботу протоколів прикладного рівня при наданні підтримки застосункам кінцевого користувача.

| Назва теми                            | Мета вивчення теми                                                                                                    |
|---------------------------------------|----------------------------------------------------------------------------------------------------|
| Прикладний, подання даних і сеансовий | Пояснити, як рівні прикладних програм, подання даних і сеансів<br>спільно працюють для забезпечення мережних сервісів застосункам<br>кінцевого користувача. |
| Однорангове з'єднання                 | Пояснити функціонування застосунків кінцевих користувачів у<br>одноранговій мережі.                                                                         |
| Протоколи веб та електронної пошти    | Пояснити роботу протоколів Інтернету й електронної пошти.                                                                                                   |
| Послуги ІР-адресації                  | Пояснити принципи роботи протоколів DNS і DHCP.                                                                                                    |
| Файлові сервіси                       | Пояснити, як працюють протоколи обміну файлами.                                                                                                    |

## Прикладний, подання даних і сеансовий

### Прикладний, подання даних і сеансовий Прикладний рівень

- Верхні три рівні моделі OSI (прикладний, подання даних і сеансовий) визначають функції прикладного рівня TCP/IP.
- Прикладний рівень забезпечує інтерфейс між застосунками, які використовуються для з'єднання, і базовою мережею, по якій передаються повідомлення.
- До найбільш відомих протоколів прикладного рівня належать HTTP, FTP, TFTP, IMAP і DNS.

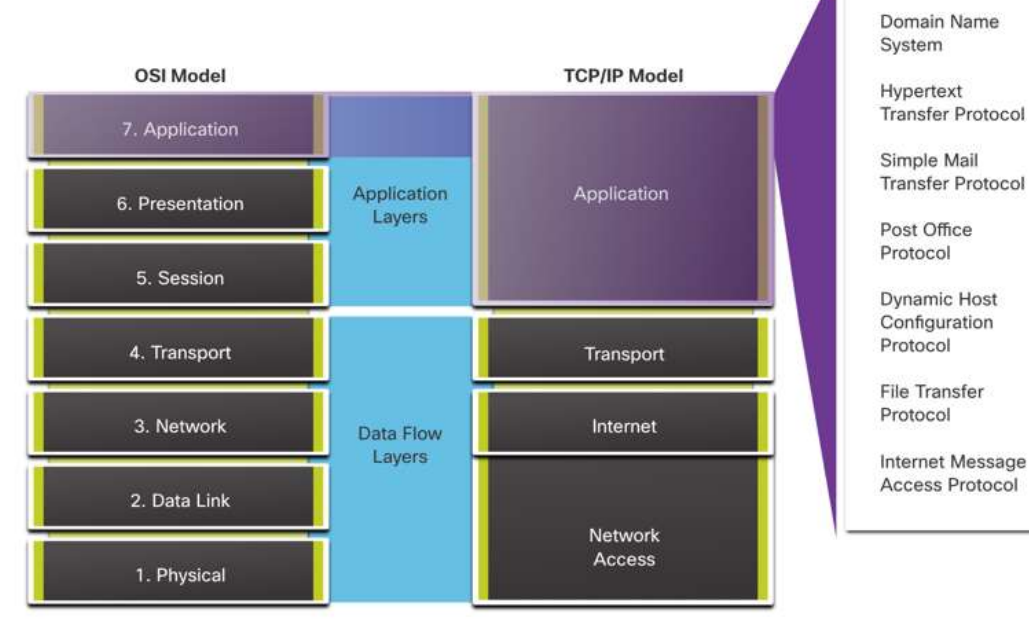

### Прикладний, подання даних і сеансовий Подання даних і сеансовий рівень

Рівень подання даних виконує три основні функції:

- Форматування або перетворення даних на боці джерела у формат, сумісний для сприйняття пристроєм призначення.
- Ущільнення даних у спосіб, придатний для розпакування пристроєм призначення.
- Шифрування даних для передавання розшифрування даних при отриманні.

Функції сеансового рівня:

- створення і підтримка діалогів між прикладними програмами джерела і одержувача.
- обмін інформацією для ініціювання діалогів, підтримки їх активного стану та перезапуску сеансів, які перериваються або простоюють протягом тривалого періоду часу.

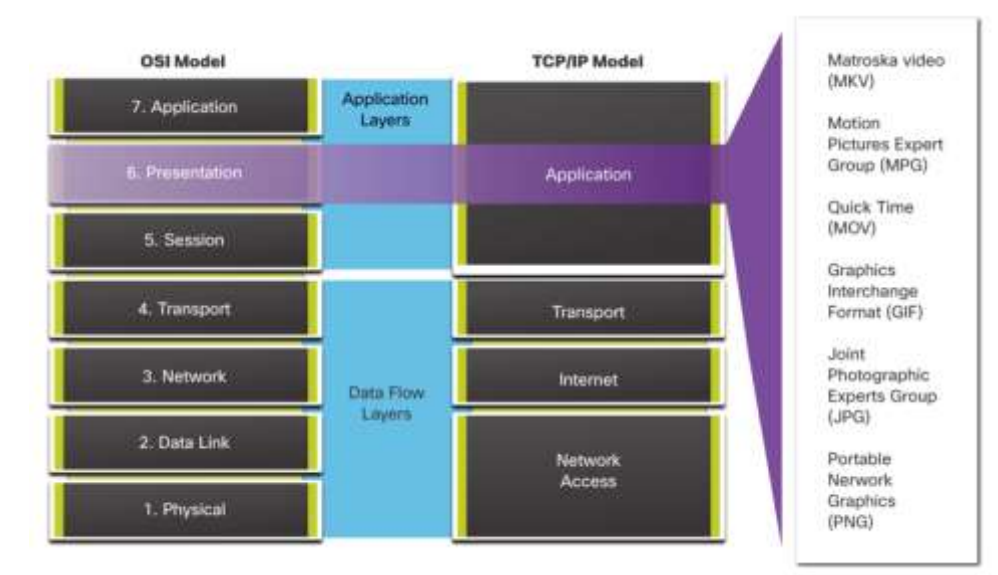

#### Прикладний, подання даних і сеансовий Протоколи прикладного рівня TCP/IP

- Прикладні протоколи TCP/IP визначають формат і контрольну інформацію, необхідну для багатьох поширених функцій інтернет-зв'язку.
- Протоколи прикладного рівня використовуються пристроями як джерела, так і призначення протягом сеансу обміну даними.
- Для успішного з'єднання протоколи прикладного рівня, реалізовані з боку відправника і одержувача, повинні бути сумісні між собою.

Система імен DNS - Domain Name System (або Service) (Система/ служба доменних імен)

- TCP, UDP клієнт 53
- перетворює доменні імена, такі як cisco.com, на IPадреси.

Налаштування хоста DHCP - Dynamic Host Configuration Protocol (Протокол динамічного налаштування вузла)

- UDP клієнт 68, сервер 67
- Динамічно призначає ІРадреси для повторного використання.

Web HTTP - Hypertext Transfer Protocol (Протокол передавання гіпертексту)

- TCP 80, 8080
- Набір правил для обміну текстом, графічними зображеннями, аудіо, відео та іншими мультимедійними файлами у всесвітній павутині.

### Однорангове з'єднання

#### Однорангове з'єднання Модель клієнт-сервер

- Клієнтські та серверні процеси розглядаються на прикладному рівні.
- У моделі клієнт-сервера пристрій, що запитує інформацію, називається клієнтом, а пристрій, що відповідає на запит, - сервером.
- Протоколи прикладного рівня описують формат запитів і відповідей між клієнтами і серверами.

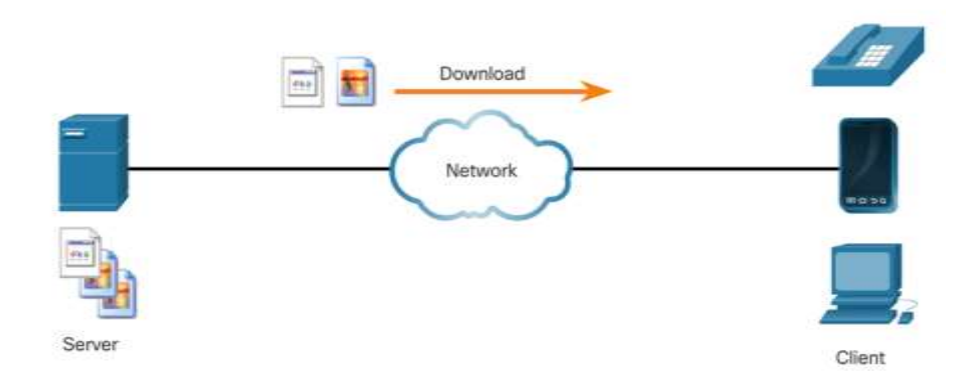

#### Однорангове з'єднання Однорангові мережі

- В одноранговій моделі (Р2Р) два або більше комп'ютерів, з'єднаних по мережі, можуть спільно використовувати ресурси (наприклад, принтери і файли), без виділеного сервера.
- Кожен під'єднаний кінцевий пристрій (відомий як вузол) може функціонувати і як сервер, і як клієнт.
- Один комп'ютер може взяти на себе роль сервера для однієї транзакції, і водночас бути клієнтом для іншої. Ролі клієнта і сервера встановлюються за запитом.

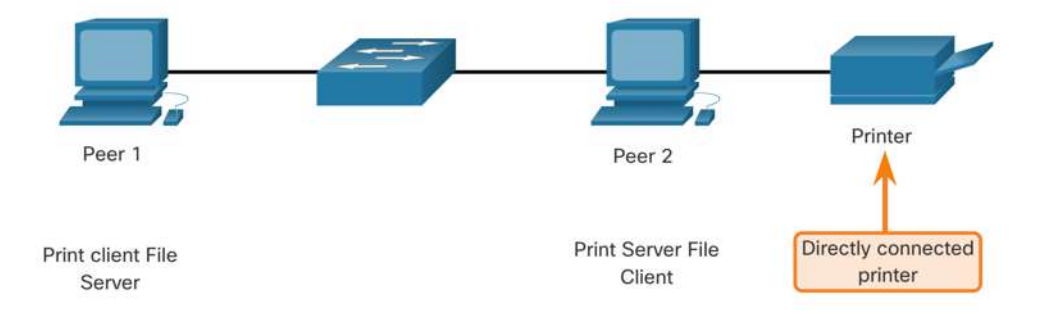

#### Однорангове з'єднання Однорангові застосунки

- Використання P2P дозволяє пристрою бути як клієнтом, так і сервером в рамках одного з'єднання.
- Деякі однорангові програми використовують гібридну систему, де кожен вузол звертається до сервера індексів, щоб з'ясувати розташування ресурсу, розміщеного на іншому вузлі.

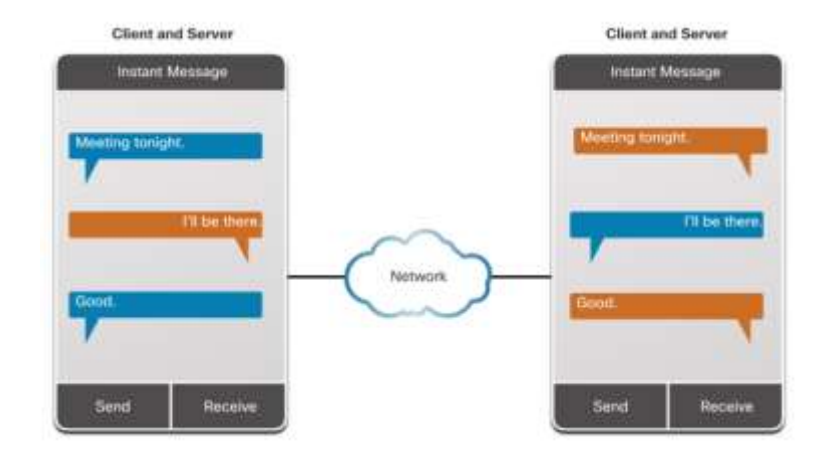

### Протоколи веб та електронної пошти

#### Протоколи веб та електронної пошти

#### Протокол передавання гіпертексту (HTTP) і мова розмітки гіпертексту (HTML)

Коли у веб-браузері вводиться веб-адреса або уніфікований покажчик ресурсів (URL, Uniform Resource Locator), браузер встановлює з'єднання з веб-службою. Веб-служба запущена на сервері, який використовує протокол НТТР.

Щоб краще зрозуміти, як взаємодіють веб-браузер і веб-сервер, розглянемо процес відкриття веб-сторінки у браузері.

#### Крок 1

Браузер інтерпретує три частини URL-адреси:

- http (протокол або схема)
- www.cisco.com (ім'я сервера)
- index.html (назва файлу, що запитується)

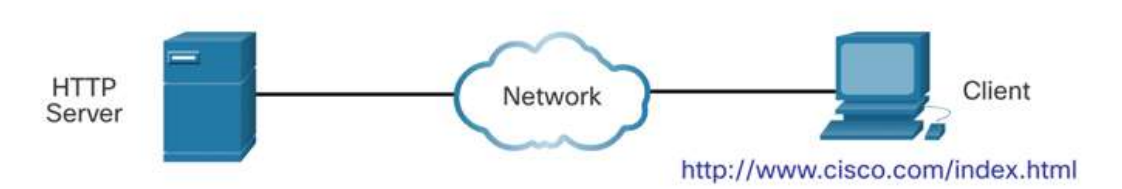

#### Протоколи веб і електронної пошти

### Протокол передавання гіпертексту (HTTP) і мова розмітки гіпертексту (HTML)

#### Крок 2

Далі, браузер за назвою сервера перетворює www.cisco.com на числову IP-адресу, яка використовується для під'єднання до сервера.

Клієнт ініціює НТТР-запит до сервера, надіславши до нього GET із запитом на файл index.html.

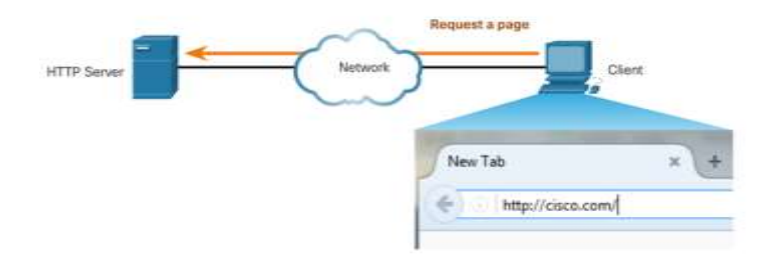

#### Крок 3

У відповідь на цей запит сервер спрямовує до браузеру HTML-код цієї веб-сторінки.

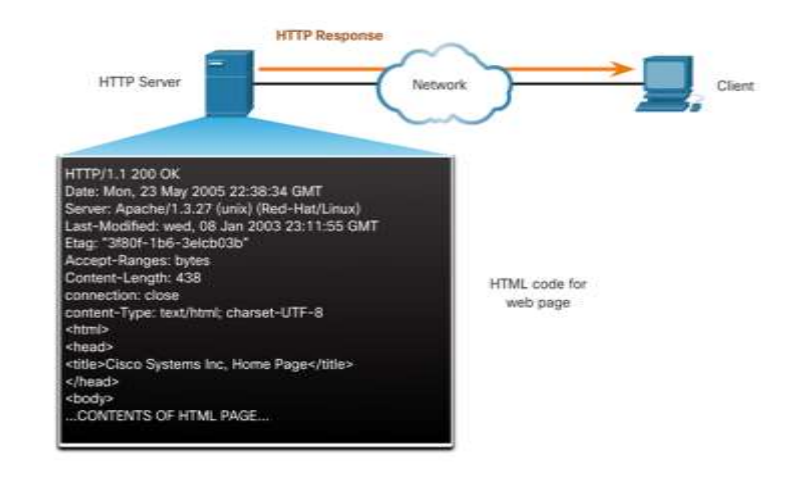

#### Протоколи веб і електронної пошти Протокол передавання гіпертексту (HTTP) і мова розмітки гіпертексту (HTML)

Крок 4

Браузер перетворює цей HTML-код і форматує сторінку для вікна браузера.

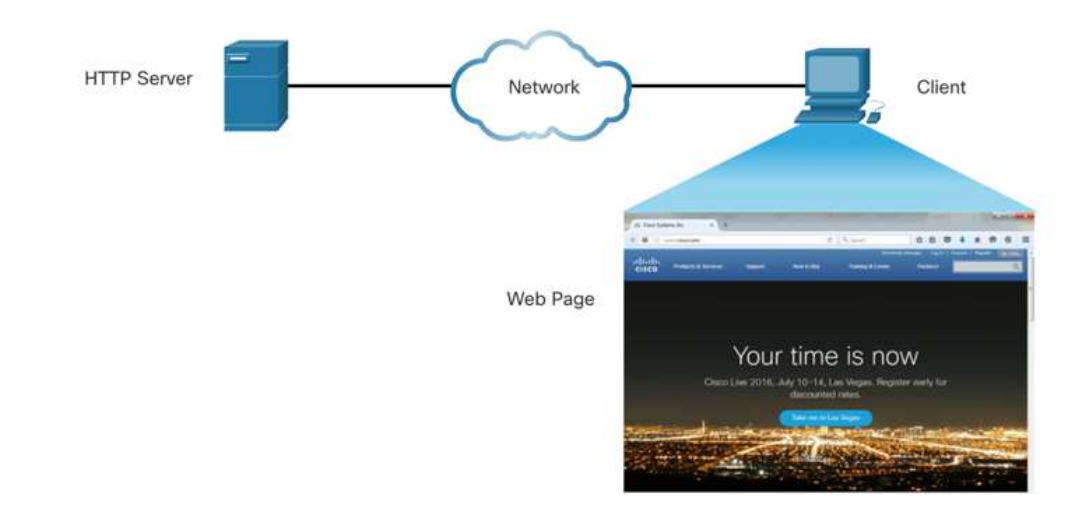

#### Протоколи веб та електронної пошти HTTP і HTTPS

НТТР - це протокол типу «запитвідповідь», який зазначає типи повідомлень, що використовуються у ході з'єднання.

Найпоширеніші типи повідомлень:

- GET Для запиту даних клієнтом. Клієнт (веб-браузер) надсилає повідомлення GET веб-серверу для запиту HTML сторінок.
- **POST** Для завантаження файлів даних на веб-сервер, наприклад дані форми.
- **PUT** З його допомогою ресурси або контент, такі як зображення, заливаються на веб-сервер.

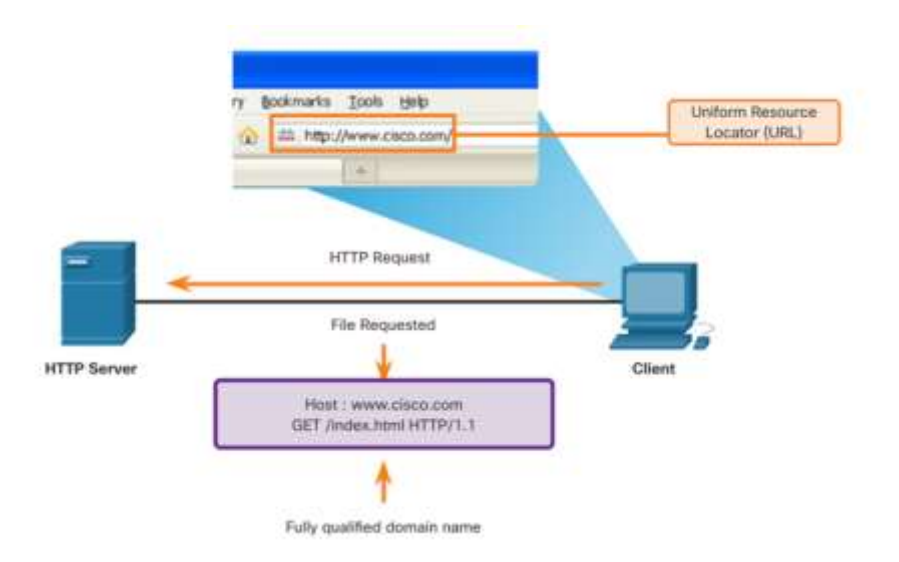

**Примітка.:** Протокол НТТР не гарантує безпеки. Для безпечного передавання даних через Інтернет, слід використовувати HTTPS.

#### Протоколи веб та електронної пошти Протоколи електронної пошти

Електронна пошта (email) - це спосіб передавання, зберігання і отримання електронних повідомлень у мережі. Emailповідомлення зберігаються у базах даних на поштових серверах. Email-клієнти зв'язуються з ними для надсилання і отримання електронних повідомлень.

Для роботи електронної пошти використовуються такі протоколи:

- Simple Mail Transfer Protocol (SMTP) для надсилання пошти.
- Post Office Protocol (POP) & IMAP для отримання пошти клієнтами.

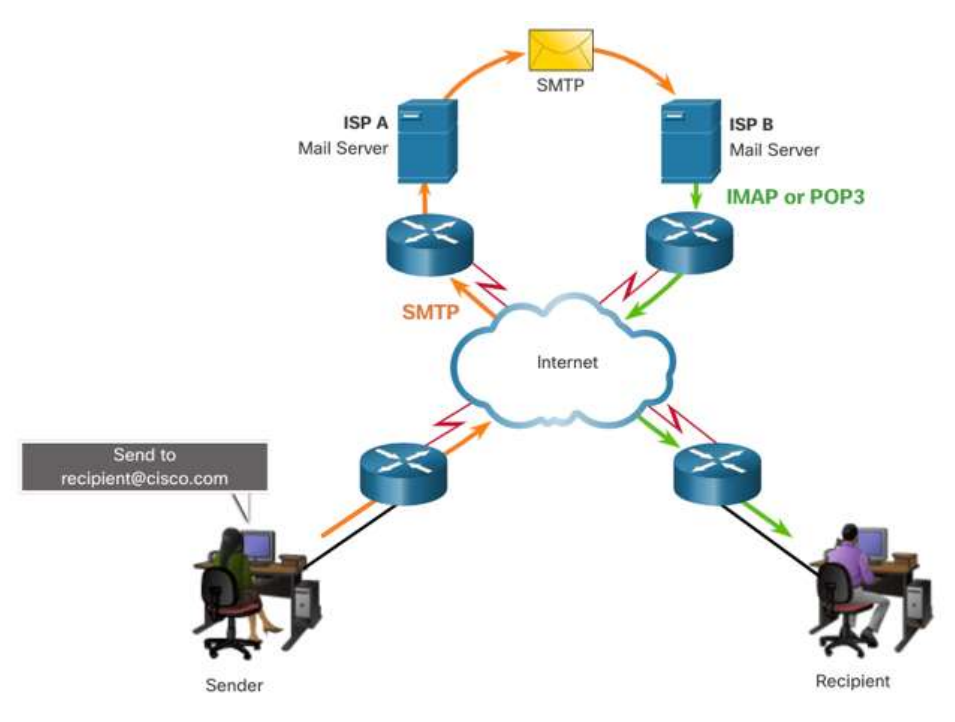

### Протоколи веб та електронної пошти SMTP, POP та IMAP

- Коли клієнт надсилає повідомлення електронної пошти, SMTP-процес клієнта з'єднується з SMTP-процесом сервера через відомий порт 25.
- Після встановлення з'єднання, клієнт намагається передати email-повідомлення серверу.
- Коли сервер отримує повідомлення, він розміщує його у локальній поштовій скриньці, якщо одержувач є користувачем цього сервера, або пересилає повідомлення на інший поштовий сервер для доставки.
- При надсиланні електронного повідомлення, email-сервер призначення може бути зайнятий або не на зв'язку. У такому випадку SMTP ставить повідомлення у чергу очікування для подальшого надсилання.

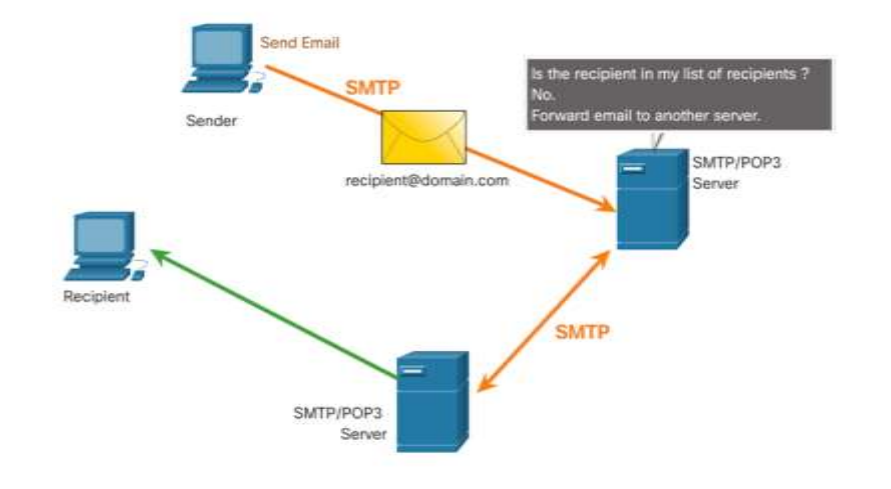

**Примітка**: Згідно SMTP повідомлення повинно містити заголовок з email-адресами одержувача та відправника, а також тіло повідомлення.

### Протоколи веб та електронної пошти SMTP, POP та IMAP

РОР використовується застосунком для отримання email-повідомлень з поштового сервера. За допомогою РОР пошта завантажується на бік клієнта, після чого видаляється із сервера.

- Сервер запускає сервіс РОР, пасивно прослуховуючи ТСР-порт 110 щодо надходження запитів від клієнта.
- Коли клієнт хоче скористатися цим сервісом, він надсилає запит на встановлення ТСР-з'єднання із сервером.
- Коли з'єднання встановлене, сервер РОР надсилає привітання.
- Далі клієнт і РОР-сервер обмінюються командами і відповідями, до закриття або переривання з'єднання.

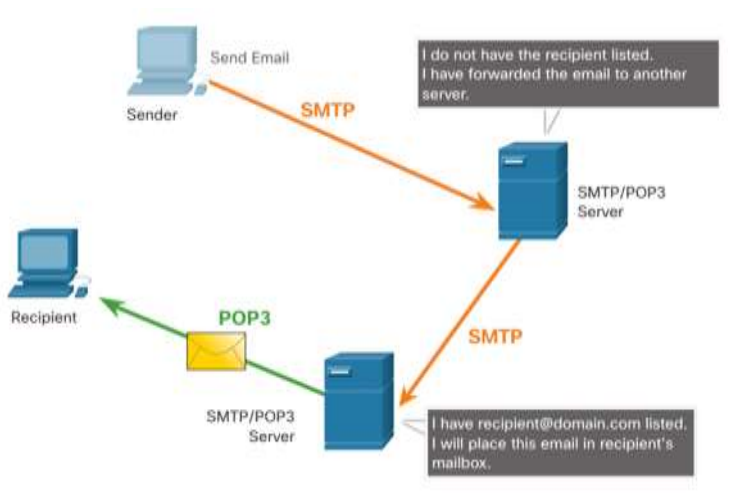

Примітка: Оскільки РОР не зберігає повідомлення, його використання небажане для малих підприємств, які потребують централізованого рішення для резервного копіювання.

### Протоколи веб та електронної пошти SMTP, POP та IMAP

IMAP - це ще один протокол, який описує спосіб отримання повідомлень електронної пошти.

- На відміну від РОР, коли користувач під'єднується до сервера з підтримкою ІМАР, до клієнтського застосунку завантажуються копії повідомлень. Оригінальні повідомлення зберігаються на сервері, поки не будуть видалені вручну.
- Коли користувач вирішує видалити повідомлення, сервер синхронізує цю дію і видаляє повідомлення у себе.

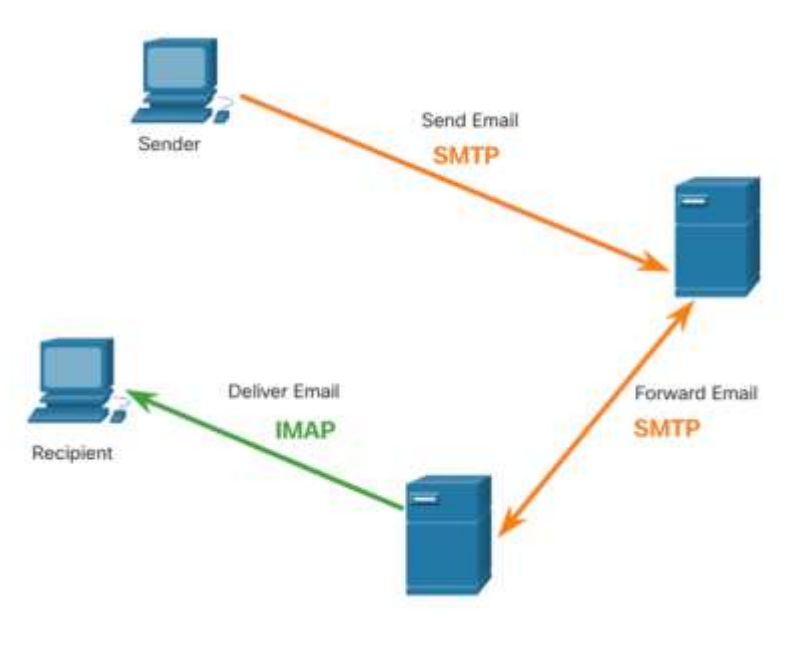

### Послуги ІР-адресації

#### Послуги IP-адресації Служба доменних імен

- Доменні імена були визначені для перетворення числової ІР-адреси на просте, впізнаване ім'я.
- Людям набагато легше запам'ятати повнокваліфіковані доменні імена (FQDNS), такі як http://www.cisco.com, аніж 198.133.219.25.
- Протокол DNS визначає автоматизований сервіс, який зіставляє імена ресурсів з відповідними числовими мережними адресами. Повідомлення містить формат запитів, відповідей і дані.

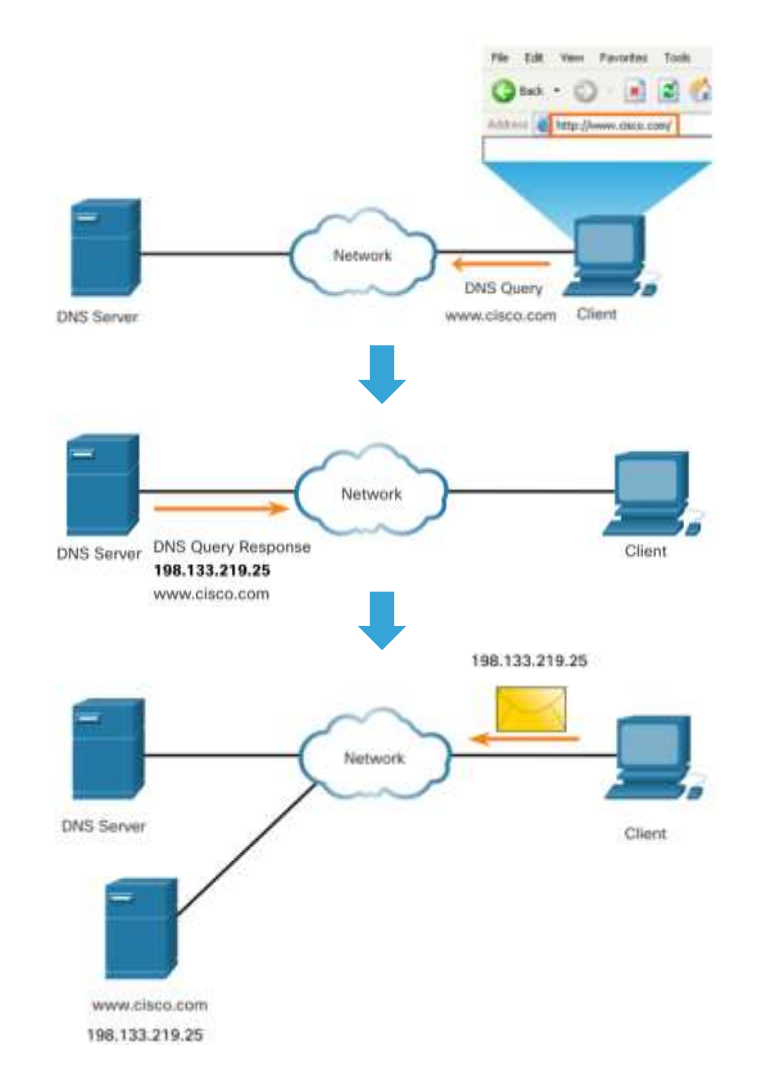

#### Послуги IP-адресації Формат DNS-повідомлень

На DNS-серверах зберігаються різні типи ресурсних записів, які використовуються для перетворення імен. Ці записи містять ім'я, адресу і тип запису.

До таких типів записів належать:

- А Адреса IPv4 кінцевого пристрою
- NS Авторитетний сервер імен
- АААА Адреса IPv6 кінцевого пристрою. (вимовляється як "куад Ей"
- МХ Запис для поштового сервера домену.

При зверненні клієнта процес DNS-сервера спочатку переглядає власні записи у спробі перетворити ім'я. Якщо розпізнати ім'я, використовуючи збережені записи не вдається, сервер звертається до інших серверів для перетворення імені.

Після того, як відповідність знайдено і числова адреса повертається серверу, який надсилав запит, він тимчасово зберігає цю адресу на випадок, якщо запит на те саме ім'я надійде повторно.

#### Послуги IP-адресації Формат DNS-повідомлень (Продовж.)

DNS використовує однаковий формат повідомлень, який складається із запитання, відповіді, авторитетного джерела і додаткової інформації, для усіх типів клієнтських запитів і відгуків серверів. а також передавання ресурсних записів між серверами.

| Розділ DNS-повідомлень | Опис                                                 |
|------------------------|------------------------------------------------------|
| Запитання              | Запитання до сервера імен                            |
| Відповідь              | Ресурсні записи, які відповідають на запитання       |
| Авторитет              | Ресурсні записи, які вказують на авторитетне джерело |
| Додатковий             | Ресурсні записи, що містять додаткову інформацію     |

#### Послуги IP-адресації Ієрархія DNS

- Як видно з рисунку, протокол DNS використовує ієрархічну систему для створення бази даних, що забезпечує перетворення імен.
- Кожен DNS-сервер підтримує певний файл бази даних і відповідає лише за зіставлення імен з IP для цієї невеликої частини всієї структури DNS.
- Коли DNS-сервер отримує запит на переклад імені, яке не належить до його DNS-зони, він перенаправляє запит для перетворення на інший DNS-сервер у межах відповідної зони.
- Приклади доменів верхнього рівня:
  - .com бізнес або промисловість
  - .org некомерційна організація
  - .au Австралія

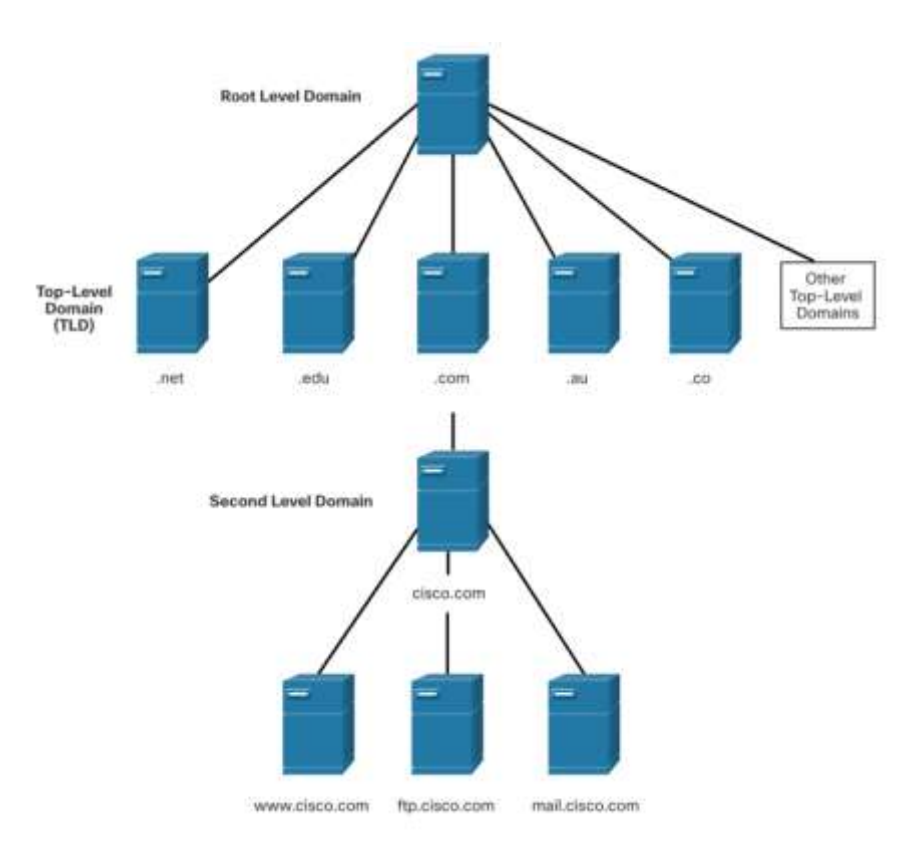

#### Послуги IP-адресації Команда nslookup

- Nslookup це утиліта операційної системи комп'ютера, яка дозволяє користувачу вручну сформувати запит до DNS-сервера для розпізнавання заданого імені хоста.
- Ця утиліта також може використовуватися для усунення проблем із перетворенням і перевірки поточного стану серверів імен.
- Запуск команди nslookup відображає DNSсервер за замовчуванням, налаштований на вашому пристрої.
- Ім'я вузла або домену можна ввести в режимі nslookup.

C:\Users> nslookup Default Server: dns-sj.cisco.com Address: 171.70.168.183 > www.cisco.com Server: dns-sj.cisco.com Address: 171.70.168.183 origin-www.cisco.com Name: Addresses: 2001:420:1101:1::a 173.37.145.84 Aliases: www.cisco.com > cisco.netacad.net Server: dns-sj.cisco.com Address: 171.70.168.183 Name: cisco.netacad.net Address: 72.163.6.223 >

#### Послуги ІР-адресації

#### Протокол динамічного налаштування вузла (DHCP)

- Протокол динамічного налаштування вузла (DHCP) для IPv4 автоматизує призначення IPv4адрес, маски підмережі, адреси шлюзу та інших параметрів IPv4.
- DHCP забезпечує динамічну адресацією у порівнянні зі статичною. Статична адресація передбачає введення інформації про IP-адресу вручну.
- При під'єднанні до мережі, вузол звертається до DHCP-сервера і запитує адресу. DHCP-сервер обирає адресу із налаштованого діапазону адрес, який називають пулом, і призначає її (передає в оренду) вузлу.
- У більшості мереж використовують як DHCP, так і статичну адресацію. DHCP використовується для вузлів загального призначення, зокрема для кінцевих пристроїв користувача. Статична адресація традиційно застосовується для таких мережних пристроїв, як маршрутизатори-шлюзи, комутатори, сервери та принтери.

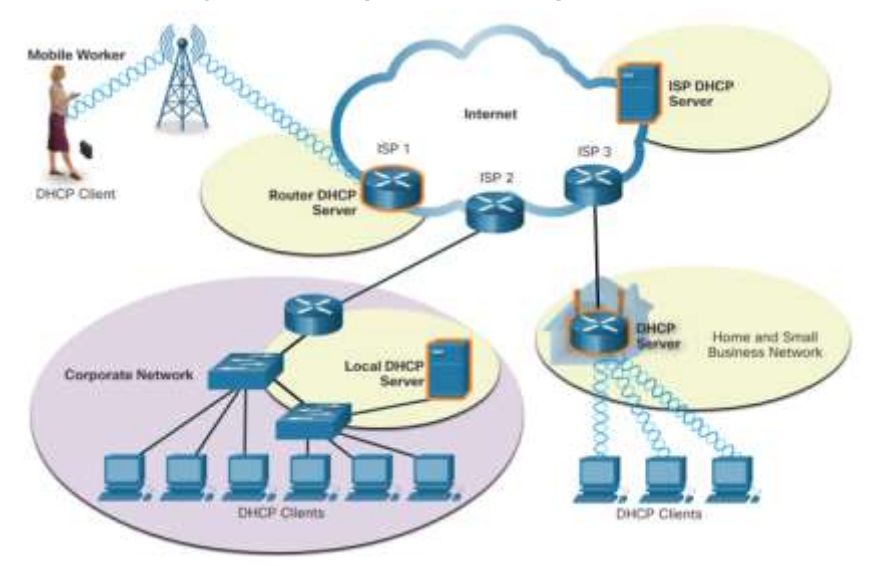

Примітка: DHCP для IPv6 (DHCPv6) надає аналогічні сервіси для клієнтів IPv6, окрм адреси шлюзу за замовчуванням. Її можна отримати тільки динамічно зі спеціальних повідомлень анонсування маршрутизатора (Router Advertisement, RA).

#### Послуги ІР-адресації

#### Принципи роботи протоколу DHCP

Процес DHCP:

- Коли IPv4-пристрій із налаштованим DHCP вмикається або під'єднується до мережі, клієнт передає широкомовне повідомлення DHCP (DHCPDISCOVER) з метою виявити у мережі будь-які доступні DHCP-сервери.
- DHCP-сервер відповідає повідомленням DHCPOFFER, у якому пропонує клієнту орендувати деяку адресу. (Якщо клієнт отримує більше однієї пропозиції від кількох DHCP-серверів у мережі, він повинен обрати одну.)
- Клієнт надсилає DHCP-запит (DHCPREQUEST) аби ідентифікувати конкретний сервер та пропозицію, яку він приймає.
- Далі сервер відповідає підтвердженням (DHCPACK), яке остаточно засвідчує надання параметрів клієнтові у тимчасове користування.
- Якщо пропозиція більше недійсна, обраний сервер відповідає повідомленням про негативне підтвердження DHCP (DHCPNAK), після чого процес повинен розпочатися з нового повідомлення DHCPDISCOVER.

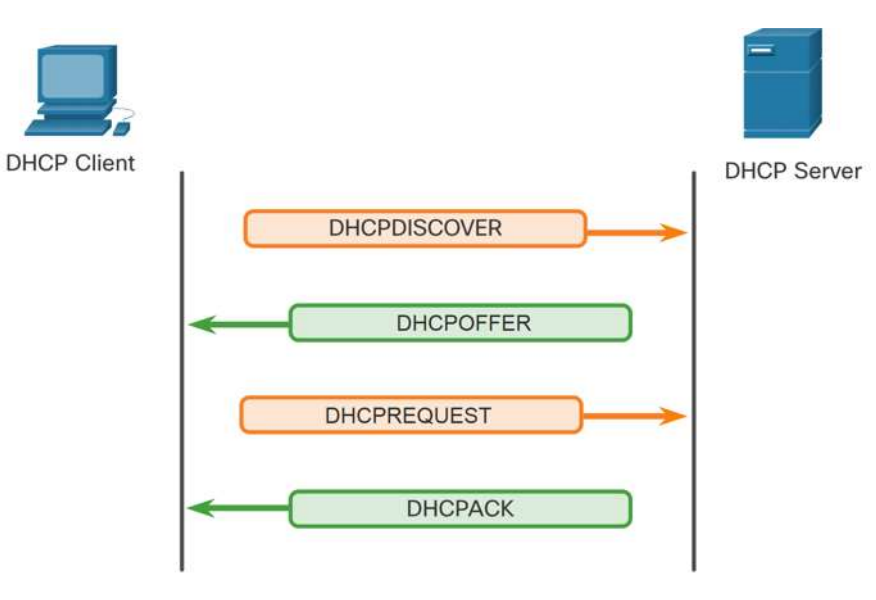

**Примітка**: DHCPv6 має набір повідомлень, аналогічних до DHCPv4. Повідомлення DHCPv6: SOLICIT, ADVERTISE, INFORMATION REQUEST, та REPLY.

### Файлові сервіси

#### Файлові сервіси

#### Протокол передавання файлів (FTP)

File Transfer Protocol (FTP) розроблений для обміну даними між клієнтом і сервером. FTP клієнт - це застосунок, який працює на комп'ютері для завантаження даних з FTP-сервера і передавання даних на нього.

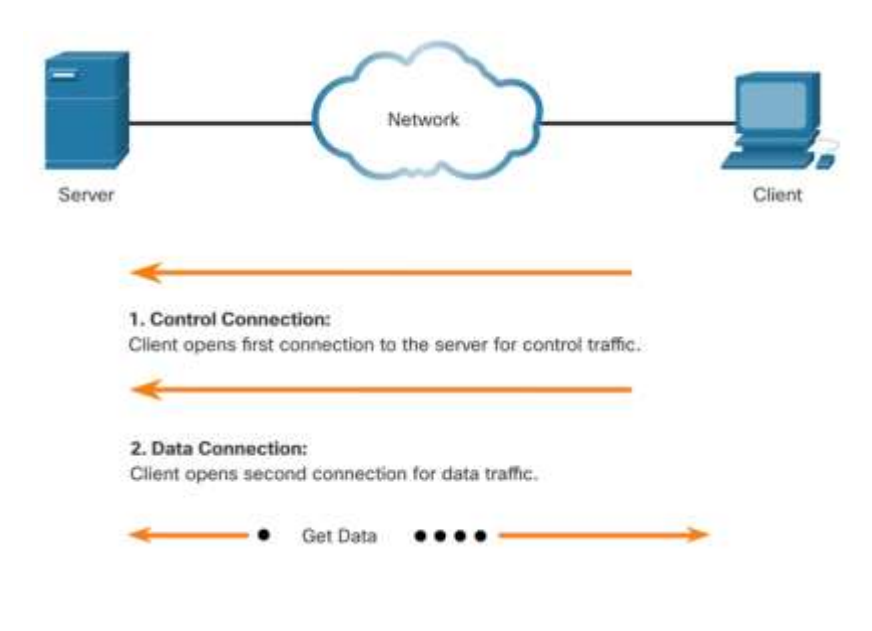

Крок 1 - Клієнт встановлює перше з'єднання із сервером для керування трафіком, використовуючи порт TCP 21. Трафік складається з клієнтських команд і відповідей сервера.

Крок 2 - Клієнт встановлює друге з'єднання із сервером для фактичного передавання даних через порт 20 ТСР. Це з'єднання створюється щоразу, коли з'являються дані для передавання.

**Крок 3** - Обмін даними відбувається в обох напрямках. Клієнт може завантажувати (pull) дані з сервера, або записувати (push) дані на сервер.

#### Файлові сервіси

#### Протокол SMB

Протокол блоку серверних повідомлень (Server Message Block, SMB) — це клієнт-серверний протокол спільного доступу до файлів на основі запитів та відгуків. Сервери можуть надавати доступ до своїх ресурсів клієнтам у мережі.

Три функції SMB-повідомлень:

- Запуск, автентифікація і завершення сеансів
- Контроль доступу до файлів і принтерів
- Надання дозволу програмі надсилати повідомлення на інший пристрій або отримувати повідомлення від нього.

На відміну від файлообмінників, підтримуваних FTP, клієнти встановлюють із серверами довготривале з'єднання. Після встановлення зв'язку користувач клієнтської програми може отримати доступ до ресурсів на сервері так, наче цей ресурс локальний.

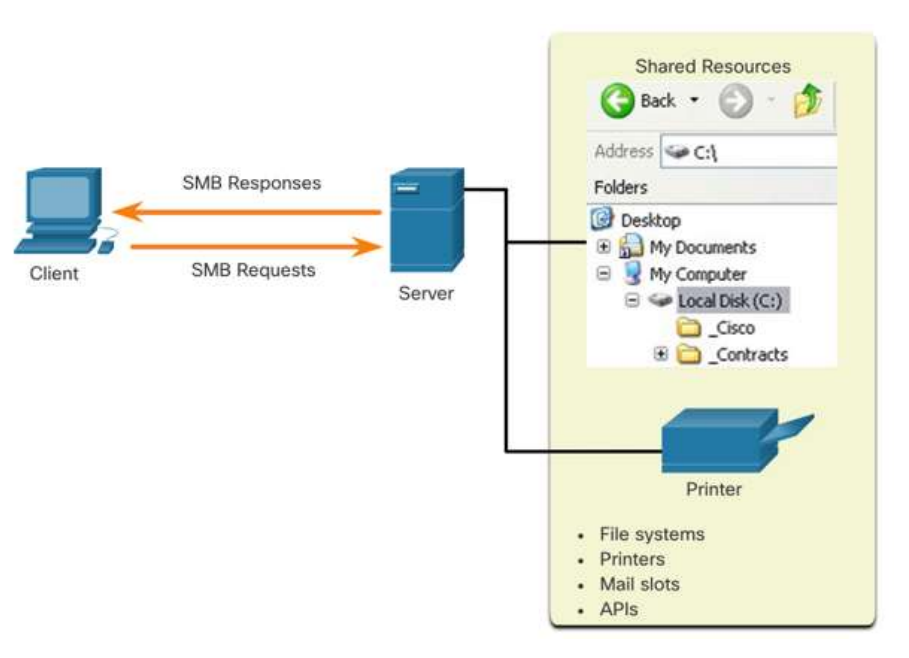

#### Що ми вивчили у цій підтемі?

- Протоколи прикладного рівня використовуються для обміну даними між програмами, запущеними на пристроях відправника й отримувача. Рівень подання даних забезпечує три основні функції: форматування або подання даних, стиснення і шифрування даних для передавання та їх розшифрування при отриманні. Сеансовий рівень створює та підтримує діалоги між прикладними програмами джерела і одержувача.
- У моделі клієнт-сервера пристрій, що запитує інформацію, називається клієнтом, а пристрій, що відповідає на запит, - сервером.
- В одноранговій мережі типу Р2Р два або більше комп'ютерів, з'єднаних по мережі, можуть спільно використовувати ресурси, без будь-якого виділеного сервера.
- Найпоширеніші типи HTTP-повідомлень це GET, POST і PUT.
- Функціонування електронної пошти підтримують три окремі протоколи: SMTP, POP та IMAP.
- Протокол DNS зіставляє імена ресурсів з відповідними числовими мережними адресами.
- Сервіс DHCP для IPv4 автоматизує призначення вузлам IPv4-адрес, масок підмереж, параметрів шлюзу за замовчуванням, а також інших мережних параметрів IPv4. DHCPv6 використовує повідомлення SOLICIT, ADVERTISE, INFORMATION REQUEST і REPLY.
- FTP-клієнт це застосунок, який працює на комп'ютері для завантаження даних з FTP-сервера і передавання даних на нього.
- Повідомлення SMB виконують такі три функції: запуск, автентифікація та припинення сеансу; контроль доступу до файлів і принтерів; а також надання дозволу програмам надсилати повідомлення на інший пристрій або отримувати повідомлення від нього.

#### Нові терміни та команди

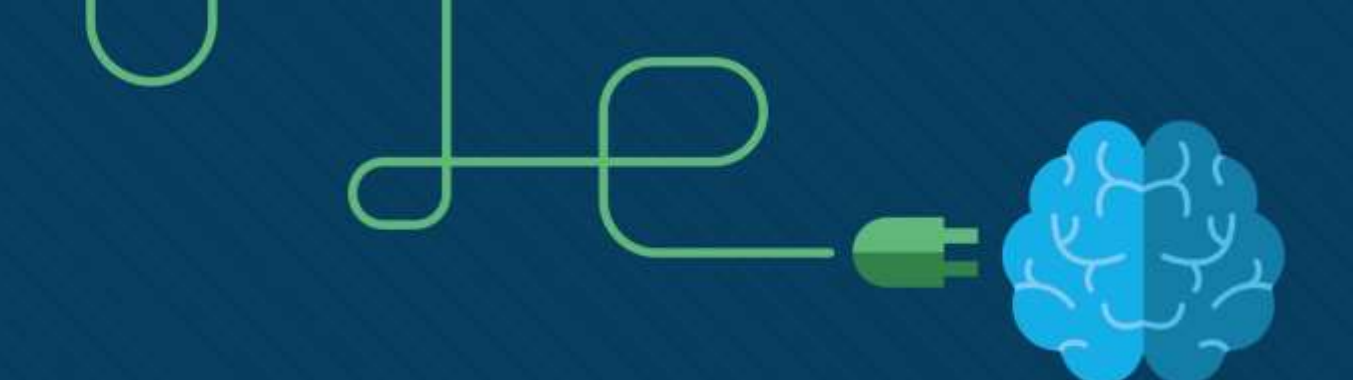

### Створення невеликої мережі

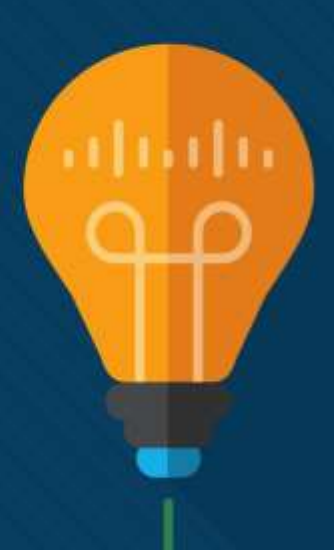

#### Завдання

Мета : Реалізуйте схему для невеликої мережі, що включає маршрутизатор, комутатор і кінцеві пристрої.

| Назва теми                                | Мета вивчення теми                                                                                                    |
|-------------------------------------------|----------------------------------------------------------------------------------------------------|
| Пристрої у невеликій мережі               | Визначити пристрої, які використовуються в невеликій мережі.                                                                    |
| Застосунки та протоколи невеликої мережі  | Визначити протоколи і застосунки, які використовуються в невеликій мережі.                                                      |
| Масштабування до більших мереж            | Пояснити, як невелика мережа створює основу для більших<br>мереж.                                                               |
| Перевірка з'єднання                       | Використання вихідних даних команд ping i tracert для перевірки<br>з'єднання та встановлення відповідної працездатності мережі. |
| Команди вузла та IOS                      | Використання команд вузла та IOS для одержання інформації про пристрої у мережі.                                                |
| Методи пошуку та усунення несправностей   | Описати традиційні методи виявлення і усунення несправностей у мережі.                                                          |
| Сценарії пошуку та усунення несправностей | Усунення несправностей пристроїв у мережі.                                                                                      |

# Пристрої у невеликій мережі

#### Пристрої у невеликій мережі Топології невеликої мережі

- Більшість підприємств невеликі, тому не дивно, що й більшість корпоративних мереж також невеликі.
- Архітектура невеликої мережі зазвичай проста.
- Невеликі мережі зазвичай мають одне під'єднання WAN, що забезпечується DSL, кабелем або Ethernet-з'єднанням.
- Великі мережі потребують ІТ-відділу для підтримки, захисту та усунення несправностей мережних пристроїв і захисту даних організації. Невеликими мережами керує місцевий ІТ-фахівець або позаштатний фахівець (за контрактом).

#### Пристрої у невеликій мережі Вибір пристроїв для невеликої мережі

Як і великі мережі, невеликі мережі вимагають планування та проектування, щоб відповідати вимогам користувачів. Планування забезпечує належне врахування всіх вимог, факторів витрат та варіантів розгортання. Одним з перших архітектурних рішень є використання проміжних пристроїв для підтримки мережі

До факторів, які слід враховувати при виборі мережних пристроїв, належать:

- вартість
- швидкість і типи портів/інтерфейсів
- масштабованість
- можливості та сервіси операційної системи
#### Пристрої у невеликій мережі ІР-адресація для невеликої мережі

При реалізації мережі створіть і використовуйте схему IP-адресації. Усі вузли та пристрої в мережі Інтернет повинні мати унікальну адресу. До пристроїв, які будуть враховувати схему IP-адресації, відносять такі:

- Пристрої кінцевого користувача кількість та тип з'єднань (тобто, дротовий, бездротовий, віддалений доступ)
- Сервери та периферійні пристрої (наприклад, принтери та камери безпеки)
- Проміжні пристрої, включаючи комутатори та точки доступу

Рекомендується планувати, документувати та підтримувати схему IP-адресації залежно від типу пристрою. Використання запланованої схеми IP-адресації полегшує визначення типу пристрою та усунення несправностей.

#### Пристрої у невеликій мережі Резервування у невеликій мережі

Для того, щоб підтримувати високий ступінь надійності, при проектуванні мережі необхідне *резервування*. Резервування допомагає усунути окремі точки відмови.

Резервування забезпечується шляхом встановлення дублювального обладнання. Цього також можна досягти, поставивши дублювальні мережні посилання для критичних областей.

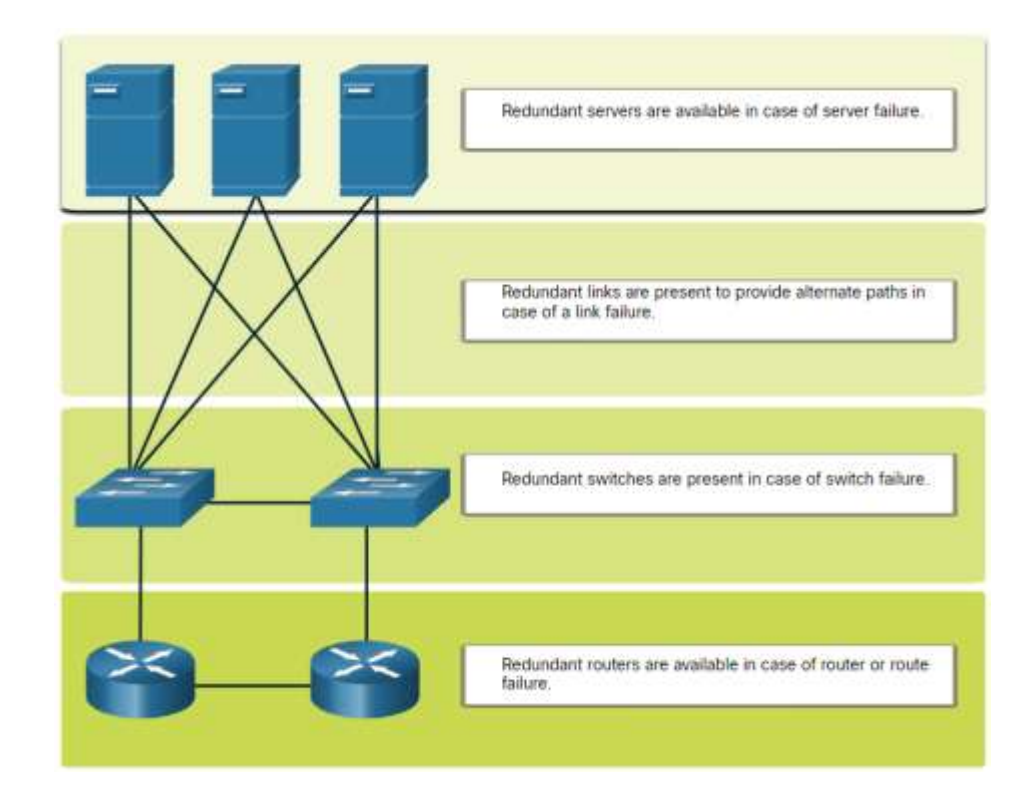

#### Пристрої у невеликій мережі Керування трафіком

- Метою проектування мережі є підвищення продуктивності працівників та мінімізація простоїв мережі.
- Маршрутизатори та комутатори в невеликій мережі повинні бути налаштовані на підтримку трафіку в режимі реального часу, наприклад голосового та відео, відповідно до іншого трафіку даних. Вдале проектування мережі дозволить забезпечити якість обслуговування (QoS).
- Пріоритетна черга включає в себе чотири види. Черга з високим пріоритетом завжди порожніє першою.

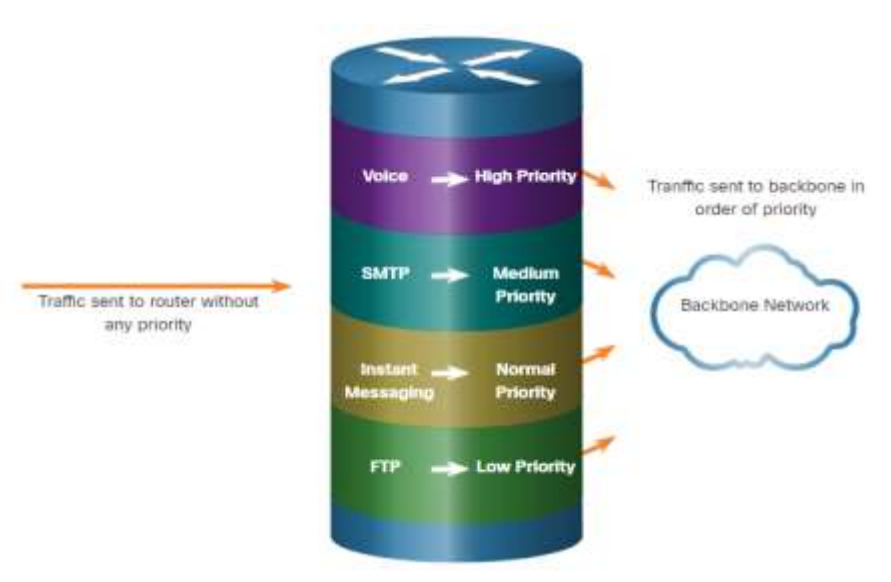

# Застосунки та протоколи невеликої мережі

### Застосунки та протоколи невеликої мережі Загальні застосунки

Після налаштування мережа все ще потребує певних типів застосунків і протоколів для роботи. Мережа корисна настільки, наскільки корисні застосунки, що у ній використовуються.

Існує дві форми програмного забезпечення (ПЗ) або процесів, які забезпечують доступ до мережі:

- **Мережні застосунки**: програми, які реалізують протоколи прикладного рівня і здатні безпосередньо встановлювати зв'язок з нижніми рівнями стеку протоколів.
- Сервіси прикладного рівня: для програм, які не знають мережі, існують програми, які взаємодіють з мережею та готують дані для передавання.

## Застосунки та протоколи невеликої мережі Загальні протоколи

Мережні протоколи підтримують застосунки і служби, що використовуються співробітниками в невеликій мережі.

- Адміністраторам мережі зазвичай потрібен доступ до мережних пристроїв і серверів.
   Два найпоширеніших рішення віддаленого доступу Telnet та Secure Shell (SSH).
- Протокол передачі гіпертексту (НТТР) і захищений протокол передачі гіпертексту(НТТРЅ) використовуються між веб-клієнтами та веб-серверами.
- Простий протокол передачі пошти (SMTP) використовується для надсилання електронної пошти, протокол поштового зв'язку (POP3) або протокол доступу до Інтернет-пошти (IMAP) використовуються клієнтами для отримання електронної пошти.
- Протокол передачі файлів (FTP) та безпечний протокол передачі файлів (SFTP) використовуються для завантаження файлів між клієнтом та сервером FTP.
- Протокол динамічної конфігурації вузла (DHCP) використовується клієнтами для отримання конфігурації IP від сервера DHCP.
- Служба доменних імен (DNS) перетворює доменні імена на IP-адреси.

**Примітка**: Сервер може надавати кілька мережних сервісів. Наприклад, сервер може мати електронну пошту, FTP і SSH сервер.

## Застосунки та протоколи невеликої мережі Загальні протоколи (Продовж.)

Ці мережні протоколи містять основний набір інструментів мережі, що визначає:

- Процеси на обох кінцях сеансу зв'язку
- Типи повідомлень
- Синтаксис повідомлень
- Значення інформаційних полів
- Як надсилаються повідомлення та очікувану відповідь
- Взаємодію з наступним рівнем нижче

Багато компаній встановили політику використання захищених версій (наприклад, SSH, SFTP та HTTPS) цих протоколів, коли це можливо.

#### Застосунки та протоколи невеликої мережі Застосунки для передавання голосу та відео

- Сьогодні компанії все частіше використовують ІР-телефонію та потокові медіа для спілкування з клієнтами та діловими партнерами, а також дозволяють своїм працівникам віддалено працювати.
- Адміністратор мережі повинен переконатися, що в мережі встановлено належне обладнання, і що мережні пристрої налаштовані для забезпечення пріоритетної доставки.
- Фактори, які адміністратор невеликої мережі повинен враховувати при підтримці застосунків у режимі реального часу:
- Інфраструктура чи спроможна вона підтримувати застосунки в режимі реального часу?
- VoIP VoIP, як правило, дешевше, ніж IP-телефонія, але за рахунок якості та можливостей.
- **ІР-телефонія** для цього використовуються спеціалізовані сервери для керування викликами та сигналізацією.
- Застосунки в режимі реального часу мережа повинна підтримувати механізми якості обслуговування (QoS), щоб мінімізувати проблеми із затримкою. Транспортний протокол у режимі реального часу (RTP) та протокол керування передачею у реальному часі (RTCP) два протоколи, що підтримують застосунки в реальному часі.

# Масштабування до більших мереж

#### Масштабування до більших мереж Розширення невеликої мережі

Зростання є природним процесом для багатьох малих підприємств, і їх мережі повинні розширюватись відповідно. В ідеалі, у адміністратора мережі є достатньо часу для прийняття розумних рішень щодо розширення мережі відповідно до зростання компанії.

Для масштабування мережі потрібно кілька елементів:

- Документація по мережі Фізична та логічна топологія
- Інвентаризація пристроїв Список пристроїв, які складають мережу або використовуються у ній
- Бюджет Деталізований ІТ-бюджет, включаючи бюджет на закупівлю обладнання на фінансовий рік
- **Аналіз трафіку** Протоколи, застосунки і сервіси та відповідні вимоги до трафіку повинні бути задокументовані

Ці елементи використовуються для інформування про прийняття рішень, що супроводжує масштабування невеликої мережі.

## Масштабування до більших мереж Аналіз протоколів

Важливо розуміти тип трафіку, який проходить через мережу, а також поточний трафік. Існує кілька інструментів керування мережею, які можна використовувати з цією метою.

Щоб визначити закономірності руху трафіку, важливо зробити наступне:

- Захопити трафіку під час пікового використання, щоб отримати чітке уявлення про різні типи трафіку.
- Виконати захоплення на різних сегментах мережі та пристроях, оскільки деякий трафік буде локальним для певного сегмента.
- Інформацію, яка зібрана аналізатором протоколу, оцінити на основі джерела і призначення трафіку, а також типу відправленого трафіку.
- Цей аналіз може бути використаний для прийняття рішень про те, як ефективніше керувати трафіком.

#### Масштабування до більших мереж Використання службової мережі

Багато операційних систем надають вбудовані засоби для відображення такої інформації щодо використання мережі. Ці інструменти можна використовувати для захоплення «знімка» інформації, наприклад:

- Версія ОС
- Використання процесора
- Використання оперативної пам'яті
- Використання приводу
- Немережні програми
- Мережні програми

Документування знімків для співробітників у невеликій мережі протягом певного періоду часу дуже корисно для визначення вимог до протоколів і пов'язаних з ними потоків трафіку.

## Перевірка з'єднання

#### Перевірка з'єднання Перевірка з'єднання за допомогою команди Ping

Незалежно від того, чи ваша мережа невелика та нова, чи ви масштабуєте існуючу мережу, ви завжди захочете переконатися у тому, що компоненти належним чином під'єднані один до одного та до Інтернету.

- Команда ping, яка доступна в більшості операційних систем, є найефективнішим способом швидкої перевірки зв'язку 3 рівня між IP-адресою джерела та призначення.
- Команда ping використовує у протоколі Internet Control Message (ICMP) ехоповідомлення (ICMP Туре 8) та ехо-відповіді (ICMP Туре 0).

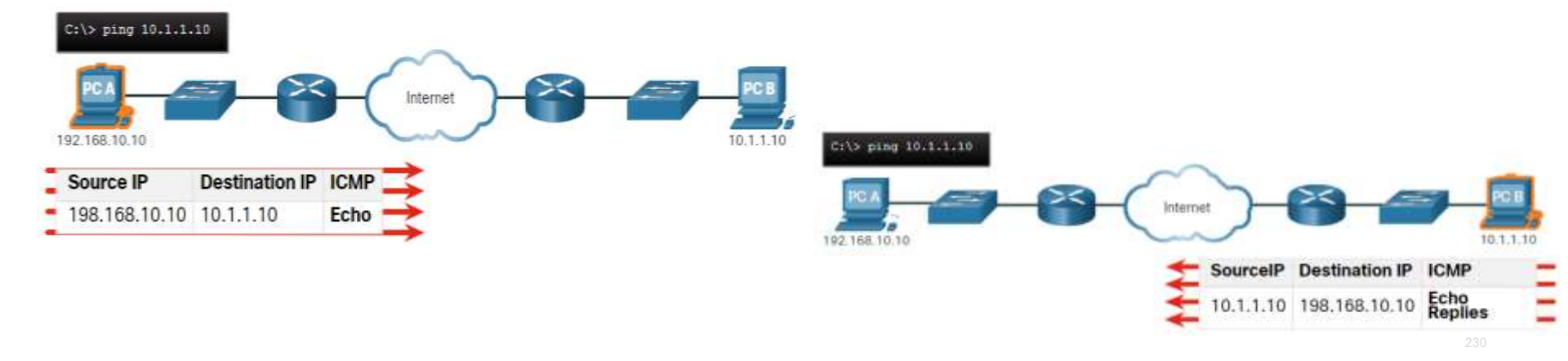

#### Перевірка з'єднання Перевірка з'єднання за допомогою команди Ping (Продовж.)

На вузлі з ОС Windows 10 команда ping надсилає чотири послідовні ІСМР ехоповідомлення і очікує чотири послідовні ІСМР ехо-відповіді від вузла призначення. Команда ping в IOS надсилає п'ять ехо-повідомлень ІСМР та відображає індикатор для кожної отриманої ехо-відповіді ІСМР.

| I۲ | Елемент | Опис                                                                                                    |
|----|---------|----------------------------------------------------------------------------------------------------|
|    | !       | •Знак оклику вказує на успішне отримання ехо-відповіді.<br>•Він перевіряє зв'язок рівня 3 між джерелом та отримувачем.                                                                                                    |
|    |         | •Період означає, що минув час очікування ехо-відповіді.<br>•Це вказує на те, що проблема з під'єднанням сталася десь уздовж шляху                                                                                                    |
|    | U       | <ul> <li>У верхньому регістрі U вказує на те, що маршрутизатор на шляху відповів повідомленням про<br/>помилку ICMP типу 3 «пункт призначення недоступний».</li> <li>До можливих причин можна віднести те, що маршрутизатор не знає напрямок до цільової мережі<br/>або не зміг знайти вузол в цільовій мережі.</li> </ul> |

**Примітка:** Інші можливі відповіді на команду ping включають Q, M,? або &. Однак, їх значення в даному розділі не розглядається.

#### Перевірка з'єднання Розширена команда Ping

Cisco IOS пропонує розширений режим для команди **ping**.

Розширена команда ping вводиться в привілейованому режимі ЕХЕС шляхом введення **ping** без IP-адреси призначення. Згодом вам буде надано кілька підказок, щоб налаштувати розширену команду **ping**.

Примітка: Натискання Enter приймає вказані значення за замовчуванням. Команда ping ipv6 використовується для розширеної команди ping для IPv6.

#### R1# ping

```
Protocol [ip]:
Target IP address: 10.1.1.10
Repeat count [5]:
Datagram size [100]:
Timeout in seconds [2]:
Extended commands [n]: y
Ingress ping [n]:
Source address or interface: 192.168.10.1
DSCP Value [0]:
Type of service [0]:
Set DF bit in IP header? [no]:
Validate reply data? [no]:
Data pattern [0x0000ABCD]:
Loose, Strict, Record, Timestamp, Verbose[none]:
Sweep range of sizes [n]:
Type escape sequence to abort.
Sending 5, 100-byte ICMP Echos to 10.1.1.1, timeout is 2 seconds:
Packet sent with a source address of 192,168,10,1
11111
Success rate is 100 percent (5/5), round-trip min/avg/max = 1/1/1 ms
R1#
```

#### Перевірка з'єднання Перевірка з'єднання за допомогою команди Traceroute

Команда ping корисна для швидкого визначення наявності проблеми зі з'єднанням рівня 3. Однак вона не визначає, де знаходиться проблема.

- Traceroute може допомогти знайти проблемні зони рівня 3 в мережі. Трасування повертає список переходів, коли пакет направляється через мережу.
- Синтаксис команди трасування залежить від операційної системи.

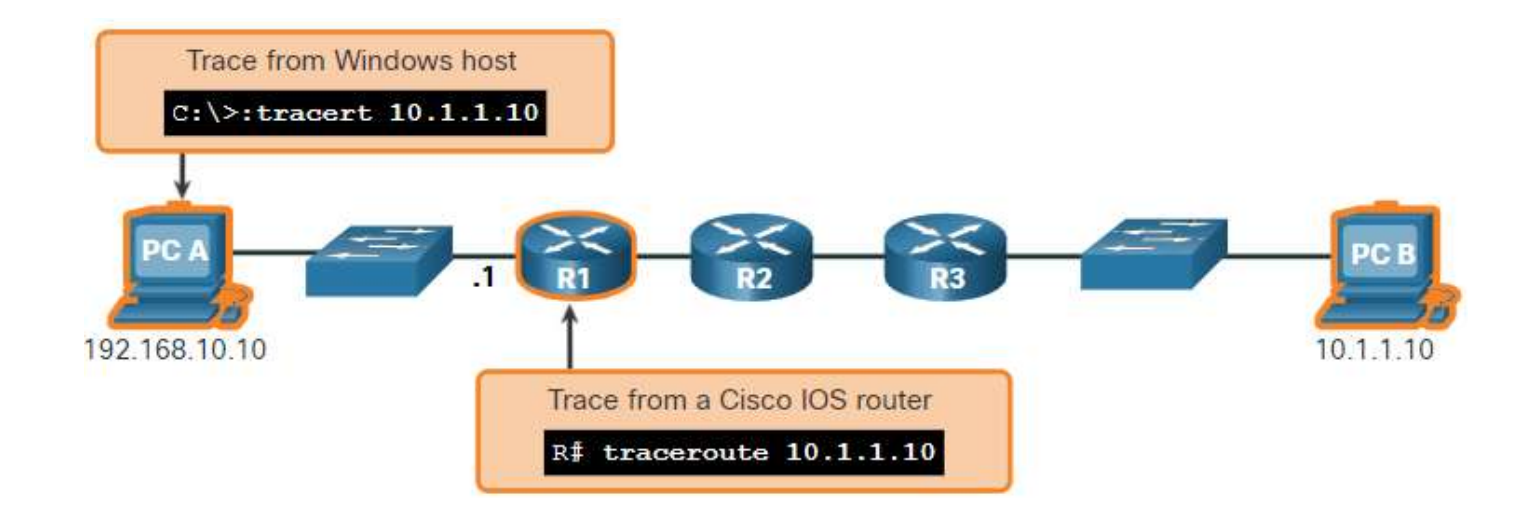

#### Перевірка з'єднання Перевірка з'єднання за допомогою команди Traceroute (Продовж.)

 Нижче наведено приклад результату виконання команди tracert на вузлі з ОС Windows 10.

Примітка: Використовуйте Ctrl-C, щоб перервати tracert y Windows.

 Єдина успішна відповідь була від шлюзу на R1. Запити трасування до наступного переходу вичерпано, як зазначено зірочкою (\*), а це означає, що маршрутизатор наступного переходу не відповів або є помилка в мережному шляху. У цьому прикладі виникає проблема між R1 і R2.

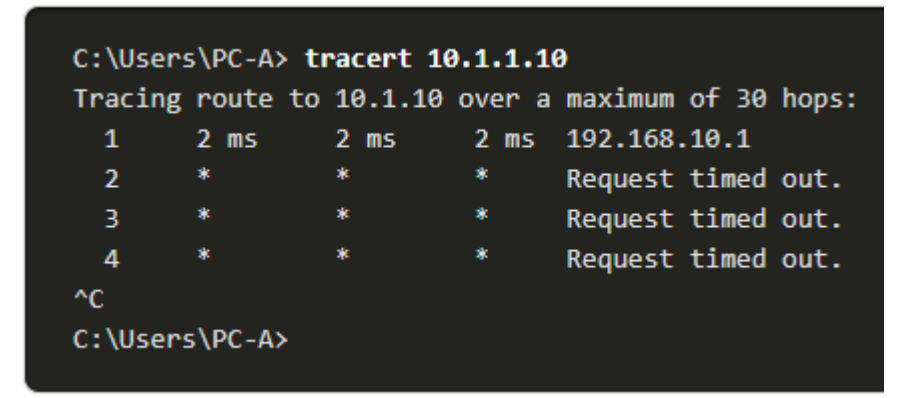

#### Перевірка з'єднання Перевірка з'єднання за допомогою команди Traceroute (Продовж.)

Нижче наведено зразки результатів виконання команди traceroute з R1:

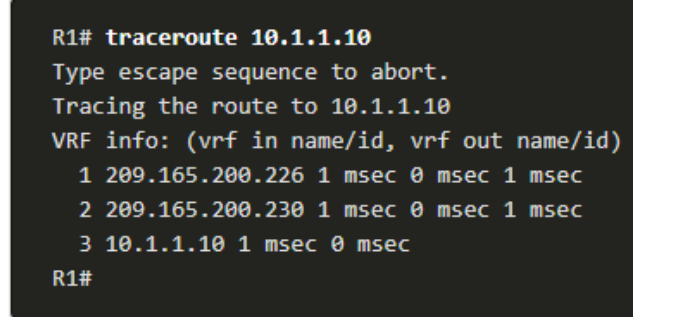

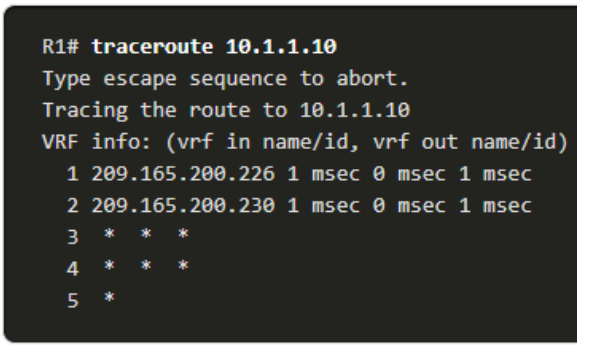

- Ліворуч трасування підтверджено: успішно досягнуто РС В.
- Праворуч вузол 10.1.1.10 був недоступний, а у вихідних даних показано зірочки, де відповіді вичерпано. Таймаути вказують на потенційну проблему в мережі.
- Використовуйте Ctrl-Shift-6 для переривання traceroute y Cisco IOS.

**Примітка**: Реалізація Windows traceroute (tracert) надсилає ехо-запити ICMP. Cisco IOS і Linux використовують UDP з неприпустимим номером порту. Кінцевий вузол призначення поверне ICMP-порту недоступне повідомлення.

#### Перевірка з'єднання Розширена команда Traceroute

Як і розширена команда **ping**, існує також розширена команда **traceroute**. Вона дозволяє адміністратору налаштовувати параметри, пов'язані з командною операцією.

Команда Windows **tracert** дозволяє вводити декілька параметрів через опції в командному рядку. Однак, в ній необхідно керувати інакше, ніж у розширеній команді IOS traceroute. Нижче наведено доступні параметри команди Windows **tracert**:

```
C:\Users\PC-A> tracert /?
Usage: tracert [-d] [-h maximum_hops] [-j host-list] [-w timeout]
              [-R] [-S srcaddr] [-4] [-6] target name
Options:
    -d
                      Do not resolve addresses to hostnames.
    -h maximum hops
                      Maximum number of hops to search for target.
    -j host-list
                      Loose source route along host-list (IPv4-only).
    -w timeout
                      Wait timeout milliseconds for each reply.
                      Trace round-trip path (IPv6-only).
    -R
    -S srcaddr
                      Source address to use (IPv6-only).
                      Force using IPv4.
    -4
    -6
                      Force using IPv6.
C:\Users\PC-A>
```

#### Перевірка з'єднання Розширена команда Traceroute (продовж.)

- Опції розширеної команди Cisco IOS traceroute дозволяє користувачеві створити особливий тип трасування, налаштовуючи параметри, пов'язані з роботою команди.
- Розширена команда traceroute вводиться в привілейованому режимі EXEC шляхом введення traceroute без IP-адреси призначення. IOS супроводжуватиме вас через параметри команд, представивши ряд підказок, пов'язаних із встановленням різних параметрів.
- Примітка: Натискання Enter приймає вказані значення за замовчуванням.

#### R1# traceroute

Protocol [ip]: Target IP address: 10.1.1.10 Ingress traceroute [n]: Source address: 192.168.10.1 DSCP Value [0]: Numeric display [n]: Timeout in seconds [3]: Probe count [3]: Minimum Time to Live [1]: Maximum Time to Live [30]: Port Number [33434]: Loose, Strict, Record, Timestamp, Verbose[none]: Type escape sequence to abort. Tracing the route to 192.168.10.10 VRF info: (vrf in name/id, vrf out name/id) 1 209.165.200.226 1 msec 1 msec 1 msec 2 209.165.200.230 0 msec 1 msec 0 msec 10.1.1.10 2 msec 2 msec R1#

#### Перевірка з'єднання Базовий рівень мережі

- Одним з найбільш ефективних інструментів для моніторингу та усунення несправностей продуктивності мережі є створення базового рівня мережі.
- Одним із способів запуску базового рівня є копіювання та вставлення результатів виконання команди ping, трасування або інших відповідних команд у текстовий файл. Ці текстові файли можуть бути позначені часом з датою і збережені до архіву для подальшого пошуку та порівняння.
- Серед елементів, які слід розглянути, є повідомлення про помилки та значення часу відповіді між вузлами.
- Корпоративні мережі повинні мати великі базові рівні; більш широкі, ніж ми можемо описати в цьому курсі. Професійні програмні засоби доступні для зберігання та підтримки базової інформації.

## Команди вузла та IOS

#### Команди вузла та IOS Налаштування IP-конфігурації на вузлі з OC Windows

У Windows 10 ви можете отримати доступ до деталей IP-адреси з **Network and Sharing Center** для швидкого перегляду чотирьох важливих налаштувань: адреси, маски, маршрутизатора та DNS. Або ви можете запустити команду **ipconfig** з командного рядка комп'ютера з OC Windows.

- Використовуйте команду **ipconfig** /**all** для перегляду МАС-адреси, а також інших деталей щодо адресації 3 рівня пристрою
- Якщо вузол налаштований як клієнт DHCP, конфігурацію IP-адреси можна оновити за допомогою команд **ipconfig /release** та **ipconfig /renew**.
- Служба DNS-клієнта на комп'ютерах з ОС Windows також оптимізує продуктивність вирішення імен DNS, зберігаючи раніше перетворені імена в пам'яті. Команда ipconfig /displaydns відображає всі кешовані DNS-записи на комп'ютері з ОС Windows.

| C:\Users\PC-A> ip<br>Windows IP Config | coni<br>ana | Fig<br>Lio |    |    |    |    |    |   |  |                              |
|----------------------------------------|-------------|------------|----|----|----|----|----|---|--|------------------------------|
| (Output omitted)                       |             |            |    |    |    |    |    |   |  |                              |
| Wireless LAN adap                      | ter         | wi         | ÷F | 1: |    |    |    |   |  |                              |
| Connection-spe                         | if          | íc         | DN | 5  | 5u | ff | Eb | ¢ |  |                              |
| Link-local IPv                         | 5 A         | idn        | es |    |    |    |    |   |  | fe80::a4aa:2dd1:ae2d:a75e%16 |
| IPv4 Address.                          |             |            |    |    |    |    |    |   |  | 192.165.18.18                |
| Subnet: Hask                           |             |            |    |    |    |    |    |   |  | 255.255.255.0                |
| Default Gatewa                         | (re         |            |    |    |    |    |    |   |  | 192-168-10-1                 |
| (Output omitted)                       |             |            |    |    |    |    |    |   |  |                              |

#### Команди вузла та IOS Налаштування IP-конфігурації на вузлі з OC Linux

- Перевірка параметрів IP за допомогою графічного інтерфейсу на ПК з Linux буде відрізнятися залежно від дистрибутива Linux та інтерфейсу робочого столу.
- У командному рядку використовуйте команду ifconfig для відображення стану поточних активних інтерфейсів та їх IPконфігурації.
- Команда ip address на Linux використовується для відображення адрес і їх властивостей. Її також можна використовувати для додавання або видалення IP-адрес.

**Примітка:** Вихідні дані можуть відрізнятися в залежності від дистрибутива Linux.

| [analyst@secOps ~]\$ <b>ifconfig</b>                                  |   |  |  |  |  |                                          |  |
|-----------------------------------------------------------------------|---|--|--|--|--|------------------------------------------|--|
| enp0s3 Link encap:Ethernet HWaddr 08:00:27:b5:d6:cb                   |   |  |  |  |  |                                          |  |
| inet addr: 10.0.2.15 Bcast:10.0.2.255 Mask: 255.255.255.              | 0 |  |  |  |  |                                          |  |
| inet6 addr: fe80::57c6:ed95:b3c9:2951/64 Scope:Link                   |   |  |  |  |  |                                          |  |
| UP BROADCAST RUNNING MULTICAST MTU:1500 Metric:1                      |   |  |  |  |  |                                          |  |
| RX packets:1332239 errors:0 dropped:0 overruns:0 frame:0              |   |  |  |  |  |                                          |  |
| TX packets:105910 errors:0 dropped:0 overruns:0 carrier:0             |   |  |  |  |  |                                          |  |
| collisions:0 txqueuelen:1000                                          |   |  |  |  |  |                                          |  |
| RX bytes:1855455014 (1.8 GB) TX bytes:13140139 (13.1 MB)              |   |  |  |  |  |                                          |  |
| lo: flags=73 mtu 65536                                                |   |  |  |  |  |                                          |  |
| inet 127.0.0.1 netmask 255.0.0.0                                      |   |  |  |  |  |                                          |  |
| inet6 ::1 prefixlen 128 scopeid 0x10                                  |   |  |  |  |  |                                          |  |
| loop txqueuelen 1000 (Local Loopback)<br>RX packets 0 bytes 0 (0.0 B) |   |  |  |  |  |                                          |  |
|                                                                       |   |  |  |  |  | RX errors 0 dropped 0 overruns 0 frame 0 |  |
| TX packets 0 bytes 0 (0.0 B)                                          |   |  |  |  |  |                                          |  |
| TX errors 0 dropped 0 overruns 0 carrier 0 collisions 0               |   |  |  |  |  |                                          |  |

#### Команди вузла та IOS Налаштування IP-конфігурації на вузлі з macOS

- У графічному інтерфейсі вузла Мас відкрийте Network Preferences > Advanced для отримання інформації про IP-адресацію.
- Команда ifconfig також може бути використана у командному рядку для перевірки IP -конфігурації інтерфейсу.
- Інші корисні команди macOS для перевірки IP-налаштувань вузла включають в себе networksetup listallnetworkservices та networksetup -getinfo <network service>.

MacBook-Air:~ Admin\$ networksetup -listallnetworkservices An asterisk (\*) denotes that a network service is disabled. iPhone USB Wi-Fi Bluetooth PAN Thunderbolt Bridge MacBook-Air:~ Admin\$ MacBook-Air:~ Admin\$ networksetup -getinfo Wi-Fi DHCP Configuration IP address: 10.10.10.113 Subnet mask: 255.255.255.0 Router: 10.10.10.1 Client ID: IPv6: Automatic IPv6 IP address: none IPv6 Router: none Wi-Fi ID: c4:b3:01:a0:64:98 MacBook-Air:~ Admin\$

#### Команди вузла та IOS Команда arp

Команда **arp** виконується з командного рядка Windows, Linux або Mac. Команда надає перелік всіх пристроїв, які зараз знаходяться в ARP-кеші вузла.

- Команда **arp** -**a** відображає відому IP-адресу та прив'язку MAC-адреси. ARP-кеш відображає інформацію тільки з пристроїв, до яких було нещодавно отримано доступ.
- Щоб переконатися, що кеш ARP заповнений, слід виконати команду **ping** для перевірки зв'язку з пристроєм, щоб для нього було створено запис у таблиці ARP.
- Кеш можна очистити, використовуючи команду netsh interface ip delete arpcache у тому випадку, якщо адміністратор мережі хоче заповнити кеш оновленою інформацією.

**Примітка**: Можливо, вам знадобиться доступ адміністратора на вузлі, щоб мати можливість використовувати команду **netsh interface ip delete arpcache**.

#### Команди вузла та IOS Повторний огляд команди show

| Команда             | Опис                                                                        |  |  |  |  |  |
|---------------------|-----------------------------------------------------------------------------|--|--|--|--|--|
| show running-config | Перевіряє поточні налаштування та параметри                                 |  |  |  |  |  |
| show interfaces     | Перевіряє стан інтерфейсу і відображає будь-які<br>повідомлення про помилки |  |  |  |  |  |
| show ip interface   | Перевіряє інформацію 3 рівня на інтерфейсі                                  |  |  |  |  |  |
| show arp            | Перевіряє список відомих вузлів у локальних мережах<br>Ethernet             |  |  |  |  |  |
| show ip route       | Перевіряє відомості про маршрутизацію 3 рівня                               |  |  |  |  |  |
| show protocols      | Перевіряє, які протоколи працюють                                           |  |  |  |  |  |
| show version        | Перевіряє пам'ять, інтерфейси та ліцензії пристрою                          |  |  |  |  |  |

#### Команди вузла та IOS Команда show cdp neighbors

CDP надає такі відомості про кожний пристрій CDP-сусіда:

- Ідентифікатори пристрою налаштоване ім'я комутатора, маршрутизатора або іншого пристрою
- Список адрес не більше однієї адреси мережного рівня для кожного підтримуваного протоколу
- Ідентифікатор порту ім'я локального та віддаленого порту у вигляді рядка символів ASCII, наприклад FastEthernet 0/0
- Список можливостей чи є конкретний пристрій комутатором Рівня 2 або комутатором Рівня 3
- Платформа апаратна платформа пристрою.

Команда show cdp neighbors detail показує IP-адресу сусіднього пристрою.

```
R3# show cdp neighbors
Capability Codes: R - Router, T - Trans Bridge, B - Source Route Bridge
S - Switch, H - Host, I - IGMP, r - Repeater, P - Phone,
D - Remote, C - CVTA, M - Two-port Mac Relay
Device ID Local Intrfce Holdtme Capability Platform Port ID
S3 Gig 0/0/1 122 S I WS-C2960+ Fas 0/5
Total cdp entries displayed : 1
R3#
```

#### Команди вузла та IOS Команда show ip interface brief

Однією з найбільш часто використовуваних команд є команда **show ip interface brief**. Ця команда надає більш скорочені вихідні дані, ніж команда **show ip interface**. Вона надає зведення ключової інформації для всіх мережних інтерфейсів на маршрутизаторі.

| R1# show ip interface brief |                 |     |        |                       |          |  |
|-----------------------------|-----------------|-----|--------|-----------------------|----------|--|
| Interface                   | IP-Address      | ок? | Method | Status                | Protocol |  |
| GigabitEthernet0/0/0        | 209.165.200.225 | YES | manual | up                    | up       |  |
| GigabitEthernet0/0/1        | 192.168.10.1    | YES | manual | up                    | up       |  |
| Serial0/1/0                 | unassigned      | NO  | unset  | down                  | down     |  |
| Serial0/1/1                 | unassigned      | NO  | unset  | down                  | down     |  |
| GigabitEthernet0            | unassigned      | YES | unset  | administratively down | down     |  |
| R1#                         |                 |     |        |                       |          |  |

| S1# show ip interface brief |                 |     |        |        |          |  |
|-----------------------------|-----------------|-----|--------|--------|----------|--|
| Interface                   | IP-Address      | OK? | Method | Status | Protocol |  |
| Vlanl                       | 192.168.254.250 | YES | manual | up     | up       |  |
| FastEthernet0/1             | unassigned      | YES | unset  | down   | down     |  |
| FastEthernet0/2             | unassigned      | YES | unset  | up     | up       |  |
| FastEthernet0/3             | unassigned      | YES | unset  | up     | up       |  |

# Методи пошуку та усунення несправностей

#### Методи пошуку та усунення несправностей Основні етапи пошуку та усунення несправностей

| Крок                                                                     | Опис                                                                                                    |  |  |  |  |  |  |
|--------------------------------------------------------------------------|----------------------------------------------------------------------------------------------------|--|--|--|--|--|--|
| Крок 1. Визначення проблеми                                              | •Це перший крок у процесі усунення несправностей.<br>•Хоча на цьому кроці можна використовувати інструменти, найчастіше<br>розмова з користувачем є більш кориснішою.                                                                                                    |  |  |  |  |  |  |
| Крок 2. Формування припущень щодо можливої причини несправності.         | <ul> <li>Після того, як проблема виявлена, спробуйте сформувати припущення щодо<br/>ймовірних причин.</li> <li>Цей крок часто призводить до більшої кількості можливих причин проблеми.</li> </ul>                                                                                                    |  |  |  |  |  |  |
| Крок 3. Перевірка припущень щодо визначення причини несправності.        | <ul> <li>Виходячи з ймовірних причин, протестуйте свої теорії, щоб визначити, яка з них є причиною проблеми.</li> <li>Технік може застосувати швидке виправлення, щоб перевірити чи вирішує воно проблему.</li> <li>Якщо швидке виправлення проблеми не усуне, можливо, вам доведеться вивчити проблему, щоб встановити точну причину.</li> </ul> |  |  |  |  |  |  |
| Крок 4. Розроблення плану дій та<br>реалізація рішення                   | Визначивши точну причину проблеми, розробіть план дій для її усунення та<br>реалізуйте його.                                                                                                    |  |  |  |  |  |  |
| Крок 5. Перевірка рішення та<br>впровадження превентивних заходів        | <ul> <li>Після того, як ви виправили проблему, перевірте повну функціональність.</li> <li>За необхідності застосуйте профілактичні заходи.</li> </ul>                                                                                                    |  |  |  |  |  |  |
| Крок 6. Документування отриманих<br>даних, вжитих заходів та результатів | <ul> <li>Завершальним етапом процесу пошуку й усунення несправностей є<br/>документування отриманих даних, вжитих заходів і результатів.</li> <li>Це дуже важливо для подальшого використання.</li> </ul>                                                                                                    |  |  |  |  |  |  |

#### Методи пошуку та усунення несправностей Вирішення проблеми або її ескалація?

- У деяких ситуаціях неможливо негайно вирішити проблему. Проблему слід загострити, коли вона потребує рішення менеджера, певного досвіду або рівня доступу до мережі, недоступного фахівцю з усунення несправностей.
- Політика компанії повинна чітко вказати, коли і як фахівець повинен загострювати проблему.

## Методи пошуку та усунення несправностей Команда debug

- Команда IOS **debug** дозволяє адміністратору відображати повідомлення про процес, протокол, механізм та повідомлення про події в режимі реального часу для аналізу.
- Всі команди debug вводяться в привілейованому режимі EXEC. Cisco IOS дозволяє звужувати вихідні дані debug, включаючи лише відповідну функцію або підфункцію. Використовуйте команди debug тільки для усунення специфічних проблем.
- Щоб переглянути короткий опис всіх параметрів команди debug, використовуйте команду **debug ?** в привілейованому режимі EXEC у командному рядку.
- Щоб вимкнути певну функцію налагодження, додайте ключове слово **по** перед командою debug
- Крім того, ви можете ввести форму команди **undebug** в привілейованому режимі EXEC.
- Щоб відключити відразу всі активні команди debug, використовуйте команду undebug all.
- Будьте обережні, використовуючи деякі команди debug, оскільки вони можуть згенерувати значний обсяг вихідних даних і можуть використовувати велику частину системних ресурсів. Маршрутизатор може настільки зайнятись відображенням повідомлень debug, що у нього не буде достатньої потужності для виконання своїх мережних функцій або навіть прослуховування команд, щоб вимкнути налагодження.

### Методи пошуку та усунення несправностей Команда terminal monitor

- debug та деякі інші вихідні повідомлення IOS не відображаються автоматично на віддалених з'єднаннях. Це пояснюється тим, що повідомлення журналу не можуть відображатися на vtyлініях.
- Щоб відобразити повідомлення журналу на терміналі (віртуальній консолі), використовуйте команду привілейованого режиму EXEC terminal monitor. Щоб зупинити реєстрацію повідомлень на терміналі, використовуйте команду привілейованого режиму EXEC terminal no monitor.

#### R2# telnet 209.165.200.225

Trying 200.165.200.225 ... Open Authorized access only! User Access Verification Password: R1> enable Password: R1# debug ip icmp ICMP packet debugging is on R1# ping 10.1.1.1 Type escape sequence to abort. Sending 5, 100-byte ICMP Echos to 10.1.1.1, timeout is 2 seconds: []]] Success rate is 100 percent (5/5), round-trip min/avg/mux = 1/1/2 ms R1#

#### R14 terminal monitor R1# ping 10-1-1-1 Type escape sequence to abort. Sending 5, 100-byte ICMP Echos to 10.1.1.1, timeout is 2 seconds: Success rate is 100 percent (S/S), round-trip min/avg/max = 1/1/2 ms 第1章 \*Aug 70 15:05:49.735: 1000: echo reply rovd, arc 10.1.1.1, dat 200.165.200.225.topology BASE, data e topoidie \*\*Aug 20 16:01:40.737: ICMP: scho reply revd. src 10.1.1.1, dit 200.165.200.225,topology NASE, dscp 0 topoid 0 \*\*Aug 20 16:03:40.735: ICMP: uchn reply revd, src 10.1.1.1, dit 200.165.200.225,topology BASE, dicp 0 topuin.0 \*\*Aug 20 16:03:49.740: JCMPT sche reply roys, src 10.1.1.1, dst 200.165.200.225,topology BASE, dscn 0 topold 0 \*\*Aug 28 16:03:49.741: ICMP: echa reply rovd, src 10.1.1.1, dst 209.105.200.225,topology BASE, dsep 0 topold 0 R1# no debug ip icmp ICMP packet dobugging is off 818

## Сценарії пошуку та усунення несправностей
# Сценарії пошуку та усунення несправностей Проблеми з дуплексною експлуатацією та невідповідністю налаштувань

- Інтерфейси Ethernet, що з'єднуються між собою, повинні працювати в одному і тому ж дуплексному режимі, щоб забезпечити найкращу ефективність зв'язку та уникнути неефективності та затримки по лінії зв'язку.
- Функція Autonegotation Ethernet полегшує конфігурацію, мінімізує проблеми та максимально збільшує продуктивність зв'язку між двома з'єднаними мережами Ethernet. Під'єднані пристрої спочатку оголошують підтримувані можливості, а потім обирають режим найвищої продуктивності, підтримуваний обома сторонами.
- Якщо один з двох під'єднаних пристроїв працює в режимі повного дуплексу, а інший працює в напівдуплексі, виникає невідповідність дуплексу. У той час як передача даних відбуватиметься за умов дуплексної невідповідності, продуктивність зв'язку буде дуже низькою.
- Дуплексні невідповідності зазвичай викликані неправильно налаштованим інтерфейсом або, в рідкісних випадках, невдалим автоматичним налаштуванням. Невідповідність дуплексу може бути складно усунути, оскільки зв'язок між пристроями все ще відбувається.

# Сценарії пошуку та усунення несправностей Проблеми з IP-адресацією на пристроях IOS

- Двома поширеними причинами неправильного призначення IPv4 є помилки призначення вручну або пов'язані з DHCP проблеми.
- Мережним адміністраторам часто доводиться вручну призначати ІР-адреси таким пристроям, як сервери і маршрутизатори. Якщо під час призначення допущена помилка, то є велика ймовірність виникнення проблеми зв'язку з пристроєм.
- На пристрої IOS використовуйте команди **show ip interface** чи **show ip interface brief**, щоб перевірити, чи призначені IPv4-адреси для мережних інтерфейсів. Наприклад, виконання команди **show ip interface brief** як показано, перевірить стан інтерфейсів на R1.

| R1# show ip interface | brief           |     |        |                       |          |
|-----------------------|-----------------|-----|--------|-----------------------|----------|
| Interface             | IP-Address      | OK? | Method | Status                | Protocol |
| GigabitEthernet0/0/0  | 209.165.200.225 | YES | manual | up                    | ир       |
| GigabitEthernet0/0/1  | 192.168.10.1    | YES | manual | up                    | ир       |
| Serial0/1/0           | unassigned      | NO  | unset  | down                  | down     |
| Serial0/1/1           | unassigned      | NO  | unset  | down                  | down     |
| GigabitEthernet0      | unassigned      | YES | unset  | administratively down | down     |
| R1#                   |                 |     |        |                       |          |

# Сценарії пошуку та усунення несправностей Проблеми з IP-адресацією на кінцевих пристроях

- На комп'ютерах під керуванням Windows, коли пристрій не може зв'язатися з DHCPсервером, Windows автоматично призначає адресу, що належить діапазону 169.254.0.0/16. Ця функція називається автоматичним приватним IP-адресуванням (APIPA).
- Комп'ютер з адресою APIPA не зможе спілкуватися з іншими пристроями в мережі, оскільки ці пристрої, швидше за все, не належать до мережі 169.254.0.0/16.
- Примітка: Інші операційні системи, такі як Linux та OS X, не використовують APIPA.
- Якщо пристрою не вдається зв'язатися з DHCP-сервером, то сервер не може призначити IPv4-адресу для конкретної мережі, і пристрій не зможе встановити зв'язок.
- Щоб перевірити IP-адреси, призначені комп'ютеру під керуванням Windows, використовуйте команду **ipconfig**.

# Сценарії пошуку та усунення несправностей Несправності, пов'язані зі шлюзом за замовчуванням

- Шлюз за замовчуванням для кінцевого пристрою це найближчий мережний пристрій, що належить до тієї ж мережі, що і кінцевий пристрій, який може пересилати трафік в інші мережі. Якщо пристрій має неправильну або неіснуючу адресу шлюзу за замовчуванням, він не зможе встановлювати зв'язок з пристроями у віддалених мережах.
- Подібно до проблем з вирішенням IPv4, проблеми шлюзу за замовчуванням можуть бути пов'язані з неправильною конфігурацією (у випадку призначення вручну) або проблемами DHCP (якщо використовується автоматичне призначення).
- Щоб перевірити шлюз за замовчуванням на комп'ютерах під керуванням Windows, використовуйте команду **ipconfig**.
- На маршрутизаторі використовуйте команду show ip route, щоб переглянути таблицю маршрутизації та переконатися, що шлюз за замовчуванням, відомий як маршрут за замовчуванням, встановлений. Цей маршрут використовується, коли адреса призначення пакету не відповідає жодним іншим маршрутам у таблиці маршрутизації.

# Сценарії пошуку та усунення несправностей Пошук та усунення несправностей, пов'язаних з DNS

- Користувачі частоо помилково пов'язують роботу інтернет-посилання з доступністю DNS.
- Адреси DNS-серверів можуть бути призначені вручну або автоматично.
- Хоча для компаній і організацій це звичайне керування власними DNS-серверами, для розпізнавання імен можна використовувати будь-який доступний DNS-сервер.
- Сівсо пропонує OpenDNS, який забезпечує захищену службу DNS, фільтруючи фішингові та деякі сайти шкідливих програм. Adpeca OpenDNS - 208.67.222.222 та 208.67.220.220. Для домашнього та корпоративного використання доступні розширені функції, такі як фільтрування веб-вмісту та безпека.
- Використовуйте **ipconfig** /all як показано, щоб перевірити, який DNS-сервер використовується на комп'ютері Windows.
- Команда nslookup є ще одним корисним інструментом усунення несправностей DNS для ПК.
   За допомогою nslookup користувач може вручну розміщувати DNS-запити і аналізувати DNS-відповідь.

# Обладнання та приклади налаштування

#### **3MICT**

## АНАЛІЗ ІНФОРМАЦІЙНИХ СТРУКТУР НАВЧАЛЬНИХ ЗАКЛАДІВ ..2

| 1.1. Особливості сучасної освіти2                                                |    |
|----------------------------------------------------------------------------------|----|
| 1.2 Типові структури навчальних комп'ютерних лабораторій                         |    |
| НАВЧАЛЬНІ КОМП'ЮТЕРНІ ЛАБОРАТОРІЇ З ВІДДАЛЕНИМ ДОСТУПОМ 11                       |    |
| 2.1 Загальні підходи створення системи з віддаленим доступом11                   |    |
| 2.2 Апаратне забезпечення для системи з віддаленим доступом13                    |    |
| WI-FI poytep Tp_link TL-WR840N14                                                 |    |
| WI-FI poytep Mercusys AC12g15                                                    |    |
| AX1500 Wi-Fi 6 Router                                                            |    |
| Роутер MikroTik RB750Gr324                                                       |    |
| 2.3 Розгортання систем з віддаленим доступом до НКЛ                              |    |
| Варіант 1. Всі ресурси розташовані на одному вузлу локальної мережі НКЛ 28       |    |
| Варіант 2. Ресурси різного типу розташовані на різних вузлах НКЛ 34              |    |
| Варіант 3. Отримання віддаленого доступу до робочого столу всіх комп'ютерів НКЛ  | 43 |
| Варіант 4. Отримання повного доступу до всіх ресурсів НКЛ                        |    |
| Додатки                                                                          |    |
| Додаток А Перелік команд загального налаштування роутеру MikroTik68              |    |
| Додаток Б Перелік команд налаштування роутеру MikroTik для налаштування Fireware | 70 |
| Додаток В Перелік команд налаштування роутеру MikroTik для налаштування РРТР 72  |    |

### АНАЛІЗ ІНФОРМАЦІЙНИХ СТРУКТУР НАВЧАЛЬНИХ ЗАКЛАДІВ

#### 1.1. Особливості сучасної освіти

Одним із пріоритетних напрямів розвитку сучасної освіти є інформатизація всіх складових навчального процесу. Сучасний етап розвитку інформатизації системи освіти спрямований на подальше підвищення якості освіти, забезпечення конкурентоспроможності національної системи освіти на світовому ринку освітніх послуг, її інтеграцію у світовий освітній простір. Він передбачає реалізацію принципів відкритої освіти, підпорядкований сучасним освітнім парадигмам людиноцентризму та рівного доступу до якісної освіти [4].

Останнім часом в умовах COVID-19, та після 24 лютого 2022р, коли наша держава була підвернута ворожої агресії зі сторони Російської Федерації та значна кількість навчальних закладів переведена на дистанційний режим роботи особливого значення набули різноманітні засоби інформаційних комп'ютерних технологій та різноманітні методики їх впровадження у навчальний процес [2].

Безумовно, така складна ситуація, та соціально-економічні виклики суспільства сприяли підвищенню значимості дистанційної освіти в Україні.

Про стан та перспективи організації дистанційного навчання в закладах загальної середньої освіти України пишуть Ю. Бигич, Ю. Богачков, А. Букач, В. Буренко, В. Кухаренко, Т. Літвінова, Т. Свистунова, В. Харківець. Проблему використання елементів дистанційної освіти у вищій школі розглядають у своїх розвідках (І. Адамова, Ю. Василенко, А. Гуржій, О. Дмитрієнко, М. Жалдак, Л. Карташова, А. Кожевникова, Ю. Кравченко, О. Кузьмінська, Н. Лотошникова, А. Самусенко, П. Стефаненко). Різним питанням організації дистанційного та цифрового навчання присвячено багато наукових праць, зокрема роботи В. Бикова, Н. Морзе, В. Кухаренка, О.Щербини [3; 5; 6; 7]. Але робіт щодо використання віддалених віртуальних лабораторій в українському сегменті наукових досліджень майже немає. Серед світового досвіду заслуговує на увагу досвід університету DEUSTO [1] (м. Більбао, Іспанія).

Однак, в такій складній ситуації, в той час коли багато закладів освіти працюють у дистанційних умовах, ефективне використання сучасних інформаційних технологій та прогресивних педагогічних засобів навчання неможливе без створення спеціалізованих умов у навчальних комп'ютерних лабораторіях (НКЛ).

За таких умов, питання організації комп'ютерного середовища у навчальних лабораторіях та комп'ютерних класах ставить нові завдання до організації комп'ютерної мережі та програмно-технічного оснащення [5]. Основною метою цього процесу повинно бути розробка нових підходів до організації виконання лабораторних завдань для студентів та учнів, які знаходяться дома, за межами НКЛ (навчального закладу) шляхом створення умов аналогічних стаціонарній системи навчання.

Аналіз літератури та різноманітних методичних розробок показав, що в цьому напрямку слабо наведені організаційно-методичні засади використання та модернізації існуючого програмно-апаратного забезпечення НКЛ. Більшість авторів запроваджують різноманітні педагогічні підходи та моделі освітнього процесу і всебічно розглядають можливості використання додаткового програмного забезпечення спрямованого на підвищення ефективності взаємодії між учасниками освітнього процесу [3; 7]. Таким чином, передбачається, що всі учасники освітнього процесу використовують засоби особистої (домашньої) обчислювальної техніки.

Однак питання роботи існуючих НКЛ в таких умовах не достатньо розглянуті. В цей час, комп'ютерні класи (лабораторії) практично но не готові до нових вимог освітнього процесу та в більшості випадків знаходяться у режимі простою або часткового використання. Безумовно, розробка засобів використання існуючих локальних інформаційних ресурсів НКЛ в умовах дистанційної освіти значно підвищить ефективність всього навчального процесу.

#### 1.2 Типові структури навчальних комп'ютерних лабораторій

У закладах освіти існує багата кількість НКЛ, які відрізняються як рівнем оснащення обчислювальною технікою так і різноманіттям програмного забезпеченням в залежності від спеціалізації та особливостей навчального процесу. Однак, з точки зору організаційної інформаційної та мережевої структури можна виділити найбільш поширені типові структуру НКЛ, які використовується у багатьох закладах середньої освіти та більшості вишів і, в багатьох випадках зовсім не пристосовано до завдань вирішення проблеми надання віддаленого доступу тим хто навчається дистанційно.

Під інформаційною структурою НКЛ будемо розуміти — комплекс програмно-технічних засобів, організаційних систем та нормативних документів, який забезпечує організацію взаємодії інформаційних потоків, функціонування та розвиток програмно-технічних засобів інформаційної взаємодії в межах комп'ютерної навчальної лабораторії. В межах цієї роботи основний аналіз будемо проводити з урахуванням тільки програмно-технічних засобів існуючих у НКЛ та її мережевої структури.

На засадах попереднього аналізу та досвіду можна виділити найбільш поширену найпростішу типову структуру НКЛ, яка використовується у багатьох закладах середньої освіти та більшості вишів (рис. 1.1).

Така типова структура ефективно працює при умовах її безпосереднього використання в аудиторії та може включати: мережеве обладнання, робочі станції (персональні комп'ютери), мультимедійне обладнання, які зазвичай об'єднані на засадах однорангової мережі Microsoft. Така структура НКЛ дозволяє ефективно використовувати мережу Інтернет, локальні прилади та локальне програмне забезпечення, але зовсім не пристосована для використання учасниками освітнього процесу в дистанційних умовах. Таким чином, основна спрямованість інформаційних потоків – це однонаправлений обмін інформацією «із нутрі – назовні». Тільки, за умови розгалуженої кабельної мережі, викладачі зможуть проводити онлайн лекції з лабораторії зі студентами та учнями, які працюють дистанційно (дома). Жодних можливостей використати наявну комп'ютерну техніку та програмне забезпечення із дому не передбачено.

При такому підході більшість інформаційних ресурсів є слабо керованими та потребують постійної присутності співробітників навчально-допоміжного персоналу.

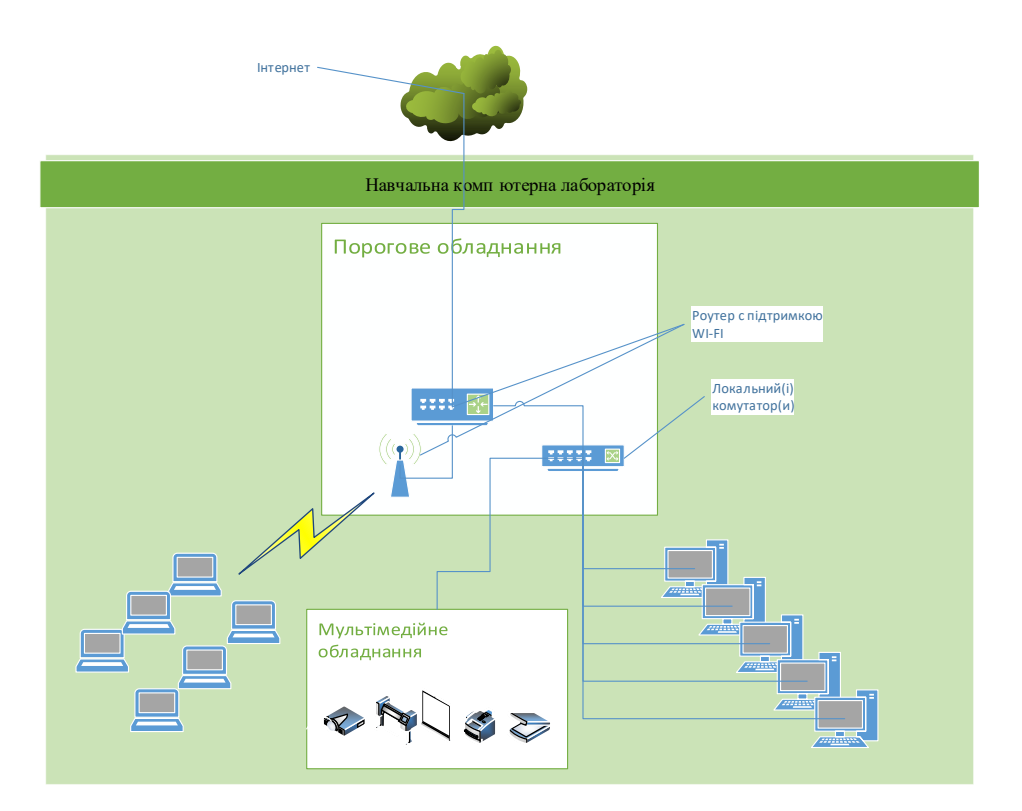

Рис.1.1 Найпростіша інформаційна структура НКЛ

Тим не менш, значною перевагою цієї інформаційної системи є:

- мала вартість,
- незначні вимоги до кваліфікації обслуговуючого персоналу,
- мінімальна програмно-технічна підтримка та можливість забезпечити виконання основних завдань навчального процесу при роботі у стаціонарному (денному, очному) режимі.

Основним недоліком її є відсутність можливостей використати наявну обчислювальну техніку в дистанційних умовах, коли всі учасники освітнього процесу знаходяться поза межами НКЛ.

У деяких навчальних закладах для підвищення ефективності інформаційної системи додатково використовують файловий сервер та друксервер. Більшість таких серверів створено на засадах використання розподіленого файлового доступу мережі Ms Windows (рис. 1.2).

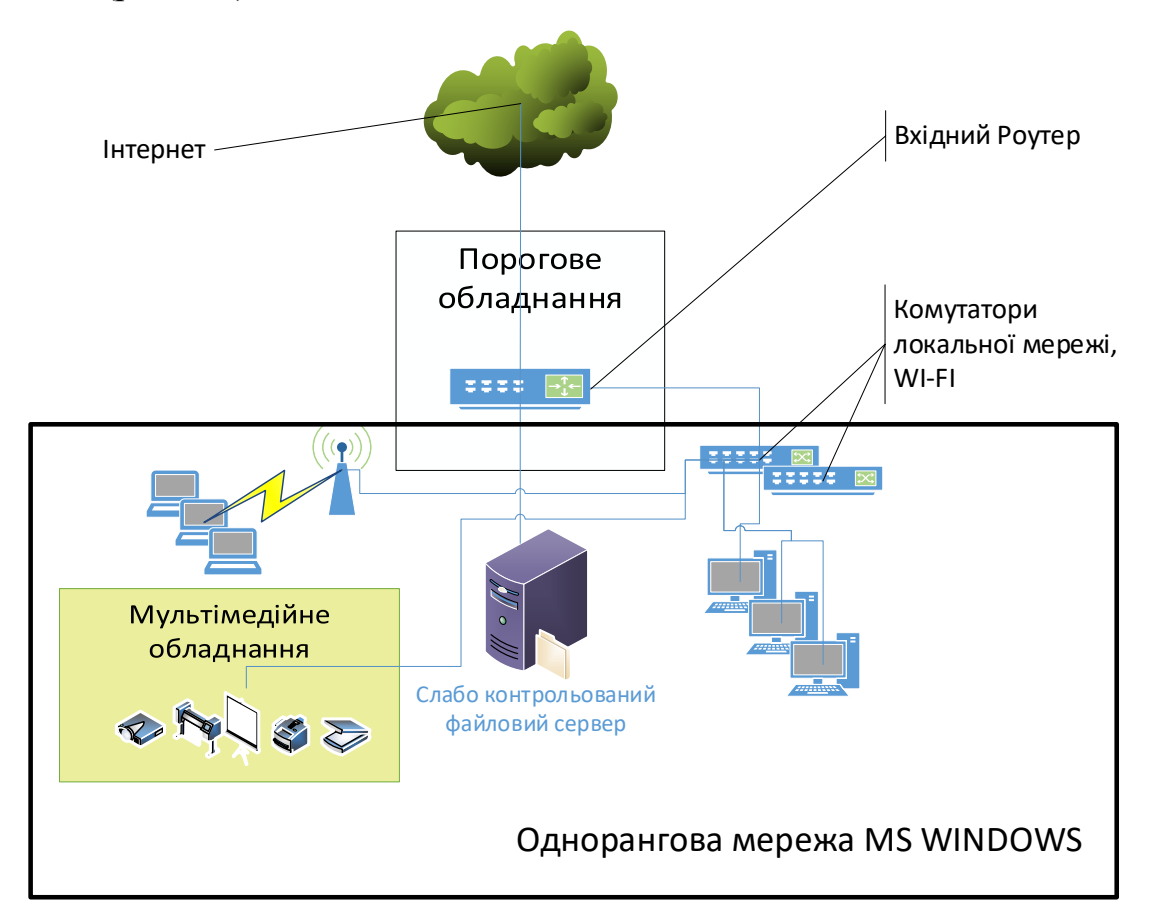

#### Рис.1.2. Типова схема найбільш поширеної інформаційної системи з підтримкою обміну файлами

При такому підході існують наступні недоліки:

- більшість файлових ресурсів буде слабо керуватись та працювати у режимі «тільки читання для BCIX» або обмеженого доступу «на запис» для деяких користувачів;
- навчальні заклади зіштовхуються з багатьма питаннями безпеки, а в деяких випадках йдуть на організацію «неконтрольованої файлової кучі» будь хто може «покласти» файл та будь хто може його видалити.

На рисунку 1.3 показано спрощену схему НКЛ більш складної інформаційної –технічної структури, яка характерна для вищих навчальних закладів і дуже рідко використовується у закладах середньої освіти. Основною особливістю її є наявність розгалуженої мережи та окремо виділених обчислювальних машин великої продуктивності з серверними операційними системи (Microsoft Windows Server, linux server). Така структура дозволяє:

- створити умови для централізованого керування обчислювальними ресурсами за рахунок використання Microsoft Active Directory (Ms AD) або LDAP;
- забезпечити умови для подальшого розвитку інформаційної системи;
- використати програмного забезпечення віддалено доступу на засадах RDP до окремих серверів, принтерів, окремих робочих станцій;
- більш швидко запровадити перехід до дистанційних засобів навчання;
- створити умови для повної інтеграції усіх інформаційних ресурсів.

Однак, не багата кількість навчальних закладів перейшла на створення єдиного домену для всіх структурних підрозділів.

До недоліків системи створення єдиного домену Ms AD можна віднести наступне:

- потрібен навчально-допоміжний персонал більш високої кваліфікації;
- необхідне виділення окремих потужних обчислювальних машин для додаткових сервісів та служб;
- сервера Ms Windows є ядром такої системи, від якого залежить функціонування всієї інформаційної системи, тому необхідно створювати додатково систему резервного копіювання та підтримки;
- значна вартість ліцензійного програмного забезпечення для серверів;
- необхідність придбання додаткових ліцензій на користувачів (приладів);
- велика розгалуженість локальної мережі та структурних підрозділів та приладів, як правило, не дозволяє повністю використовувати переваги домену, наприклад, особисті комп'ютери викладачів та студентів, спеціалізовані структурні підрозділи і таке інше.

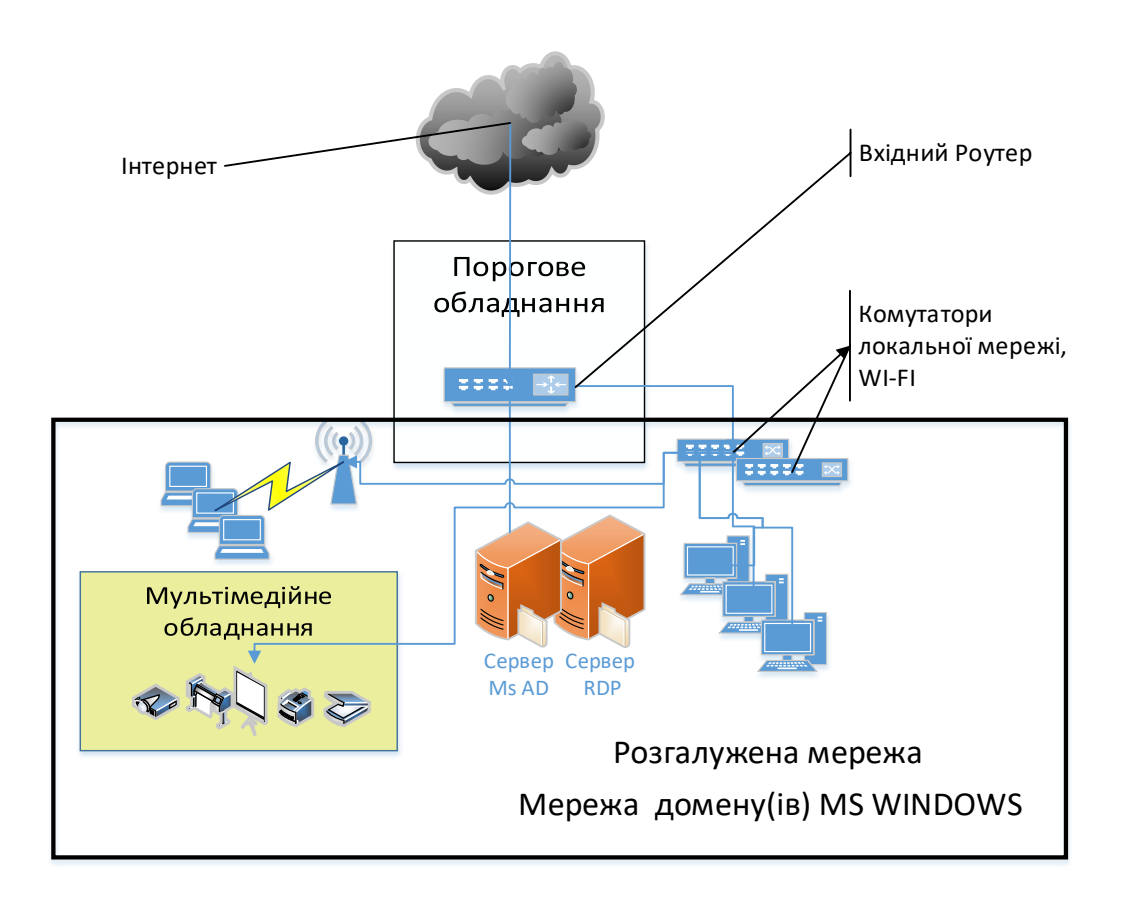

Рис.1.3. Типова схема керуємої інформаційної системи з підтримкою домену Ms AD

#### ЛАБОРАТОРІЇ З ВІДДАЛЕНИМ ДОСТУПОМ

#### 2.1 Загальні підходи створення системи з віддаленим доступом

Важливим кроком у створенні системи з віддаленим доступом є етапи аналізу та планування переходу всієї інформаційної системи на використання віддаленого доступу. У загальному випадку необхідно вирішити низьку завдань та обов'язково врахувати наступне:

- 1. Можливість отримання реальної ІР адреси (пула адресів).
- 2. Кількість, типи та різноманітність інформаційних ресурсів, які повинні бути надані у віддаленому доступі. При цьому, потрібно врахувати необхідні умови основних завдань навчального процесу з метою забезпечення достатньої якості виконання лекційних занять та завдань до лабораторних робіт.
- 3. Реальний стан наявних інформаційних ресурсів, їх спроможність працювати у віддаленому та безперервному (або необхідному) режимі, можливість їх переналагодження та модернізації.
- 4. Фінансові можливості придбання додаткового програмного та апаратного забезпечення (комп'ютери, складові комп'ютерів, комплектуючи, програмне забезпечення, роутери, тип мережевої кабальної системи та інше).
- 5. Наявність та кваліфікація навчально-допоміжного персоналу, спроможного виконати монтаж, налаштування та обслуговування додаткового програмно-апаратного забезпечення.
- 6. Приблизний термін впровадження запланованих рішень.

У лабораторії ДІСЕНП кафедри ІТС Луганського національного університету відповідно до завдань проекту EASMUS+ MoPED було проведено дослідження та впровадження різноманітних варіантів НКЛ з віддаленим доступом. Досвід їх впровадження засвідчив той факт, що завдання аналізу та планування всієї інформаційної системи є складним, багатоітераційним процесом та потребує повного комплексного підходу. Для цього необхідно окреслити основні показники ефективності системи НКЛ з віддаленим доступом. Серед мінімального набору таких показників є: відсоток реалізації елементів навчального плану за допомогою НКЛ, стабільність та наявність підключення, швидкість доступу до інформаційних ресурсів, наявність фінансування та кваліфікація навчально-допоміжного персоналу.

В окремих випадках необхідно приймати рішення спрямовані на першочергове виконання завдань, які можливо виконати та впровадити в існуючих умовах в стислий термін. Після їх виконання знову проводити комплексний аналіз. Таким чином вдається поступово досягнути значних результатів у досягненні проміжної мети. Цей процес не повинен зупинятися з метою постійного вдосконалення існуючих рішень інформатизації навчального процесу та підвищення якості дистанційної освіти. Це дозволяє створити передумови створення освітньої екосистеми (яка включає не лише НКЛ) та забезпечить її сталий розвиток.

Однак, з багатьох можливих рішень по створенню інформаційної системи з віддаленим доступом в межах цієї роботи окреслимо тільки декілька швидких та поширених випадків. При цьому будемо вважати, що в нас є реальна IP адреса, в наявності необхідний допоміжний персонал, достатньо фінансових коштів та термін впровадження нас влаштовує.

• Випадок 1. Всі ресурси розташовані на одному вузлу локальної мережі НКЛ.

- Випадок 2. Ресурси різного типу (в кількості одного кожного типу) розташовані на різних вузлах НКЛ, які використають різні порти TCP/IP. Іншими словами один ВЕБ сервер, один принтер, один сервер RDP (віддаленого робочого стола) і так далі.
- Випадок 3. Ресурс одного типу, що використовує один порт але розташовані на різних вузлах НКЛ та за рахунок організаційних заходів може бути змінено.
- Випадок 4. Повний доступ до всіх ресурсів НКЛ.

Слід зауважити, що перших два випадка можуть бути створені на багатьох типах порогових приладів. У третьому випадку треба проводити ґрунтовний попередній аналіз щодо можливостей наявного програмно-технічного забезпечення.

#### 2.2 Апаратне забезпечення для системи з віддаленим доступом

Одним з важливіших етапів створення НКЛ з віддаленим доступом є вибір засобу приєднання локальної мережі до мережі Інтернет. Існує декілька методів, однак всі вони поєднуються у два поширених підходи:

1. Створення порогового приладу на засадах виділеної обчислювальної машини з декількома мережевими адаптерами та налаштування системи доступу за рахунок можливостей певної операційної системи

2. Використання в якості порогового приладу окремого роутеру та налаштування його.

В межах цієї роботи розглянемо другий варіант. Безумовно, існує велика кількість роутерів, які можуть бути використані в якості пороговоого обладнання НКЛ. В межах цієї роботи розглянемо тільки деякі приклади:

- WI-FI poyrep Tp\_link TL-WR840N [11];
- WI-FI poytep Mercusys AC12g[12];
- WI-FI poyrep Tp\_link AX1500 Wi-Fi 6[13];
- Poytep MikroTik RB750Gr3 без підтримки WI-FI[14]

#### WI-FI poyrep Tp\_link TL-WR840N

Це недорогий роутер швидкістю до 300 МБ/с, який має 4 LAN порти зі швидкістю 100МБ/с та 1 WAN порт та відносно не дорогий – 700 грн, кількість антен – 2.

Для його налаштування використовується браузер, адреса за замовчанням 192.168.0.1 (на рис 2.4 адреса вже налаштована на 192.168.112.1).

| Corrowse                               |                                    |                                            |                                                                                                    |
|----------------------------------------|------------------------------------|--------------------------------------------|----------------------------------------------------------------------------------------------------|
| fivorpaé vácrpolka                     |                                    |                                            | and the second second se |
| Pattorest poses                        | Cochomie                           |                                            | Справка: Состояния                                                                                                    |
| Cen                                    |                                    |                                            | на станаци Состояния этобранантся тельция<br>неформация на постояния и постояная                                                                                                    |
| Беглопадыки ремин + 2,4 ГПа            | Report Acquirements (10)           | 8 8 1 4 YO VERSILE TWAR 1000022 Har 05200x | supartitientas. Eco indepensato despectantese<br>tentese pla reveni                                                                                                    |
| foctasan cera-                         | Report of Auguration               | TI-MIRIHON VEDBOORDE?                      | LAN . Maximum more apparently insuranticity of                                                                                                    |
| DHCP                                   |                                    |                                            | repres LAN suppopyratemps. He answer supports on<br>Discussion Carls, or LAN.                                                                                                    |
| Переодресация                          | TAN                                |                                            | · MAC again . Occurrently again managementation                                                                                                    |
| Sixaaria                               | Divi                               | Respective exc                             | e maraset tere<br>• Paper. Paper manativention transmit                                                                                                    |
| Pogementative soverports               | MAC-equility                       | Diricity AL 16: 79(1-6)                    | · Maria nonema Maria marina an Prantsia i                                                                                                    |
| Контроль доступа                       | FApe                               | 992 100 112 1                              | oros LAN                                                                                                    |
| Дополнительные настрояки маршрутновции | Variation (system)                 | 285 285 284 2                              | Generation peaks - familiaries the parts                                                                                                    |
| Кінтрогь, проружной атохобности        |                                    |                                            | scorts rollports in an illuming Harrandea                                                                                                    |
| Reserve P- # MAC-ageolog               | Беспроводной режим - 2,4 ГГц       |                                            | · Pressi conferna . Start annual a casta annual                                                                                                    |
| Desumercom DNS                         | Defining (street)                  | Postar                                     | perpose the policitary is demand solvers                                                                                                    |
| EV6                                    | Central procession and procession  | Tograp .                                   | reduped per a too, accordent and assuments and                                                                                                    |
| Cestremenan encopyments                | Mast Secreption Jacob Carto (SEED) | TP-Link, JIF-D                             | <ul> <li>Has cars (SSD) - Has faceposition or</li> </ul>                                                                                                    |
| Baitte                                 | Penani                             | Plogn companyable                          | <ul> <li>Point - Tergrant theraportation participation</li> </ul>                                                                                                    |
|                                        | Kanat                              | Annotational to                            | <ul> <li>Kaske - Honey Horyage e economyteses somerie</li> </ul>                                                                                                    |
|                                        | LExpense numbers                   | Arry                                       | <ul> <li>Царана нанала Программи сполабнасти<br/>биограмарного канала</li> </ul>                                                                                                    |
|                                        | MAKE Apple                         | 00.00 17:36-36 FB                          | <ul> <li>BAC-sepac - Permanental acport memoryreading a<br/>a farmonic and intermediatery</li> </ul>                                                                                                    |
|                                        |                                    |                                            | ALL HIN IOMIT Maricipus 21-22                                                                                                    |
|                                        |                                    |                                            | Н2 Матионский Влад Валарын                                                                                                    |
|                                        |                                    |                                            | Astematic August                                                                                                    |

Рис 2.4 Стан Tp\_link TL-WR840N

Для його попереднього налаштування слід задати параметри зовнішнього підключення, локальної мережі та параметри DHCP серверу (рис.2.5).

#### WI-FI poyrep Mercusys AC12g

Це більш сучасний роутер має загальну швидкість до 1200 Мбіт/с у двох діапазонах, який має 3 LAN порти зі швидкістю 1ГБ/с та 1 WAN порт та відносно не дорогий – 1500грн.

| Exectple encryption<br>Patholatignment                                                                                                    | Asset                                                                                                    | Copusea: WMM                                                                                                    |
|----------------------------------------------------------------------------------------------------|----------------------------------------------------------------------------------------------------|----------------------------------------------------------------------------------------------------|
| Data<br>- MMA<br>- MMA<br>- PUT<br>- PUT<br>- P | Non-second III again         u)           Horsey         (10): 10(1): 10(1) | <sup>14</sup> The second second seco |
| Tarepos, quesçuind intenditore<br>Typeseu (F. in MAC Agenon<br>Deuter Anne (F. f.<br>Post<br>Carrennan interpost<br>Anne (F. f. f. f. f. f. f. f. f. f. f. f. f. f.                                                                                                    |                                                                                                    | Pages, Source 1999, and Source 1999, and       |

| Puplink Hart                                                                                                    | Sportent<br>Maria                      |                                                                                                    |
|----------------------------------------------------------------------------------------------------|----------------------------------------|----------------------------------------------------------------------------------------------------|
| Concession<br>Concession<br>Exercises receptions<br>Protocol passes<br>Data<br>- Anni<br>- Anni<br>- | ANNA ANNA ANNA ANNA ANNA ANNA ANNA ANN | Creation of the second second |
| Balts                                                                                                    |                                        |                                                                                                    |
|                                                                                                    | Панталения                             |                                                                                                    |

| Science preserve<br>the<br>employange with partners - 1.4 (T),<br>employange with partners - 1.4 (T),<br>employange with an employange<br>(CP)<br> | Harquine Life (*<br>1957 - come<br>Report & Allong<br>Konne & Pages | Country & Marcon.                             | Brockets is provided relations to DEP open<br>induced department versions TOP any ex-<br>remains organization oversion to the test<br>relation of the second second second second<br>open Top or form the second second second second second<br>second second secon |
|----------------------------------------------------------------------------------------------------|---------------------------------------------------------------------|-----------------------------------------------|----------------------------------------------------------------------------------------------------|
| ns<br>emplorgant patient 14(11),<br>crisses onts<br>NDP<br>No (subsc DFCP                                                                          | DRP came<br>Reposed F Alloca<br>Increased F ages                    | Conners Blancon                               | <ul> <li>DCP-spectra and a second second</li></ul>       |
| ergoacga ant padeas - 2.4 (7);<br>xithaan erin,<br>NGP<br>NGP                                                                                      | Districtions<br>Temporal P Attract<br>Temporal P agen               | Commerce Barrente                             | · DICP-separate Research and Distances and Distances and D             |
| er Hausi (arts.<br>1927 -<br>No Cacillon DHSP<br>The Cacillon DHSP                                                                                 | Distriction<br>Respond & Address<br>Research & agen                 | Har Internet a Barrente                       | r DHCP-searcey . Reinsteins, one. Besidenen,<br>reinen Sone ein binnen minnehern umped, im e                                                                                                    |
| NOP                                                                                                    | Name of Parat                                                       | - FG2, FB0, FEE 1968                          |                                                                                                    |
| la Colar Di CP                                                                                                    | Konstand P agent                                                    |                                               | Manuf (dis an any paint and paint and prophetics)                                                                                                    |
| Second Manager Marriel                                                                                                    |                                                                     | Y02 TWO Y12 (963)                             | evice's I' many months and approach.                                                                                                    |
| Common Red Andrew Construction                                                                                                    | Operate give care                                                   | 125 annut (1-2000 incept pr-polationical 1911 | weeked and the rain Playeria (b) addresses                                                                                                    |
| Andrew present lager on                                                                                                    | Distance of the second second                                       | THE THE TO I DO WITHOUT                       | · Revenuel Property Thomas agencies a                                                                                                    |
| in campaigners                                                                                                    | Door to provate                                                     | - Sectoritati                                 | · Round Annual Ramon Aperiate Jacking                                                                                                    |
| 40419                                                                                                    | Planular of second 2015-Commit-                                     | 12114 In second                               | terrented interactions, a viscous promotion                                                                                                    |
| partenuise) energiane                                                                                                    | Annual Statement                                                    | NADA                                          | Substitution of payment 1, history 2477                                                                                                    |
| witevis-acertatia                                                                                                    |                                                                     |                                               | trouve pright fair bart 90001000 010                                                                                                    |
| PERMITTING AN ADDRESS AND APPLICATE                                                                                                    |                                                                     |                                               | TH secure                                                                                                    |
| etura queyneci muiberte                                                                                                    |                                                                     | - Damaint's                                   | Antere Prague super LAX primitives, superior                                                                                                    |
| panena P. a MAC-approxi                                                                                                    |                                                                     |                                               | · free to permane decomposed                                                                                                    |
| in agreement CMS                                                                                                    |                                                                     |                                               | ant escal land.                                                                                                    |
| wa a second and a second and a second and a second and a second and a second and a second and a second and a se                                    |                                                                     |                                               | · Residentessant (200 money<br>Theiternover scripping Vesere Plager                                                                                                    |
| armane and particular and and a                                                                                                    |                                                                     |                                               | Promoti page Pro diseases a comp                                                                                                    |
| ultre                                                                                                    |                                                                     |                                               | <ul> <li>Bergersternen Der gesternen im ernen</li></ul>                                                                                                    |

Рис. 2.5 Налаштування та підготовка до роботи

Для його налаштування використовується браузер, адреса за замовчанням 192.168.0.1 (на рис 2.6 адреса вже налаштована на 192.168.113.1).

| antes 🔮 la sur en altra - sur con - sur con - El mar const (). | antistit B. James . In Social B. Property of the second B. P.                                                                                                    |
|----------------------------------------------------------------|----------------------------------------------------------------------------------------------------|
| MERCUSYS                                                       | Egen Avenue Avenue Avenue                                                                                                    |
|                                                                |                                                                                                    |
| Der .                                                          | Constanting and a                                                                                                    |
| Seven Manufareant<br>Connected Series 19                       | 10.00 A22                                                                                                    |
|                                                                | The second second second second second second second second second second second second second second second se                                                                                                    |
|                                                                | A CONTRACT OF A CONTRACT OF A |
|                                                                | Parate Del Ingela agri                                                                                                    |
| Committee Tapic States of                                      | Monoders Ope 1                                                                                                    |
|                                                                | 0                                                                                                    |
|                                                                | ina ina                                                                                                    |

Рис.2.6 Стан роутеру Mercusys AC12g

Для його попереднього налаштування слід задати параметри зовнішнього підключення, локальної мережі та параметри DHCP серверу (рис.2.7-2.9).

| MERCUSVS 2020                                                                                                    | Date                                                                                                    |                                                                                                    | Anna Contractor  |
|----------------------------------------------------------------------------------------------------|----------------------------------------------------------------------------------------------------|----------------------------------------------------------------------------------------------------|------------------|
| () heres v                                                                                                    | VI.6749-647.V                                                                                                    | A 514784                                                                                                    | . 1              |
| Constanting (                                                                                                    | VIAN Sottings                                                                                                    | -D Crosset 6                                                                                                    |                  |
| Sector Contraction of Contraction of | Construction (see                                                                                                    |                                                                                                    | 5                |
| <u></u>                                                                                                    | and the second second se                                                                                                    | W 86-03                                                                                                    | 5                |
| I I I I I I I I I I I I I I I I I I I                                                                                                    | ( more than 1                                                                                                    | Contraction of the second second seco | -                |
| Statistics (                                                                                                    |                                                                                                    | 200.000.0000                                                                                                    |                  |
| 😤 2.4642 Weekee                                                                                                    | (                                                                                                    | 102.0010.1                                                                                                    |                  |
| 😤 Marwana                                                                                                    |                                                                                                    | 102 000-001-0                                                                                                    |                  |
| 111 Norman Control                                                                                                    |                                                                                                    | 0448                                                                                                    |                  |
| Adventions                                                                                                    | 300 000 0000                                                                                                    | ten Entropede                                                                                                    | And Add Dates of |
| and the second second se                                                                                                    | Contraction of the local distance of the local distance of the loc |                                                                                                    | //.              |

Рис. 2.7 Зовнішня адреса

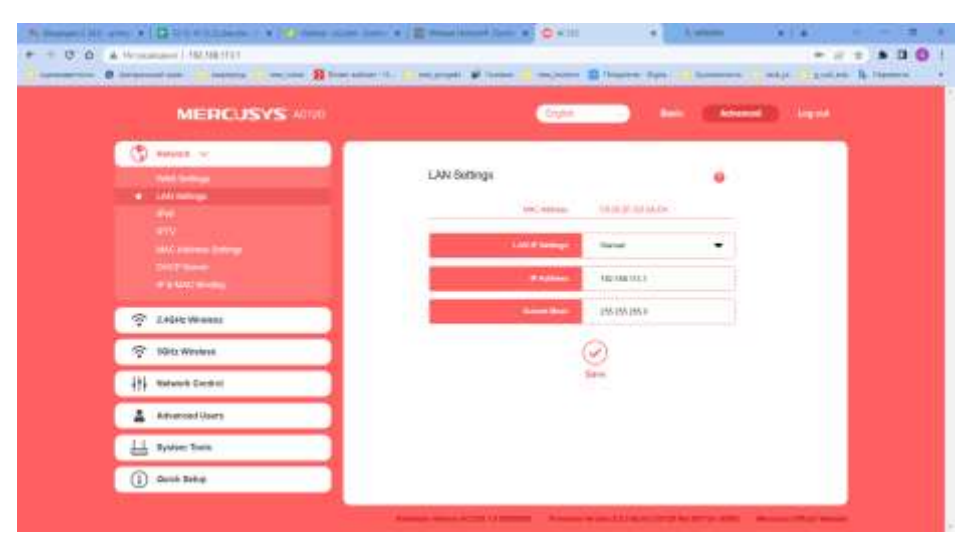

Рис. 2.7 Локальна адреса

| Normal States & The States and the States of the States of       | 1 2 Mart Baart ram. # (0 Arts)           | · Name         | 5 <b>+</b> - | 一演    | * |
|----------------------------------------------------------------------------------------------------|------------------------------------------|----------------|--------------|-------|---|
| • • • • • • • • • • • • • • • • • • •                                                                                                    | and allowed the Database and Annual Cont | tenters (ten   | Pr at B      | * 0 0 | 1 |
| MERCUSVS 4010                                                                                                    | Taylor                                   | (Annal)        | -            |       | 1 |
| C adapt -                                                                                                    | DHCP Server                              | ۰              |              |       |   |
|                                                                                                    |                                          | NU 100.112.100 |              |       |   |
| Contraction of the second second second second second second second second second second second second second s                                                                                                    | Cont of America 1                        | ALCOLOGIC .    |              |       |   |
| <ul> <li>Participation and an annual second second sec</li></ul> | Addition from The                        | 20. and a City |              |       |   |
| TABLE Warmen                                                                                                    |                                          | 82.980.113 C   |              |       |   |
| SQRE WWWW                                                                                                    | le le le le le le le le le le le le le l | age ann ang a  |              |       |   |
| +++ Network Control                                                                                                    |                                          | 100 ( )        |              |       |   |
| Advanced Live's                                                                                                    | 0                                        | )              |              |       |   |
| Hands Byrthem Typics                                                                                                    | Serve                                    | 0.1            |              |       |   |
| (i) dues lang                                                                                                    |                                          |                |              |       |   |
|                                                                                                    | ICP Equipment                            |                |              |       |   |

Рис.2.9 Налаштування DHCP WI-FI poyrep Mercusys AC12g

#### AX1500 Wi-Fi 6 Router

Це сучасний роутер має загальну швидкість до 1500 Мбіт/с у двох діапазонах, який має 4 LAN порти зі швидкістю 1ГБ/с та 1 WAN порт та відносно не дорогий – 2500грн.

Для його налаштування використовується браузер, адреса за замовчанням 192.168.0.1 (на рис 2.10).

|                                  | CO DE CONTRACTOR                      | ()<br>                                       | 0                                                      |   |
|----------------------------------|---------------------------------------|----------------------------------------------|--------------------------------------------------------|---|
| Lesson -                         |                                       | Deveryed Maste                               |                                                        | 1 |
| інтернет Статус                  |                                       |                                              |                                                        |   |
| Тит //дрония:<br>иили МАС-адреса | Breaking Property<br>1428-88-88-20-40 | інтернет Р-адрежи<br>Час перебування снітайн | 10.175.8.128<br>3.(3+1.(3+0) 17 Годанфо) 8 ха<br>менен |   |
|                                  |                                       |                                              |                                                        |   |

Рис. 2.10 Стан роутеру

Всі налаштування робляться аналогічно попереднім роутерам. Слід задати параметри зовнішнього підключення, локальної мережі та параметри DHCP серверу

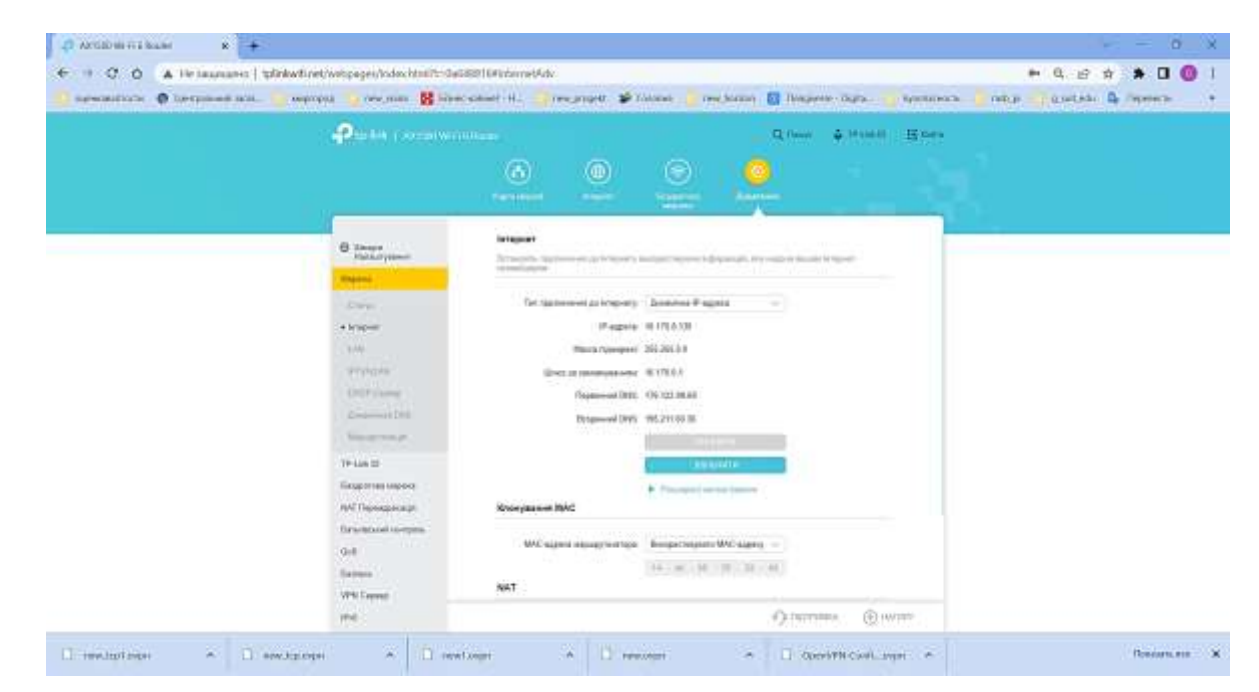

Рис 2.11 Налаштування зовнішньої адреси

| Plant 1 1000000                                                                                                    |                       |                         |                                           | Q flow | \$ mixe | Been |   |  |
|----------------------------------------------------------------------------------------------------|-----------------------|-------------------------|-------------------------------------------|--------|---------|------|---|--|
|                                                                                                    | (B)<br>1011-00        |                         | ()<br>()                                  |        |         |      |   |  |
| C Decre<br>Hotor receve                                                                                                    | LAN<br>Departup is an |                         | i incentent insperi.                      |        |         |      | - |  |
| Unperso<br>Tracky<br>wespoor<br>• (AM<br>Price-common<br>Arrowstant-Chill<br>Unpersonalist<br>Unpersonalist<br>Unpersonalist |                       | MiC-supera<br>in-supera | 148338383838383<br>18238839<br>2863863955 | -      |         |      |   |  |

Рис 2.12 Налаштування зовнішньої адреси

| arres () in provide son () where () where () arrests                                                           | n <mark>8</mark> annainn n. <mark>S</mark> anjuge ¥n                                                                                                    | Anima 🔽 des Roome                                                                                                    | e 🛛 Hargana   | Digital 🚺                           | arrente<br>S There D | Bow | UNOS I | L Theolean |  |
|----------------------------------------------------------------------------------------------------|----------------------------------------------------------------------------------------------------|----------------------------------------------------------------------------------------------------|---------------|-------------------------------------|----------------------|-----|--------|------------|--|
|                                                                                                    |                                                                                                    | •                                                                                                    |               |                                     |                      |     |        |            |  |
| C Linepe<br>Haraciyanee                                                                                        | CHCP Capterp<br>Decement representation in captoon rand                                                                                                    | pene, Agence penels                                                                                                    | a higageniers | 08.                                 |                      |     |        |            |  |
| - Menowok<br>Control<br>UANo<br>UTV/SILANS<br>• EP42/P Options<br>2/protectional (1991<br>Management and (1991 | Сног Серену.<br>Тун Р-Адию<br>Час оронан Арлон<br>Шесь за мислуушиене.<br>Перенена (лик).<br>Перенена (лик).<br>Респуркуранена аррасы<br>Репирацион слагата | Volumente     Volumente     Volumente | - 182.1884    | (Dagines)<br>(Dagines)<br>(Dagines) |                      |     |        |            |  |

Рис 2.12 Налаштування DHCP

#### Роутер MikroTik RB750Gr3

Налаштування цього роутеру суттєво відрізняється від попередніх. Роутер не має попередньо призначених інтернет портів та локальних портів.

Роутер має 5 рівноцінних портів зі швидкістю 1ГБ/с та ціну 2400грн.

Для налаштування використовується браузер або спеціалізована програма WINBOX. Після очищення конфігурації (або за замовчанням) вважається, що 1 порт (ether1) – Інтернет з'єднання, а з 2 по 5 –локальна мережа. [15]

Слід відзначити, що роутери бренду MikroTik мають уніфікований принцип налаштування (внутрішня операційна система RouterOS) та відрізняються тільки характеристиками сугубо технічного характеру: кількість портів, типи портів,

швидкість маршрутизації пакетів, обсяг таблиці МАС адрес та інше. У межах цієї роботи, в якості порогового приладу розглянемо роутер MikroTik RB750Gr3 з операційною системою RouterOS v6.49.6 (stable).

Попередньо, для достовірності даних, скинемо конфігурацію MikroTik (рис. 2.13, а) та налаштуємо її знову (так як показано на рис. 2.13, б).

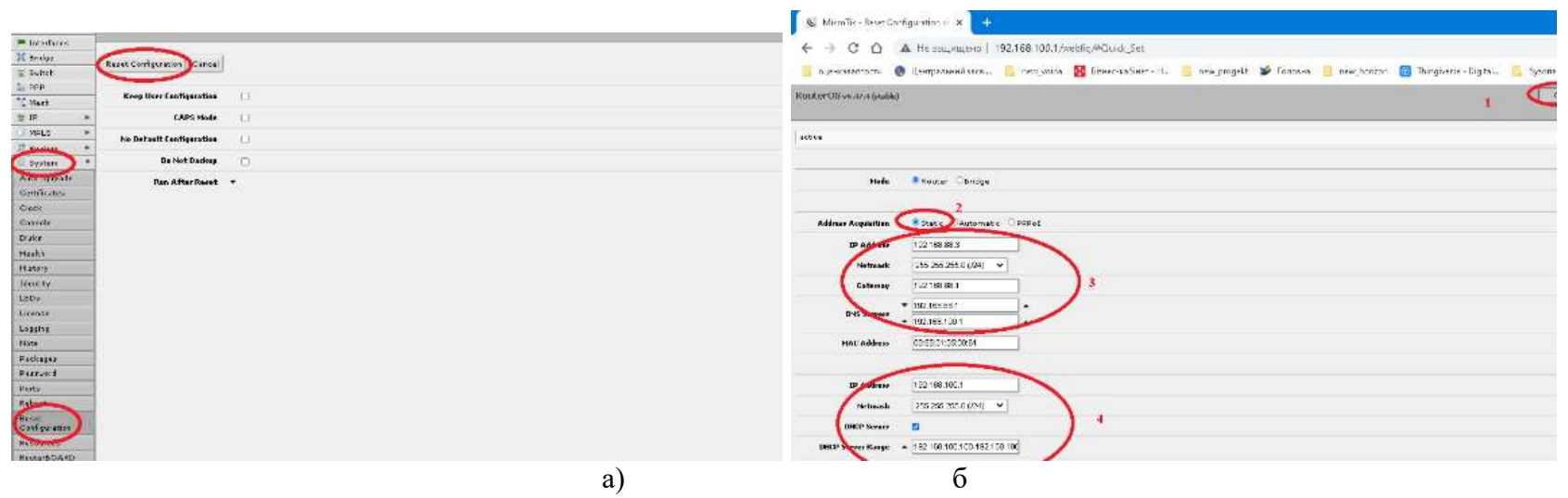

Рис. 2.13. Скидання конфігурації та попереднє налаштування

Таким чином, будемо вважати, що внутрішня локальна мережа має адресу 192.168.100.0 mask 255.255.255.0, внутрішня адреса порогового приладу (poyrepy MikroTik) – 192.168.100.1, зовнішній інтерфейс (підключено Інтернет) – у першому порту – ether1 та має реальну IP адресу, наприклад 91.222.42.145, що надано провайдером за допомогою NAT на адресу 192.168.88.3 (рис. 2.14).

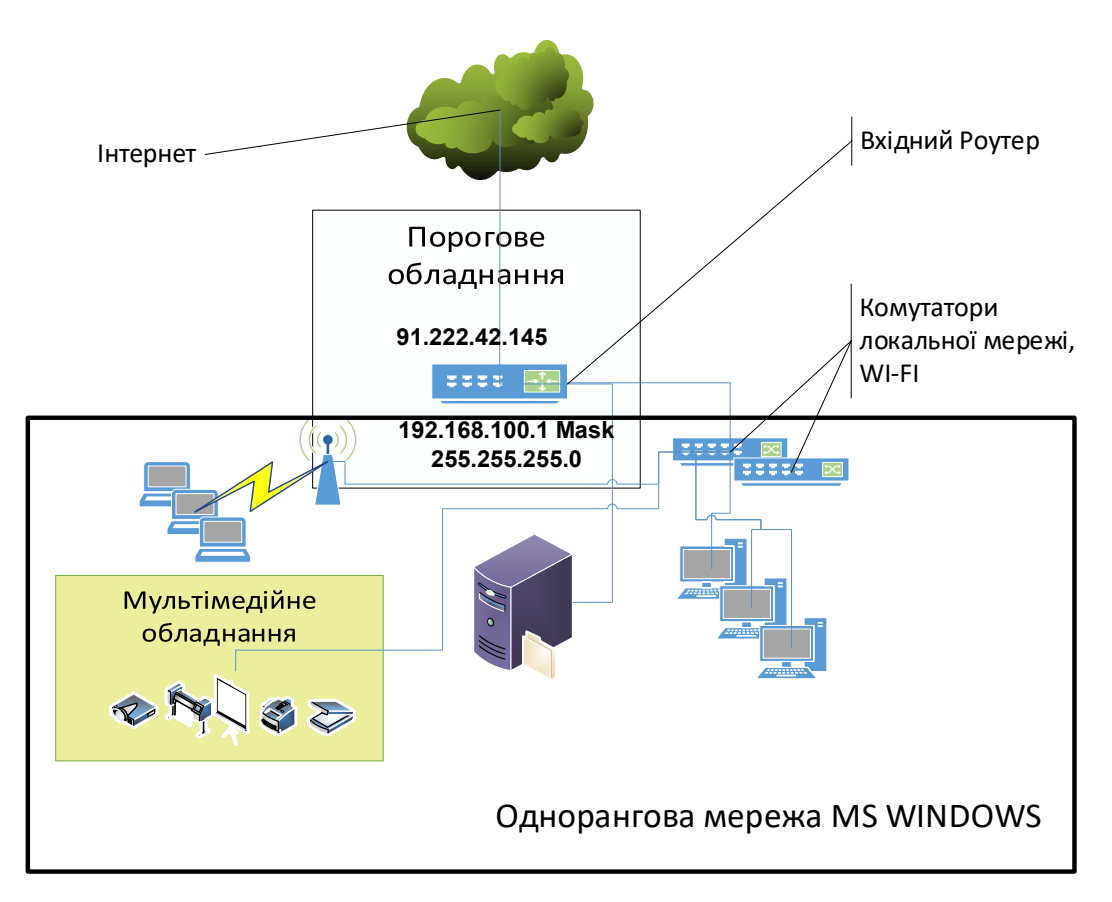

Рис. 2.14. Приклад адресації мережі НКЛ

Один із засобів перевірити зовнішні налаштування роутера MikroTik це перейти із локальної мережі за адресом порогового роутеру, в даному випадку, це: hppt://192.168.100.1 та обрати меню «IP» –«Cloud» потім кнопку "Force Update". Після чого потрібно почекати поки відбудеться оновлення (рис. 2.15, а) та переглянути отримане повідомлення у верхній частині вікна додатку (рис. 2.15,6).

| 🗄 Switch    | white and above                |                                   |  |
|-------------|--------------------------------|-----------------------------------|--|
| 1000        |                                |                                   |  |
| Mesh        |                                |                                   |  |
|             | S                              |                                   |  |
| ARP         | DDN5 Enabled                   | 14.                               |  |
| Acapanting  | DDN5 Update Interval           |                                   |  |
| Addresses   | Update Time                    |                                   |  |
| Cloud       |                                |                                   |  |
| Dr. Cham    | Public Address                 | 91.222.42.145                     |  |
| DHSP Relay  | 20200                          |                                   |  |
| DHOP Server | DNS Name                       |                                   |  |
| DNS         | Use Local Address              | 2                                 |  |
| Fire-rall   |                                |                                   |  |
| Hotspat     |                                |                                   |  |
| 10          | 1                              | 0                                 |  |
|             |                                | a                                 |  |
| Bridge      | $\sim$                         |                                   |  |
| # Switch    | Apple Parce Lipitate           |                                   |  |
| et PPP      |                                |                                   |  |
| tig Mash    | updates Router is behind a NAL | Remote connection might not work. |  |
| 400 2P ₩    | DDNS Enabled                   |                                   |  |
| ÁRP         |                                |                                   |  |
| Accounting  | DDNS Update Interval           | •                                 |  |
| Addresses   | Undate time                    |                                   |  |
| Cloud       | uparte time                    | u                                 |  |
| DHCF Client | Public Address                 | 01.222.42.145                     |  |
| DHCP Relay  | 1                              |                                   |  |
| DHCP Servor | DNS Name                       |                                   |  |
| DNS         | Use Local Address              |                                   |  |
| Firewall    | USE LOCAL ABORBSS              |                                   |  |
|             |                                |                                   |  |
| Hetspot     |                                |                                   |  |

Рис. 2.15. Перевірка порогового роутеру

Якщо у Вас є повідомлення, як на рис 2.156: «Router is behind a NAT. Remote connection might not work.» або «...service might not work», то треба звернутись до провайдера – у вас не має реальної IP адреси. У процесі практичного

впровадження з'ясовано, що оновлення працює не стабільно та з великими затримками, а в деяких випадках – не видає помилки навіть в умовах повної відсутності реальної ІР адреси.

#### 2.3 Розгортання систем з віддаленим доступом до НКЛ

#### Варіант 1. Всі ресурси розташовані на одному вузлу локальної мережі НКЛ

Розглянемо деякі можливі ситуації. Всі ресурси розташовані на одному вузлу локальної мережі НКЛ – наприклад, на внутрішній адресі – 192.168.100.2 . Це самий простий засіб організації віддаленого доступу до НКЛ та не потребує суттєвої переробки інформаційної структури.

В цьому випадку на багатьох роутерах є можливість скористатися параметром DMZ. Слід зауважити, що адреса локального інформаційного ресурсу повинна бути статичного, тобто без використання DHCP.

DMZ (від англ. demilitarized zone) – це сегмент мережі, що містить загальнодоступні сервіси та відокремлює їх від приватних [8]. Як загальнодоступний може виступати, наприклад, вебсервіс: сервер, що його забезпечує, який фізично розміщений у локальній мережі (Інтранет), повинен відповідати на будь-які запити із зовнішньої мережі (Інтернет), при цьому інші локальні ресурси (наприклад, файлові сервери, робочі станції) необхідно ізолювати від зовнішнього доступу. Мета DMZ — надати додатковий рівень безпеки в локальній мережі, який дозволяє мінімізувати збитки в разі атаки на один із загальнодоступних сервісів: зовнішній зловмисник має прямий доступ тільки до обладнання в DMZ [9].

На рисунках 2.16-2.18 показано як це зробити на роутерах:

- Tp\_link TL-WR840N адреса ще не вказано треба замінити 0.0.0.0 на необхідну адресу вузла локальної мережі, перекинути «стан» в положення «включити» та натиснути кнопку «зберегти» (рис. 2.16);
- Mercusys AC12g показано для вузла локальної мережі з адресом 192.168.113.100 та потім перекинути «DMZ Server» в положення «ON» (рис. 2.17);
- Tp\_link AX1500 показано для вузла локальної мережі з адресом 192.168.0.100 та потім встановити «DMZ» в положення «увімкнути» (рис. 2.18).

| 🗮 Source (2310 - prov. 🗙 🛛 🔂 1210 - | s 1122. Sector - 🗴 🔮 visiter - groot - Samo - 🖌 🗮 Weaver Helsonik Ousle - 🖈 💆 sigital - 🔺 🖉 Towner | T-WHENDEN             |  |
|-------------------------------------|----------------------------------------------------------------------------------------------------|-----------------------|--|
| ← → C O A He temperate   1          | 12.168.112.1                                                                                       |                       |  |
|                                     | VI-Fi роутар<br>т. мяаам                                                                           | amara y               |  |
| Cocromie                            | T                                                                                                  |                       |  |
| Ewerpas sattpolica                  |                                                                                                    | 120000                |  |
| Рабочил режим                       | DMZ                                                                                                | Cnpan                 |  |
| Gens                                |                                                                                                    | 416 Y27               |  |
| Eecoposiupical peans - 2,4 IT's     | Companie DMZ O Berevens @ Onorevers                                                                | shrtepver<br>wapeoice |  |
| Eacheniel certin                    | 22/19/09/222                                                                                       | KOMPLACE              |  |
| DHCP                                | P apper your DAZ 0.0.0                                                                             | Garts on              |  |
| Tepetaperaute                       |                                                                                                    | HOTOFSHOT             |  |
| - Виргуальный сереер.               | Сокранить                                                                                          | troffad a             |  |
| - Port Trugering                    |                                                                                                    | cepseps               |  |
| + DM2                               |                                                                                                    | 1.8                   |  |
| - GPnP                              |                                                                                                    |                       |  |
| Saujitta                            |                                                                                                    | 1.14                  |  |
| Родительский контроль               |                                                                                                    |                       |  |
| Зільпроль доступа                   |                                                                                                    |                       |  |
| Дополнительные настройог маршрутиза | 20-bit                                                                                             |                       |  |

Рис. 2.16 Налаштування DMZ для Tp\_link TL-WR840N

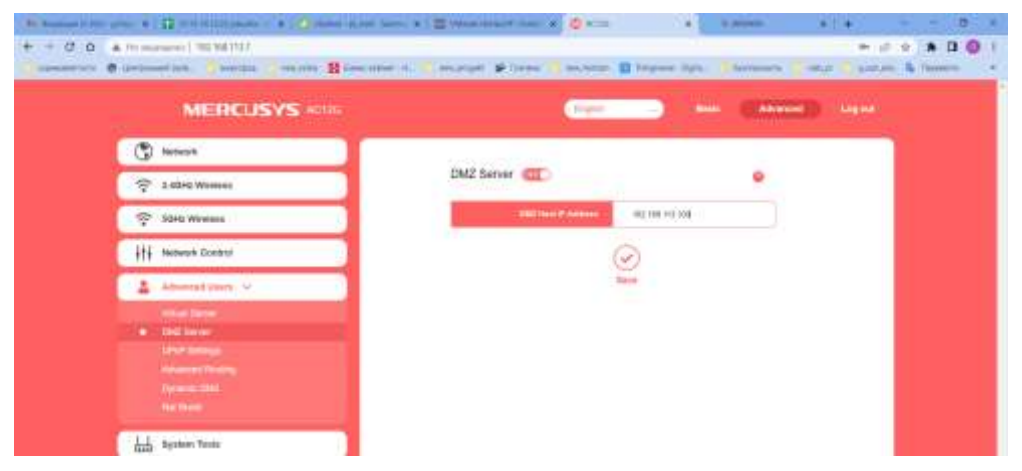

Рис. 2.17 Налаштування DMZ для Mercusys AC12g

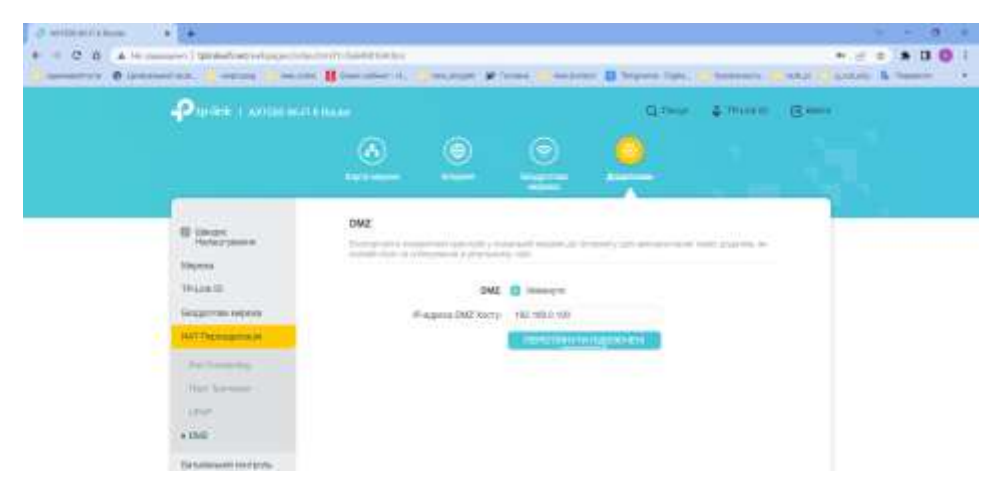

Рис. 2.18 Налаштування DMZ для Tp\_link AX1500

Найбільш складні налаштування для роутеру Microtik. Для цього необхідно: вибираємо «IP» – «FireWall», закладка «Nat» (рис. 2.19) та тиснемо кнопку "Add New" – відобразиться сторінка параметрів (рис 2.20), на якій вводимо:
- Поле Chain Dstnat (обов'язково) спрямованість пакету. У нашому випадку перенаправлення із зовнішньої мережі на внутрішню.
- Поле Dst. Address– 91.222.42.145 (зовнішній ІР адрес роутеру), адреса призначення у пакеті. В деяких випадка, провайдер може надавати реальну ІР адресу за допомогою свого NAT. В умовах експерименту це 192.168.88.3 наш роутер використовує протокол NAT провайдера.
- Поле In. Interface ether1 зовнішній інтерфейс роутеру.
- Поле Action Dst-nat переадресувати із зовнішньої мережі у внутрішню.
- Поле To Addresses-192.168.100.2 внутрішня адреса вашого вузла з ресурсами (обов'язково).
- Крім того, коли не задавати поля Dst. Address та In. Interface, то це правило буде працювати на всьому зовнішньому трафіку.

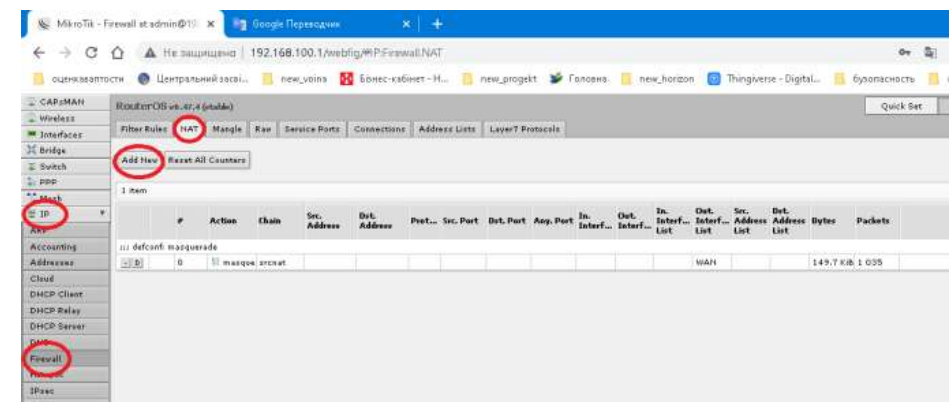

Рис. 2.19. Перехід до налаштування NAT

| - trueless        | and a second second second second second second second second second second second second second second second                                                                                                    |
|-------------------|----------------------------------------------------------------------------------------------------|
| · jurarlacad      |                                                                                                    |
| 35 Bendyie        | The Control of the Control of the Co |
| 2 Autob           | Construction (1999) Construction (1999)                                                                                                    |
| 2.000             |                                                                                                    |
| ** Maik           |                                                                                                    |
| 3.10 . 1          | fielded D                                                                                                    |
| ARP               |                                                                                                    |
| Accusating        |                                                                                                    |
| A68-1114          | these denot w                                                                                                    |
| Cfand .           | be obtain -                                                                                                    |
| DHCP Clask        |                                                                                                    |
| DHOP Rates        | 011.444400 - [191.222.42.145                                                                                                    |
| Distor danger     | Potenti *                                                                                                    |
| Detti             |                                                                                                    |
| Preval            | The Part =                                                                                                    |
| Holipet.          | Math. Prof                                                                                                    |
| Dites:            |                                                                                                    |
| alid Constant     | Hart Land -                                                                                                    |
| Heighbore         | In Interface                                                                                                    |
|                   |                                                                                                    |
|                   |                                                                                                    |
| forgerthes load   |                                                                                                    |
| Links             |                                                                                                    |
| And should        |                                                                                                    |
|                   |                                                                                                    |
| 1486              |                                                                                                    |
| Test              |                                                                                                    |
| ten. Address Type | 121 Contract of the second second second second second second second second second second second second second                                                                                                    |
|                   |                                                                                                    |
| Bob. Address Type | •                                                                                                    |
| 6758              |                                                                                                    |
| Bellaget          |                                                                                                    |
|                   |                                                                                                    |
| D' Cropmant       | -                                                                                                    |
|                   |                                                                                                    |
|                   | (minute and the second second s                                                                                                    |
|                   |                                                                                                    |
| 1.09              |                                                                                                    |
| Log Postle        |                                                                                                    |
|                   | land and a second second second second second second second second second second second second second second se                                                                                                    |
|                   | a harden and harden and h                                                                                                    |
| To Parts          | •                                                                                                    |

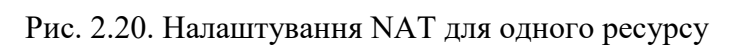

В результаті буде два правила Nat (рис. 2.21).

|      | Filter | fules     | nat      | Hate | de Hav  | . Barvio | e Parts   Can   | nections Address | Link L | aver? Proto | ala a     |           |               |                |                       |                |             |
|------|--------|-----------|----------|------|---------|----------|-----------------|------------------|--------|-------------|-----------|-----------|---------------|----------------|-----------------------|----------------|-------------|
|      | Add    | 1000 ( B) | eset All | Cour | ters    |          |                 |                  |        |             |           |           |               |                |                       |                |             |
|      | 2.840  | 4         |          |      |         |          |                 |                  |        |             |           |           |               |                |                       |                |             |
| 1.00 |        |           |          | Ac   | tion    | Chain    | Src.<br>Address | Dst. Address     | Prot   | Sec. Part   | Dst. Port | Any. Port | în.<br>Interf | Out.<br>Interf | in.<br>Interf<br>List | Out.<br>Interf | Sec.<br>Add |
|      | iii de | fcanfi in | Acquer.  | ade  |         |          |                 |                  |        |             |           |           |               |                |                       |                |             |
|      | 132    | 1         | 0        | 11   | manquer | srinet . |                 |                  |        |             |           |           |               |                |                       | WAN            |             |
|      | 1000   | 1         | 1        | 45   | dat-not | dutnat   |                 | 192.168.88.3     |        |             |           |           | ether1        |                |                       |                |             |

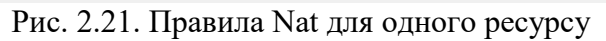

Якщо, налаштовуєте роутер у новому стані, без спеціалізованих налаштувань, то все повинно працювати. В іншому випадку треба переглянути та налаштувати правила «Firewall». В загальному випадку повинно бути 11 правил «Firewall». Перелік команд наведено у Додатку А. (у меню «IP» – «FireWall», закладка «Filter Rules» (рис. 2.22).

| =ireless      | -             |                    | <u> </u>      |                    |                 |                 |             |           |           |           |               |      | 1      | _       | 1    |      |
|---------------|---------------|--------------------|---------------|--------------------|-----------------|-----------------|-------------|-----------|-----------|-----------|---------------|------|--------|---------|------|------|
| = Interfaces  | Riber 9, Jec  | NUT                | Mangle I      | an Service         | Ports Gar       | nections: As    | stress List | S LOYN'?  | Franceis  |           |               |      |        |         |      |      |
| 😂 Sricige     |               |                    | 199           |                    |                 |                 |             |           |           |           |               |      |        |         |      |      |
| 😨 Saitch      | Add Bear      | Recet 61           | Counters      |                    |                 |                 |             |           |           |           |               | -    |        |         |      |      |
| 1- sp:        | 1. O          |                    |               |                    |                 |                 |             |           |           |           |               |      |        |         |      |      |
| Vest          | 12 be-s       |                    |               |                    |                 |                 |             |           |           |           |               |      |        |         |      |      |
| THE T         |               |                    |               |                    |                 |                 |             |           |           |           |               |      | In     | But     | Ser. | Det  |
| APP           | P.            |                    | Action        | Chain              | Sec.<br>Address | Dst.<br>Address | Prot        | Sec. Port | Dst. Port | Any. Port | In.<br>Intert | Dut. | Interf | Interf  | Addr | Addr |
| Accounting    |               | 2 - 1990 - 19<br>1 | 0000000       | a second           |                 |                 |             |           |           |           |               |      | 1141   | LIST CO | 1147 | 114  |
| Advenue       | ()) special t | Suromy -u          | N NOFS OF MI  | sttrack courb      | •**             |                 |             |           |           |           |               |      |        |         |      |      |
| Cod           | 0 11          | 0                  | La pesst      | ro forward         |                 |                 |             |           |           |           |               |      |        |         |      |      |
| DUCP Clark    | ;;; dufee fr  | accept to          | stablished,rd | loted, unitracive  | 1               |                 |             |           |           |           |               |      |        |         |      |      |
| Did CP Dalay  | 0             | 1                  | acceb         | input              |                 |                 |             |           |           |           |               |      |        |         |      |      |
| Ded CP Decemp | ;;; defeorf:  | drop invi          | ild           |                    | -               |                 | 41          |           |           | 11        |               |      |        |         |      |      |
| Differ berver | - <u>0</u>    | 2                  | 🗱 dron        | nput.              | 1               | -               | di di       |           | -         | 1         | -             | 1:   |        |         |      | 10   |
|               | ;;; dehort:   | eccebe Id          | C.VIP         |                    |                 |                 |             |           |           |           |               |      |        |         |      |      |
| reesar        | - 21          | 3                  | 🛷 accep       | nput               |                 |                 | 1 0000      |           |           |           |               |      |        |         |      |      |
| PRETO         | η; defoorf    | pocept to          | focal loops   | ick (for CAPs)     | 143)            |                 |             |           |           |           |               |      |        |         |      |      |
| Distan        | 0             | 8                  | 🖤 accop       | input              |                 | 127.0.0 1       |             |           |           |           |               |      |        |         |      |      |
| Kit Control   | and defeerf   | drop al            | ot coming fo  | om LAN             |                 |                 |             |           |           |           |               |      |        |         |      |      |
| heighbors.    | 10            | 4                  | # drug        | input              |                 |                 |             |           |           |           |               |      | ILAN   |         |      |      |
| Pooking       | in; defeart:  | accept n           | passo police  |                    |                 |                 |             |           |           |           |               |      |        |         |      |      |
| Puv           | 10            | 5                  | 📌 accep       | torward.           | 1               | 11              | 1           |           |           | 1         | 1             | 1    |        |         |      | 10   |
| Roubes        | in: defcont   | eccept of          | ut psec poin  | •                  |                 |                 |             |           |           |           |               |      |        |         |      |      |
| SHS           | 101           | 6                  | accep         | forward            |                 |                 |             |           | 1         | 1         |               |      |        |         |      |      |
| SEH=          | d. fev f      | Tastrale           | and a second  |                    |                 |                 |             |           |           |           |               |      |        |         |      |      |
| Services      | 10.01         | +                  | Mr. Castro    | - A formatel       |                 |                 | 13 1        |           |           |           |               |      |        |         |      |      |
| Settings      | defeast       | and and            | stablished to | labered autobrants | -               |                 |             |           |           |           |               |      |        |         |      |      |
| 50045         | Lange L       | 0                  |               | dermand.           |                 |                 |             |           |           |           |               |      |        |         |      |      |
| D- P          | in debraek    |                    | a water       | C CONCRETES        | 1               | 1               | -           | <u> </u>  |           | 10        |               | -    |        |         |      | 1.1  |
| traffic flaw  | iii nemore    | oran revi          |               |                    | 1               | 1               | -           | 1         | -         | 10        | 1             | 1    |        |         |      |      |
| LP-P          | 22            | 2                  | <b>a</b> 0.00 | torward.           |                 |                 |             |           |           |           |               |      |        |         |      |      |
| Wet Provy     | it i defeo f  | ared all           | nom web n:    | COS INATES         |                 |                 |             |           |           |           |               |      |        |         |      |      |
| VP C N        | 01            | 10                 | # drop        | torward.           |                 |                 |             |           |           |           |               |      | WAN    |         |      | 1    |

Рис. 2.22. Правила Filter Rules при першому налаштуванні

#### Варіант 2. Ресурси різного типу розташовані на різних вузлах НКЛ

Коли ресурси різного типу розташовані на різних вузлах НКЛ для задачі організації віддалено доступу треба грунтовно враховувати особливості протоколів (портів), що використовує кожний ресурс.

Треба врахувати три особливості:

1. З технічної документації встановити номера портів, що використовує кожна служба (ресурс), яка розташована на окремому вузлу локальної мережі.

- 2. Порти служб (ресурсів), що розташовані на різних вузлах локальної мережі не мають однакових номерів. Не може бути задіяно однакові порти на різних вузлах локальної мережі.
- 3. За рахунок організаційних заходів є можливість перевизначення співпадаючих портів на інші номери. Однак потрібно провести аналіз можливостей клієнтського програмного забезпечення для цих служб.

Наприклад, є ВЕБ сервер – 192.168.0.7 (порти 80 та 443), поштовий сервер – 192.168.0.8 (порти 25 та 110), FTP сервер – 192.168.0.9 (21,20 та 1024-1240).

Слід відзначити, що для багатьох роутерів ця задача вирішується приблизно однаково – за рахунок використання переадресування портів (меню – «віртуальний сервер» або «port forwarding»).

На рисунках 2.23-2.25 наведено меню роутерів Tp\_link TL-WR840N, Mercusys AC12g та AX1500 Wi-Fi 6. Детальне вирішення наведеного прикладу дано тільки для роутеру AX1500 Wi-Fi 6 на рисунках 2.26-2.27.

| 🙀 hostase 2.300 - grou 🗶 🖬 12.02-0 | 1222 Juwalan 🗧 🗙 🛛 💆 Alabeen ja stati - Samani 🗴 📲 Walam Halasah Castri 🛪 🛛 💆 ACCC 🛛 🔹 🗘 Tirattaka                                                                                                    |                  |
|------------------------------------|----------------------------------------------------------------------------------------------------|------------------|
| ← → C O ▲ He ansesses   15         | 2.168.112.1                                                                                                    |                  |
| unermusse 🖉 fibelarent mart        | y septophy 🚺 meryolas 📓 lines-cafeer-HL 🕛 meryolyth 💕 Taxees 🅛 meryolato 👩 Thiopene Olyta. 🔮 typone                                                                                                    | ora 🚺            |
| Ptp-link N300 W                    | І-ті роутер<br>L-мезані                                                                                                    |                  |
| Cocromine                          |                                                                                                    |                  |
| Быстрая настройка                  | Desire The contains                                                                                                    | Can              |
| Рабочий роким                      | Birphyamussali coppop                                                                                                    | Cub              |
| Сеть                               |                                                                                                    | Вирлу            |
| Беспроводной режим - 2,4 ГГц       | Deytpessel                                                                                                    | LAN<br>cepex     |
| Гостеван сеть                      | hapt hapt corroteve Hamevers                                                                                                    | Outly's opposite |
| DHCP                               | Education ( Contract of Strength ) Contract in Advances ] ( Marcel of Strength )                                                                                                    | REACC<br>CORDE   |
| Переадесация                       | Those is a section of the section of the section of | (DCB)            |
| - Виртуальный сервер               |                                                                                                    | 1.00             |
| · Port Triggering                  | Ofecaurte                                                                                                    |                  |
| + DMZ                              |                                                                                                    |                  |
| 100-0                              |                                                                                                    |                  |

Рис. 2.23. Переадресування у роутері Тр\_link TL-WR840N

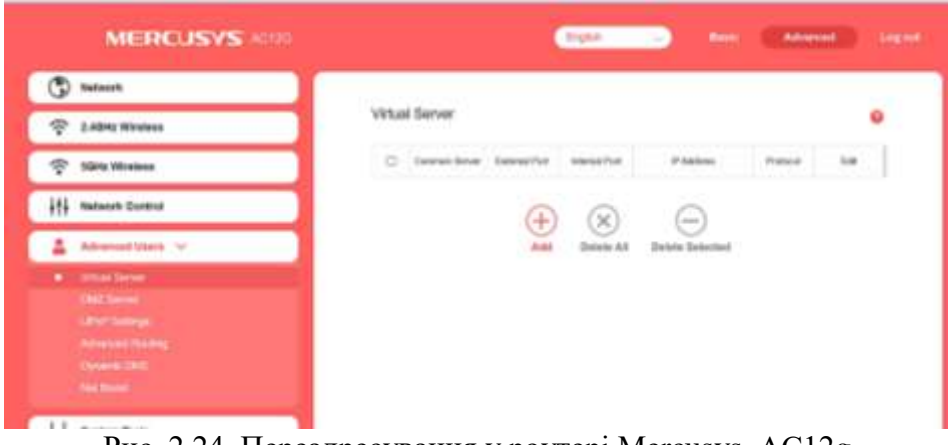

Рис. 2.24. Переадресування у роутері Mercusys AC12g

| Sector Constraints                                         | a name                                                                                                    | - |
|------------------------------------------------------------|----------------------------------------------------------------------------------------------------|---|
|                                                            | Contraction for the second second sec |   |
| Decipie<br>Hankutysaene Megenee TF-Line D                  | Port Forwarding<br>Deserve learns, sull godine musi reported also receive y assail resumed segret, acclyraese a<br>lengenry                                                                                                    |   |
| Бедротан мерека                                            | між алумби ій-наряев Эконованій Внутрідний Протикал Статує Змінити<br>пристрана порт ларт                                                                                                    |   |
| WAI Delayatbocate                                          |                                                                                                    |   |
| Post Personality     Post Personality     Post Personality | Hence samula                                                                                                    |   |

Рис. 2.25 Переадресація у сервері AX1500 Wi-Fi 6

|                   |                     | • •                      |         |      |
|-------------------|---------------------|--------------------------|---------|------|
|                   | Pagaryanta          |                          | ×       |      |
|                   | acts unperfec       | web server 1             |         |      |
| Harmon planese    |                     | Personal and Advertising |         |      |
| TP Los D          | - adversion doction |                          |         | 0    |
| And Danas and     | Diselant type       |                          |         | Same |
| · Pat Farwarding  | ReppLastinge        | 84                       |         | 13 8 |
| that for the same |                     | C Texasyncipit serve:    |         | 0.0  |
| 012               |                     | 2,2000                   | March 1 |      |

Рис. 2.26 Додавання ВЕБ – порт 80

|                     | <u>()</u>     |          |         |       |          |   |          |  |
|---------------------|---------------|----------|---------|-------|----------|---|----------|--|
| •                   | Part Farwards |          |         |       |          |   | -        |  |
| (m.)aateli          |               |          |         |       |          |   | 0.3499   |  |
|                     | ors style     | -        | -       | 12700 | Pperson. | - | Searce . |  |
| * hartmany          | 1995          | 10010    | and the | 10    | 101      | 0 | LS B     |  |
| 100.000             | 1000          | nenate - | 101108  | -     | 10       |   |          |  |
|                     | -             |          | ini.    |       | -        | 0 | 3.0      |  |
| Constraint sectors. | 100           | 10,1010  | 10      | iii - | ÷.       | • | 13 0     |  |
| 0.4                 | in the second | 10.10017 | 10      | -     | ÷.       | • | 13 8     |  |
| We Lipson           | -             |          | **      | -     |          | 0 |          |  |
|                     |               |          |         |       |          |   |          |  |

Рис. 2.27 Загальна таблиця налаштувань переадресування

Для роутеру Mikrotik [16] задача переадресування портів вирішується в інший метод. Для прикладу, є файловий ресурс мережі Microsoft на вузлу за адресом 192.168.100.2 та ВЕБ сервер – 192.168.100.7.

Файловий ресурс використовує багато портів, а ВЕБ сервер – порт 80. У такому випадку слід спочатку розташувати правило для ВЕБ серверу, а потім для файлового ресурсу. Слід враховувати, що порядок правил дуже важливий. Рекомендується більш «прості» ресурси розташовувати перед складними (менший номер правила). У будь-якому випадку є можливість змінити послідовність правил, перетягнув їх мишкою. Таким чином можна надати віддалений доступ багатьом ресурсам, якщо номера портів не співпадають.

Для виконання цього процесу треба перейти до правил NAT (рис. 2.19) та додати правило для ВЕБ серверу (рис. 2.28) з наступними параметрами:

- Поле Chain Dstnat (обов'язково).
- Поле Dst. Address- 192.168.88.3 (зовнішній ІР адрес роутеру).
- Поле **Protocol** 6(tcp) протокол ВЕБ серверу (обов'язково).
- Поле Dst. Port 80 порт ВЕБ серверу (обов'язково).
- Поле In. Interface ether1 зовнішній інтерфейс роутеру.
- Поле Action Dst-nat.
- Поле To Addresses- 192.168.100.7 внутрішня адреса ВЕБ серверу (обов'язково).

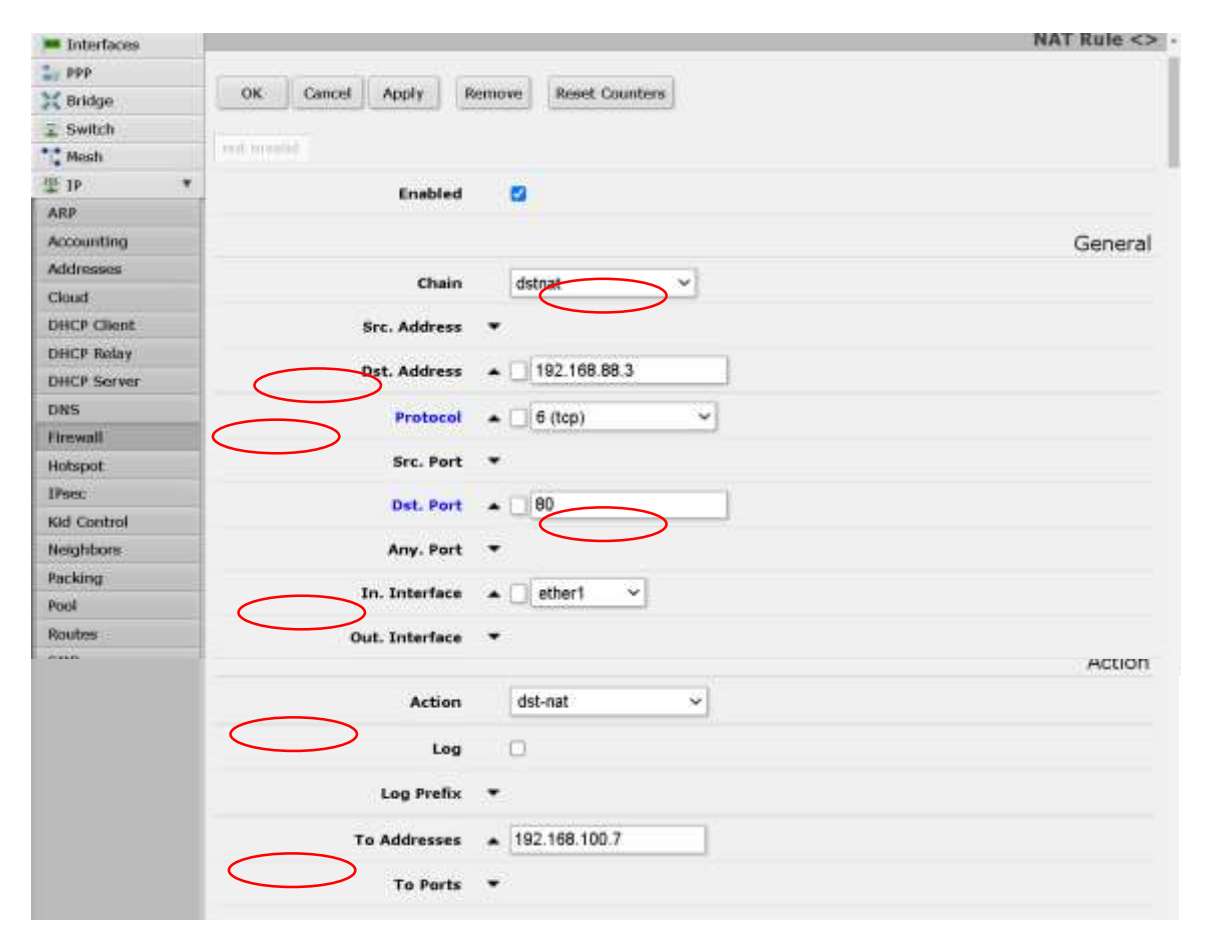

Рис. 2.28. Налаштування доступу до ВЕБ серверу

Потім, для другого вузлу, додаємо правило таке як у Варіанті 1. Таким чином призначаємо – всі інші порти – на адресу 192.168.100.2.

У результаті повинно бути три правила (одно за замовчанням –masquerade) – дивись рис. 2.29.

| wireless   |             | 0.0     | . Contraction of the second |        |               |           |               |         |         |           | -    |        |        |         |       |
|------------|-------------|---------|-----------------------------|--------|---------------|-----------|---------------|---------|---------|-----------|------|--------|--------|---------|-------|
| Interfaces | Piter Rules | NAT     | Mangle                      | 1.am   | Service Porta | Connector | Address Lette | Loyer   | 7 Jeuto | 0085      |      |        |        | Fi      | rev   |
| 200        |             |         |                             |        |               |           |               |         |         |           |      |        |        |         |       |
| Bridge     | Add Term    | Reset A | Counters                    |        |               |           |               |         |         |           |      |        |        |         |       |
| Swittin    |             |         |                             |        |               |           |               |         |         |           |      |        |        |         |       |
| Hest       | 3 (0476     |         |                             |        |               |           |               |         |         |           |      |        |        |         |       |
| - W -      |             |         |                             |        |               |           |               |         | 100     |           | 1500 | 20     | -      | 315.    | Out   |
| 89         |             |         | Action                      |        | chain         | Address   | Dic. Address  | Prot    | Port    | Det. Port | Port | Intert | Interf | listerf | List. |
| country    | default     | mations | ade .                       |        |               |           |               |         |         |           |      |        |        |         |       |
| ditresses  | (4)(6)      |         | 11 mas                      | constr | signat        |           |               |         |         |           |      |        |        |         | W14   |
| Read       | 12783       | 1       | 11" dit-                    | nat    | dotrust       |           | 192,148,08.2  | 6 (122) |         | 80        |      | atters |        |         |       |
| HCF Clent  | 147(2)      | 2       | 1" dit                      | nat    | dstrut        |           | 192 168.88.3  | 1.0.00  |         |           |      | ether1 |        |         |       |
| HCF Kelay  |             |         |                             |        |               |           |               |         |         |           |      |        |        |         | -     |
| HCF Server |             |         |                             |        |               |           |               |         |         |           |      |        |        |         |       |
| NS .       |             |         |                             |        |               |           |               |         |         |           |      |        |        |         |       |
| reeal      |             |         |                             |        |               |           |               |         |         |           |      |        |        |         |       |
|            |             |         |                             |        |               |           |               |         |         |           |      |        |        |         |       |

Рис. 2.29. Набір правил NAT для двох ресурсів

Слід відзначити, що є можливість для додавання другого ВЕБ серверу з адресом 192.168.100.9, якому теж потрібен порт 80 можна скористатися зміною порту на вхідному інтерфейсі, наприклад, 8081. Для цього створюємо правило за такою схемою:

- Поле Chain Dstnat (обов'язково).
- Поле Dst. Address- 192.168.88.3 (зовнішній ІР адрес роутеру).
- Поле **Protocol** 6(tcp) протокол ВЕБ серверу(обов'язково).
- Поле Dst. Port 8081 порт ВЕБ серверу (обов'язково).
- Поле In. Interface ether1.
- Поле Action Dst-nat.

- Поле To Addresses-192.168.100.7 внутрішня адреса ВЕБ серверу (обов'язково).
- Поле **To Port** 80 внутрішня адреса ВЕБ серверу (обов'язково).

У такому випадку у строчці адреса браузера користувачі повинні набрати – <u>http://192.168.88.3:8081/</u>

Це правило буде мати номер 3, то перенесемо мишкою його вище на номер 2 (рис. 2.30) та отримаємо чотири правіла.

|         | Aug the | e Kasatt Al | Courbes      |           |                |              |         |              |           |               |                |                 |               |     |
|---------|---------|-------------|--------------|-----------|----------------|--------------|---------|--------------|-----------|---------------|----------------|-----------------|---------------|-----|
| N       | +.0000  |             |              |           |                |              |         |              |           |               |                |                 |               |     |
|         |         |             | Address      | chae      | SH.<br>Address | Uni. Address | Post.   | Brt.<br>Port | Did. Part | Arry.<br>Port | In.<br>Intert_ | that.<br>Intert | in.<br>Intert | 110 |
| 11      | 1 44    | of reason   | nate         |           |                |              |         |              |           |               |                |                 |               |     |
| et      | 100     |             | 13 manparate | install.  |                |              |         |              |           |               |                |                 |               | 144 |
|         | EN.     | 4           | 4/T abstrat  | (Deltail) |                | 112 103 00.0 | 4 (high |              | 80        |               | differ 1       |                 |               |     |
| ++# (C) | 10.00   | 1           | 47"-365-554L | -Octual   |                | 112 140 00.3 | 6.0120  |              | 0101      |               | within's       |                 |               |     |
| ing .   | 2010    | 2           | <" dot-nat   | dutter    |                | 181,100.00.7 |         |              |           |               | effer1         |                 |               |     |

Рис. 2.30. Налаштування Nat з двома ВЕБ серверами та файловим ресурсом

Так необхідно створювати правила для багатьох ресурсів. Наприклад, для служби віддаленого робочого столу (192.168.100.13) за такими параметрами:

- Поле Chain Dstnat (обов'язково).
- Поле Dst. Address- 192.168.88.3 (зовнішній ІР адрес роутеру).
- Поле **Protocol** 6(tcp) протокол RDP серверу(обов'язково).
- Поле **Dst. Port** 13389 порт RDP серверу (обов'язково).

- Поле In. Interface ether1.
- Поле Action Dst-nat.
- Поле To Addresses-192.168.100.13 внутрішня адреса RDP серверу (обов'язково).
- Поле To Port- 3389 внутрішня адреса RDP серверу (обов'язково).

У такому випадку у програмі «Підключення до віддалено робочого столу треба вказати адресу як показано на малюнку (рис. 2.31).

| Рабочение рабочему                                                                                      | е к удален<br>столу | ному         |
|----------------------------------------------------------------------------------------------------|---------------------|--------------|
| Банлькотер: <mark>(1921/63.100.16.1909)</mark><br>Польосеатель: изег<br>Прыпадклачение необходино будет | улжать учетные      | ×            |
| Berners                                                                                                 | Dearan              | One Constant |

Рис. 2.31. Варіант підключення до віддалено робочого столу

Таким чином можна продовжувати створювати правила для всіх ресурсів НКЛ та слідкувати за всіма використаними портами. Такий варіант можливий для простих ресурсів НКЛ, у яких відомо перелік портів та їх можна перенаправити.

Таким чином, в результаті подібних дій, за рахунок організаційних заходів та принципу перепризначення портів є можливість створити віддалений доступ до всіх комп'ютерів НКЛ.

#### Варіант 3. Отримання віддаленого доступу до робочого столу всіх комп'ютерів НКЛ

В попередньому розділі розглянуто питання організації віддаленого доступу до НКЛ у випадку коли всі порти служб мають різноманітні номери. Однак більш ґрунтовний аналіз цього процесу дозволяє стверджувати, що за рахунок впровадження додаткових організаційних заходів є можливість надати доступ до віддалених робочих столів всіх комп'ютерів НКЛ.

Наприклад, у НКЛ використовується мережа 192.168.0.0/24, шлюз – 192.168.0.1, DNS – 192.168.0.1. Загальна методика впровадження цього процесу зводиться до наступних кроків:

- 1. Переглянути систему адресації локальної мережі та відмовитись від використання DHCP.
  - а. Призначити статичні адреси всім комп'ютерам. Бажано ввести номера комп'ютерам та призначити подібні адреса (наприклад починаючи з 21). Комп'ютеру № 1 192.168.0.21, № 2 192.168.0.22 і так далі № 3 192.168.0.23 № 1 192.168.0.21. (Програма «Налаштування» «мережа та Інтернет»

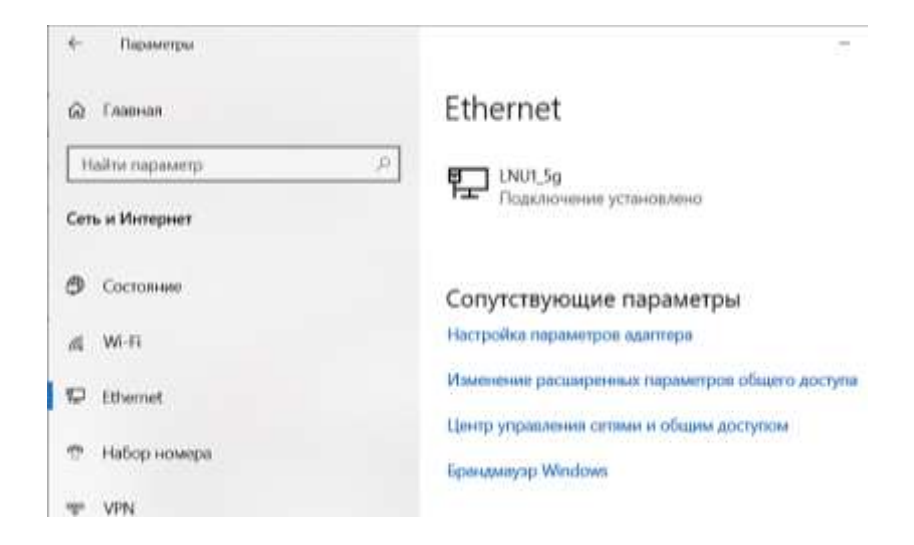

### Обрати «Ethernet» «Налаштування параметрів адаптеру»

| and Desers Par      | Лополициально Саланг                                    |                         |                                 |   |
|---------------------|---------------------------------------------------------|-------------------------|---------------------------------|---|
| Упорядочить • (     | Дополнительно сереви:<br>Этключение сетевого устройства | Диагностика подключения | Переименование подключения      |   |
| Имя                 | 0                                                       | Состояние               | Имя устройства                  | n |
| 176.105.199.98 pp   | otp                                                     | Отключено               | WAN Miniport (PPTP)             |   |
| 176.105.199.98 i2tp | 2                                                       | Отключено               | WAN Miniport (L2TP)             |   |
| Ethernet            |                                                         | LNU1_5g                 | Realtek PCIe GbE Family Control | A |
| 12tp                | ealtek PCIe GbE Family Controller                       | Отключено               | WAN Miniport (L2TP)             |   |
| L2tp for net IFMIT  |                                                         | Отключено               | WAN Miniport (L2TP)             |   |
| new i2tp            |                                                         | Отключено               | WAN Miniport (L2TP)             |   |
| pptp                |                                                         | Отключено               | WAN Miniport (PPTP)             |   |
| ww2wwwwwww          |                                                         | Отключено               | WAN Miniport (L2TP)             |   |
| 📶 Беспроводная се   | ть                                                      | Нет подключения         | Qualcomm Atheros QCA9377 W      |   |
| Cетевое подключ     | ение Bluetooth                                          | Нет подключения         | Bluetooth Device (Personal Area |   |

# права кнопка на адаптері – «властивості»

| 1                                                                                                    |                                                                                                    |                                                                       |
|----------------------------------------------------------------------------------------------------|----------------------------------------------------------------------------------------------------|-----------------------------------------------------------------------|
| Подключение через:                                                                                                    |                                                                                                    |                                                                       |
| 🕎 Realtek PCIe Gb                                                                                                    | E Family Controller                                                                                                    |                                                                       |
|                                                                                                    |                                                                                                    | <u>Н</u> астроить                                                     |
| <u>О</u> тмеченные компоне                                                                                                    | нты используются эти                                                                                                    | м подключением:                                                       |
| 🗹 🐺 Клиент для с                                                                                                    | етей Microsoft                                                                                                    | ^                                                                     |
| Общий доступ                                                                                                    | п к файлам и принтера                                                                                                    | м для сетей Мі                                                        |
| De Calence Part -                                                                                                    | -                                                                                                    |                                                                       |
| Mpcap Packet                                                                                                    | Driver (NPCAP)                                                                                                    |                                                                       |
| <ul> <li>Планировщии</li> </ul>                                                                                                    | t Driver (NPCAP)<br>к пакетов QoS                                                                                                    |                                                                       |
| <ul> <li>Планировщия</li> <li>Прерсии 4 (</li> </ul>                                                                                                    | t Driver (NPCAP)<br>к пакетов QoS<br><mark>ГСР/IPv4)</mark>                                                                                                    |                                                                       |
| <ul> <li>Планировщии</li> <li>Планировщии</li> <li>Прерсии 4 (</li> <li>Протокол мул</li> </ul>                                                                                                    | t Driver (NPCAP)<br>к пакетов QoS<br><mark>TCP/IPv4)</mark><br>пьтиплексора сетевого                                                                                                  | адаптера (Ма                                                          |
|                                                                                                    | t Driver (NPCAP)<br>< пакетов QoS<br><mark>ГСР//Рv4)</mark><br>пьтиплексора сетевого<br>токола LLDP (Майкроса                                                                         | адаптера (Ма́<br>офт) У                                               |
| <ul> <li>Npcap Packet</li> <li>Планировщин</li> <li>Прерсии 4 (</li> <li>Протокол мул</li> <li>Драйвер про</li> </ul>                                                                                                    | t Driver (NPCAP)<br>< пакетов QoS<br>TCP/IPv4)<br>пьтиплексора сетевого<br>токола LLDP (Майкроса                                                                                      | адаптера (Май<br>офт) У                                               |
| <ul> <li>Планировщия</li> <li>Планировщия</li> <li>Протокол мул</li> <li>Драйвер про</li> <li>Установить</li> </ul>                                                                                                    | t Driver (NPCAP)<br>< пакетов QoS<br>TCP/IPv4)<br>пьтиплексора сетевого<br>токола LLDP (Майкроск<br>⊻далить                                                                           | адаптера (Маі<br>офт) У<br>Свойства                                   |
| <ul> <li>Планировщия</li> <li>Планировщия</li> <li>Протокол мул</li> <li>Протокол мул</li> <li>Драйвер про</li> <li>Установить</li> <li>Описание</li> </ul>                                                                           | t Driver (NPCAP)<br>< пакетов QoS<br>ICP/IPv4)<br>пьтиплексора сетевого<br>токола LLDP (Майкросо<br>⊻далить                                                                           | адаптера (Май<br>офт) У<br>Сво <u>й</u> ства                          |
| <ul> <li>Планировщия</li> <li>Планировщия</li> <li>Протокол муз</li> <li>Драйвер про</li> <li>Установить</li> <li>Описание</li> <li>Протокол ТСР/IР. (</li> </ul>                                                                     | : Driver (NPCAP)<br>< пакетов QoS<br><u>ГСР//Рv4)</u><br>пьтиплексора сетевого<br>токола LLDP (Майкросс<br><u>Удалить</u><br>Стандартный протокол                                     | адаптера (Ма́<br>офт) ><br>Сво <u>й</u> ства                          |
| <ul> <li>№ № Планировщия</li> <li>№ № Планировщия</li> <li>№ № Протокол мул</li> <li>№ № Протокол мул</li> <li>№ Драйвер про</li> <li></li> <li>Установить</li> <li>Описание</li> <li>Протокол TCP/IP. Осетей, обеспечиван</li> </ul> | t Driver (NPCAP)<br>< пакетов QoS<br>(СР//Рv4)<br>пьтиплексора сетевого<br>токола LLDP (Майкросс<br>Удалить<br>Стандартный протокол<br>ощий связь между раз                           | адаптера (Ма́<br>офт) У<br>Сво <u>й</u> ства<br>глобальных<br>личными |
| <ul> <li>Планировщия</li> <li>Планировщия</li> <li>Протокол мул</li> <li>Драйвер про</li> <li>Установить</li> <li>Описание</li> <li>Протокол ТСР/IР. Осетей, обеспечиван<br/>взаимодействующи</li> </ul>                              | E Driver (NPCAP)<br>к пакетов QoS<br>(CP/IPv4)<br>пьтиплексора сетевого<br>токола LLDP (Майкроско<br>удалить<br>Далить<br>Стандартный протокол<br>ощий связь между раз<br>ими сетями. | адаптера (Ма<br>офт)<br>Сво <u>й</u> ства<br>глобальных<br>личными    |

### Обрати «IP версії 4 (TCP/IPv4) та натиснути «Властивості»

| войства: IP версии 4 (TCP/IPv4)                                                                    | >                                                                  |
|----------------------------------------------------------------------------------------------------|--------------------------------------------------------------------|
| Обшие                                                                                              |                                                                    |
| Параметры IP можно назначать а<br>поддерживает эту возможность,<br>параметры IP у сетевого админис | втоматически, если сеть<br>В противном случае узнайте<br>стратора. |
| О Получить IP-адрес автомати                                                                       | чески                                                              |
| Оспользовать следующий IP                                                                          | -адрес:                                                            |
| IP-адрес:                                                                                          | 192 . 168 . 0 . 21                                                 |
| Мака подсети:                                                                                      | 255 . 255 . 255 . 0                                                |
| Основной шлюз:                                                                                     | 192 - 168 - 0 - 1                                                  |
| Ronvents agges DNS-segreg                                                                          | а автонатически                                                    |
| Опрользовать следующие а                                                                           | дреса DNS-серверов:                                                |
| Предпочитаеный DNS-сервер:                                                                         | 192.168.0.1                                                        |
| Альтернативный DNS-сервер:                                                                         |                                                                    |
| Подтвеодить параметры по                                                                           | м выходе Дополнительно                                             |

Рис. 2.32 Призначення статичної адреси

b. Перевірити (або призначити) імена всіх комп'ютерів НКЛ. Наприклад, комп'ютеру № 1 з адресом 192.168.0.21 надати ім'я – сотр1 комп'ютеру № 7–192.168.0.27 – сотр7 і так далі

| lastos ytpannent/Ece ansien              | ны паналы управления/Система |                                                     |   | -           |
|------------------------------------------|------------------------------|-----------------------------------------------------|---|-------------|
| - + 🗦 I Daveni yng                       | авления + Все элементы пане  | ян управления > Система                             | ¥ | 0           |
| в Правка Вид Сарвис                      |                              |                                                     |   |             |
| Танель управления —<br>спидания страница | Просмотр основных с          | ведений о вашем компьютере                          |   |             |
| Бистичнар устройств                      | Burryok Windows              |                                                     |   |             |
| (астройка кдаленного                     | Windows 10 Pro               |                                                     |   | 1 1         |
| loctyna                                  | Ф Корпорация Майкросс        | dr (Microsoft Corporation). Boe ripaea securitatmin | V | Vindows     |
| Гаванта системы                          |                              |                                                     |   |             |
| фотолинальные параметры                  | Crictenia                    |                                                     |   |             |
| attyeska                                 | <b>Проциссор</b>             | Intel@) Core(TM) i3-81300 CPU @ 2,200Hz 2,21 GHz    |   |             |
|                                          | Установленнов память<br>ЮЗУІ | 8.00 FE (7.88 FE gocrymed)                          |   |             |
|                                          | Twn overlense                | 04-расрядная сперационная система, процессор к64.   |   |             |
|                                          | Перо и свытарный выд         | Перо и сенсорный екса надоступны для этого нерана   |   |             |
|                                          | Имя компьютери, имя домен    | и и параметры рабочей группы                        |   |             |
|                                          | Имя компьютера:              | comp7                                               |   | (Priswenutt |
|                                          | florence man                 | comp7                                               |   | magnanaety  |
|                                          | Onvicanale                   | compT                                               |   |             |
|                                          | Рабомая группа:              | INT                                                 |   |             |

Рис. 2.33. Ім'я комп'ютера

- 2. Створити необхідну користувачів на кожному комп'ютері та додати до користувачів віддаленого робочого столу
  - а. Створення користувача (Права кнопка миші на програмі «Мій комп'ютер»)

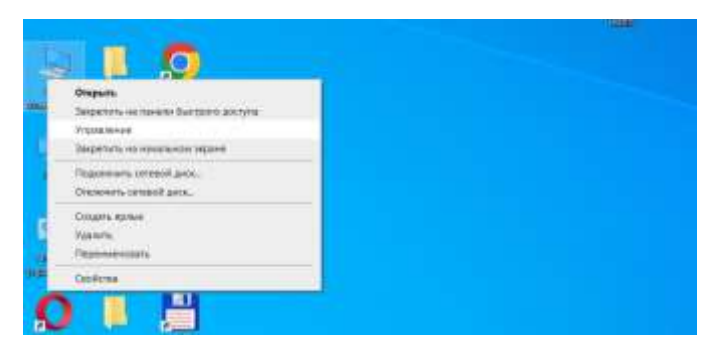

Обрати меню «Керування»

| duin deitmes Ing Open                                                                                                    |                                                                                                |              |                                                                                                    |   |
|----------------------------------------------------------------------------------------------------|------------------------------------------------------------------------------------------------|--------------|----------------------------------------------------------------------------------------------------|---|
| <ul> <li>Управляние поличастворой (с.<br/><ul> <li>Осранять предование)</li> <li>Оправляния предования</li> <li>Оправляния правляния</li> <li>Оправляния правляния</li> </ul> </li> </ul> | Pan<br>Bear, Frit<br>B, DelackAcco,<br>B, and I<br>B, McDelastry,<br>B, Anne-erga,<br>B, Ports | Potecte ease | Власние<br>Матьов затьсь гольскатом, уг.,<br>Учатьов затьсь польскатом, уг.,<br>Хорсения учатьов затагь дань,<br>Корсения учатьов алгагь дань,<br>Корсения учатьов алгагь дань, | í |

Клацнути на пустому місці «Новий користувач»

| AN DURING HIM                          | Otocimien                                                                                   | (Believene            |
|----------------------------------------|---------------------------------------------------------------------------------------------|-----------------------|
| acas (Red)                             | Winning Chains, Will Stream of the                                                          | Childrentens          |
| user1 user1<br>WORADING.<br>Assessmpt. | Varrae artes readeartes en.<br>Representatives artes ages,<br>Reference parties artes ages. | Manual Inconstruction |
|                                        |                                                                                             | Fran                  |

Задати параметри кристувача

| Новый пользое   | атель                  |               | ?     | ×     |
|-----------------|------------------------|---------------|-------|-------|
| Пользователь:   | user1_10B              |               |       |       |
| Полное имя:     | user1_10B              |               |       |       |
| Описание:       | 10 kned                |               |       |       |
| Пародь:         |                        |               |       |       |
| Подтверждение   |                        |               |       |       |
| ПТребовать см   | ны пароля при следующ  | ем входе в си | стему |       |
| ⊡ Запретить сми | ну пароля пользователе | м             |       |       |
| Срок действи    | пароля не ограничен    |               |       |       |
| Отылючить уч    | атную запись           |               |       |       |
|                 |                        |               |       |       |
| Consers         |                        | Concern       | 3000  | A.CTA |

Рис. 2.34 Створення користувача

b. Призначити необхідних користувача – користувачем віддаленого робочого столу (Програма «Мій

комп'ютер» – права кнопка миші на пустому місці)

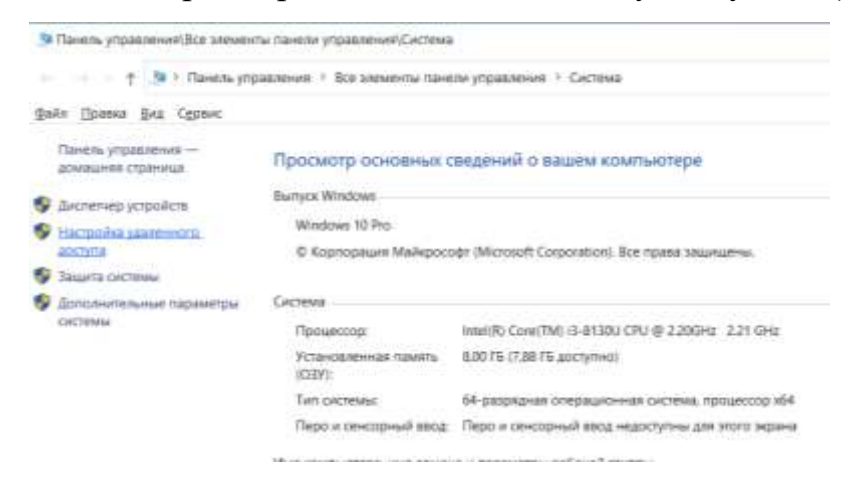

Обрати «Налаштування віддаленого доступу»

| NHA KONTA-OTOD 8                                                                                                    |                                                  | Ocopytoe avere                                      |
|----------------------------------------------------------------------------------------------------|--------------------------------------------------|-----------------------------------------------------|
| Паполнительно                                                                                                    | Знанта систее                                    | чалоныя досту                                       |
| Удаленный полодине<br>Призрашть родственное<br>контьютору<br>Что посновой тре окан-<br>Удаленный ребоней стол<br>Выберите верекант и укаж |                                                  |                                                     |
| Празращить доделжное<br>контьютеру                                                                                                    | ные удально-сло                                  | понощнажа к этолу                                   |
| Что проискорит три рили                                                                                                    | NUMBER OF THE OWNER                              | DCD (DOMERANNIC)                                    |
|                                                                                                    |                                                  | farmerican.                                         |
| Удалонный рабония стор                                                                                                    | e                                                |                                                     |
| Выберите вариант и ука                                                                                                    | житні, конту разар                               | earend mitzener-enere                               |
| ОШе разремать удолен                                                                                                    | NUM TODOTECHIM                                   | и катону контьктеру                                 |
| Разрежить узаленны                                                                                                    | -                                                | этону контыктеру                                    |
| Разришить подник<br>работант удалени<br>на уравно дети (ре                                                                                | нания траихо с<br>ыя рабочия сто<br>конондуются) | онтыктаров, на которых<br>I с проведкой подленности |
|                                                                                                    |                                                  | Reducts over an ended                               |
| Пинана выбрать                                                                                                    |                                                  | The bars conserved at ser-                          |

# Вибрати «Вибрати користувачів»

|                                                                                         |                                                                                      | 100            |                     |       |
|-----------------------------------------------------------------------------------------|--------------------------------------------------------------------------------------|----------------|---------------------|-------|
| Hary's nazkawivest                                                                      | а списка нака, а также члены /<br>Бъран этору консыктеру                             | bhuie w        | presenanci (        | рөтөр |
| here and the second second                                                              |                                                                                      |                |                     |       |
|                                                                                         |                                                                                      |                |                     |       |
|                                                                                         |                                                                                      |                |                     |       |
|                                                                                         |                                                                                      |                |                     |       |
|                                                                                         |                                                                                      |                |                     |       |
|                                                                                         |                                                                                      |                |                     |       |
|                                                                                         |                                                                                      |                |                     |       |
| acer_Aret.you was                                                                       | негдактуп                                                                            |                |                     |       |
| acer_Ant.you any                                                                        | er bacryn<br>Yaanere                                                                 |                |                     |       |
| acer_And you was<br>Aplamens                                                            | ganets                                                                               |                |                     |       |
| асыг_бтя! уже нече<br>Дріовать.<br>Чтопы сощать не                                      | нет доступ<br>Даагыль<br>овую учетную загысь или доб                                 | latertis rest  | 6306074             | red a |
| acer, fint you who<br>Zgrinmens.<br>Hnotia courses ac<br>gymee reprint o                | нет доступ<br>Удалить<br>звухо учетную затась или доб<br>перобто паньсь упроаление у | latertis tigat | kalikete            | red a |
| асыг_Япі уло нем<br>Дріанать.<br>Чтоты спацять на<br>арупня группы, ог<br>пользоротилен | нет доступ<br>Удалить<br>акую учетную запись или доб<br>тиройти панить управления (  | iaautis test   | saukerte<br>Elistoj | red a |

Вибрати «Додати»

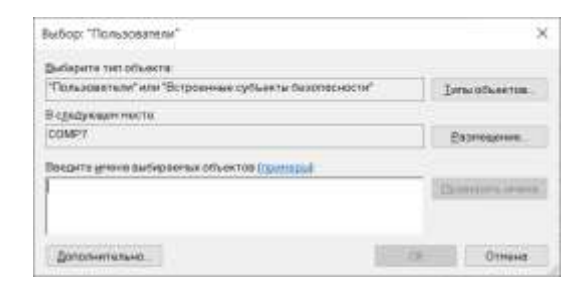

## Вибрати «Додатково» та потім «Пошук»

| Выперите тип объ                                                                                                    | HKT0                                                                                                    |               |
|----------------------------------------------------------------------------------------------------|----------------------------------------------------------------------------------------------------|---------------|
| "Пользоветели"                                                                                                    |                                                                                                    | INTE OCLERIDE |
| Токларите тип осъекта  Токларите тип осъекта  Токларизани наста:  СОМР7 Валица  Отарие запросы  Отарие запросы  Отарие запросы  Отарие запросы  Оталариченные учатные запеся Оталариченные учатные запеся Оталариченные запеся Оталариченные запеся    |                                                                                                    |               |
| COMP7                                                                                                    |                                                                                                    | Вазнецение.   |
| Опарне экопросы                                                                                                    |                                                                                                    |               |
| 1011                                                                                                    | esister Di E                                                                                                    | Grunder       |
| Onichine He                                                                                                    | esimeting                                                                                                    | []owes        |
|                                                                                                    |                                                                                                    |               |
| Oteterania                                                                                                    | P WARTING TREAS                                                                                                    |               |
| Отклачения<br>Парале с на                                                                                                    | е учетные записи<br>прениченных сроком действии                                                                                      | Cran          |
| Пароли с ни<br>Энсподний сти                                                                                                    | е учетный запеси<br>сроевченный срокой действия<br>ренини последнего вноши в систему                                                 | - FP          |
| Сталдчанны<br>Проли с на<br>Засто дней ста<br>Результаты помен                                                                                                    | е учитные далиси<br>произнали сраком дойствия<br>раманы постощаето воща в системы<br>в                                               | ОК Отнече     |
| Поталодчанна,<br>Подолне с нач<br>Закото деной стат<br>Редоультаты помел<br>Изм                                                                                                    | е учитные должом<br>произнали сраком дойствия<br>раманы последнего волда в системы<br>в<br>В пастие                                  | ОК Отнече     |
| Потилерчанны<br>Пороли с ни<br>Succe puell core<br>Peosynatratic cover<br>Asse                                                                                                    | е учетные записи<br>сроивненные сроком дойствия<br>рамание последнего воша в системы<br>в палке<br>СОМР7                             | ОК Оттене     |
| Откладчанны<br>Пароли с ни<br>Sinche swell on r<br>Результаты понси<br>Ази<br>всег_ёне<br>DetautAccount                                                                                                    | е учетные записи<br>сроивненные срокое дойствия<br>речени последнего влада в систему<br>в В палке<br>СОМР7<br>СОМР7                  | ОК Отнена     |
| Отклерчанны<br>Пероле с нар<br>Secno presi ctrr<br>Результаты покся<br>free<br>acer_itmit<br>DebutAccount<br>user1                                                                                                    | е учетные записи<br>сроивненные сроком дойствия<br>ремяни последнени впше в систему<br>в<br>В палке<br>СОМР7<br>СОМР7<br>СОМР7       | ОК Отнена     |
| Personal and Control of the Control of the Control  | е учетные записи<br>пронижанные сроком дойствия<br>рамани последнего влада в системы<br>в<br>В патке<br>СОМР7<br>СОМР7<br>СОМР7      | ОК Оттеня     |
| People target and the people target and the people target and the people target and the people target and the people target and the people target and the people target and the people target and the people target and the people target and the people target and target and targ | е учитные далиси<br>прониженные сраком дойствия<br>рамоны последнего волда в системы<br>в пастие<br>СОМР7<br>СОМР7<br>СОМР7<br>СОМР7 | OK OTHER      |

Рис. 2.35 Додавання користувача віддаленого

робочого столу

- 3. Обрати зовнішні порти та створити необхідні налаштування роутеру
  - а. Вибрати схему призначення зовнішніх портів. Наприклад:
    - і. для комп'ютеру № 1 192.168.0.21 3389+21=3410 приймаємо 3401,
    - іі. для комп'ютеру № 2 3402,
    - ііі. Для комп'ютеру № 3 3403
    - iv. і так далі
- 4. Створюємо необхідні відповідні записи на роутері.
  - а. Для більшості офісних роутерів це завдання вирішується приблизно однаково. Розглянемо для роутеру AX1500 Wi-Fi, переходимо на сторінку налаштувань (<u>http://192.168.0.1</u>) «Додатково» «NAT переадресація» «Port Forwarding»

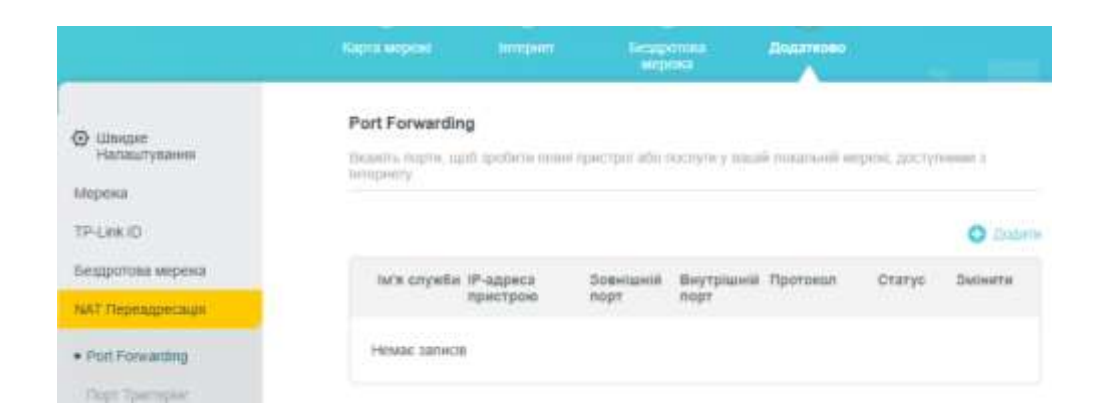

Обираємо «Додати» та заповнюємо відповідні поля згідно прийнятої схеми пере направлення портів

|                                                                   | Додати запис Port Forwarding |                                             | ×         |          |
|-------------------------------------------------------------------|------------------------------|---------------------------------------------|-----------|----------|
|                                                                   | N/X CTURDS                   | sour 1                                      |           |          |
| <ul> <li>Соверня:<br/>Нападатування;</li> <li>Типрина;</li> </ul> | IP-адреса пристрою           | 1029233945114 SACATON BY BUD<br>192.100.021 |           |          |
| TP-Lex ID                                                         | Зовыцый горт                 | 1895170H-11112205040Hr<br>(5401             |           | 0 200    |
| нецропна мрека<br>1947 Перкарския                                 | Внутряшній оорт              | 3389                                        |           | Delverta |
| Pon Florvarding                                                   | Operoxee                     | CP CP                                       |           |          |
|                                                                   |                              | bigan-setsi                                 | MEPERTN . |          |
|                                                                   |                              |                                             |           |          |

## в результаті отримуємо

|                                                      | Contraction of the second second seco | (B)<br>Annor                   | ()<br>II           |                    | Rearran         |               |         | mi. |
|------------------------------------------------------|----------------------------------------------------------------------------------------------------|--------------------------------|--------------------|--------------------|-----------------|---------------|---------|-----|
| ) Шалдон<br>Налаштурання<br>Гаранка<br>Р-Циф Ю       | Port Forwardin<br>Brandra retpres, sy<br>heregoury;                                                                                                    | <b>V</b><br>of spellerse stage | i necipii alle t   | ncojos j kaul      | R zonacieł R wo | peed, giicty) | o Da    |     |
| едритова мерека<br>АТ. Перевдресније                 | tela coyette                                                                                                    | Р-адреса<br>пристроні          | 3neulaulik<br>nopr | Bayrpiumië<br>Hopr | Rpotokan (      | Статус        | Selecte |     |
| Part Forwarding<br>Dept Typeragine<br>Lifed<br>Lifed | epen 1                                                                                                    | 192,168,0-21                   | 3421               | 3389               | TCP             | 0             | 00      |     |
| ananitectured ecomptons                              |                                                                                                    |                                |                    |                    |                 |               |         |     |

Створюємо інші записи та додаємо всі наявні комп'ютери

| toriank   Axtinuo Wi-Fi                          | d Routes                                       |                                                                                                    |                   |                    | Q                         | Canada a      | SUBSURE D    | (C)  |
|--------------------------------------------------|------------------------------------------------|----------------------------------------------------------------------------------------------------|-------------------|--------------------|---------------------------|---------------|--------------|------|
|                                                  | Kepta sequal                                   | (the second second seco | ()<br>            |                    | Contraction of the second |               |              |      |
| Librogram     Hansaurysaanee Megnesia TP-Link KD | Part Forwardin<br>Isosina mena, ap<br>languary | <b>U</b><br>el cyclicie rana                                                                                                    | inpecipit alle i  | nonyorg mad        | R Protosriarilli in       | abiel Decilia | onen :       |      |
| Baugotnaa wepesa<br>NAT Depagparage              | be's crystle                                   | P-appeca<br>spectros                                                                                                    | Souriasië<br>expr | Внутрішній<br>ворт | Протокол                  | Conve         | Suitarta     |      |
| Port Familiarding                                | mun.S                                          | 192.168.0.25                                                                                                    | 3405              | 3389               | TCP                       | 0             | 0.0          |      |
| Theps Theoreman                                  | soun.4                                         | 192.103.0.24                                                                                                    | 3434              | 1349               | TOP                       | 0             | 00           |      |
| DME                                              | anna 3                                         | 192.160.0.23                                                                                                    | 340.5             | 3389               | TCP                       | 0             | 回菌           |      |
| Transmission company                             | court 2                                        | 192.168.9.22                                                                                                    | 34812             | 2389               | TOP                       | 0             | 0.0          |      |
| Guti<br>Bezneca                                  | mun 1                                          | 192 168.0.21                                                                                                    | 3401              | 3389               | TCP                       | 0             | 0.0          |      |
| VPM Cepterp                                      |                                                |                                                                                                    |                   |                    | 0                         | ș mitrinaia   | <li>140</li> | COPY |

Рис. 2.36 Налаштування доступу до віддалених робочих столів

у роутері AX1500 Wi-Fi

 b. Особливий випадок – роутер Mikrotik. Розглянемо той же випадок та послідовність дій у налаштуванні за дпомогою програми winbox. При налаштуванні цього роутеру необхідно враховувати зовнішню адресу, наприклад 176.105.190.38.

Обираємо меню «IP» – «Firewall» (рис. 2.37)

|                                                                                                    | _                 |
|----------------------------------------------------------------------------------------------------|-------------------|
| <ul> <li>Date (M)</li> </ul>                                                                                                    |                   |
| ENI-MAN                                                                                                    |                   |
| m extertiones                                                                                                    |                   |
| Weeken                                                                                                    |                   |
| 1C from                                                                                                    |                   |
| 200 1000                                                                                                    |                   |
| and country                                                                                                    |                   |
| 12 Guilde<br>Main<br>12 M                                                                                                    | ARP               |
| - Pears                                                                                                    | Accenting         |
| 2.6                                                                                                    | Addresses         |
| 2 P<br>Minus<br>2 Roding                                                                                                    | Chief             |
| 3 MPLS                                                                                                    | THAT IS NOT       |
| 😂 Byden 👘                                                                                                    | in classical      |
| Rearg     Rearg     Reare                                                                                                    | Contract Contract |
| The .                                                                                                    | CPUP Same         |
| TT tog                                                                                                    | 1946              |
| AT BACRUS                                                                                                    | Thewall           |
| a final                                                                                                    | Florapol.         |
| And Annual Concession                                                                                                    | Past              |
| a contraction of the second second se | Hid Cordon        |
| · Delta                                                                                                    | Amplicox          |
| C Puration                                                                                                    | Padesi            |
| a Make Suprator                                                                                                    | Plant .           |
| Here Wordton                                                                                                    | Chief State       |
| E Del                                                                                                    |                   |
|                                                                                                    | and a second      |
|                                                                                                    | THM.              |
|                                                                                                    | Services.         |
|                                                                                                    | Settings          |
|                                                                                                    | 26488             |
|                                                                                                    | 10.06             |
|                                                                                                    | Traffic Flow      |
|                                                                                                    | 1.8147            |
|                                                                                                    | Manda Blackman    |

Рис. 2.37 Налаштування роутеру Mikrotik у програмі Winbox

Обираємо закладку «NAT»та натискаємо на кнопку «+» (Add) – у новому вікні – закладка «General» та заповнюємо поля:

Поле **Chain** – Dstnat (обов'язково).

Поле Dst. Address – 176.105.190.38 (зовнішній ІР адрес роутеру).

Поле **Protocol** – 6(tcp) – протокол RDP серверу(обов'язково).

Поле **Dst. Port** – 3401 – зовнішній порт для доступу до віддаленого робочого столу компютеру № 1 (обов'язково).

Поле In. Interface – ether1 (ім'я зовнішнього інтерфейсу, до якого підключено Інтернет з'єднання (рис. 2.38).

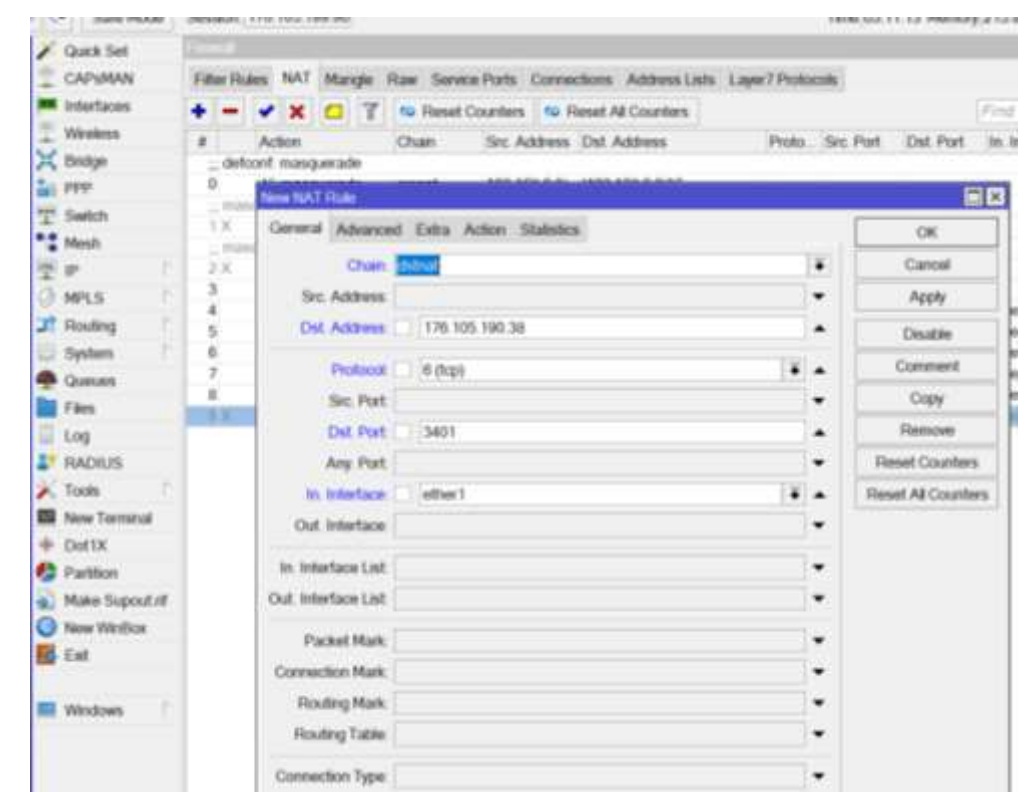

Рис. 2.38 Налаштування роутеру Mikrotik у програмі Winbox

Переходимо в закладку «Action» (рис.2.39)

Поле Action – Dst-nat.

Поле **To Addresses**– 192.168.0.21 – внутрішня адреса комп'ютеру № 1 (обов'язково).

Поле **To Port**-3389 – внутрішня адреса ввіддаленого робочого столу комп'ютеру № 1(обов'язково).

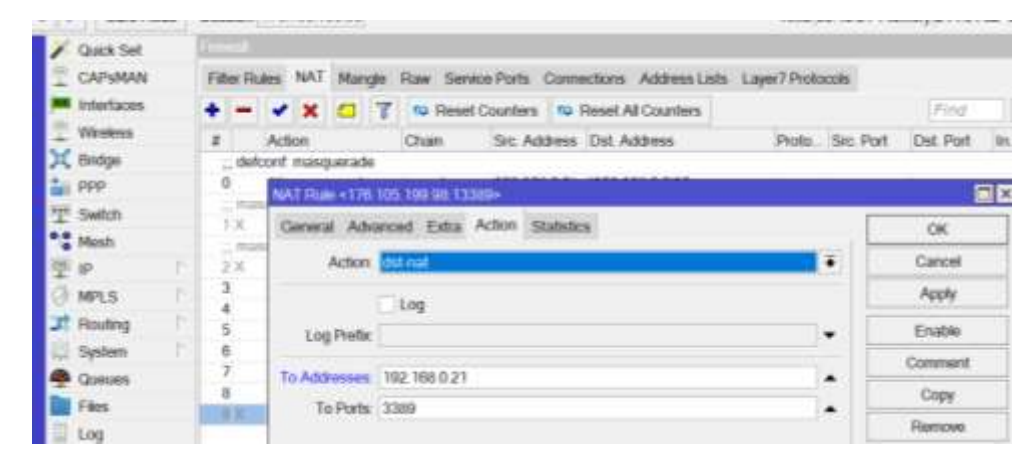

Рис. 2.39 Налаштування роутеру Mikrotik у програмі Winbox

Таким чином заповнюємо для всіх комп'ютерів з віддаленим робочим столом у НКЛ (рис. 2.40)

| 1  | Quick Set    |      | Frowal | ł.     |          |       |       |         |            |       |                       |              |           |           |           |
|----|--------------|------|--------|--------|----------|-------|-------|---------|------------|-------|-----------------------|--------------|-----------|-----------|-----------|
|    | CAPSMAN      |      | Filler | Ruker  | NAT      | M     | angle | Raw Ser | woe Ports  | Conne | octions Address Lists | Layer7 Proto | cols      |           |           |
| -  | Interfaces   |      | + -    |        | * ×      | 0     | 7     | ro Rese | t Counters | 10    | Reset All Counters    |              |           | Ē         | nd a      |
| T  | Wreless      |      |        | A      | ction    |       |       | Chain   | Src. Add   | dress | Dst. Address          | Proto        | Src. Port | Dst. Port | In inter. |
| ×  | Bridge       |      | d      | etcor  | nt maso  | quera | ada   |         |            |       | 1085-0853 (m. 1945)   |              |           |           |           |
| -  | PPP          |      | 0      | 1      | masq     | uera  | do    | srcnat  | 192.168    | 10.0/ | 192.168.0.0/16        |              |           |           |           |
| -  | Switch       |      |        | usq.   | vpn tra  | fild  |       |         | 1242-244   | -0.0- |                       |              |           |           |           |
|    | Mosh         |      | 1.8    | 1      | masq     | uena  | 09    | urchat  | 192.108    | 198   |                       |              |           |           |           |
| -  | iti          | 1    | 5.8    | hand - | vpri ira | inic  | da    | arcroat | 102 165    | 00    |                       |              |           |           |           |
| -  | er.          |      | 3      |        | * dst-n  | at    | 1007  | dstriat | 1112.1100  |       | 176 105 190 38        | 6 (tep)      |           | 3401      | ether1    |
| 9  | MPLS         |      | 4      |        | ' dst-na | at .  |       | distnat |            |       | 176 105 190.38        | 6 (lcp)      |           | 3402      | ether1    |
| л  | Routing      | 01   | 5      | R      | * dst-n  | at    |       | dstnat  | 1          |       | 176 105 190 38        | 6 (tcp)      | (1)       | 3403      | ether1    |
| R  | System       | T.   | 6      |        | * dst-na | at    |       | dstnat  | 1          |       | 176.105.190.38        | 6 (tcp)      | 7         | 3404      | ether1    |
|    | Queues       |      |        |        |          |       |       |         |            |       |                       |              |           |           |           |
|    | Files        |      |        |        |          |       |       |         |            |       |                       |              |           |           |           |
| m  | Lon          |      |        |        |          |       |       |         |            |       |                       |              |           |           |           |
| -  | DADERS       |      |        |        |          |       |       |         |            |       |                       |              |           |           |           |
|    | RADIUS       | 4    |        |        |          |       |       |         |            |       |                       |              |           |           |           |
| ~  | Tools        | C    |        |        |          |       |       |         |            |       |                       |              |           |           |           |
|    | New Terminal |      |        |        |          |       |       |         |            |       |                       |              |           |           |           |
| +  | Dot1X        |      |        |        |          |       |       |         |            |       |                       |              |           |           |           |
| 15 | Partition    |      |        |        |          |       |       |         |            |       |                       |              |           |           |           |
| 21 | Make Supout  | at 1 |        |        |          |       |       |         |            |       |                       |              |           |           |           |
| õ  | New Merdler  | -    |        |        |          |       |       |         |            |       |                       |              |           |           |           |
| -  | HOW HUNDON   |      |        |        |          |       |       |         |            |       |                       |              |           |           |           |

Рис. 2.40 Приклад створення доступу для комп'ютерів № 1-4

#### Варіант 4. Отримання повного доступу до всіх ресурсів НКЛ

Для отримання повного доступу до всіх мережевих ресурсів НКЛ найпростіше скористуватись VPN сервісом.

VPN буває декілька типів PPTP, L2TP, SSTP, OpenVPN та декілька типів тунелів. Це окреме питання, але в межах роботи розглянемо, як організувати найпростішу VPN типу PPTP. Ця VPN має безліч недоліків з питань безпеки, але її налаштування дуже швидке.

За рахунок використання цього сервісу вдається організувати доступ до всіх ресурсів НКЛ та досягти практично повної імітації присутності користувачів у НКЛ. Єдина різниця – здобувачі освіти не мають можливості використовувати консоль (клавіатура та миша) наявних комп'ютерів. Тому цей сервіс надає можливість використати саму мережу НКЛ (принтери, доступ до файлів та мережевих приладів) та надати доступ до всього програмного забезпечення, однак потребує переналаштування всіх комп'ютерів.

Отже, всіх перерахованих варіантів віддаленого підключення до НКЛ це найбільш ефективний.

Слід врахувати, що цей сервіс інтегровано у обжену кількість роутерів та їх вартість значно більша. Серед приладів-роутерів, які розглянуто в межах цієї роботи тільки два підтримують цю можливість:

- WI-FI poyrep Tp\_link TL-WR840N не підтримує;
- WI-FI poytep Mercusys AC12g не підтримує;
- WI-FI poyrep Tp\_link AX1500 Wi-Fi 6 –підтримує;
- Роутер MikroTik RB750Gr3 підтримує

Безумовно, існують і інші засоби створення VPN, наприклад, на сервері Microsoft Windows. Для цього бажано мати сервер з двома мережевими платами та додатково інсталювати роль «Сервер політики мережі» (NPAS).

Для створення VPN PPTP на роутері Tp\_link AX1500 необхідно перейти на веб сторінку керування приладом та обрати меню «Додатково» – «VPN Cepвep» – «PPTP» (рис. 2.41). Включити «PPTP», налаштувати параметри підключення та призначити діапазон IPaдрес користувачів

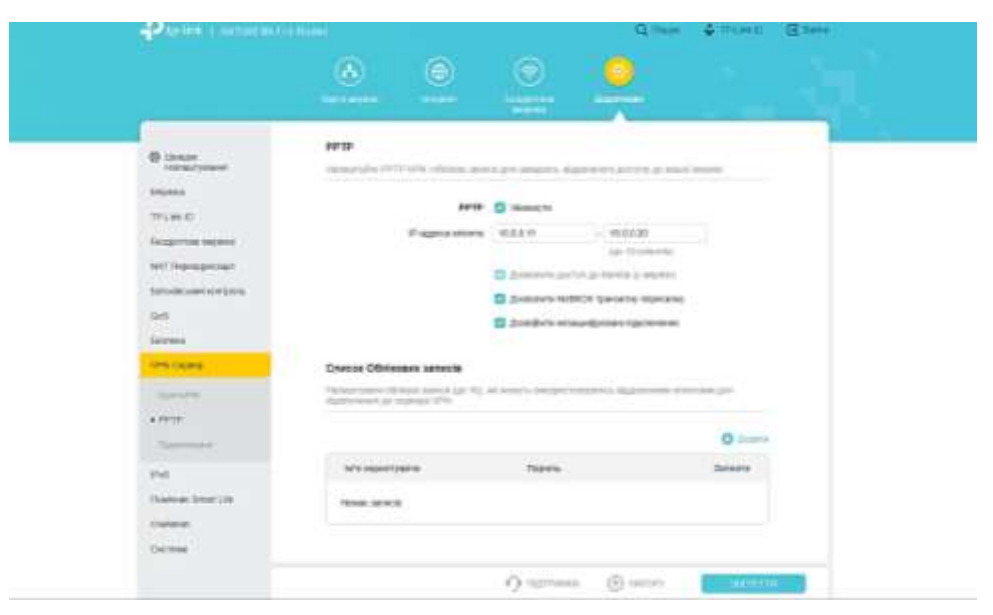

Рис. 2.41 Налаштування РРТР на роутері Тр\_link AX1500

Після цього необхідно створити користувачів. Для цього натиснути кнопку «+»Додати та вказати ім'я користувача та пароль (рис.2.42)

| O ment                               | APTR                                                                                                    |
|--------------------------------------|----------------------------------------------------------------------------------------------------|
| TP 140 PT                            | Pagasa serve tilit till                                                                                                    |
| ANT Descent over                     | Biante statutes et anno X                                                                                                    |
| Taranteend serger<br>quit.<br>Serger | n Manageryana (Bag, <sup>4</sup> )<br>Baara                                                                                                    |
| -                                    | agendia agente agente agen |
| 1 miles                              | 0                                                                                                    |
| -                                    | All supergrame Supers. Salara                                                                                                    |
| Account from the first state         |                                                                                                    |
|                                      |                                                                                                    |

Рис. 2 .42 Додавання користувача VPN PPTP

Слід відзначити, що для цього роутеру є можливість створити до 16 користувачів, но одночасно можуть працювати тільки 10

Сервіс VPN PPTP є у системі роутеру MikroTik [17] та у випадку якщо роутер не приймав участі у багатьох налаштуваннях та переналаштування та ніколи не активізувався VPN практично все зробить система Mikrotik RouterOS. Особливістю цього роутеру є те що кількість користувачів обмежена тільки продуктивністю роутеру.

Для початкового налаштування правил FireWale натисніть кнопку «Quik Set» в правому верхньому куті (рис.2.43), увімкніть «VPN Access» введіть пароль та натисніть кнопку «Apply Configuration», а потім «WebFig» – у правому верхньому куті.

| Effect         Effect           Mode         Router         Otroge           Address         Address         OFFP(f)           PAddress         182 168 26 31 20 00 00         O           Statemask         255 255 26 10 (20) v         O           Gatemasy         152 168 26 31 20 00 00         O           BMS Servers         152 168 26 31 20 00 10         O           Statemask         255 255 26 10 (20) v         O           Gatemasy         152 168 26 31 20 00 10         O           BMS Servers         152 168 26 31 20 00 11         O           Statemask         25 256 26 00 (20) v         O           DMF Server         Iso         O           DMF Server         Iso 100 - 22 100 100         O           Virv Access         192 100 100 - 22 100 100         O           Virv Access         192 100 100 - 22 100 100         Iso 100 - 22 100 100           Virv Access         192 100 100 - 22 100 100 - 20 100 100 - 20 100 - 20 100 100 - 20 100 100 - 20 1                                                                                                    |            |
|----------------------------------------------------------------------------------------------------|------------|
| Mode       € Auter Otroge         iddrees       100 (60 95 3)         Namesk       255 555 0 (20) ♥         Gaterroy       105 (60 95 3)         OHS Server       112 100 (00)         HALL Address       0045 31 25 005 (00) ♥         Loo       112 100 (00)         DHCP Server       0         IVA Address       112 100 (10) 32 (02) 100         IVA Address       112 (100 (10) 32 (02) 100         IVA Address       112 (100 (10) 32 (02) 100         IVA Address       112 (100 (10) 32 (02) 100         IVA Address       112 (100 (10) 32 (02) 100         IVA Address       112 (100 (10) 32 (02) 100         IVA Address       112 (100 (10) 32 (02) 100         IVA Address       112 (100 (10) 32 (02) 100         IVA Address       112 (100 (10) 32 (02) 100         IVA Address       112 (100 (10) 32 (02) 100         IVA Address       112 (100 (10) 32 (02) 100         IVA Address       112 (100 (10) 32 (02) 100         IVA Address       112 (100 (10) 32 (02) 100         IVA Address       112 (100 (10) 32 (100 (10) 32 (100 (10) 32 (100 (10) 32 (100 (10) 32 (100 (10) 32 (100 (10) 32 (100 (10) 32 (100 (10) 32 (100 (10) 32 (100 (10) 32 (100 (10) 32 (100 (10) 32 (100 (10) 32 (100 (10) 32 (100 (10) 32 (100 (10) 32 (100 (10) 32 (100 (10) 32 (100 (10) 32 (100 (10) 32 (100 (10)                                                                                                    | iet Quic   |
| C<br>Node  *Auter Otroige  three: ***********************************                                                                                                    |            |
| Node         Router         Otroge           ddress Arguidtion         Relatic         Outcomails         OFFord           if Address         100 168 561 361         O         O           bbtS Servers         100 168 161         O         O           bbtS Servers         100 100 100 100 100 100 100 100 100 100                                                                                                    | oficira    |
| Address         Construction           Address         (32, 169, 32, 3)           Nationals         225, 255, 256, 10(24)           Statemask         225, 255, 256, 10(24)           Gateway         (35, 169, 32, 1)           DNS Servers         (19, 11, 10, 10, 10, 10, 10, 10, 10, 10, 10                                                                                                    | i i i gara |
| Address       Address       190.168.92.3         Netmask       285.256.26.8 (20) ▼         Gateway       190.168.92.1         (191.52.100.1.0.0)       ▲         (192.188.81)       ▲         (192.188.81)       ▲         (192.188.81)       ▲         (192.188.81)       ▲         (192.188.81)       ▲         (192.188.81)       ▲         (192.188.81)       ▲         (192.188.81)       ▲         (192.188.81)       ▲         (192.188.81)       ▲         (192.188.81)       ▲         (192.188.81)       ▲         (192.188.81)       ▲         (192.188.81)       ▲         (192.188.81)       ▲         (192.188.81)       ▲         (192.188.81)       ▲         (192.188.81)       ▲         (192.188.81)       ▲         (192.188.81)       ▲         (192.188.81)       ▲         (192.188.81)       ▲         (192.188.81)       ▲         (192.188.81)       ▲         (192.188.81)       ▲         (192.188.81)       ▲         (192.188.81)       ▲     <                                                                                                    |            |
| If P Address       190, 168, 263         IV Address       192, 160, 30, 10, 10, 10, 10, 10, 10, 10, 10, 10, 1                                                                                                    | Inte       |
| IP Address       100.163.82.3         Netmask       255.256.26.0 (24) v         Gatemay       192.160.10.0         DHS Servers       122.160.10.0         v       152.160.10.0         NAL Address       192.53.25.00.61         V       152.160.10.0         IP Address       194.53.30.61         NAL Address       194.53.30.61         V       152.160.10.0         IP Address       194.160.10.0         IP Address       194.160.10.0         VP Address       124.160.10.00.2.2.162.100         VP Address       124.160.10.00.2.2.162.100         VP Address       261.063.2599.ad.memobrane.nv.         VP Address       261.062.599.ad.memobrane.nv.         VP Address       261.062.599.ad.memobrane.nv.         VP Address       261.062.599.ad.memobrane.nv.         VP Address       261.062.599.ad.memobrane.nv.         VP Address       261.062.599.00.00.00.00.00.00.00.00.00.00.00.00.0                                                                                                    |            |
| Netmark         255 256 200 (24)           Gateway         150, 160, 30, 1           DNS Servers         152, 160, 12, 10           DNS Servers         152, 160, 12, 10           HAT, Address         136 53 126 100 F1           Nath Address         136 53 126 100 F1           DNS Servers         152, 160, 10, 10           Loo         Loo           DKP Servers         2           DKP Servers         2           DKP Servers         2           VPN Access         2           VPN Access         2           VPN Address         132,100,100 100 132 100,100           VPN Access         2           VPN Access         2           Restrict Islantity         MARADITTONP                                                                                                    |            |
| Gatanow       192,180,82,1         DHS Server       192,180,83,1         HAX Address       D345,31,20,00 ±1         Nationask       255,262,250,00 (24) ▼         Netmask       255,262,250,00 (24) ▼         DHCP Server       0         192,180,100,100,192,180,100       Pertine         VPN Address       192,100,100,192,180,100         Pertine       Pertine         VPN Address       ext00,839,99,e.an.ingmohame.ove         VPN Address       ext00,839,99,e.an.ingmohame.ove         VPN Address       ext00,839,99,e.an.ingmohame.ove         VPN Baser       spin         VPN Address       ext0,083,99,99,e.an.ingmohame.ove         VPN Baser       spin         VPN Baser       spin         VPN Baser       spin         VPN Baser       spin         VPN Baser       spin         VPN Baser       spin         VPN Baser       spin         VPN Baser       spin         VPN Baser       spin         VPN Baser       spin         VPN Baser       spin         VPN Baser       spin         VPN Baser       spin                                                                                                    |            |
| DH5 Server       192 183 89 1         HAC Address       D965 31 32:00 61         DA Address       D965 31 32:00 61         LO       LO         Notinesk       205 200 0(3)         DHCP Server       I         HCP Server & I       Pact 168.100 100-182 168.100         VPN Access       I         VPN Access       I         VPN Address       sc20.053290 an membrane arc.         VPN More       uman         VPN Access       I         Rester Edentity       MAx014, 12mp                                                                                                    |            |
| WHS SERVERS       192 188 88 1       •         MAC Address       193 45 31 32 00 61                                                                                                    |            |
| NAE Address     [DB 55 31 32 00 E]       LO       LP Address       195, 180, ICU 1       Netmask       Ab5, 255, 255, U (34) ▼       DHCP Server       Image: Image:                                                                                                    |            |
| Lo Lo Lo Lo Lo Lo Lo Lo Lo Lo Lo Lo Lo L                                                                                                    |            |
| I Y Address   152, 160, 10, 1                                                                                                    | al Netv    |
| Netimask       ASS 2255 25.01 (34) •         DHCP Server       Image: Second Second Seco                                                                           |            |
| DHCP Server C<br>HCP Server Range  IS. 108.1CJ 100-32.108.100 Port VPN Access C VPN Address sectorserver VPN User spin VPN User spin VPN Deserver C Knutter Edentity MA.folts_temp                                                                                                    |            |
| HLCP Server Range                                                                                                    |            |
| No. Access     Image: Second State State                          |            |
| Pert VPN Access VPN Address setD0.823909 ammembrame.net VPN blser vpn VPN Personnd VPN Personnd Kauter tdentsty MAnOTA_tamp                                                                                                    |            |
| VP- Access  VP- Address setE0.82399e.an.menabame.nex VPN User +pn VPN Descard F1:0  Router tdentity MAr014_tamp                                                                                                    | Napoling   |
| VPN Access  VPN Address setE0.825999.csm.mem.bisme.me. VPN Bser ipn VPN Bser ipn VPN Passond interaction of the setE1.55  Router Identity MArolity tamp                                                                                                    | VPN        |
| YPN Address     extE0.82359.02.an.menubiame.ms.       YPN User     upn       YPN Passurd     environ       Router Identity     MAroTit_tamp                                                                                                    |            |
| VPN User spin<br>VPN Possioned                                                                                                    |            |
| VPH Possional Control Control |            |
| Emother Edentisty MAxroTis_temp                                                                                                    |            |
| Router Identity Mkr01+ timp                                                                                                    | ustere     |
|                                                                                                    | , stem     |
| They For Up-area, Reser Sont                                                                                                    | yurahan    |
| Pes                                                                                                    | priord     |

Рис. 2.43. Перехід до початкових налаштувань VPN

У меню «IP» – «FireWall», закладка «Filter Rules» повинно додатися декілька правил із загальною кількістю – не менш 17. А у меню «IP» – «FireWall», закладка «Nat» – на одно правило більше. Переходимо у меню «PPP» закладка

«PPTP Server» та перевіряємо параметр «Enable» – повинен бути включений (рис.2.44), звертаємо увагу на поле «Default Profile» – "default encryption", тиснемо «OK».

| CAPSMAN     | RouterOS v6.49.6 (stable)                                 | Outk Set |
|-------------|-----------------------------------------------------------|----------|
| · Wireless  | Language state have been been been been been been been be |          |
| - Interior  |                                                           |          |
| And a state | Cancel Apply                                              |          |
| Switch      |                                                           |          |
| Mesh        | Enabled                                                   |          |
| 型10         | (A)                                                       | -        |
| ARF         | Max MTU 1450                                              |          |
| Accounting  | Max NRU 1450                                              | 1        |
| Addresses   |                                                           |          |
| Cloud       | MRRU *                                                    |          |
| DHCP Client | Feenalise Tenenet + 30                                    | 1        |
| DHCP Kelay  | Contraction - (2)                                         |          |
| DHCP Server | Default Profile delaut-encryption V                       |          |
| DNS         | Emerhan? Emerhan?                                         |          |
| Firewall    | Authentication                                            |          |
| Hotspot     | Card Card                                                 |          |
| Driec       |                                                           |          |
|             |                                                           |          |

Рис. 2.44. Включити VPN Server

Потім, у цьому меню переходимо до «L2TP», «SSTP» та «OVPN Server» та їх статус «Enable» тимчасово відключаємо . Перевіряємо меню «IP» – «Pool», «IP» – «Routes» та «PPP» – закладка «Profiles» (рис. 2.45). Система Mikrotik RouterOS створить пул адрес 192.168.89.2 – 192.168.89.255. Важливо врахувати, що пул адрес з назвою VPN, не включає адресу «Profiles» "default-encryption" – 192.168.89.1.

| Interfaces                                                                                                    | Pools     | Used A | ddresses             |                |                  |               |         |         |          |                                          |  |
|----------------------------------------------------------------------------------------------------|-----------|--------|----------------------|----------------|------------------|---------------|---------|---------|----------|------------------------------------------|--|
| ppp                                                                                                    |           |        |                      |                |                  |               |         |         |          |                                          |  |
| Bridge                                                                                                    | Add New   | 1      |                      |                |                  |               |         |         |          |                                          |  |
| T Switch                                                                                                    |           |        |                      |                |                  |               |         |         |          |                                          |  |
| Mesh                                                                                                    | 2 items   |        |                      |                |                  |               |         |         |          |                                          |  |
| 1 tP T                                                                                                    |           |        | Name                 | Addre          | \$505            |               | Next    | Pool    |          |                                          |  |
| AR                                                                                                    | 10        |        | 💠 dhep               | 192.16         | 8.100.100-192.1  | 68 100 254    | none    |         |          |                                          |  |
| Accounting                                                                                                    | 1         | -      | P vpn                | 192.16         | 0.09.2-192.160.0 | 9.255         | none    | 1       |          |                                          |  |
| Addresses                                                                                                    | C         | -      |                      |                |                  |               |         | 2       |          |                                          |  |
| Cloud                                                                                                    |           |        |                      |                |                  |               |         |         |          |                                          |  |
| DHCP Client                                                                                                    |           |        |                      |                |                  |               |         |         |          |                                          |  |
| DHCP Relay                                                                                                    |           |        |                      |                |                  |               |         |         |          |                                          |  |
| DHCF Server                                                                                                    |           |        |                      |                |                  |               |         |         |          |                                          |  |
| DNS                                                                                                    |           |        |                      |                |                  |               |         |         |          |                                          |  |
| Firewall                                                                                                    |           |        |                      |                |                  |               |         |         |          |                                          |  |
| Hotspat                                                                                                    |           |        |                      |                |                  |               |         |         |          |                                          |  |
| IPsec                                                                                                    |           |        |                      |                |                  |               |         |         |          |                                          |  |
| Kid Control                                                                                                    |           |        |                      |                |                  |               |         |         |          |                                          |  |
| Neighbors                                                                                                    |           |        |                      |                |                  |               |         |         |          |                                          |  |
| Patting                                                                                                    |           |        |                      |                |                  |               |         |         |          |                                          |  |
| Paol                                                                                                    |           |        |                      |                |                  |               |         |         |          |                                          |  |
| Routes                                                                                                    |           |        |                      |                |                  |               |         |         |          |                                          |  |
|                                                                                                    |           |        |                      |                | a                |               |         |         |          |                                          |  |
| * withose                                                                                                    | - Carlord |        | THE REAL PROPERTY OF |                | Charles D        |               |         |         |          |                                          |  |
| Interfaces                                                                                                    | Inter     | race   | PPPOC Servera        | Secret         | Profiles         | ctive Conn    | ections | 1219.58 | craca    |                                          |  |
| ppp )                                                                                                    | 100000    | -      |                      |                | 1000 C           |               |         |         |          |                                          |  |
| 15 Endge                                                                                                    | Add F     | New    |                      |                |                  |               |         |         |          |                                          |  |
| a Switch                                                                                                    | -         |        |                      |                |                  |               |         |         |          |                                          |  |
| Mesh                                                                                                    | 2 iter    | 716    |                      |                |                  |               |         |         |          |                                          |  |
| 별 IP 🔻                                                                                                    |           |        |                      |                | Sanda            | 1             |         |         | Rate     |                                          |  |
| ARP                                                                                                    | 1         |        | a Name               |                | Address          | Address       | 10      | Bridge  | Limit    | Only One                                 |  |
| Accounting                                                                                                    | 121       |        | O default            |                |                  |               |         |         | (introd) | ded as dt                                |  |
| the second second second second second second second second second second second second second second second s | 100       | 1.0    | a desant             |                |                  |               |         |         |          | detent.                                  |  |
| Addresses                                                                                                    | 1.000     |        | C 4.5. 1             | and the second | 100 100 00 -     | in the second |         |         |          | 1.1.1.1.1.1.1.1.1.1.1.1.1.1.1.1.1.1.1.1. |  |

б Рис. 2.45. Перевірка налаштувань

Для остаточного налаштування переходимо у «PPP»– «Secrets» та за аналогією з користувачем VPN створюємо інших користувачів, а користувача VPN змінюємо ім'я з міркувань безпеки, а бо зовсім необхідно видалити (рис. 2.46).

Будьте уважні, з'ясовано, що ім'я користувачів слід використовувати з урахуванням регістру.

| Interfaces |                 |              |          |   |  |
|------------|-----------------|--------------|----------|---|--|
| PPP        |                 |              |          |   |  |
| Bridge     | OK Cancel Apply | Remove       |          |   |  |
| Switch     |                 |              |          |   |  |
| Mesh       | Enables         | 1            |          |   |  |
| 10 *       |                 |              |          | - |  |
| R.P        | Nami            | User         | <u>.</u> | _ |  |
| ecounting  | Passwor         |              |          |   |  |
| ddresses   |                 |              | 14       |   |  |
| loud       | Service         | pptp         | *        |   |  |
| HCP Client | Caller II       |              |          |   |  |
| HCP Relay  | caller it       | 0.070        |          |   |  |
| HCF Server | Profile         | e defaul     | ~        |   |  |
| NIC        |                 | Trab-Desired |          |   |  |

Рис. 2.46. Створення користувачів VPN у меню «PPP»— «Secrets»

Це ще не остаточне налаштування, але все повинно працювати. На цьому попереднє налаштування буде завершено. Поступово сторюємо інших користувачів (рис. 2.47)

| Sale Mode  | Session: 176  | 105 199.98  |            |               |               |               | Time 02 58 5   | 6 Memory 213.1 MB | 8 CPU:0% |
|------------|---------------|-------------|------------|---------------|---------------|---------------|----------------|-------------------|----------|
| Quick Set  | pp            |             |            |               |               |               |                |                   |          |
| Interfaces | Interface PPI | PoE Servers | Secrets Pr | ofiles Active | Connections L | 2TP Secrets   |                |                   |          |
| Wreless    | +             | XOY         | PPP Aut    | hentication&A | counting      |               |                |                   | Find     |
| 🗮 Bridge   | Name          | Password    | Service    | Caller ID     | Profile       | Local Address | Remote Address | Last Logged Out   | Las      |
| PPP        | O User_1      |             | pptp       |               | default       |               |                |                   | 1        |
| . Switch   | O User_2      |             | pptp       |               | default       |               |                |                   |          |
|            | O User_3      | *****       | pptp       | _             | default       |               |                |                   | 1        |
| Mesh       | O User_4      | Network (   | pptp       |               | default       |               |                |                   | 1        |
|            |               |             |            |               |               |               |                |                   |          |
| ∰ IP       | - M           |             |            |               |               |               |                |                   |          |

Рис. 2.47 Користувачі РРТР у роутері Мікготік

Всі створені користувачі у меню «PPP» – «Secrets» будуть в змозі використовувати VPN клієнта на своїх персональних комп'ютерах після відповідного їх налаштування у додатку «Параметри» – «Мережа та Інтернет» – VPN – «+ Додати VPN підключення" (рис. 2.48, а) з параметрами, що вказані на рис. 2.48, б.

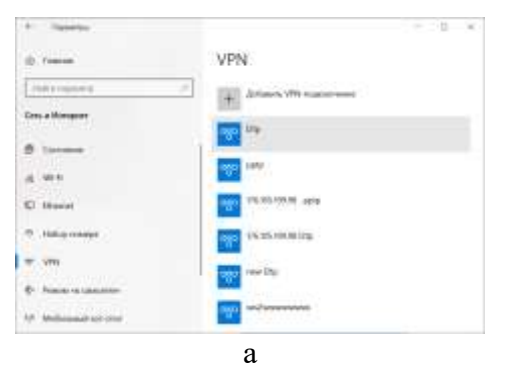
| Добавить VPN-подключ            | ение |          |       |
|---------------------------------|------|----------|-------|
| Recomment programme             |      |          |       |
| Wednes betromenad               |      |          |       |
| Plan Ingano Series              |      |          |       |
| Kost versaure reficiences       |      |          |       |
| Plant some sagaret engelergen - |      |          |       |
| 9122242.140                     |      |          |       |
| function                        |      |          |       |
| Common MTP                      |      |          |       |
| Ter assess are single           |      |          |       |
| New York, California Statestics |      |          |       |
| Normalization (sectors (in)     |      |          |       |
| (THE)                           |      |          |       |
| Rese (endnament)                |      |          |       |
|                                 |      |          |       |
|                                 |      | Coganera | Onena |
|                                 | б    |          |       |

Рис. 2.48. Налаштування користувача

У процесі впровадження цього рішення з'ясувалось ще одна особливість. При використанні VPN з'єднання у даному випадку шлюз за замовчанням буде налаштовано на адресу VPN – 192.168.89.1. Таким чином, в незалежності використаються зараз користувачем ресурси НКЛ або ні – увесь трафік Інтернет буде спрямовано на ваш канал та запроси на інші ресурси Інтернет будуть проходити через ваше з'єднання. З'ясувалось, що вирішити цей недолік можливого за рахунок використання спеціального додаткового пакету СМАК – пакет адміністратору.

# Додатки

# Додаток А Перелік команд загального налаштування роутеру MikroTik

#### # призначення IP адрес для локальної мережі (192.168.100.0/24)

```
/ip address
add address=192.168.100.1/24 interface=bridge network=\
    192.168.100.0
```

#### # додаткове налаштування інтерфейсів

```
/interface ethernet
set [ find default-name=ether1 ] arp=proxy-arp
set [ find default-name=ether2 ] arp=proxy-arp
set [ find default-name=ether3 ] arp=proxy-arp
set [ find default-name=ether4 ] arp=proxy-arp
set [ find default-name=ether5 ] arp=proxy-arp
# необов'язкове створення переліку інтрефейсів: LAN - локальний та WAN - до
# Інтернет
/interface list
add comment=defconf name=WAN
add comment=defconf name=LAN
# призначення членів до переліків інтерфейсів до WAN — один до LAN bridge
/interface list member
add interface=bridge list=LAN
add interface=ether1 list=WAN
# створення пулів адрес для зручності конфігурування
/ip pool
add name=dhcp ranges=192.168.100.100-192.168.100.254
```

add name=vpn ranges=192.168.98.2-192.168.98.254

### # налаштування двох DHCP серверів

/ip dhcp-server add address-pool=dhcp disabled=no interface=bridge lease-time=24m name=dhcp

### # налаштування мережі DHCP серверу

/ip dhcp-server network add address=192.168.100.0/24 dns-server=\ 192.168.100.8,176.105.220.22,209.244.0.3 gateway=192.168.100.1

# Додаток Б Перелік команд налаштування роутеру MikroTik для налаштування Fireware

#### # "дозволити masquerade"

/ip firewall nat add chain=srcnat out-interface-list=WAN \
ipsec-policy=out,none action=masquerade

#### # налаштування фільтрів

/ip firewall

# далі йде набор фільтрів, які мінімально необхідні # "приймати established,related,untracked" filter add chain=input action=accept \ connection-state=established,related,untracked

### # " блокувати invalid"

filter add chain=input action=drop connection-state=invalid

# " приймати ICMP"

filter add chain=input action=accept protocol=icmp

#### # " приймати to local loopback (for CAPsMAN)"

filter add chain=input action=accept dst-address=127.0.0.1

#### # " длокувати all not coming from LAN"

filter add chain=input action=drop in-interface-list=!LAN

#### # " приймати in ipsec policy"

filter add chain=forward action=accept ipsec-policy=in,ipsec

#### # " приймати out ipsec policy"

filter add chain=forward action=accept ipsec-policy=out, ipsec

#### # використовувати fasttrack"

filter add chain=forward action=fasttrack-connection  $\$ 

connection-state=established,related

#### # " приймати established, related, untracke>

filter add chain=forward action=accept connection-state=established, related, untracked

#### # " блокувати invalid"

filter add chain=forward action=drop connection-state=invalid

#### # " блокувати all from крім dstnat

filter add chain=forward action=drop \

connection-state=new connection-nat-state=!dstnat in-interface-list=WAN

## # блокувати непотрібні сервіси

/ip service
set telnet disabled=yes
set ftp disabled=yes
set www disabled=yes
set ssh disabled=yes

# Додаток В Перелік команд налаштування роутеру МікгоТік для налаштування РРТР

### # дозволити masquerade всіх мереж але блокувати їх з'єднання з WAN

/ip firewall nat add action=masquerade chain=srcnat comment="defconf: masquerade" \ dst-address=!192.168.0.0/16 ipsec-policy=out,none out-interface-list=WAN \ src-address=192.168.0.0/16

### # дозволити використовувати порт 1723

/ip firewall filter

add action=accept chain=input comment="allow pptp" dst-port=1723 \

in-interface-list=WAN protocol=tcp